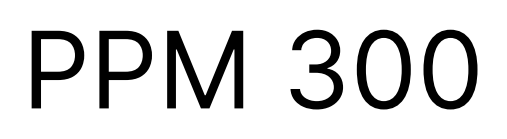

Protection and Power Management

## Installation instructions

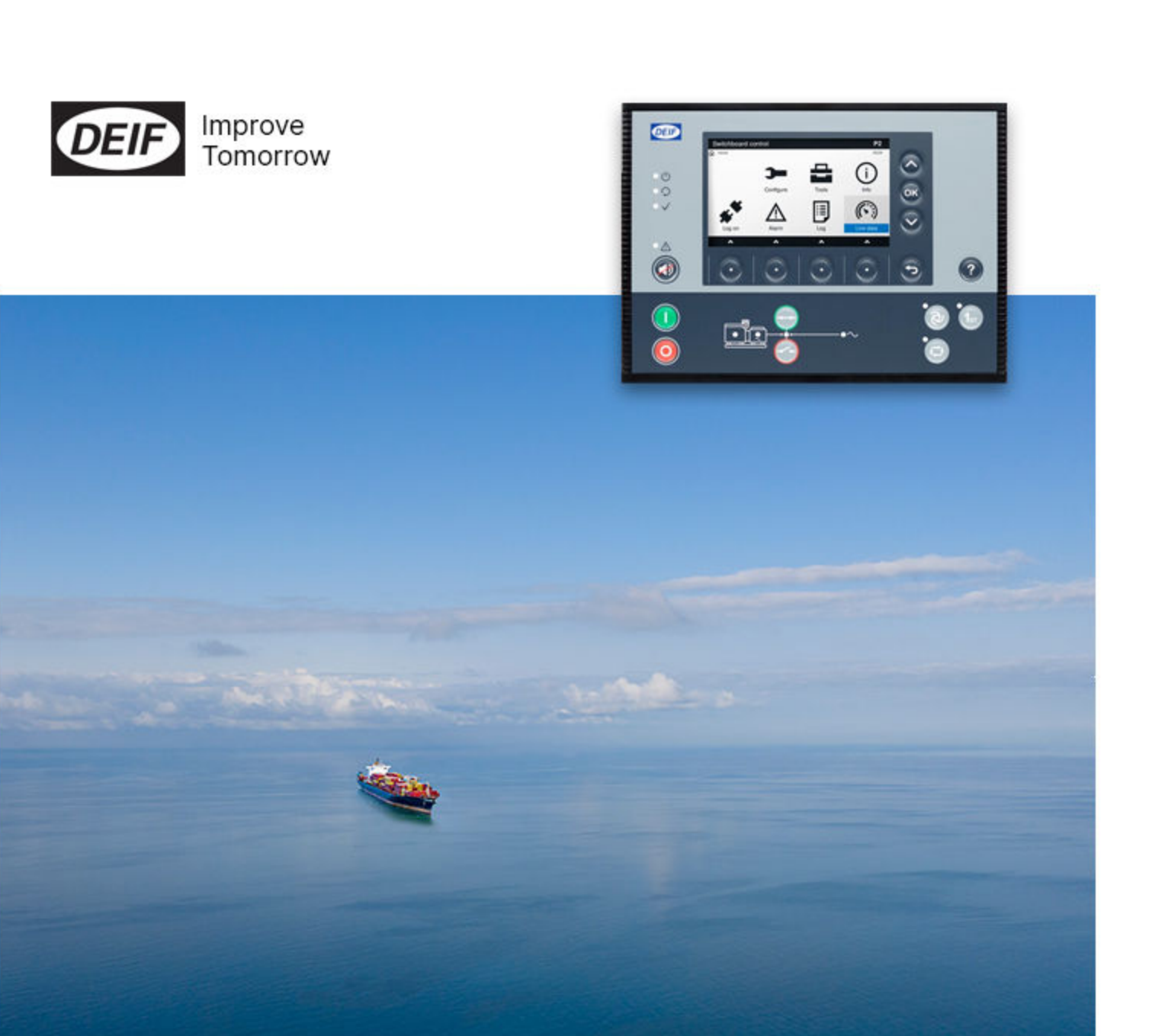

### 1. About the installation instructions

| 1.1 Symbols and notation                            | 6 |
|-----------------------------------------------------|---|
| 1.2 Intended users of the Installation instructions | 6 |
| 1.3 Technical support                               | 7 |
| 1.4 Warnings and safety                             | 7 |
| 1.5 Legal information                               | 9 |
| Droporo for installation                            |   |

### 2. Prepare for installation

| 2.1 Location  |    |
|---------------|----|
| 2.2 Tools     | 11 |
| 2.3 Materials | 12 |

### 3. Mount the equipment

| 3.1 Before you begin the installation   | 13 |
|-----------------------------------------|----|
| 3.2 Rack                                | 14 |
| 3.2.1 Rack dimensions                   | 14 |
| 3.2.2 Mount the rack                    | 15 |
| 3.2.3 Rack cable strain relief          |    |
| 3.3 Display                             |    |
| 3.3.1 Display dimensions                |    |
| 3.3.2 Mounting the display              |    |
| 3.3.3 Display cable strain relief       |    |
| 3.4 Hardware modules                    |    |
| 3.4.1 Equipment protection              | 23 |
| 3.4.2 Rack slot requirements            | 24 |
| 3.4.3 Mount or replace hardware modules | 24 |

### 4. Wiring the equipment

| 4.1 About the default wiring                      |    |
|---------------------------------------------------|----|
| 4.2 Encoding pins for terminals                   |    |
| 4.3 Power supply module PSM3.1                    |    |
| 4.3.1 PSM3.1 terminal connections                 |    |
| 4.3.2 Default wiring for controller PSM3.1        |    |
| 4.3.3 Frame ground wiring                         |    |
| 4.3.4 Power supply wiring                         |    |
| 4.3.5 Relay output wiring                         |    |
| 4.3.6 PSM3.1 EtherCAT connections                 |    |
| 4.3.7 Topology examples                           |    |
| 4.4 Power supply module PSM3.2 (Extension rack)   |    |
| 4.4.1 PSM3.2 terminal connections                 |    |
| 4.4.2 Default wiring for controller PSM3.2        |    |
| 4.4.3 Frame ground wiring                         |    |
| 4.4.4 Power supply wiring                         |    |
| 4.4.5 Relay output wiring                         |    |
| 4.4.6 PSM3.1 EtherCAT connections                 |    |
| 4.4.7 Topology examples                           | 41 |
| 4.5 Alternating current module ACM3.1             |    |
| 4.5.1 ACM3.1 terminal connections                 |    |
| 4.5.2 Voltage encoding pins for ACM3.1            |    |
| 4.5.3 Default wiring for GENSET controller ACM3.1 |    |

| 4.5.4 Default wiring for EMERGENCY genset controller ACM3.1                     | 45 |
|---------------------------------------------------------------------------------|----|
| 4.5.5 Recommended wiring for HYBRID controller ACM3.1                           |    |
| 4.5.6 Default wiring for SHAFT generator controller ACM3.1                      |    |
| 4.5.7 Default wiring for SHORE connection controller ACM3.1                     |    |
| 4.5.8 Default wiring for BUS TIE breaker controller ACM3.1                      |    |
| 4.5.9 Voltage measurements wiring                                               |    |
| 4.5.10 Current measurements wiring                                              |    |
| 4.5.11 Power transformer                                                        |    |
| 4.6 Differential current module ACM3.2                                          | 51 |
| 4.6.1 ACM3.2 terminal connections                                               | 51 |
| 4.6.2 Current encoding pins for ACM3.2                                          |    |
| 4.6.3 Default wiring for ACM3.2                                                 | 53 |
| 4.6.4 Current measurements wiring                                               |    |
| 4.7 Input/output module IOM3.1                                                  |    |
| 4.71 IOM3.1 terminal connections                                                |    |
| 4.7.2 Default wiring for GENSET controller IOM3.1                               |    |
| 4.7.3 Default wiring for EMERGENCY genset controller IOM3.1                     | 60 |
| 4.7.4 Recommended wiring for HYBRID controller IOM3.1                           | 60 |
| 4.7.5 Default wiring for SHAFT generator controller IOM3.1                      | 63 |
| 4.7.6 Default wiring for SHORE connection controller IOM3.1                     | 64 |
| 4.7.7 Default wiring for BUS TIE breaker controller IOM3.1                      | 65 |
| 4.7.8 Relay output wiring (changeover)                                          |    |
| 4.7.9 Digital input wiring                                                      |    |
| 4.8 Input/output module IOM3.2                                                  |    |
| 4.8.1 IOM3.2 terminal connections                                               |    |
| 4.8.2 Default wiring for input/output module IOM3.2                             | 71 |
| 4.8.3 Relay output wiring                                                       | 72 |
| 4.8.4 Pulse width modulation (PWM) output wiring (terminals 9-10 or 11-12 only) | 72 |
| 4.8.5 Analogue multifunctional current or voltage outputs wiring                | 72 |
| 4.8.6 Digital input wiring                                                      | 73 |
| 4.8.7 Analogue multifunctional inputs wiring                                    | 76 |
| 4.9 Input/output module IOM3.3                                                  |    |
| 4.9.1 IOM3.3 terminal connections                                               |    |
| 4.9.2 Default wiring for input/output module IOM3.3                             |    |
| 4.9.3 Analogue multifunctional inputs                                           | 81 |
| 4.9.4 Digital inputs wiring with wire break detection                           | 81 |
| 4.9.5 Analogue current inputs wiring                                            | 81 |
| 4.9.6 Analogue voltage inputs wiring                                            | 82 |
| 4.9.7 Analogue resistance inputs wiring                                         | 82 |
| 4.9.8 Analogue thermocouple inputs wiring                                       | 84 |
| 4.10 Input/output module IOM3.4                                                 |    |
| 4.10.1 IOM3.4 terminal connections                                              |    |
| 4.10.2 Default wiring for input/output module IOM3.4                            |    |
| 4.10.3 Digital output wiring                                                    |    |
| 4.10.4 Digital input wiring                                                     | 87 |
| 4.11 Engine interface module EIM3.1                                             |    |
| 4.11.1 EIM3.1 terminal connections                                              | 91 |
| 4.11.2 Default wiring for GENSET controller EIM3.1                              |    |
| 4.11.3 Default wiring for EMERGENCY genset controller EIM3.1                    |    |

| 4.11.4 Recommended wiring for HYBRID controller EIM3.1       |     |
|--------------------------------------------------------------|-----|
| 4.11.5 Frame ground wiring                                   |     |
| 4.11.6 Power supply wiring                                   |     |
| 4.11.7 Relay output wiring                                   |     |
| 4.11.8 Relay output with wire break detection                |     |
| 4.11.9 Digital input wiring                                  |     |
| 4.11.10 Magnetic pickup unit (MPU) input wiring              |     |
| 4.11.11 W input wiring                                       |     |
| 4.11.12 Analogue current or resistance inputs wiring         |     |
| 4.12 Governor and AVR module GAM3.1                          |     |
| 4.12.1 GAM3.1 terminal connections                           |     |
| 4.12.2 Default wiring for GENSET controller GAM3.1           |     |
| 4.12.3 Default wiring for EMERGENCY genset controller GAM3.1 |     |
| 4.12.4 Recommended wiring for HYBRID controller GAM3.1       |     |
| 4.12.5 Relay output wiring                                   |     |
| 4.12.6 Load sharing wiring                                   |     |
| 4.12.7 Analogue current or voltage outputs wiring            |     |
| 4.12.8 Pulse width modulation (PWM) output wiring            |     |
| 4.12.9 Analogue current or voltage input wiring              |     |
| 4.13 Governor and AVR module GAM3.2                          |     |
| 4.13.1 GAM3.2 terminal connections                           |     |
| 4.13.2 Default wiring for GENSET controller GAM3.2           |     |
| 4.13.3 Frame ground wiring                                   |     |
| 4.13.4 Power supply wiring                                   |     |
| 4.13.5 Analogue current or voltage outputs wiring            |     |
| 4.13.6 Pulse width modulation (PWM) output wiring            |     |
| 4.13.7 Digital input wiring                                  |     |
| 4.13.8 Relay output wiring                                   |     |
| 4.14 Processor and communication module PCM3.1               | 120 |
| 4.14.1 PCM3.1 terminal connections.                          |     |
| 4.14.2 CAN bus wiring for ML 300                             |     |
| 4.14.3 PCM3.1 Network connections                            |     |
| 4.14.4 Topology restrictions                                 |     |
| 4.14.5 Topology examples                                     |     |
| 115 Example wiring for controller functions                  | 197 |
| 4.151 System AC configuration                                | 127 |
| 4.15.2 [Source] or [Bushar] AC configuration                 | 132 |
| 4.15.3 Pulse breaker                                         | 133 |
| 415.4 Continuous breaker                                     | 133 |
| 415.5 Compact breaker                                        | 134 |
| 4.15.6 External breaker                                      | 134 |
| 4.15.7 Redundant breaker feedback                            | 135 |
| 4.15.8 Regulation : Current output for voltage regulation    | 135 |
| 4.15.9 Power management : Heavy consumer wiring              | 136 |
| 4 16 Display unit DU 200                                     | 100 |
| 4.10 Display unit DO SOU                                     |     |
| 4.10.1 Jispidy terminal connections.                         |     |
| 4.10.2 Frame ground winng                                    |     |
| 4.16.4 Relay output wiring                                   |     |
| ¬,,,,,,,,,,,,,,,,,,,,,,,,,,,,,,,,,,,,                        |     |

| 4.16.5 Network connections                      | 139 |
|-------------------------------------------------|-----|
| 5. Maintenance                                  |     |
| 5.1 Equipment protection                        |     |
| 5.2 Mount or replace hardware modules           |     |
| 5.3 Replace RTC battery on PCM3.1 module        |     |
| 6. Multi-line 300 as a safety system            |     |
| 6.1 Fast over-current protection (ANSI 50/50TD) |     |
| 6.1.1 About the safety system for ANSI 50/50TD  | 145 |
| 6.1.2 Current transformer requirements          |     |
| 6.1.3 Power supply requirements                 | 145 |

 6.1.4 Function requirements
 145

 6.1.5 Parameter requirements
 145

## 1. About the installation instructions

### 1.1 Symbols and notation

### Symbols for general notes

**NOTE** This shows general information.

**More information** This shows where you can find more information.

# $\swarrow$

This shows an example.

Example

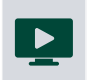

**How to ...** This shows a link to a video for help and guidance.

### Symbols for hazard statements

 DANGER!

 This shows dangerous situations.

 If the guidelines are not followed, these situations will result in death, serious personal injury, and equipment damage or destruction.

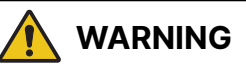

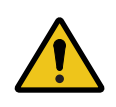

#### This shows potentially dangerous situations.

If the guidelines are not followed, these situations could result in death, serious personal injury, and equipment damage or destruction.

CAUTION

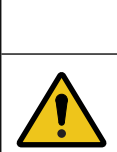

### \_\_\_\_\_

This shows low level risk situation.

If the guidelines are not followed, these situations could result in minor or moderate injury.

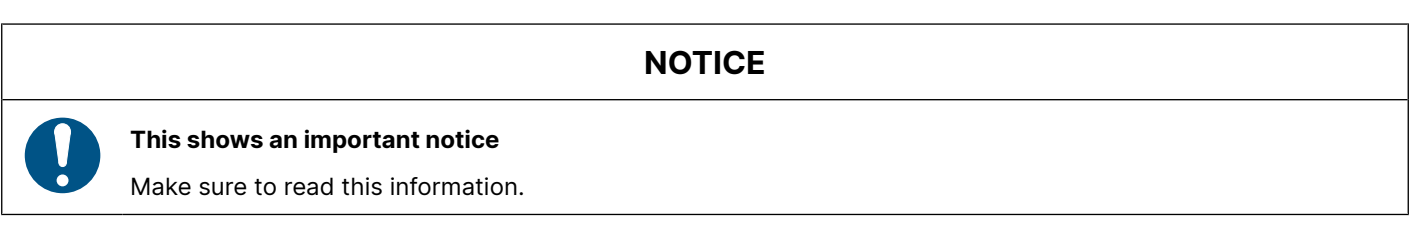

## 1.2 Intended users of the Installation instructions

The Installation instructions are primarily intended for the installer who mounts and wires up the controllers and displays. The Installation instructions can also be used for commissioning to check the installation.

You can find other technical documentation for PPM 300 at www.deif.com/documentation/ppm-300/

## 1.3 Technical support

#### **Technical documentation**

Download other technical documentation, drawings or modbus tables from the DEIF website:

https://www.deif.com/documentation/ppm-300/

#### Service and support

DEIF is committed to being available to our customers and partners 24 hours a day, seven days a week, to guarantee the highest levels of service and support.

https://www.deif.com/support

#### Training

DEIF arranges training courses at DEIF offices worldwide.

https://www.deif.com/training

#### **Additional service**

DEIF offers **service** with design, commissioning, operating and optimisation.

https://www.deif.com/support/local-office

### 1.4 Warnings and safety

### Safety during installation and operation

When you install and operate the equipment, you may have to work with dangerous currents and voltages. The installation must only be carried out by authorised personnel who understand the risks involved in working with electrical equipment.

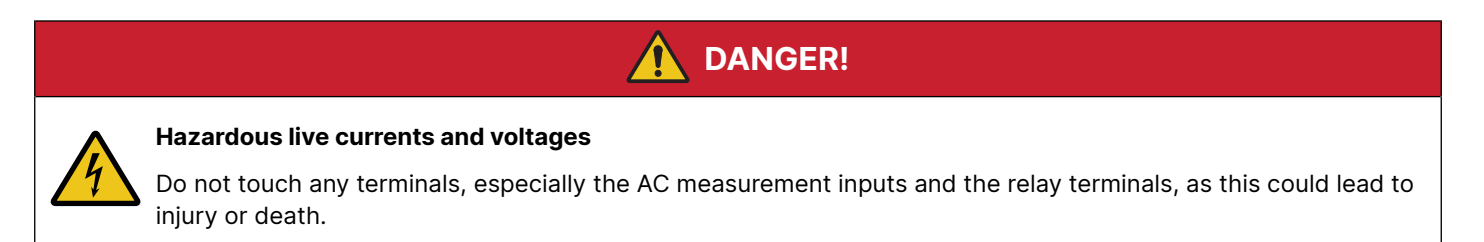

### **Disable the breakers**

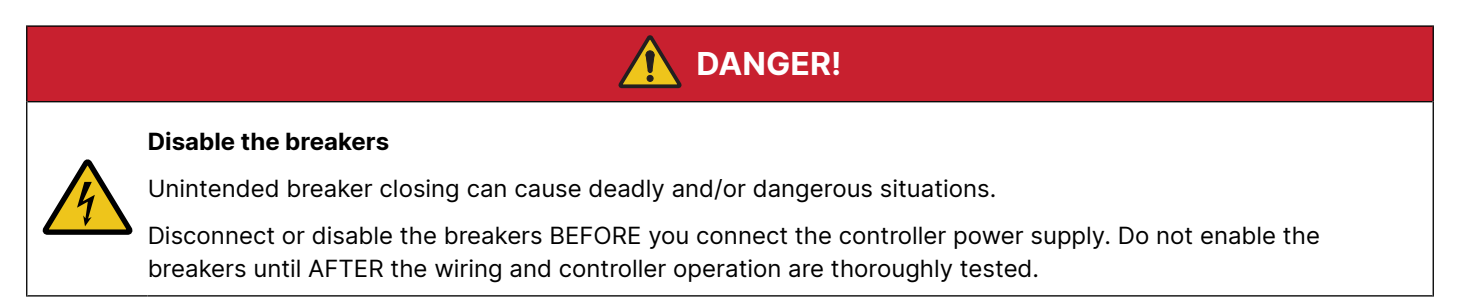

## 1 DANGER!

#### **Unintended engine starts**

Unintended engine starts can cause deadly and/or dangerous situations.

Disconnect, disable or block the engine start (the crank and the run coil) BEFORE you connect the controller power supply. Do not enable the engine start until AFTER the wiring and controller operation are thoroughly tested.

#### Metal fragments and other objects

Keep metal fragments and other objects out of the controller or display unit, as these can damage the equipment. Be especially careful when you install the equipment.

To prevent metal fragments from getting into the controller or extension rack, we recommend to place the supplied cover over the top ventilation holes when you install the rack. Remember to remove the cover after you finish the work. Failure to do so can damage the controller or extension rack.

#### **Electrostatic discharge**

Protect the equipment terminals from electrostatic discharge when not installed in a grounded rack. Electrostatic discharge can damage the terminals.

#### **Controller power supply**

The controller must have a reliable power supply and a backup power supply. The switchboard design must ensure sufficient protection of the system, if the controller power supply fails.

If the controller has no power supply, it is OFF and does **not** provide any protection. The controller cannot enforce any trips, shutdowns or latches when it is off. The controller does **not** provide any control or power management. All the controller relays de-energise.

#### **Connect the controller protective earth**

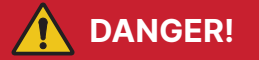

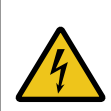

#### Failure to ground

Failure to ground the controller (or extension rack) could lead to injury or death.

You must ground the controller (or extension rack) to a protective earth.

#### Switchboard control

In Switchboard control, the operator operates the equipment from the switchboard. When Switchboard control is activate:

- The controller trips the breaker and/or shuts down the engine, if an alarm situation arises that requires a trip and/or shutdown.
- The controller **does not** respond to a blackout.
- The controller **does not** provide power management.
- The controller **does not** accept operator commands.
- The controller cannot and does not prevent manual operator actions.

The switchboard design must protect the system when the controller is in Switchboard control.

## DANGER!

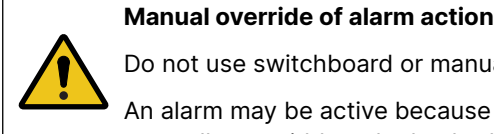

#### Do not use switchboard or manual control to override the alarm action of an active alarm.

An alarm may be active because it is latched, or because the alarm condition is still active. If the alarm action is manually overridden, the latched alarm provides no protection.

### **Factory settings**

The controller is delivered pre-programmed from the factory with a set of default settings. These settings are based on typical values and may not be correct for your system. You must therefore check all parameters before using the controller.

#### Automatic and remote-controlled starts

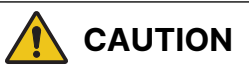

#### Automatic genset start

The power management system automatically starts gensets when more power is needed. It can be difficult for an inexperienced operator to predict which gensets will start. In addition, gensets can be started remotely (for example, via an Ethernet connection, or a digital input).

To avoid personal injury, the genset design, the layout, and maintenance procedures must take this into account.

#### Data security

To minimise the risk of data security breaches we recommend:

- If possible, avoid to expose controllers and networks to public networks and the Internet.
- Use additional security layers like a VPN for remote access.
- Install a firewall.
- Restrict access to authorised persons.

#### Do not use unsupported hardware modules

Only use the hardware modules that are listed in the Technical specifications. Unsupported hardware modules can make the controller malfunction.

### 1.5 Legal information

#### Third party equipment

DEIF takes no responsibility for the installation or operation of any third party equipment, including the genset.

#### Warranty

The rack may only be opened to remove, replace, and/or add a hardware module or the internal RTC battery (if fitted). The procedure in the **Installation instructions** must be followed. If the rack is opened for any other reason, and/or the procedure is not followed, then the warranty is void.

If the display unit is opened, then the warranty is void.

#### Trademarks

DEIF and the DEIF logo are trademarks of DEIF A/S.

*Bonjour*<sup>®</sup> is a registered trademark of Apple Inc. in the United States and other countries.

*Adobe<sup>®</sup>, Acrobat<sup>®</sup>, and Reader<sup>®</sup>are either registered trademarks or trademarks of Adobe Systems Incorporated in the United States and/or other countries.* 

CANopen<sup>®</sup> is a registered community trademark of CAN in Automation e.V. (CiA).

SAE J1939<sup>®</sup> is a registered trademark of SAE International<sup>®</sup>.

*CODESYS®* is a trademark of CODESYS GmbH.

*EtherCAT®*, *EtherCAT P®*, *Safety over EtherCAT®*, are trademarks or registered trademarks, licensed by Beckhoff Automation GmbH, Germany.

Google<sup>®</sup> and Google Chrome<sup>®</sup> are registered trademarks of Google LLC.

Linux<sup>®</sup> is a registered trademark of Linus Torvalds in the U.S. and other countries.

*Modbus®* is a registered trademark of Schneider Automation Inc.

Windows® is a registered trademark of Microsoft Corporation in the United States and other countries.

All trademarks are the properties of their respective owners.

### Disclaimer

DEIF A/S reserves the right to change any of the contents of this document without prior notice.

The English version of this document always contains the most recent and up-to-date information about the product. DEIF does not take responsibility for the accuracy of translations, and translations might not be updated at the same time as the English document. If there is a discrepancy, the English version prevails.

### Copyright

© Copyright DEIF A/S. All rights reserved.

## 2. Prepare for installation

### 2.1 Location

The equipment must be installed and operated in a clean and dry environment, as specified in the **Data sheet**. If the equipment is installed in an area subject to constant high vibrations, the equipment must be isolated from the vibrations. The installation environment must comply with the electrical, mechanical and environmental specifications of the equipment as described in the **Data sheet**.

### 2.2 Tools

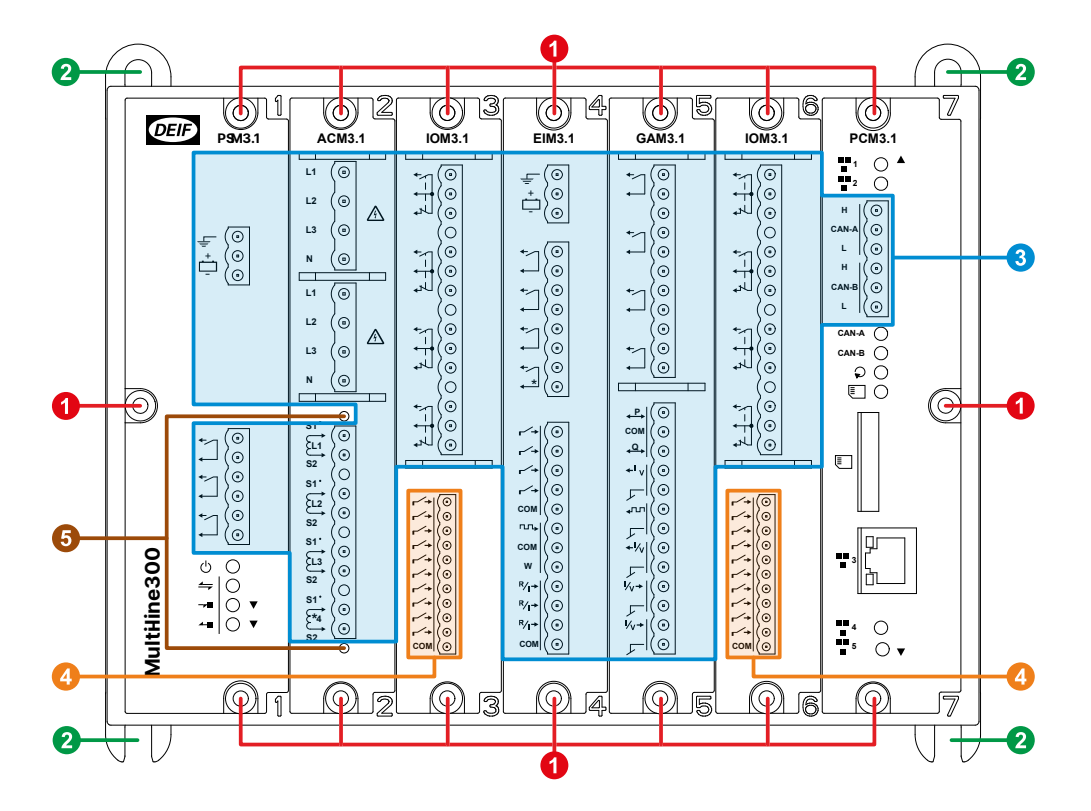

| # | ΤοοΙ                      | Attachment                                                                | Torque               | Used to                                                            |
|---|---------------------------|---------------------------------------------------------------------------|----------------------|--------------------------------------------------------------------|
| - | Safety equipment          | -                                                                         | -                    | Personal protection according to local standards and requirements. |
| - | Conducting wrist<br>strap | -                                                                         | -                    | Prevent damage from electrostatic discharge.                       |
| 1 | Screwdriver               | TX20 bit                                                                  | 0.5 N·m (4.4 lb-in)  | Remove or add modules in the rack.                                 |
| - | Screwdriver               | TX10 bit                                                                  | 0.5 N·m (4.4 lb-in)  | Remove or remount the cable strain relief plates.                  |
| 2 | Wrench *                  | 10 mm hex socket for 6 mm<br>nuts (7/16 in hex socket for 1/4<br>in nuts) | 5 N·m (44 lb-in)     | Tighten the nuts on the mounting bolts.                            |
| - | Screwdriver               | PH2 bit or a 5 mm (0.2 in) flat-<br>bladed bit                            | 0.15 N·m (1.3 lb-in) | Tighten the display unit fixing screw clamps.                      |
| 3 | Screwdriver               | 3.5 mm (0.14 in) flat-bladed bit                                          | 0.5 N·m (4.4 lb-in)  | Connect the wiring to the 2.5 mm <sup>2</sup> terminals.           |
| 4 | Screwdriver               | 2.5 mm (0.1 in) flat-bladed bit                                           | 0.25 N·m (2.2 lb-in) | Connect the wiring to the 1.5 mm <sup>2</sup> terminals.           |

| # | ΤοοΙ                               | Attachment                       | Torque               | Used to                                                                                        |
|---|------------------------------------|----------------------------------|----------------------|------------------------------------------------------------------------------------------------|
| 5 | Screwdriver.                       | 3.5 mm (0.14 in) flat-bladed bit | 0.25 N·m (2.2 lb-in) | Remove and secure the current<br>measurement terminal block to the<br>ACM3.1 module faceplate. |
| - | Wire stripper, pliers and cutters. | -                                | -                    | Prepare wiring.<br>Trim cable ties.                                                            |

**NOTE** \* The size of the torque wrench attachment depends on the nut and bolt size of the mounting bolts. These parts are not supplied by DEIF and the sizes mentioned are only a recommendation.

| NOTICE                                                                                 |
|----------------------------------------------------------------------------------------|
| Torque damage to equipment                                                             |
| Do not use power tools during the installation. Too much torque damages the equipment. |
| Follow the instructions for the correct amount of torgue to apply.                     |

### 2.3 Materials

These materials are required when you install the controllers and display units.

- Four fasteners per rack for mounting.
- Grounding wire for grounding the rack.
- Wires for wiring measuring points, switchboard and third party equipment (see the **Data sheet** for specifications).
- Ethernet cables to connect display unit, controllers and external systems (see the Data sheet specifications).
- Cable ties to secure wires and Ethernet cables (see Rack cable strain relief and Display unit cable strain relief for more information).

## 3. Mount the equipment

### 3.1 Before you begin the installation

The controller comes with the required hardware modules installed for the controller type. Additional modules can be added or removed on site.

If you replace a hardware module with a different type, the controller loses its maritime classification societies approvals. Replacing with a module of the same type will not affect maritime classification societies approvals.

The controller or extension rack is mounted in an enclosure. The display is mounted in a panel.

#### Changing the delivered configuration

You can mount the hardware modules in a different order from that recommended in these instructions. If you choose to do so, we recommend that you document the changes and include this information in the system documentation:

- Module name
- · Module's rack slot number in the default configuration
- Module's rack slot number in your customised configuration

CAD drawings for both the controller, extension rack, and display unit can be downloaded from www.deif.com

The download is available as AutoCAD file or STEP file.

### 3.2 Rack

### 3.2.1 Rack dimensions

Dimensions are in mm, followed by approximate dimensions in inches. The racks are supplied with the cable strain relief plates mounted (not shown on R7.1 dimensions).

#### **R7.1 dimensions**

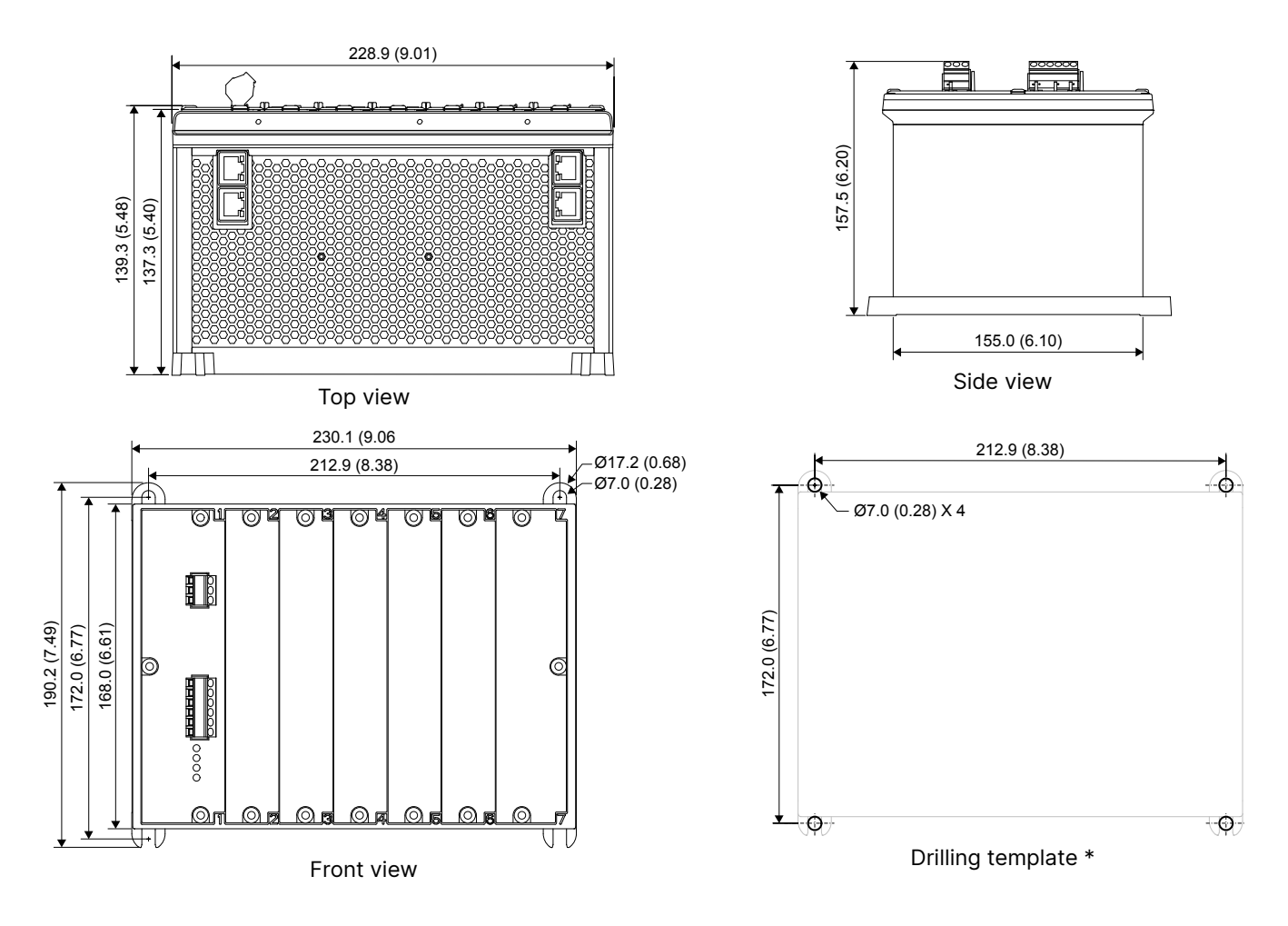

**R4.1 dimensions** 

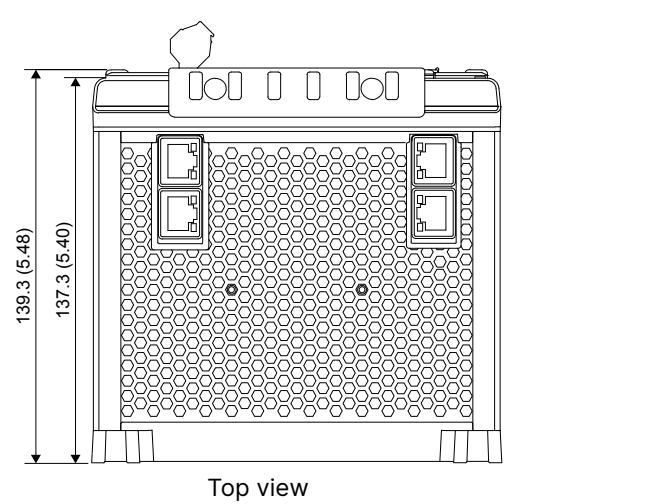

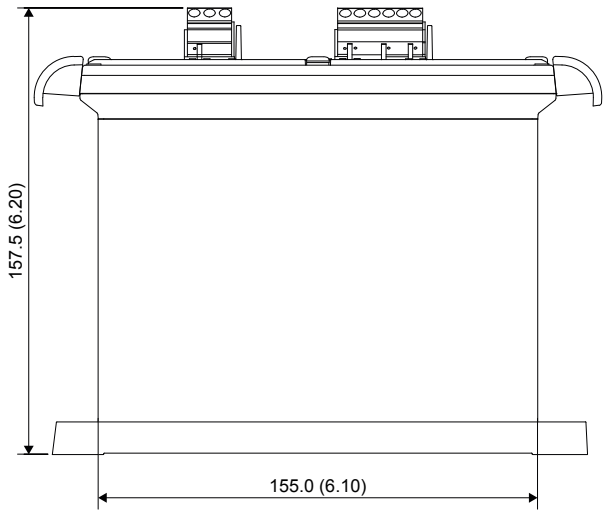

#### Side view

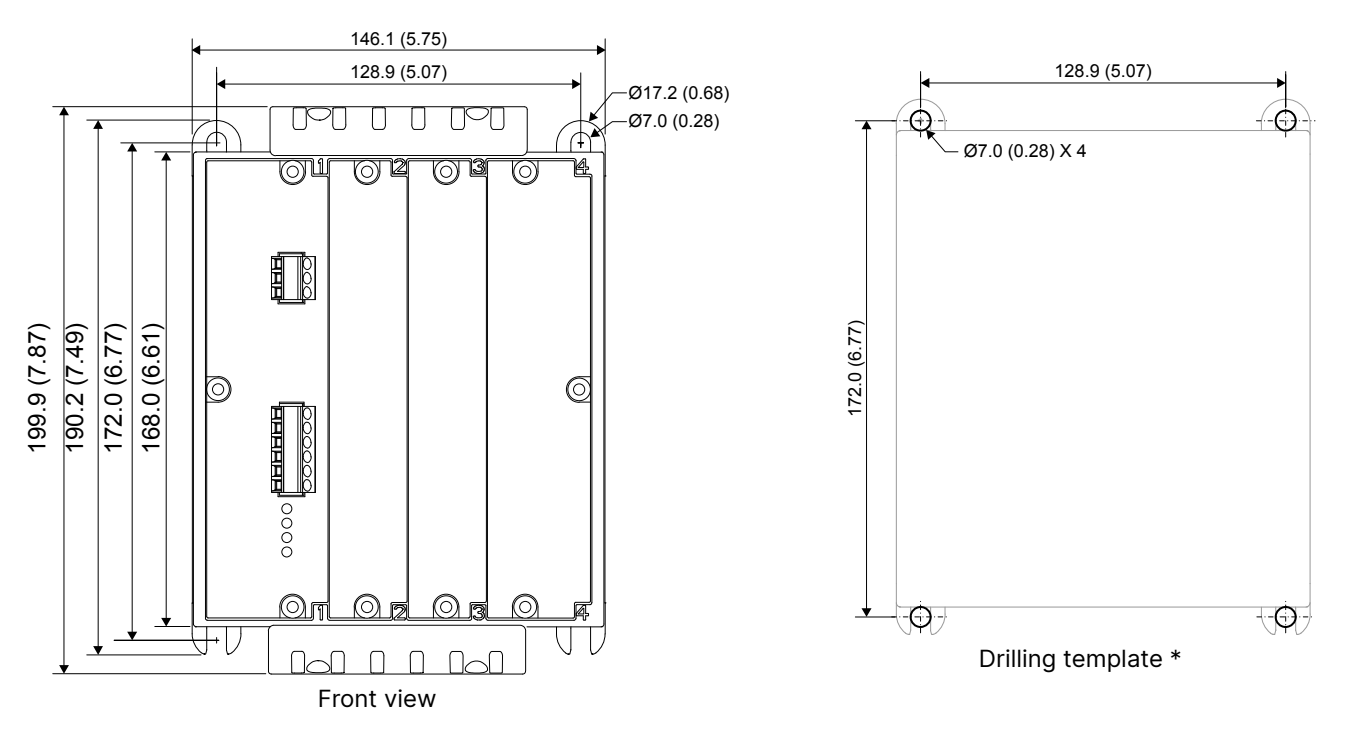

**NOTE** The drilling template drawings are meant as guidelines. Use the dimensions given to create your drilling template.

### 3.2.2 Mount the rack

The rack is designed to be mounted in an enclosure.

For UL/cUL listing, the rack must be:

- Mounted on a flat surface of a type 1 enclosure.
- Installed in accordance with the NEC (US) or the CEC (Canada).

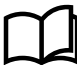

#### **More information**

See the **Data sheet** for more information about the electrical specifications.

Dust accumulation may damage the controller or cause overheating. We recommend mounting the rack in a cabinet with a filter on the air supply.

Protect the controller terminals from static discharge during installation, especially while the frame ground is not connected.

#### Space around the controller

Allow 20 mm (0.8 in) free space above and below the rack frame for ventilation. Make sure there is enough space in front, above, and below the rack for the cables. Some cables may require a minimum bend radius. We recommend that you always follow the cable manufacturer's bend radius requirements.

#### Example:

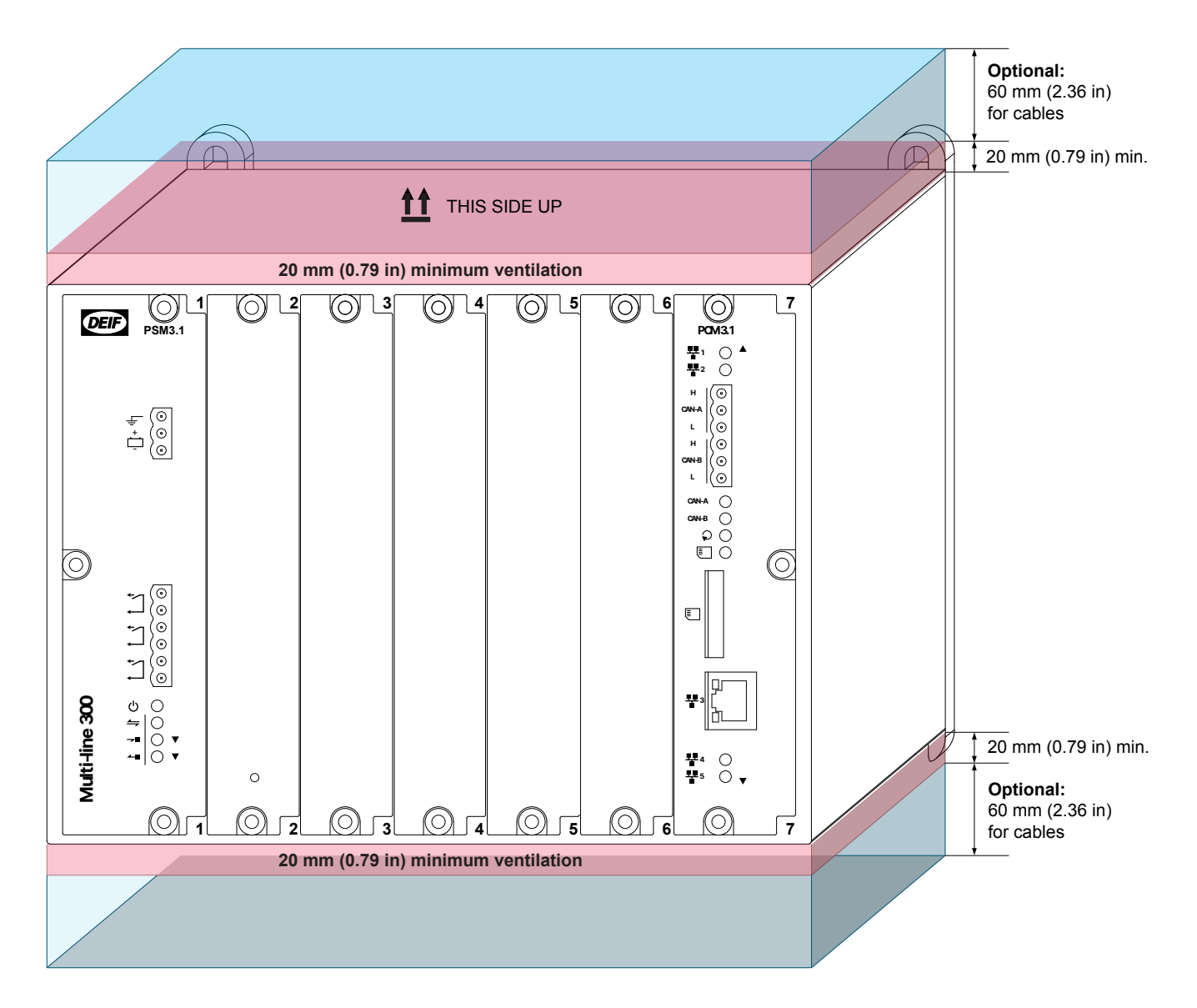

#### Fasteners for mounting the rack

Fasteners for mounting are **not** supplied with the rack. The rack fasteners must be able to support the weight of the rack and the wiring.

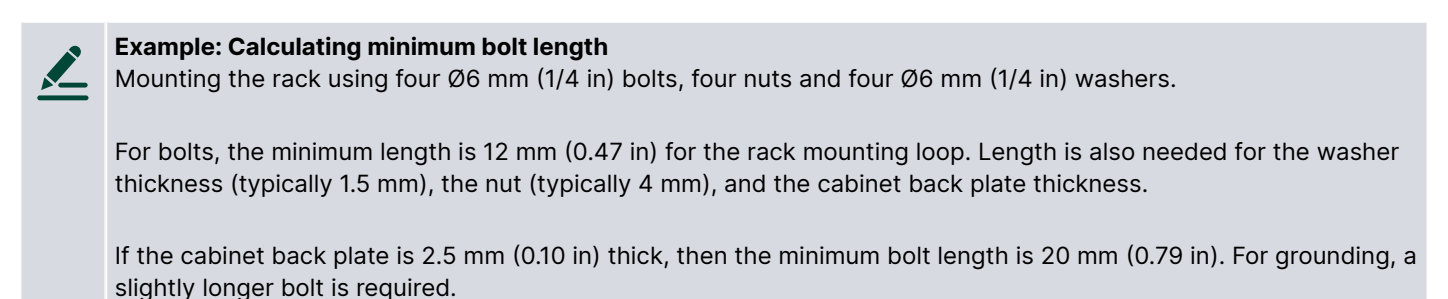

#### **Grounding the rack**

You must ground the controller or extension rack to a protective earth connection.

## DANGER!

#### Failure to ground

Failure to ground the controller (or extension rack) could lead to injury or death.

You must ground the controller (or extension rack) to a protective earth.

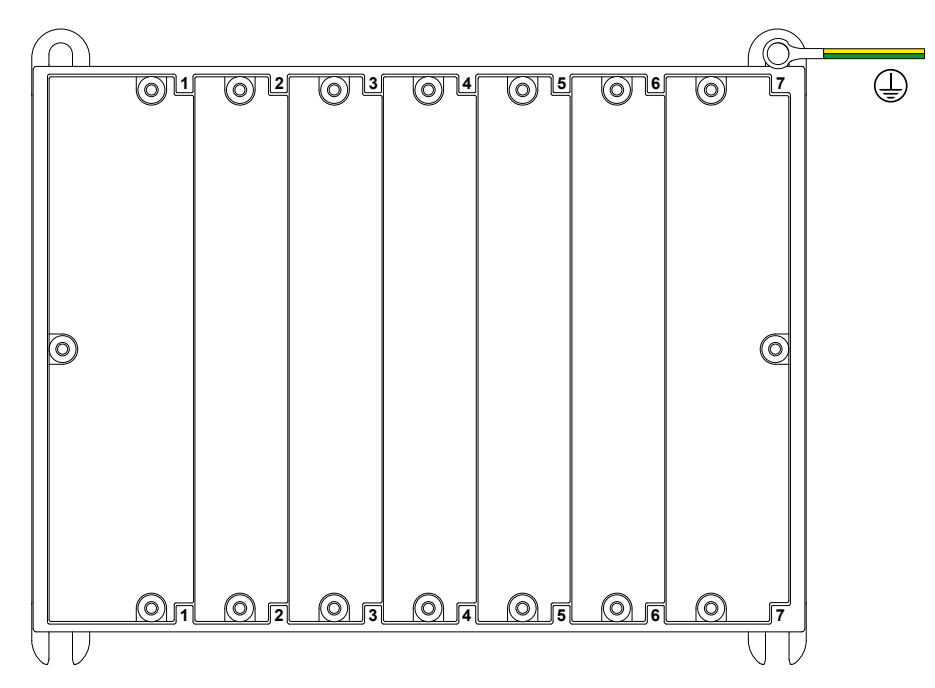

#### Mounting the rack (example)

This is an example on how to mount the rack in an enclosure on a thin plate.

You will need:

- Marking pen
- Drill
- 5 mm drill bit
- Tapping tool
- 6 mm tap
- Four Ø6 mm fasteners (length depends on your installation environment)
- Four Ø6 mm double toothed washers
- Grounding cable with a Ø6 mm ring terminal

#### Mounting instructions:

- 1. Check that the free space required for ventilation and cables is available.
- 2. Mark the positions for the fasteners on the vertical surface where the rack will be mounted.
- 3. Drill and tap the holes for mounting the rack.
- 4. Place a washer on three of the four fasteners.
- 5. Loosely mount a fastener with a washer in both of the lower mounting holes. At least 13 mm should be available between the enclosure surface and the washer.
- 6. Place the rack on top of the fasteners.
  - The washers must be between the head of the fastener and the rack.
  - The rack must be mounted with its back vertical, and its long axis horizontal.
- 7. Mount the third fastener with a washer in the top left mounting position.
- 8. Tighten the three fasteners to 5 N·m (44 lb-in) of torque.
- 9. Place a grounding hoop, followed by a toothed washer, on the remaining fastener.
- 10. Mount the last fastener in the top right mounting position.

- 11. Tighten the last fastener to 5 N·m (44 lb-in) of torque.
- 12. Galvanically connect the other end of the grounding wire to the grounding position of the enclosure.

### 3.2.3 Rack cable strain relief

The rack is delivered with cable strain relief plates mounted at the top and the bottom. You can secure cables to these plates with cable ties.

Unscrew the three 3 mm screws with a T10 screwdriver to remove a plate. Tighten the screws to 0.5 Nm (4.4 lb-in) of torque when you remount a plate

#### Cable tie slots

On the rack, there are six cable tie slots at the top, and six slots at the bottom. Before the cable tie slots at the top are used, the foil cover must be removed completely.

The maximum cable tie width is 2.5 mm (0.1 in). The cable ties and cable routing must not block more than 20 % of the ventilation holes.

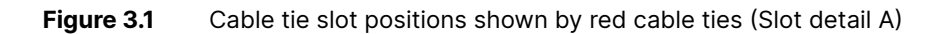

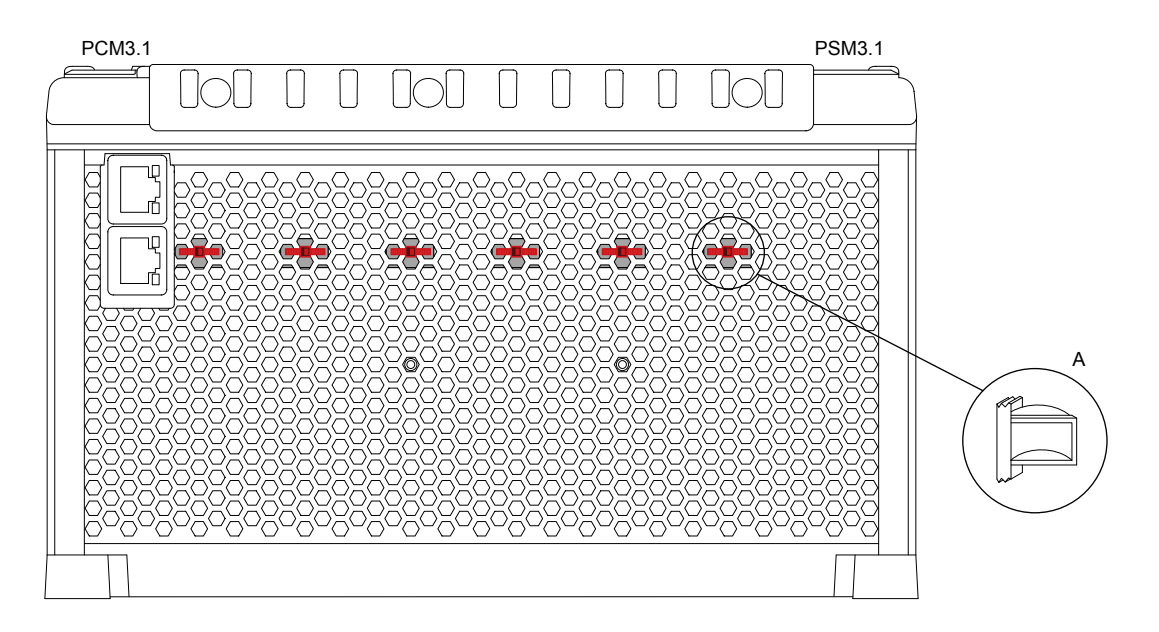

#### Figure 3.2 Cable tie slot positions by red cable ties (Slot detail A)

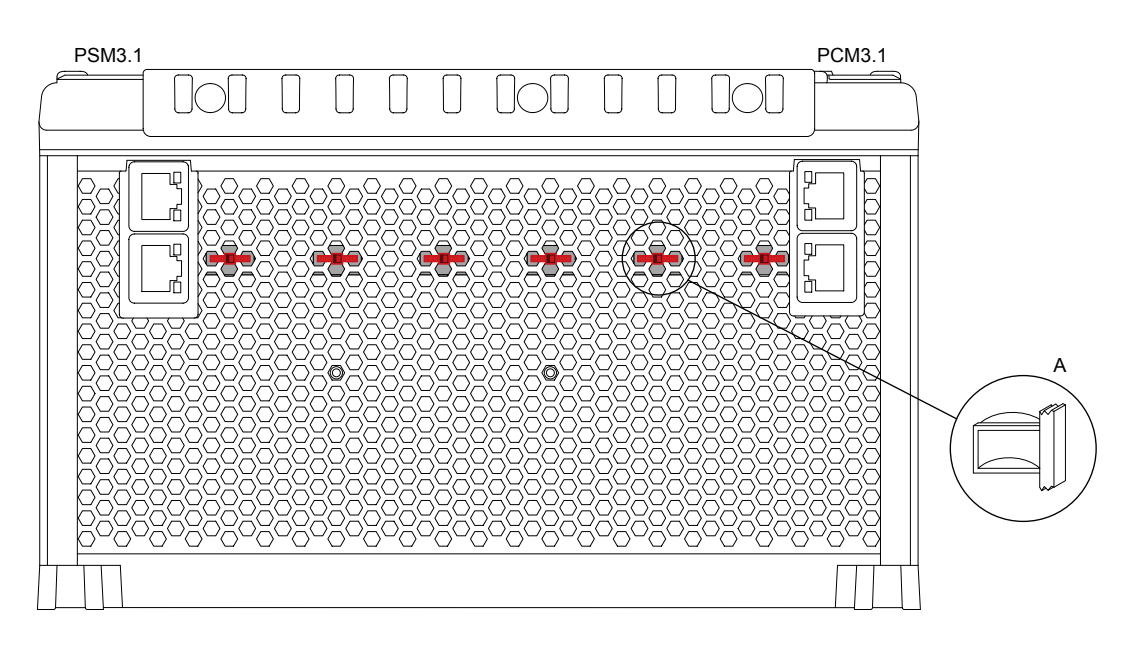

The cable tie slots are inside the rack's aluminium frame. Only use them if the maritime classification societies rules allow the wiring to be secured directly to metal. Alternatively, you can use extra insulation between the rack's frame and the wire.

### 3.3 Display

### 3.3.1 Display dimensions

Dimensions are in mm (followed by approximate dimensions in inches).

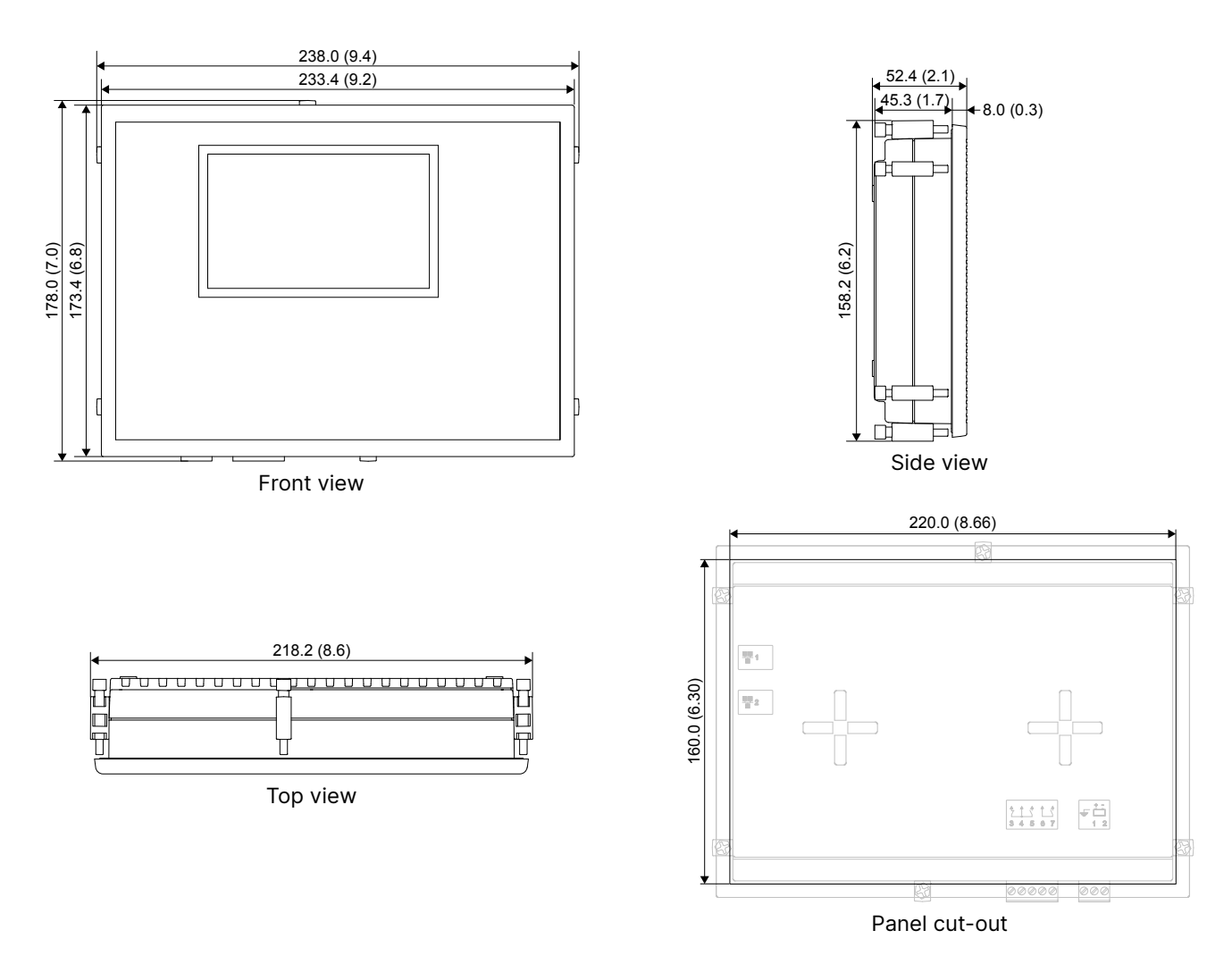

**NOTE** This panel cut-out drawing is meant as a guideline. Use the dimensions given to create your panel cut-out template.

### 3.3.2 Mounting the display

The display is designed to be mounted in a panel, with its back in an enclosure.

For UL/cUL listing, the display must be:

- mounted on a flat surface of a type 1 enclosure.
- installed in accordance with the NEC (US) or the CEC (Canada).

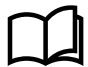

#### More information

See the **Data sheet** for the electrical specifications.

The display is mounted with six fixing screw clamps (supplied with the display).

The back of the display is not protected against dust. Dust accumulation may damage the display or lead to overheating. We recommend mounting the display so that its back is in a cabinet with a filter on the air supply.

Protect the display terminals from static discharge during installation. Protecting the terminals is very important while the frame ground is not connected.

#### Ventilation requirements and spacing

For proper ventilation, the display must be mounted with its back vertical, and its long axis horizontal. The writing on the front of the display must be horizontal. Inside the cabinet, there must be a minimum of 20 mm (0.8 in) free space above, below and behind the display.

#### Cable requirements and spacing

Figure 3.3 Example of the minimum space

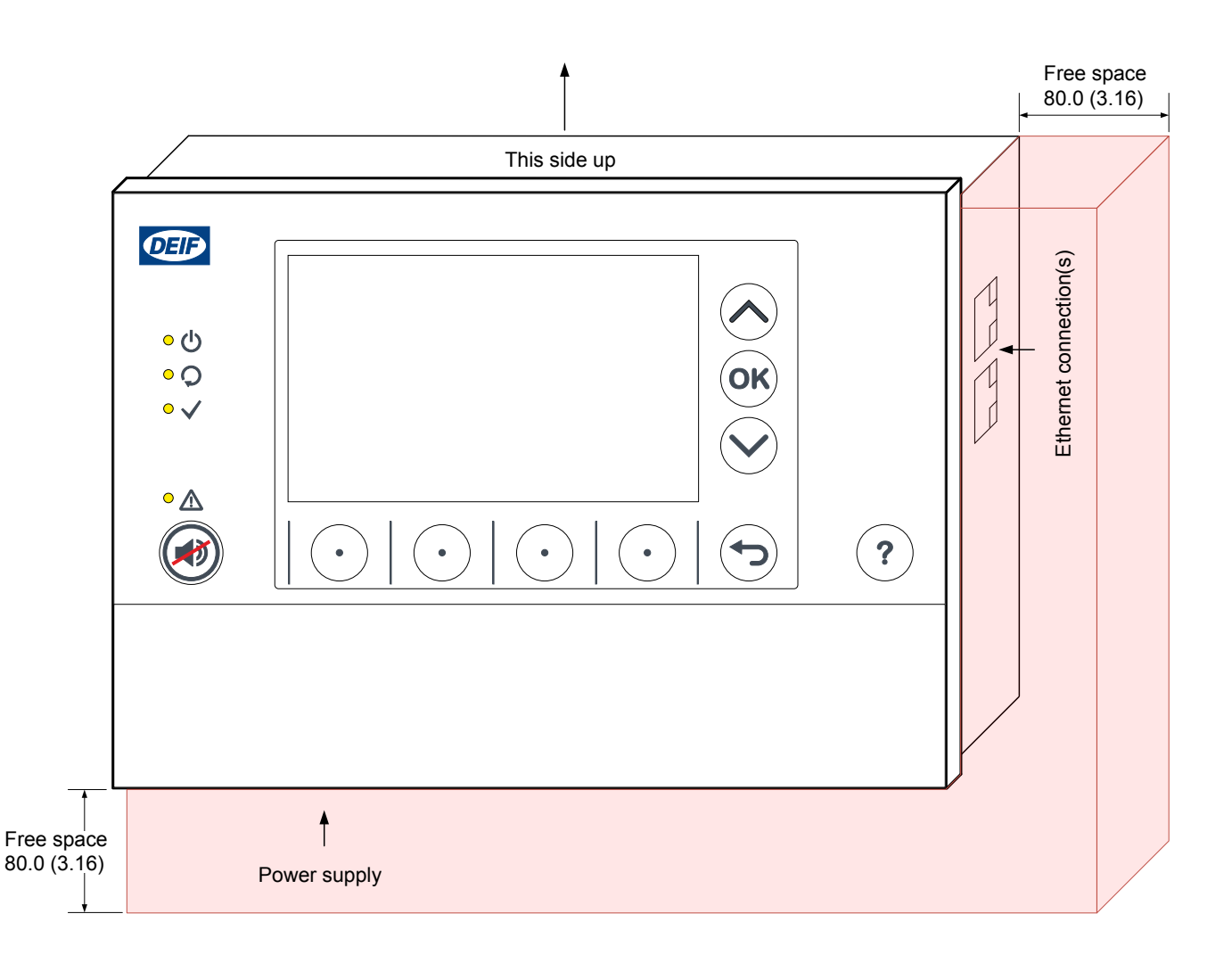

For the Ethernet cables, the bends must not be tighter than the minimum bend radius specified by the cable manufacturers. Make sure there is enough space to the right of the display (as seen from the front) for the Ethernet cables.

We recommend that you always follow the cable manufacturer's bend radius requirements. As a guideline, Ethernet cables may require a minimum bend radius of around 40 mm (1.6 in).

#### **Cable strain relief**

You can use the two "+" shaped slots on the back of the display for cable strain relief and hold cables in place. Thread a cable tie (maximum 4 mm (0.15 in) wide) through the horizontal or vertical slot.

The cable routing must not block more than 20 % of the ventilation holes.

#### Mounting the display

- 1. Check that a correctly sized panel cutout is available.
- 2. Check that there is enough space for the display.

- The display extends 44 mm (1.7 in) behind the panel.
- The wiring to the display terminals may also require some space.
- Ventilation space is required, as described above.
- 3. Flush mount the display using the six fixing screw clamps, which are included with the display.
  - a. Place the display in the panel cutout.
  - b. Hook and click a screw clamp into the screw clamp holes at the right-top position of the display. Turn the screw until the display is secure. See the figure below for a graphical example of the step.
  - c. Repeat step 3b for the five remaining screw clamp positions.
  - d. If necessary, use your fingers or a screwdriver to tighten the screws. However, be careful not to exceed the recommended torque (0.15 N·m (1.3 lb-in)).
- 4. Position the terminal connection blocks correctly, then press them firmly into the terminal connection slots.
  - The terminal connection blocks are keyed to prevent incorrect mounting.
  - The two terminal connection blocks are included in the box with the display.

Figure 3.4 How to install the fixing screw clamp.

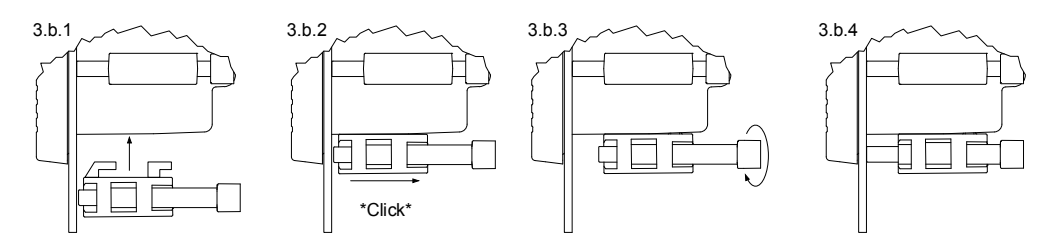

### 3.3.3 Display cable strain relief

The back of the display unit has four 4 mm wide cable tie slots for cable strain relief. The cable ties can either be placed horizontally or vertically in the cable tie slots. To use a slot, bend the end of the cable tie, then slide it through the slot.

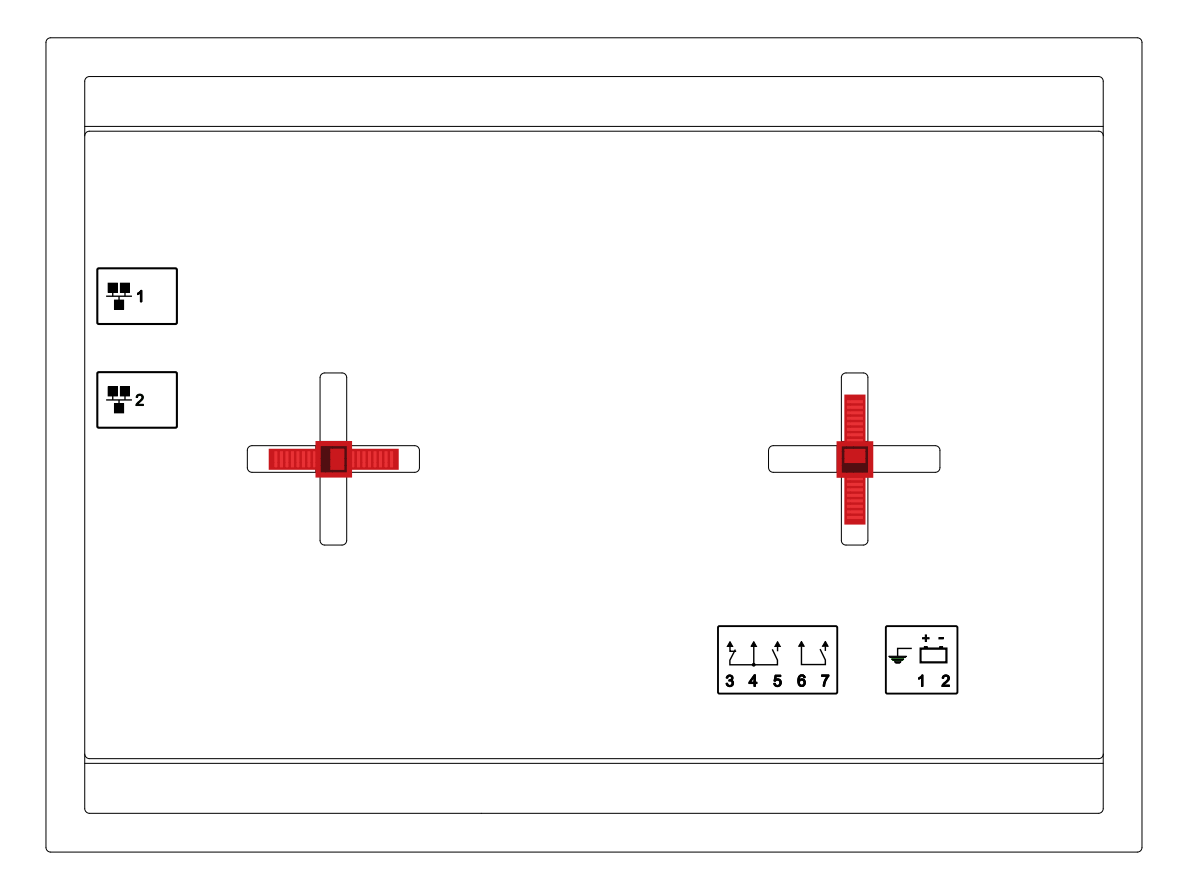

### 3.4 Hardware modules

### 3.4.1 Equipment protection

### NOTICE

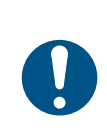

#### Warranty

The manufacturer's warranty will not apply if the rack has been opened by unauthorised persons. However, you are allowed to replace the battery on the PCM3.1 module. To retain the warranty, the battery must be replaced by a qualified person, and obey these instructions.

### NOTICE

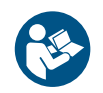

#### **Correct handling of modules**

Failure to follow these instructions could lead to damage to the modules.

Read and follow the instructions to avoid damage to the modules.

## 🚺 DANGER!

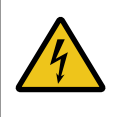

#### Hazardous live currents and voltages

Hazardous live currents and voltages may be present in an installed rack. Contact with these could kill you. Only authorised personnel, who understand the precautions needed and the risks involved in working with live electrical equipment, may do this work.

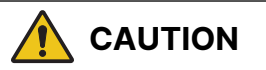

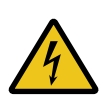

#### **Disrupting control**

Working on the rack may disrupt the control of the generator, busbar or connection. Take the necessary precautions.

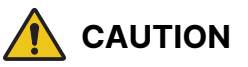

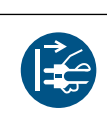

#### Protecting equipment: No hot swapping

Disconnect all power supplies before replacing the battery.

### NOTICE

#### **Electrostatic discharge**

During manufacturing and testing, the products have been kept in static shielding bags, and all personnel handling the products have been protected against static electricity and the subsequent ESD (electrostatic discharge).

Be sure to carry a connection to earth when handling our PCBs.

### NOTICE

#### Torque damage to equipment

Do not use power tools during the installation/replacement. Too much torque damages the equipment.

Follow the instructions for the correct amount of torque to apply.

### 3.4.2 Rack slot requirements

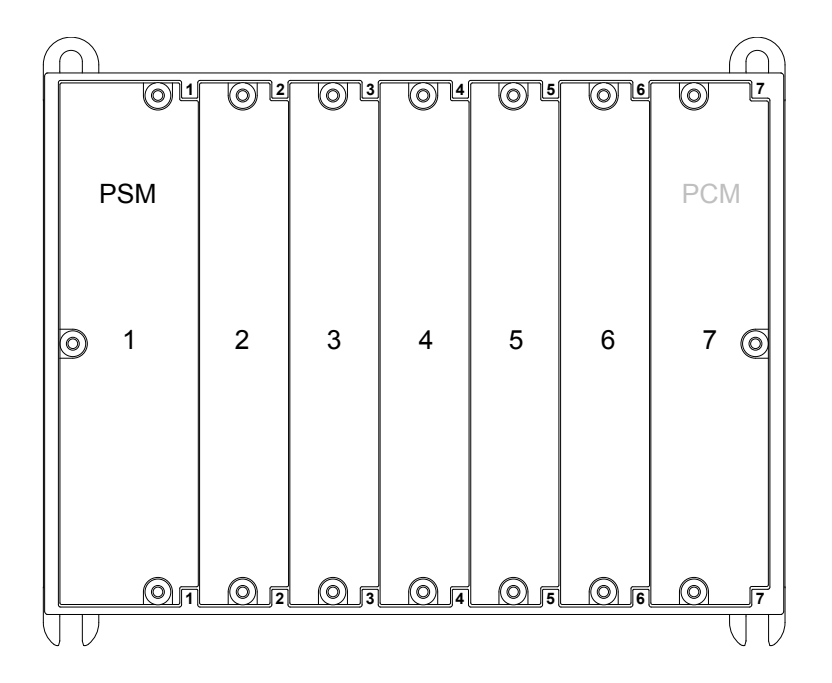

Modules can be arranged in any order in the rack, as long as they comply with these requirements:

- 1. PSM3.x must be installed in slot 1.
- 2. PCM3.x must be installed in the last slot. If not present, the last slot can be used for other modules.
- 3. All other hardware modules are slotted into the rack from slot 2 onwards, without leaving any empty slots between the hardware modules. If slots are empty between the hardware modules, the modules after the empty slot(s) cannot communicate with the PCM module.
- 4. Blind modules (blank faceplates) must be installed over empty slots to protect the controller.

#### NOTICE

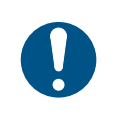

#### Changing module order

If you rearrange the order of the hardware modules, you will lose the modules' configuration. Always make a backup before changing hardware modules.

### 3.4.3 Mount or replace hardware modules

The controller is normally supplied with the hardware modules mounted. However, it is possible for you to add or replace a hardware module. If you need to add a hardware module, use the first empty slot from the left of the rack.

Each module is fastened to the rack with TX20 screws. These should be loosened before the extraction handles are used to lift the module free of the rack. They do not remove completely from the hardware module.

When mounting the modules the TX20 screws must be tightened with 0.5 N·m (4.4 lb-in).

#### Remove a hardware module

1. Protect the hardware modules against static discharge.

- It is recommended to use a wrist strap connection to protect against Electrostatic discharge (ESD).
- Test the resistance of the wrist strap and the wrist strap connection. Do not continue if the wrist strap connection is faulty. Use the wrist strap at all times while installing or uninstalling the modules.
- 2. Disconnect all power supplies to protect the hardware modules and personnel.
- 3. Remove the terminal blocks, and make sure that there are no wires in the way of removing the hardware module.
- 4. Disconnect any Ethernet cables from the top and bottom of the module and the plastic shielding at the ports.
- 5. Loosen the module faceplate screws with a TX20 screwdriver.
  - Do not force the screws to unscrew completely.
  - The screws are built-in and should remain attached to the faceplate.
- 6. Use pliers or your fingers to pull the faceplate screws, and carefully slide the hardware module out of the rack.
- 7. Hold the module by the faceplate. Do **not** touch the PCB.
- 8. If you want to re-use the hardware module, or send it in for testing, be careful to only handle it by its faceplate. Put the hardware module in an ESD protective package after removing it.

#### Mount or replace a hardware module

- 1. Protect the hardware modules against static discharge.
  - It is recommended to use a wrist strap connection to protect against Electrostatic discharge (ESD).
  - Test the resistance of the wrist strap and the wrist strap connection. Do not continue if the wrist strap connection is faulty. Use the wrist strap at all times while installing or uninstalling the modules.
- 2. Disconnect all power supplies to protect the hardware modules and personnel.
- 3. Open the ESD protective package, and remove the new module, holding it only by the faceplate.
- 4. Slide the module into the correct slot (it should slide in easily).
- 5. Tighten the screws on the module faceplate with a TX20 screwdriver, and 0.5 N·m (4.4 lb-in) of torque.
- 6. Replace all the terminal blocks, including any Ethernet cables to the module.
- 7. If the rack is not mounted, return the rack to its protective packaging.

## 4. Wiring the equipment

### 4.1 About the default wiring

Some of the default terminal connections are optional, configurable, or the function may be achieved using other terminals.

#### Wiring

Only use the terminal blocks supplied by DEIF. Do not use substitutes.

Keep the foil cover placed over the top of the controller as long as possible to avoid damage to the controller.

#### Specifications

#### More information

See the **Data sheet** for the electrical specifications.

#### Default wiring for controller types

This section also provides drawings of the default wiring for the relevant hardware modules for each controller type.

Each controller type is delivered with the inputs and outputs configured according to the default configuration.

After you install a PCM card that has been delivered to you as a spare part from DEIF, the controller is configured according to the default configuration. The controller has to be configured to match the system configuration after installing the hardware module.

Always check that the controller configuration matches your system configuration after you replace hardware modules.

#### **Custom configurations**

You can connect the inputs and outputs to other terminals than specified in the default configuration. We recommend that you keep a record of where the system deviates from the default configuration.

In addition to the default wiring, the designer may specify inputs and outputs, according to the specific system's requirements. These may use the available configurable connections in the basic controller type's hardware, and/or the connections from additional installed modules. These connections are not included in the default wiring drawings, but must be shown on the designer's drawings for the system.

If there is space in the rack, you can mount additional modules for additional inputs and outputs. The details of these connections are specific to the installation, and must be included in the system designer's drawings.

#### Wire up the controller or extension rack from left to right

We recommend that you wire up the controller or extension rack from left to right, because the wires are located on the left side of the 45° terminal blocks.

#### Minimum hardware configuration

The controller minimum hardware is described below. ACM3.2, IOM3.1, IOM3.2, IOM3.3, IOM3.4, GAM3.1, GAM3.2 and EIM3.1 hardware modules can be ordered and installed in the empty slots. Spare hardware modules may also be ordered for installation in the field.

#### Table 4.1 Minimum hardware configuration in R7.1 \*

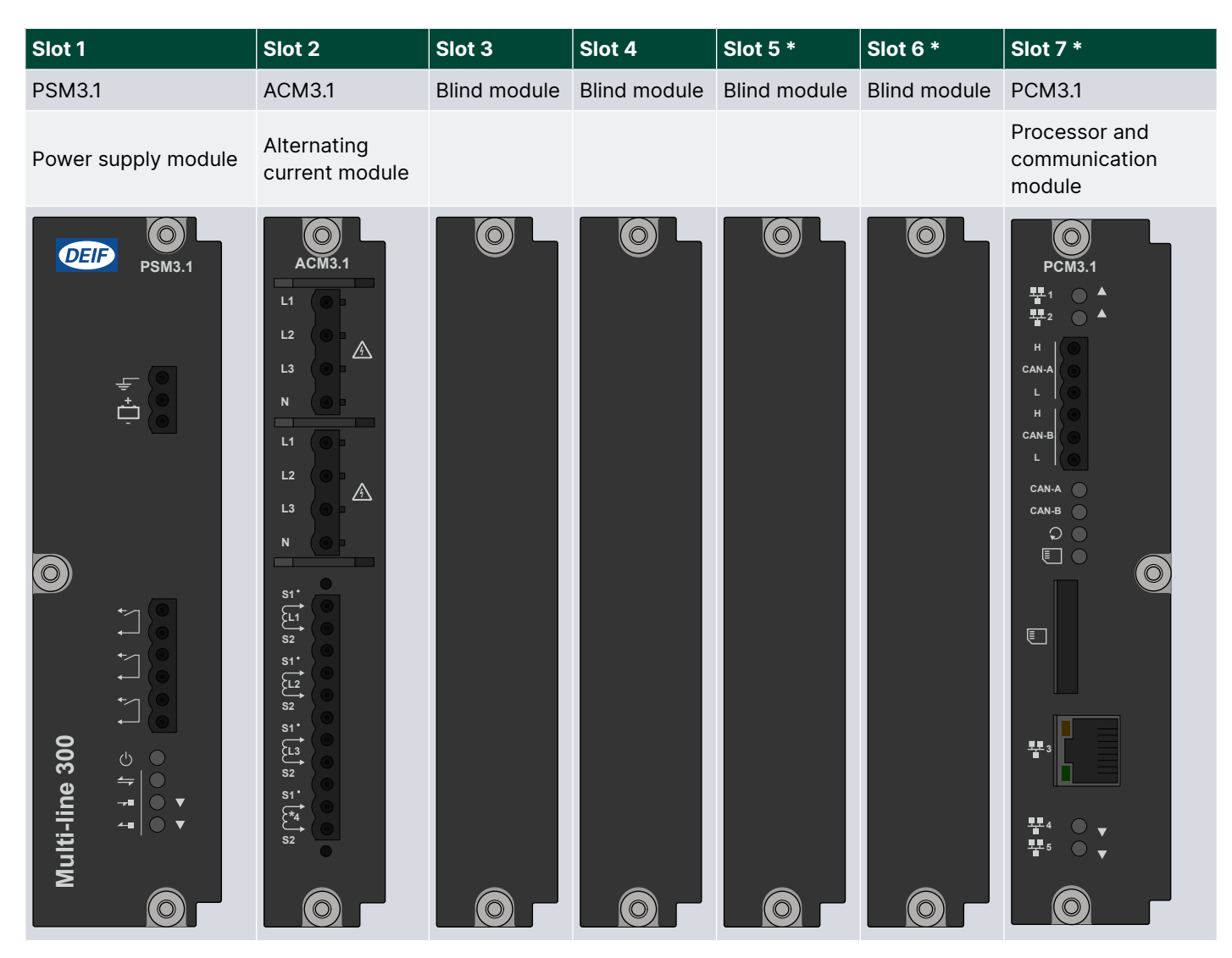

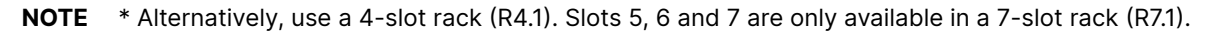

### 4.2 Encoding pins for terminals

Use encoding pins to prevent the terminal blocks from being mounted incorrectly. Make sure the terminal wiring was not swapped around during the installation, as this could lead to dangerous situations. We strongly recommend that you use encoding pins on both ACM3.1 and ACM3.2 for both voltage and current respectively. You can also use encoding pins on other terminals and modules.

#### **Optional installation equipment**

| ΤοοΙ             | Function                                                          |
|------------------|-------------------------------------------------------------------|
| Long nose pliers | Improves the handling and placement of the voltage encoding pins. |

#### Mount encoding pins

For safety reasons the encoding pins should not be reused. Once they are installed it is difficult to remove the pins without damaging the equipment.

- 1. Identify the terminals where you want to place the encoding pins.
  - a. For example, terminal 1 in terminal group 1-2-3-4 and terminal 5 in terminal group 5-6-7-8 on the ACM3.1 module.
- 2. Remove the terminal blocks from the module.
- 3. Place the J-shaped encoding pin in one of the slots next to a terminal pin on the module. The encoding pin is secured when you hear it click into position.

4. Slide the flat encoding pin into the groove on the terminal block of the second terminal group that matches the position of the encoding pin placed in step 3.

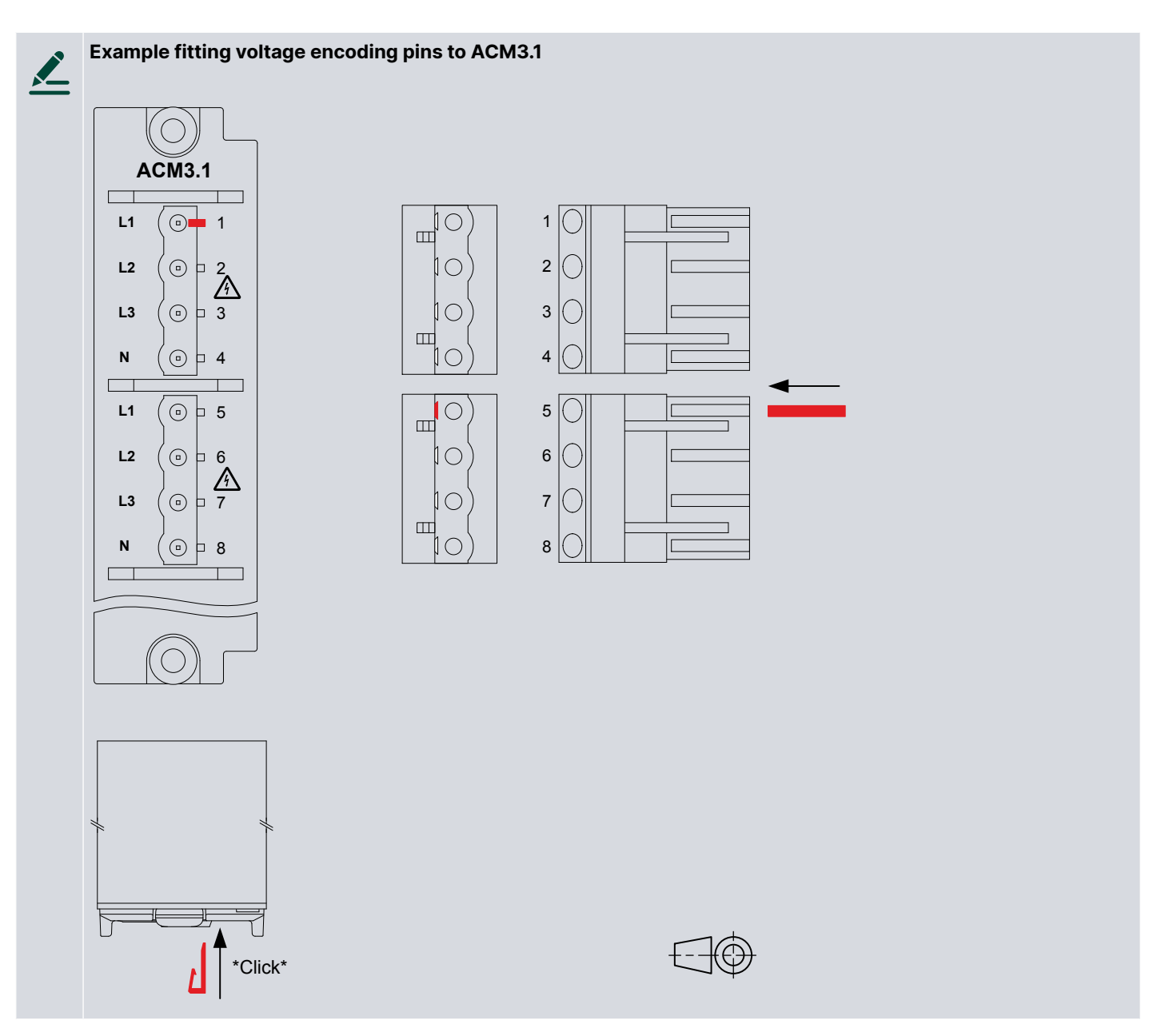

## 4.3 Power supply module PSM3.1

### 4.3.1 PSM3.1 terminal connections

|                |               | Term | Symbol       | Name                                   | Туре                                             | Default        |
|----------------|---------------|------|--------------|----------------------------------------|--------------------------------------------------|----------------|
|                |               | F/G  | Ê            | F/G                                    | Ground                                           | Frame ground   |
| DEI            | PSM3.1        | 1    | <del></del>  | +                                      | 12 or 24 V DC (nominal)                          | Power supply   |
|                |               | 2    | <u> </u>     | -                                      | 0 V DC                                           | Power supply   |
|                |               | 3    | *∕]          | Normally open                          |                                                  | Status OK *    |
|                |               | 4    | ←            | Common                                 |                                                  | > Status OK    |
|                | Ţ.            | 5    | *1           | Normally open                          | Pelay output $(30 \text{ VDC and } 1 \text{ A})$ | > Any alarm    |
|                |               | 6    | <b>↓</b>     | Common                                 |                                                  | (Configurable) |
|                |               | 7    | *∕]          | Normally open                          |                                                  | > Horn 1       |
|                |               | 8    | <b>↓</b>     | Common                                 |                                                  | (Configurable) |
|                |               | IN   | - <b>7</b> 8 | Internal<br>communication<br>input **  | RJ45 (bottom of rack, top port)                  | Input *        |
| $\bigcirc$     | <b>⊷</b> ך (● | OUT  | 4            | Internal<br>communication<br>output ** | RJ45 (bottom of rack, bottom port)               | Output *       |
|                |               |      |              |                                        |                                                  |                |
| Multi-line 300 |               |      |              |                                        |                                                  |                |

**NOTE** \* Default function cannot be changed.

\*\* Internal communication connections are only for communication to extension racks.

### 4.3.2 Default wiring for controller PSM3.1

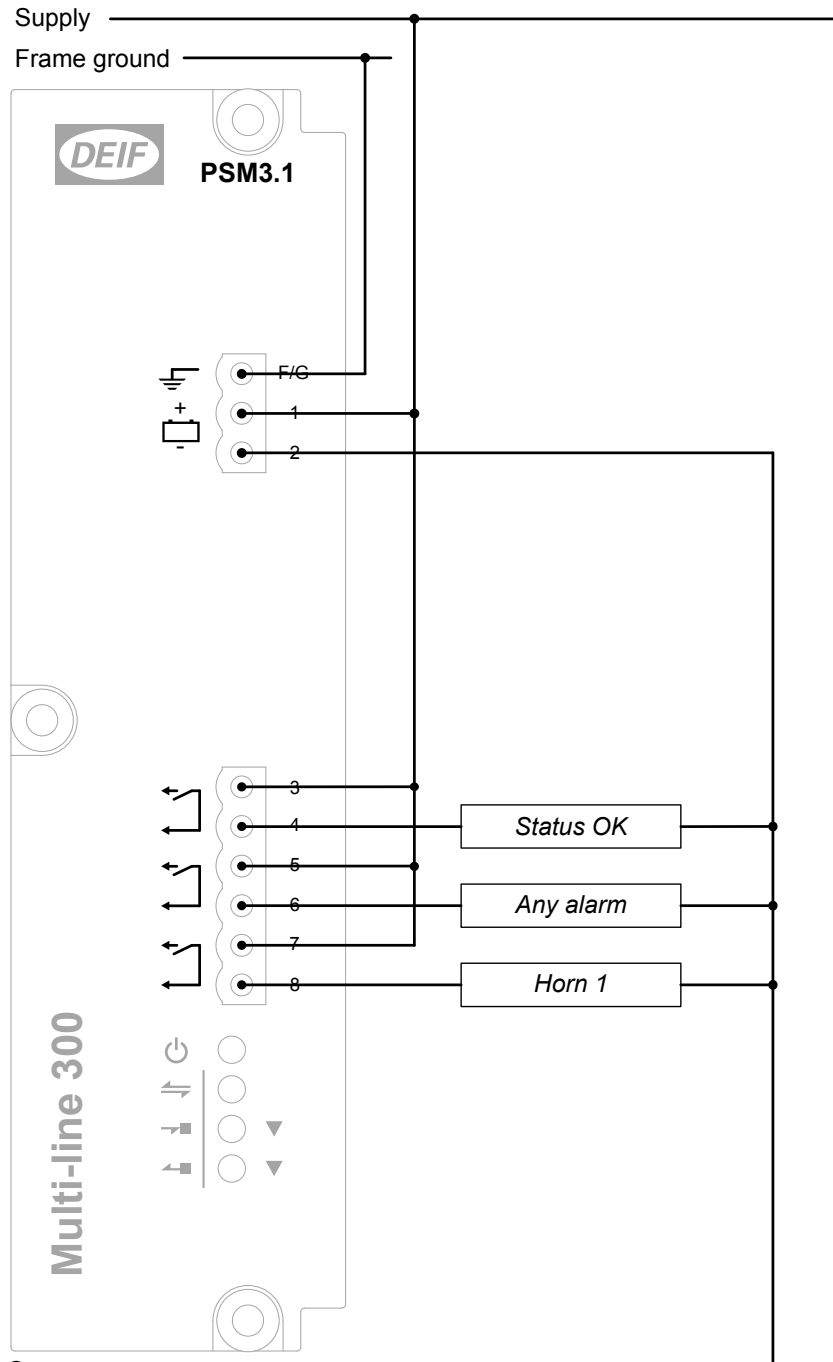

Common

### 4.3.3 Frame ground wiring

Create a protective earth:

- 1. Connect the frame ground terminal to the protective earth connection.
- 2. Connect the frame ground terminal to the cabinet.
- 3. Connect the rack to the cabinet.

The frame ground is connected to the power supply terminals through transient voltage suppression diodes (transorbs). In order to protect the frame ground and power supply, max. 36 V is allowed between the frame ground and the power supply terminals.

### 4.3.4 Power supply wiring

Connect the power supply (+) to the 12 or 24 V DC power supply, and the power supply (-) to the 0 V DC power supply.

### NOTICE

#### Negative power supply terminal

Do not wire the negative power supply terminal of the modules with independent power supplies (for example, PSM 3.1) to the ship single-phase ground. If the voltage between the power supply terminals and frame ground exceeds 36 V, the power supply terminals and the frame ground terminal will be damaged.

#### Figure 4.1 Recommended wiring for the power supply

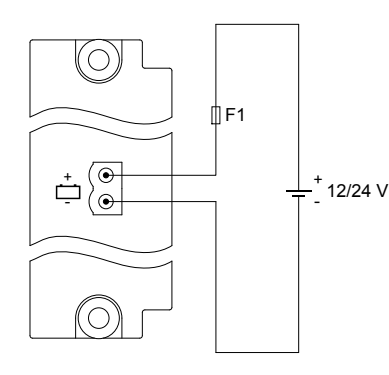

Figure 4.2 Incorrect wiring of the power supply

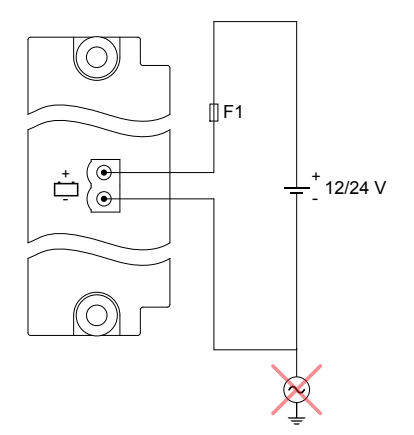

#### **Backup power supply**

The equipment does not contain a backup power supply. The power supply source must therefore include the necessary power backup.

Figure 4.3 Example of a power supply and backup connected to the power supply terminals

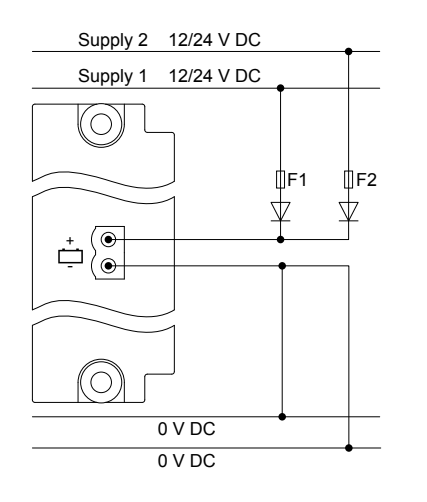

We recommend a 2 A time-delay fuse for 24 V DC and a 4 A time-delay fuse for 12 V DC for F1 and F2, and that the diodes are rated 50V or higher.

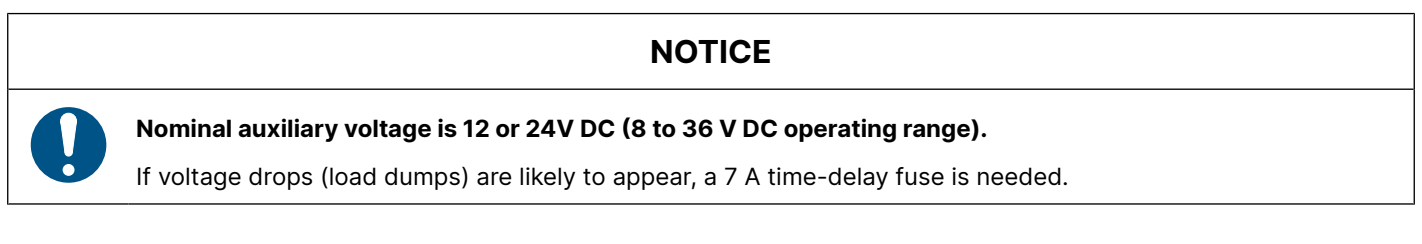

### 4.3.5 Relay output wiring

The diagram shows the connection of the relay output to an external relay. There is no voltage on the external relay when the controller relay is open.

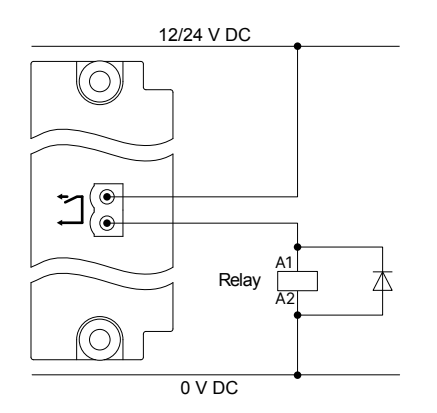

Use a diode size as recommended by the relay supplier.

You can swap the terminal connections around without affecting the performance.

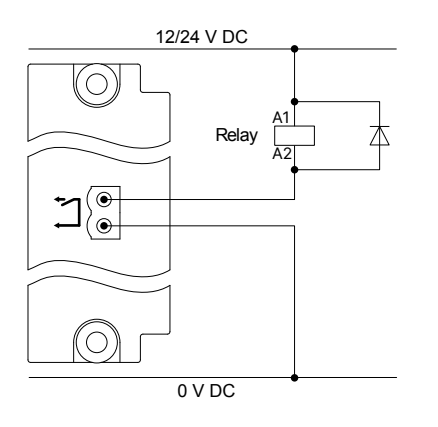

Install a freewheeling diode ( — ) to prevent a sudden voltage spike across the inductive load when the voltage source is removed.

### 4.3.6 PSM3.1 EtherCAT connections

Extension racks are connected to controller with the EtherCAT internal communication ports on the PSM3.1 and PSM3.2. These ports are marked in red on the controller and extension rack. Do not use these connections for network communication between controllers, service PCs or switches.

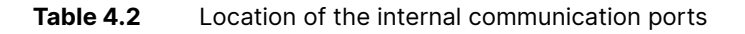

| Symbol                              | Symbol | Port location               | Notes                                               |
|-------------------------------------|--------|-----------------------------|-----------------------------------------------------|
| Bottom<br>PSM3.x<br>IN -=<br>OUT -= | IN 🕶   | Bottom of rack, top port    | Internal communication:<br>IN port from other rack. |
|                                     | OUT 🛥  | Bottom of rack, bottom port | Internal communication:<br>OUT port to other rack.  |
|                                     |        |                             |                                                     |

#### Internal communication restrictions

The racks have an OUT port and an IN port for internal communication. The OUT port must always be connected to an IN port on the next extension rack.

- With 1 extension rack, you can optionally create a ring network by connecting the last extension rack back to the controller.
- With 2 or more extension racks, you must create a ring network by connecting the last extension rack back to the controller.
- Up to 5 extension racks can be connected to the same controller.
- The cables must not be longer than 100 metres from point-to-point.
- The cables must meet or exceed the SF/UTP CAT5e specification.
- Controller and extension rack must be connected directly without a switch between them.

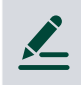

#### How to connect a ring connection

The controller is connected to the extension rack. The extension rack is connected back to the controller.

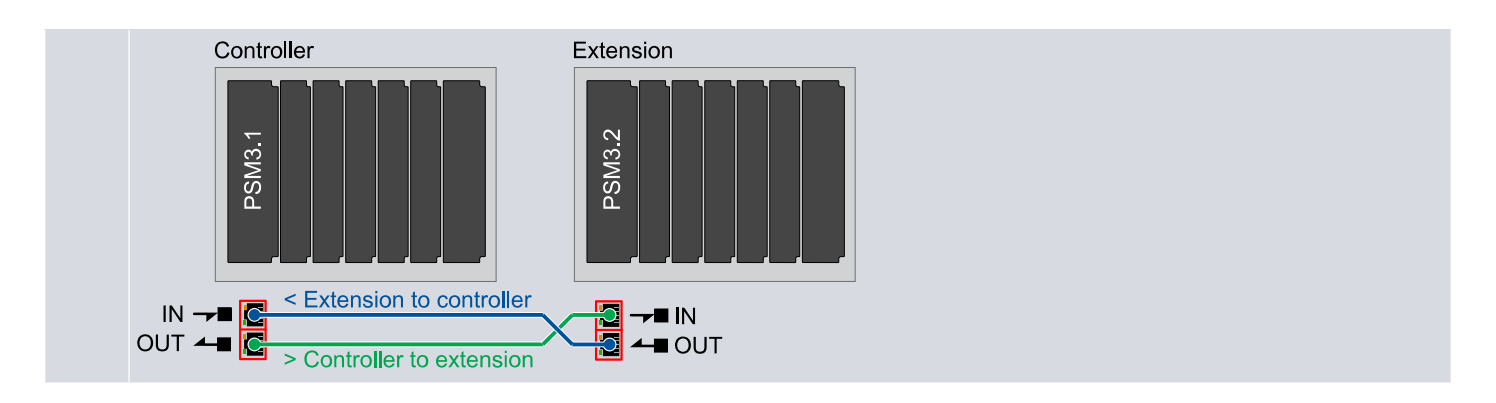

Power off the extension racks before you exchange or re-connect them to another controller.

#### **Cable bend radius**

Bends in the Ethernet cables must not be tighter than the minimum bend radius specified by the cable manufacturers. We recommend that you always follow the cable manufacturer's bend radius requirements. It is recommended to use velcrostrips and not cable-ties for the Ethernet cables.

### 4.3.7 Topology examples

Internal communication must be connected only in a chain or ring configuration. Ring configuration provides redundant communication, should one connection be damaged.

The connection of the extension racks determines the order in which the racks are shown in PICUS and the display unit.

### Chain (single connection)

IN 🖵 🛛 🚺

OUT 📲 🔯

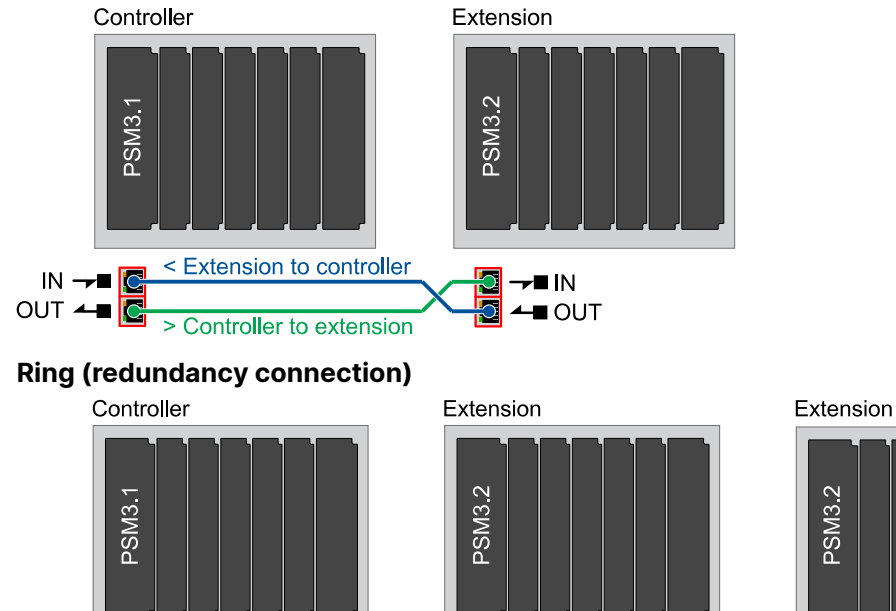

-**---∎** IN

▲■ OUT

-) ()

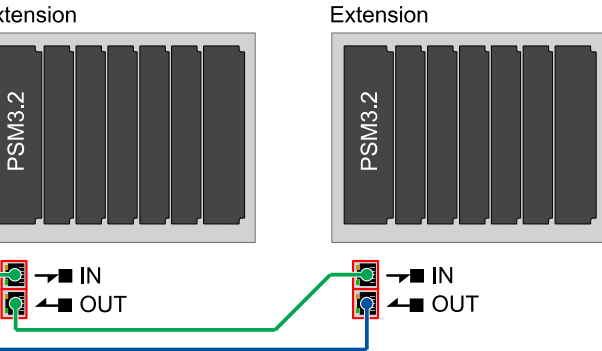

## 4.4 Power supply module PSM3.2 (Extension rack)

### 4.4.1 PSM3.2 terminal connections

|  |     | Term         | Symbol                                | Name                                   | Туре                               | Default      |
|--|-----|--------------|---------------------------------------|----------------------------------------|------------------------------------|--------------|
|  |     | F/G          | Ē                                     | F/G                                    | Ground                             | Frame ground |
|  | 1   | Ė.           | +                                     | 12 or 24 V DC (nominal)                | Power supply                       |              |
|  | 2   |              | -                                     | 0 V DC                                 |                                    |              |
|  | 3   | *∕1          | Normally open                         |                                        | Configurable                       |              |
|  |     | 4            | ←                                     | Common                                 |                                    | Configurable |
|  |     | 5            | *∕]                                   | Normally open                          | Relay output (30 V DC and 1 A)     | Configurable |
|  |     | 6            | <b>↓</b>                              | Common                                 |                                    |              |
|  |     | 7            | *∕]                                   | Normally open                          |                                    | Configurable |
|  | 8   | <b>↓</b>     | Common                                |                                        | Comgulable                         |              |
|  | IN  | - <b>7</b> 8 | Internal<br>communication<br>input ** | RJ45 (bottom of rack, top port)        | Input *                            |              |
|  | •~_ | OUT          | 4                                     | Internal<br>communication<br>output ** | RJ45 (bottom of rack, bottom port) | Output *     |
|  |     |              |                                       |                                        |                                    |              |

**NOTE** \* Default function cannot be changed.

\*\* Internal communication connections are only for communication to extension racks.

### 4.4.2 Default wiring for controller PSM3.2

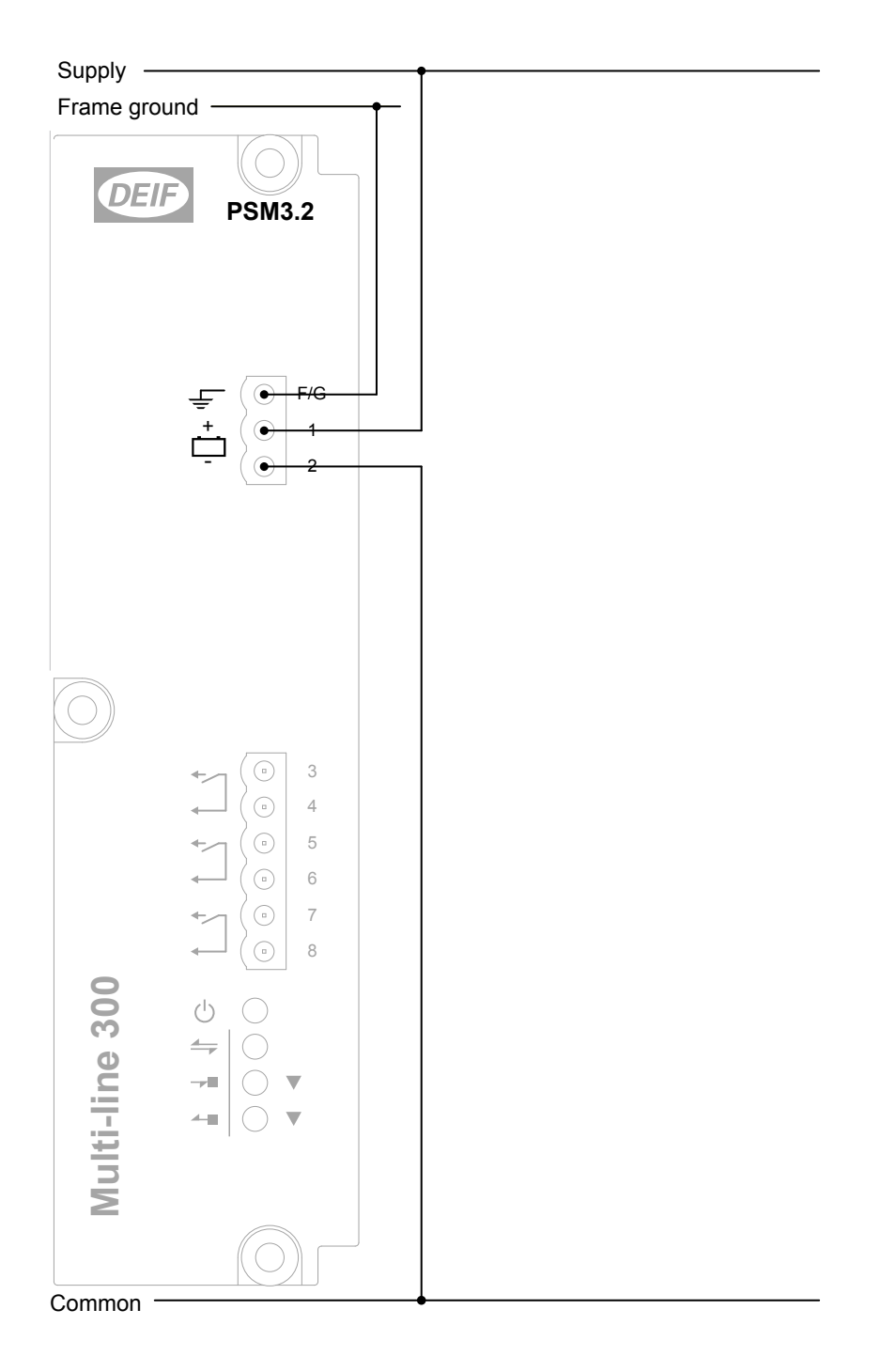

### 4.4.3 Frame ground wiring

Create a protective earth:

- 1. Connect the frame ground terminal to the protective earth connection.
- 2. Connect the frame ground terminal to the cabinet.
- 3. Connect the rack to the cabinet.

The frame ground is connected to the power supply terminals through transient voltage suppression diodes (transorbs). In order to protect the frame ground and power supply, max. 36 V is allowed between the frame ground and the power supply terminals.
# 4.4.4 Power supply wiring

Connect the power supply (+) to the 12 or 24 V DC power supply, and the power supply (-) to the 0 V DC power supply.

## NOTICE

#### Negative power supply terminal

Do not wire the negative power supply terminal of the modules with independent power supplies (for example, PSM 3.1) to the ship single-phase ground. If the voltage between the power supply terminals and frame ground exceeds 36 V, the power supply terminals and the frame ground terminal will be damaged.

## Figure 4.4 Recommended wiring for the power supply

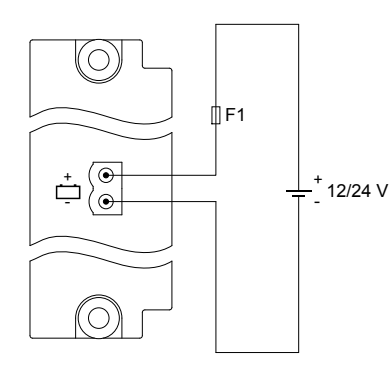

Figure 4.5 Incorrect wiring of the power supply

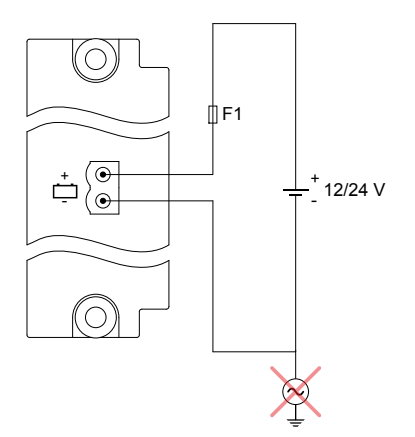

## **Backup power supply**

The equipment does not contain a backup power supply. The power supply source must therefore include the necessary power backup.

Figure 4.6 Example of a power supply and backup connected to the power supply terminals

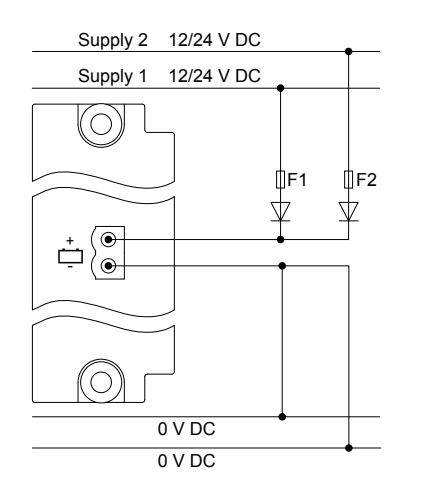

We recommend a 2 A time-delay fuse for 24 V DC and a 4 A time-delay fuse for 12 V DC for F1 and F2, and that the diodes are rated 50V or higher.

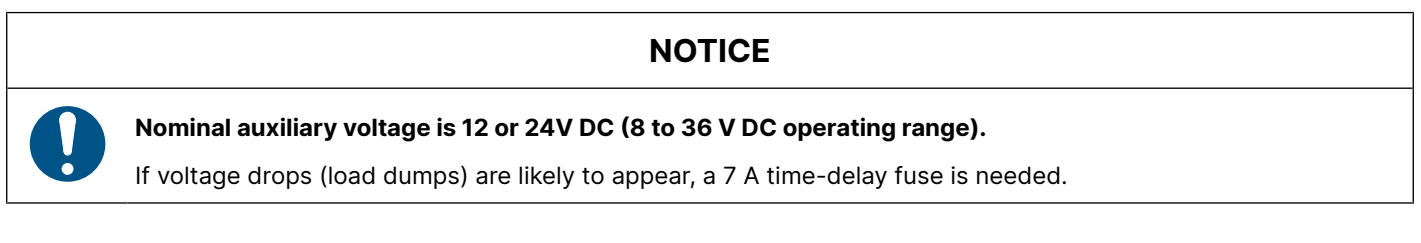

# 4.4.5 Relay output wiring

The diagram shows the connection of the relay output to an external relay. There is no voltage on the external relay when the controller relay is open.

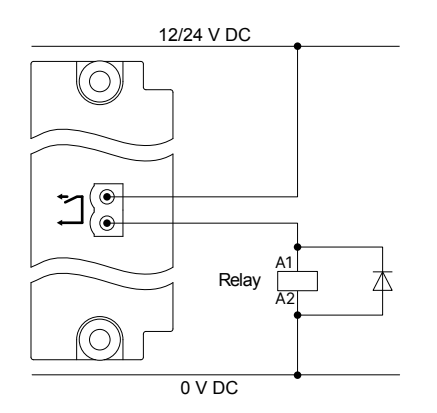

Use a diode size as recommended by the relay supplier.

You can swap the terminal connections around without affecting the performance.

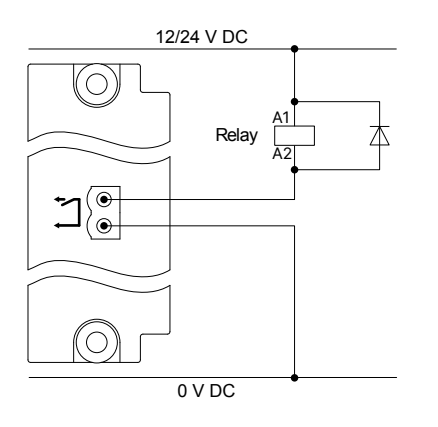

Install a freewheeling diode ( — ) to prevent a sudden voltage spike across the inductive load when the voltage source is removed.

# 4.4.6 PSM3.1 EtherCAT connections

Extension racks are connected to controller with the EtherCAT internal communication ports on the PSM3.1 and PSM3.2. These ports are marked in red on the controller and extension rack. Do not use these connections for network communication between controllers, service PCs or switches.

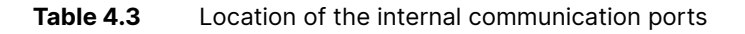

| Symbol           | Symbol | Port location               | Notes                                               |
|------------------|--------|-----------------------------|-----------------------------------------------------|
| Bottom<br>PSM3.x | IN     | Bottom of rack, top port    | Internal communication:<br>IN port from other rack. |
|                  | OUT 🛥  | Bottom of rack, bottom port | Internal communication:<br>OUT port to other rack.  |
|                  |        |                             |                                                     |

## Internal communication restrictions

The racks have an OUT port and an IN port for internal communication. The OUT port must always be connected to an IN port on the next extension rack.

- With 1 extension rack, you can optionally create a ring network by connecting the last extension rack back to the controller.
- With 2 or more extension racks, you must create a ring network by connecting the last extension rack back to the controller.
- Up to 5 extension racks can be connected to the same controller.
- The cables must not be longer than 100 metres from point-to-point.
- The cables must meet or exceed the SF/UTP CAT5e specification.
- Controller and extension rack must be connected directly without a switch between them.

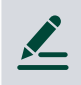

#### How to connect a ring connection

The controller is connected to the extension rack. The extension rack is connected back to the controller.

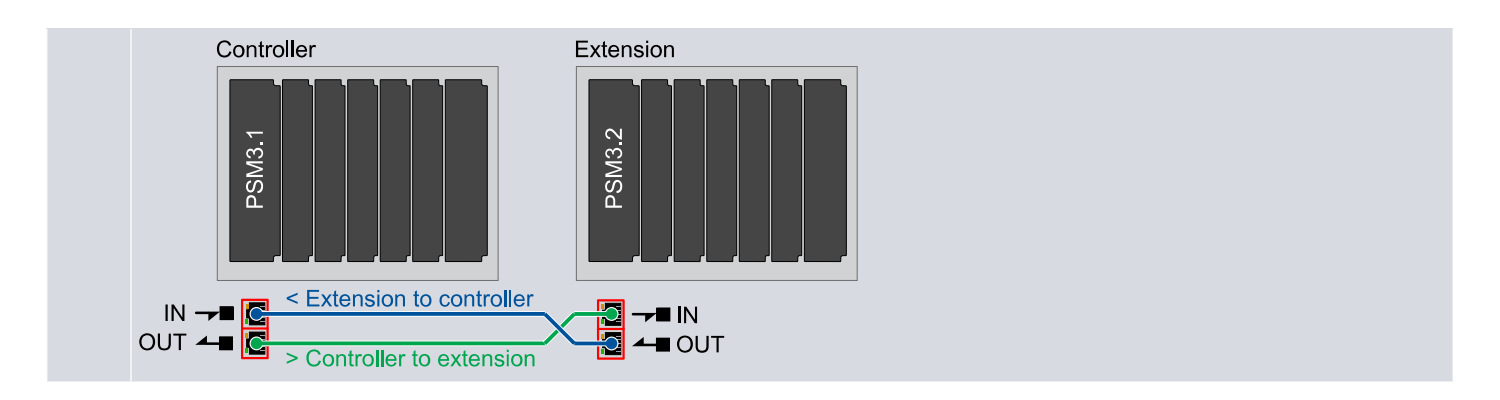

Power off the extension racks before you exchange or re-connect them to another controller.

## **Cable bend radius**

Bends in the Ethernet cables must not be tighter than the minimum bend radius specified by the cable manufacturers. We recommend that you always follow the cable manufacturer's bend radius requirements. It is recommended to use velcrostrips and not cable-ties for the Ethernet cables.

# 4.4.7 Topology examples

Internal communication must be connected only in a chain or ring configuration. Ring configuration provides redundant communication, should one connection be damaged.

The connection of the extension racks determines the order in which the racks are shown in PICUS and the display unit.

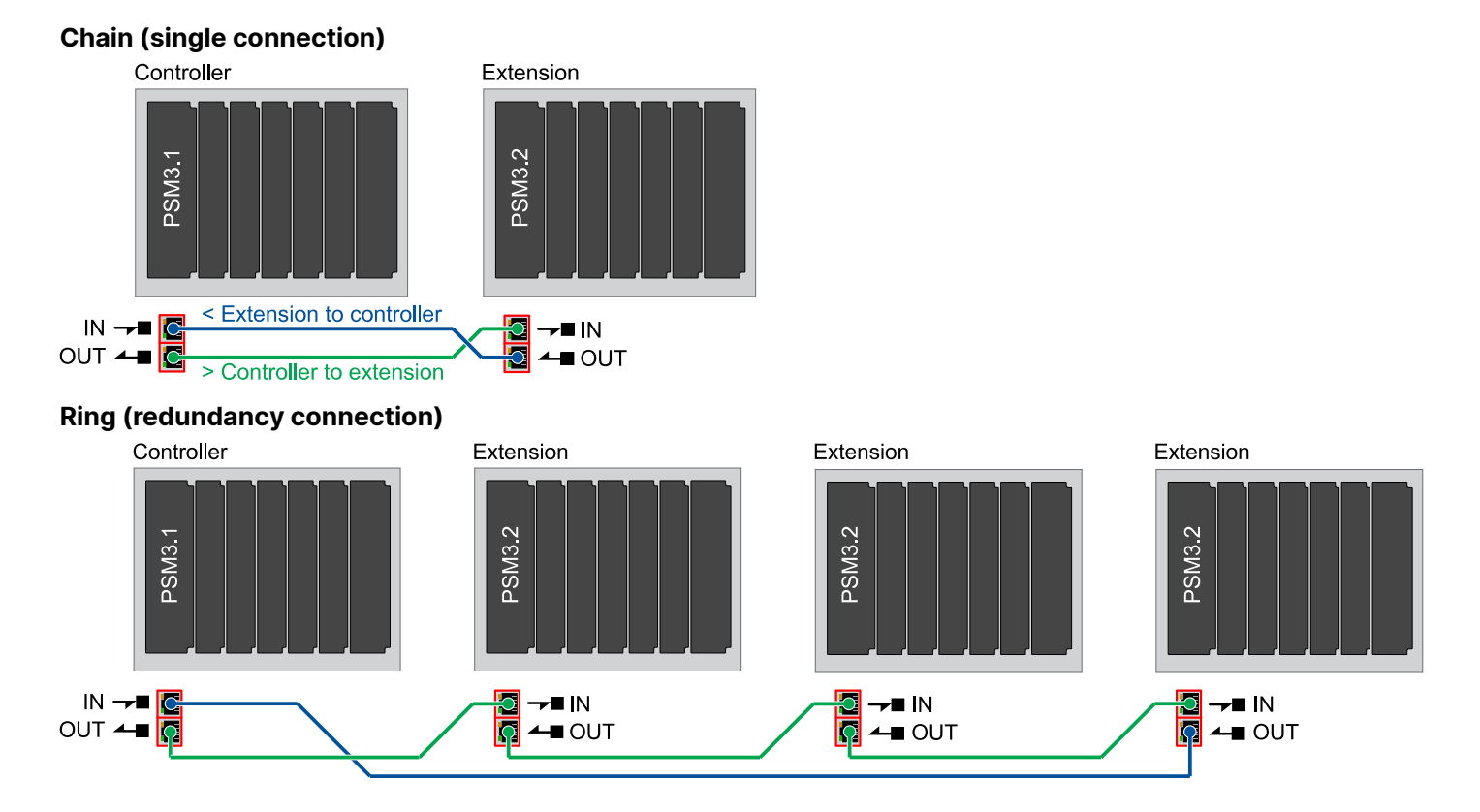

# 4.5 Alternating current module ACM3.1

# 4.5.1 ACM3.1 terminal connections

## Table 4.4 Controller specific function names

| Function | GENSET    | EMERGENCY | HYBRID   | SHAFT     | SHORE        | втв      |
|----------|-----------|-----------|----------|-----------|--------------|----------|
| [Busbar] | Busbar    | Busbar    | Busbar   | Busbar    | Ship busbar  | Busbar B |
| [Source] | Generator | Generator | Inverter | Generator | Shore busbar | Busbar A |

|                    |                 |                       | Term | Symbol                            | Name                              | Туре                                     | Default      |
|--------------------|-----------------|-----------------------|------|-----------------------------------|-----------------------------------|------------------------------------------|--------------|
|                    | $\mathbb{O}$    |                       | 1    | L1                                | L1 voltage                        |                                          | [Busbar] L1  |
| ACI                | M3.1            |                       | 2    | L2                                | L2 voltage                        | Voltage **                               | [Busbar] L2  |
|                    |                 |                       | 3    | L3                                | L3 voltage                        | 100 to 690 V AC phase-to-phase (nominal) | [Busbar] L3  |
|                    |                 |                       | 4    | Ν                                 | N voltage                         |                                          | Optional *   |
|                    |                 | $\overset{2}{\wedge}$ | 5    | L1                                | L1 voltage                        |                                          | [Source] L1  |
| L3                 |                 | 3                     | 6    | L2                                | L2 voltage                        | Voltage **                               | [Source] L2  |
| N                  |                 | 4                     | 7    | L3                                | L3 voltage                        | 100 to 690 V AC phase-to-phase (nominal) | [Source] L3  |
| L1 (               |                 | 5                     | 8    | Ν                                 | N voltage                         |                                          | Optional     |
| L2                 |                 | 6<br>∕∱∖              | 9    | S1•                               | Current in<br>(Europe: S1; US: •) | Current ***                              | [Source]   1 |
| L3<br>N            | L3 0 7<br>N 0 8 | 7<br>8                | 10   | S2                                | Current out<br>(Europe: S2)       | 1 or 5 A AC (nominal)                    |              |
| S1°                |                 | •                     | 11   | 11 <b>S1'</b><br>12 <b>S2</b>     | Current in<br>(Europe: S1; US: ∙) | Current ***                              | [Source]   2 |
| S2                 |                 | 9<br>10               | 12   |                                   | Current out<br>(Europe: S2)       | 1 or 5 A AC (nominal)                    |              |
| S1 <sup>•</sup>    |                 | 11<br>12              | 13   | S1.                               | Current in<br>(Europe: S1; US: ∙) | Current ***                              |              |
| \$2<br>\$1"<br>{L3 |                 | 13                    | 14   | S2                                | Current out<br>(Europe: S2)       | 1 or 5 A AC (nominal)                    | [Source] LS  |
| S2<br>S1⁺          |                 | 14<br>15 <b>S1</b>    | S1'  | Current in<br>(Europe: S1; US: ∙) | Current ***                       | Configurable                             |              |
| 52 S2              |                 | 16                    | 16   | S2                                | Current out<br>(Europe: S2)       | 1 or 5 A AC (nominal)                    | Comgulable   |
|                    |                 |                       |      |                                   |                                   |                                          |              |

**NOTE** \* The Neutral terminal must only be wired if it is available on both the [Busbar] and the [Source]. If neutral is wired on just one side it could cause an error during synchronisation.

\*\* The two sets of voltage measurements must not be swapped around. The controller uses the second set of voltage measurements together with the current measurements for a number of calculations. We recommend to fit encoding pins to the voltage measurement terminals.

\*\*\* When your controller is used as a safety system, the secondary side of the current transformer must have a nominal rating of 1 A and set to 1 A in the controller parameters. A current transformer with a 5 A nominal rating on the secondary side can be used in other applications.

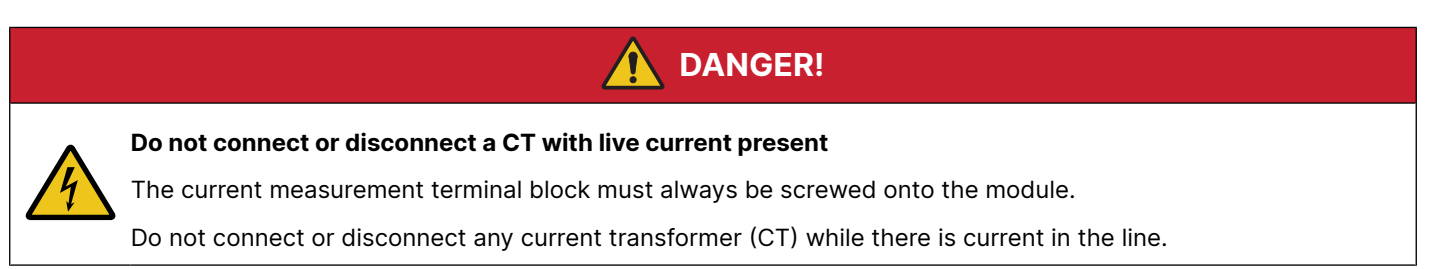

# 4.5.2 Voltage encoding pins for ACM3.1

We strongly recommend the use of encoding pins on the voltage terminals of the ACM3.1.

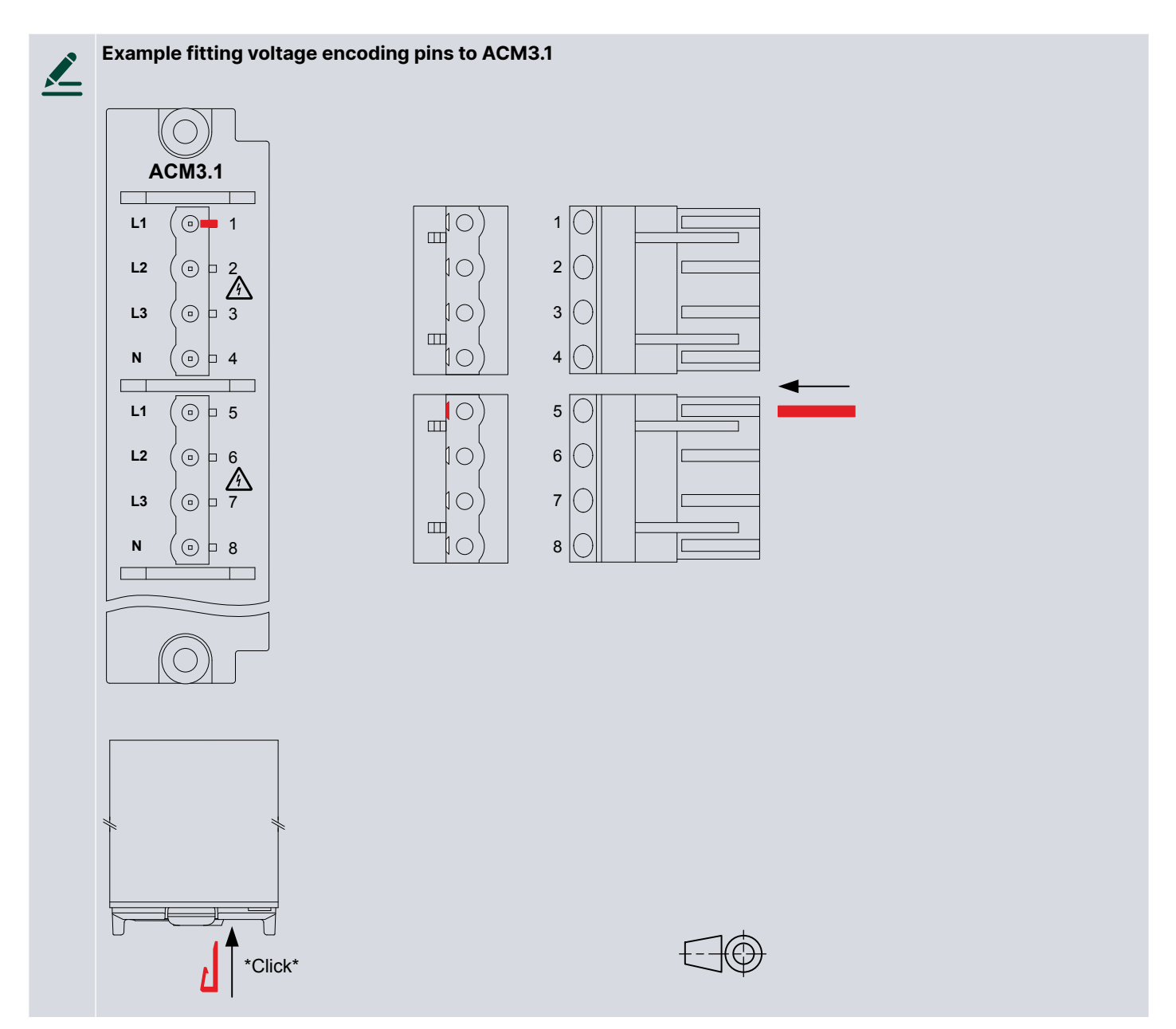

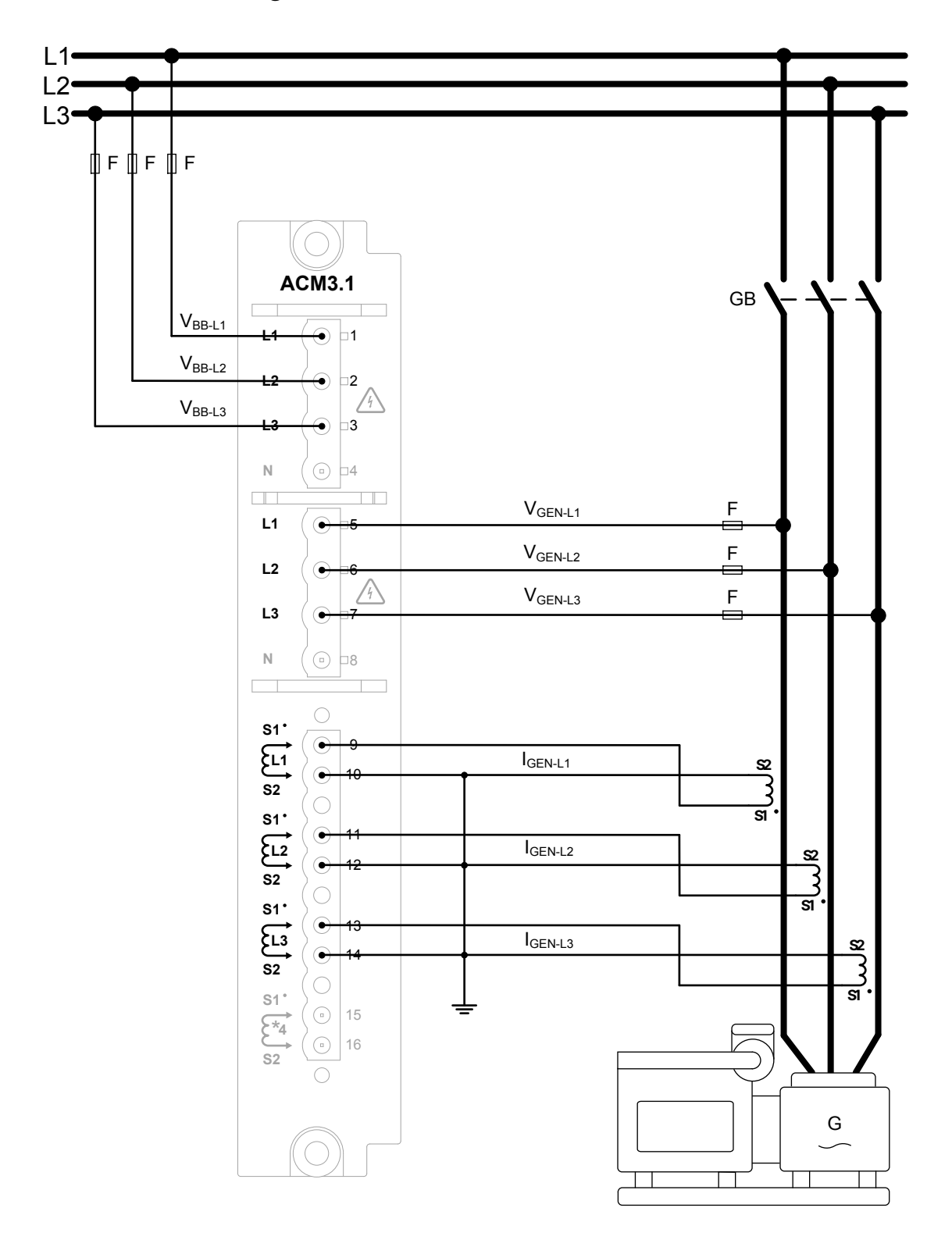

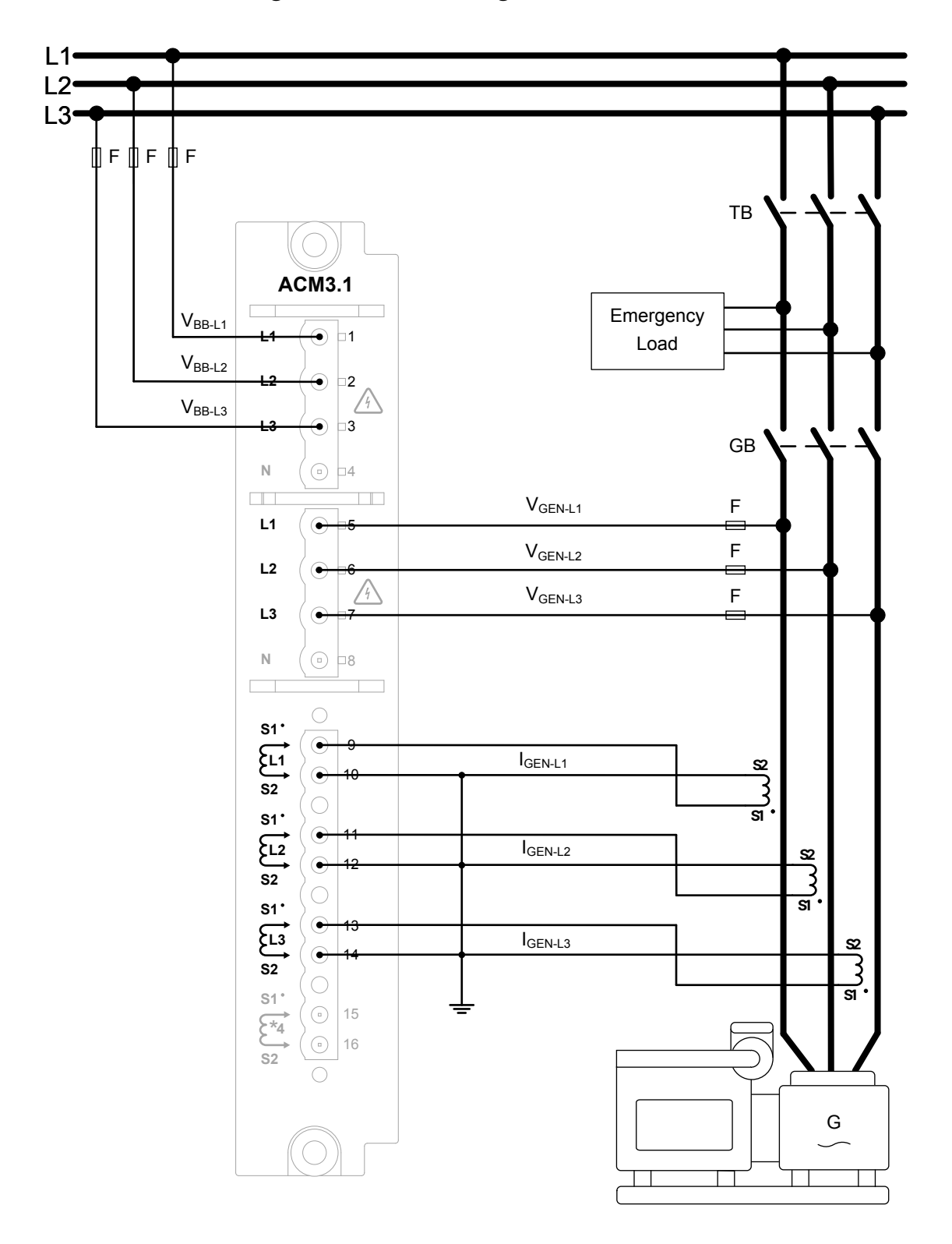

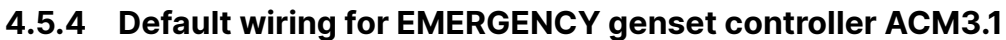

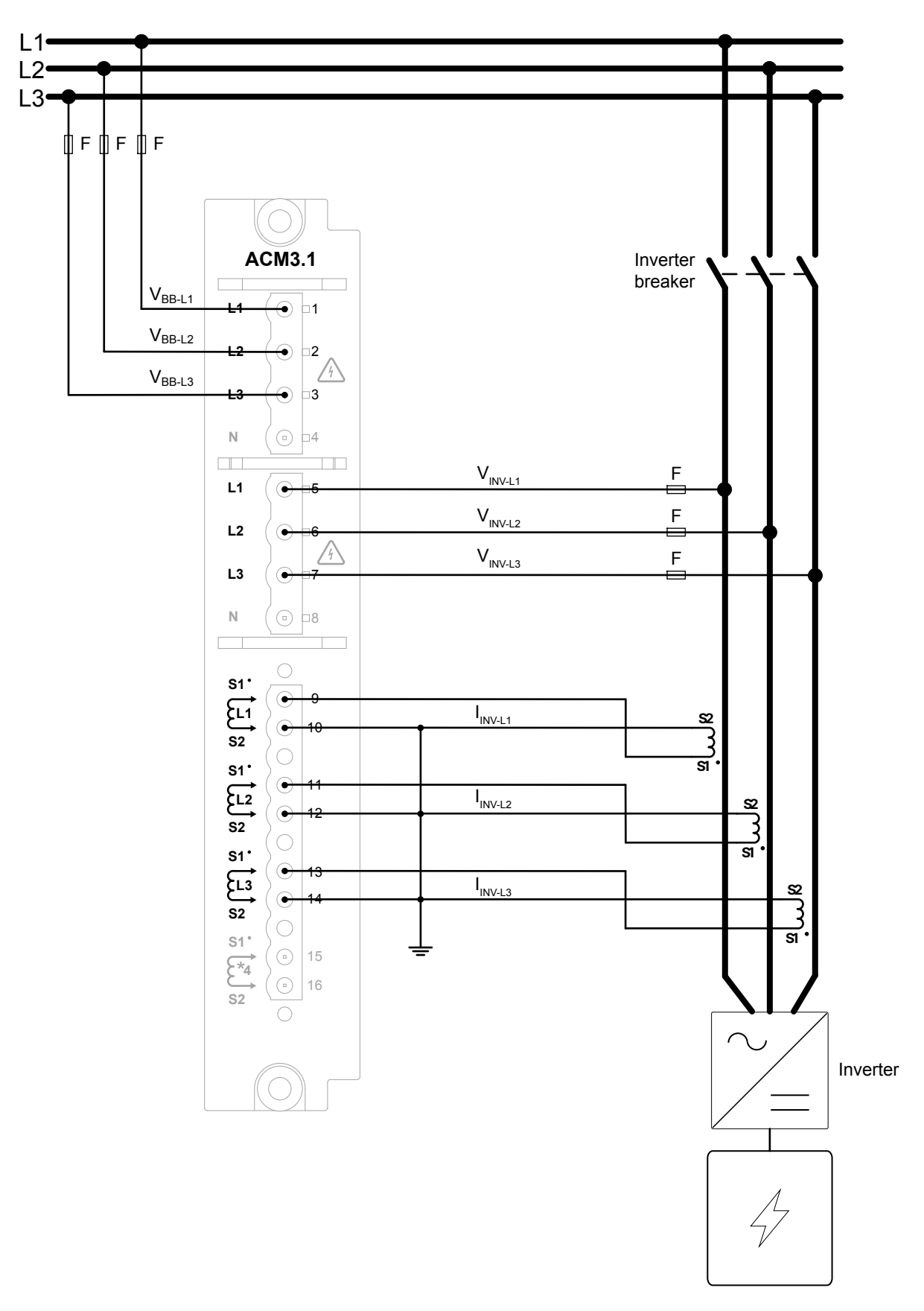

# 4.5.5 Recommended wiring for HYBRID controller ACM3.1

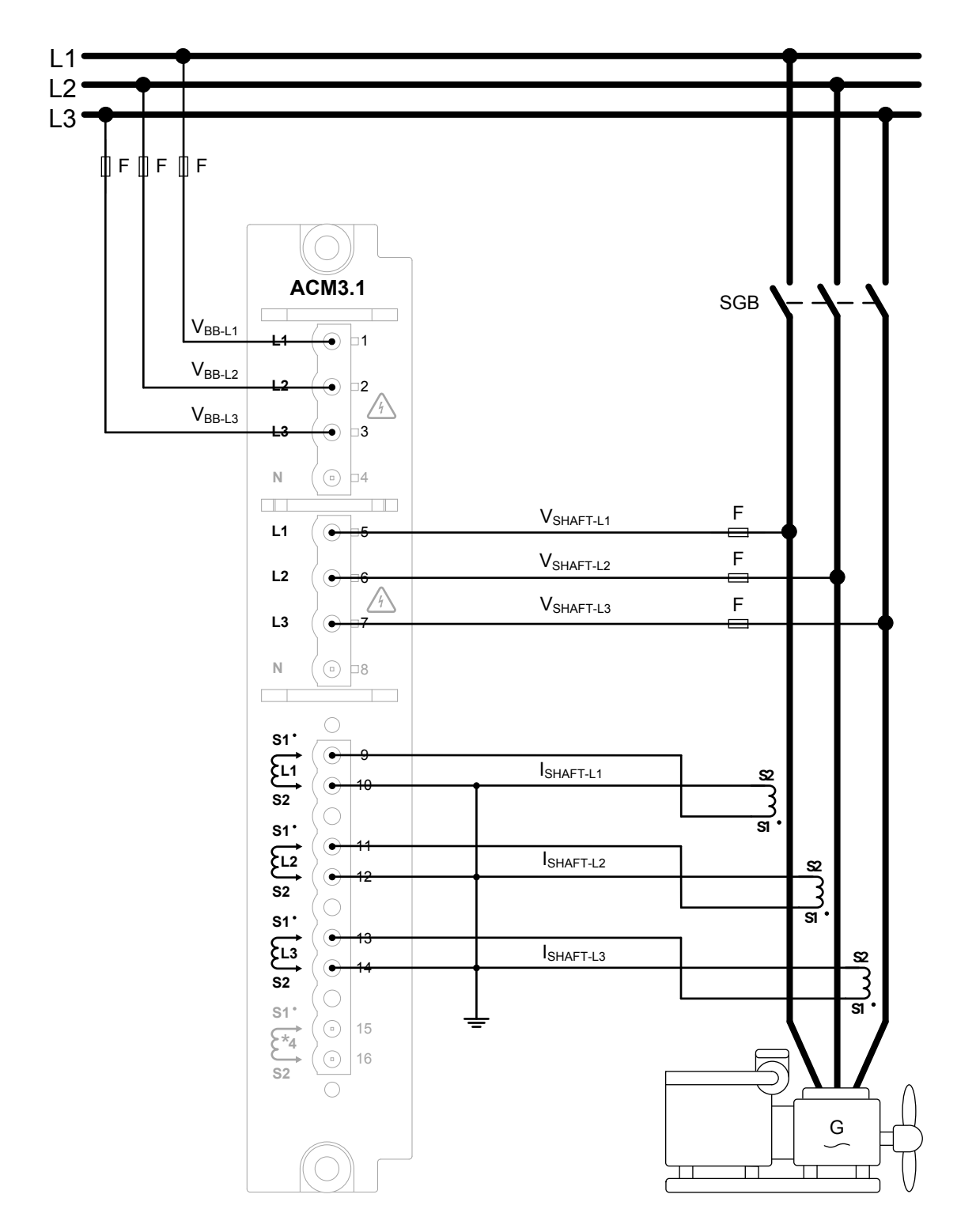

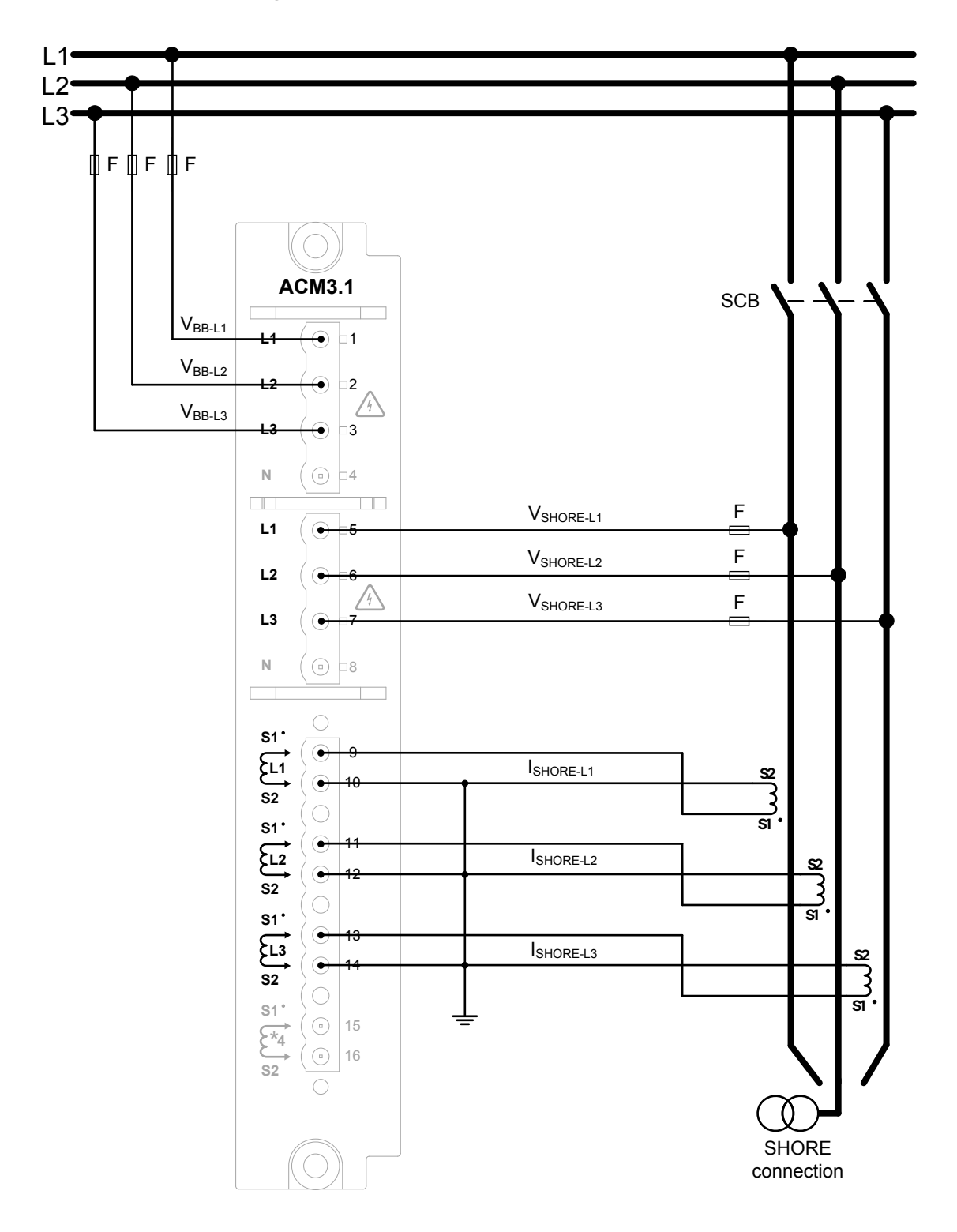

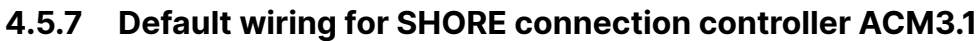

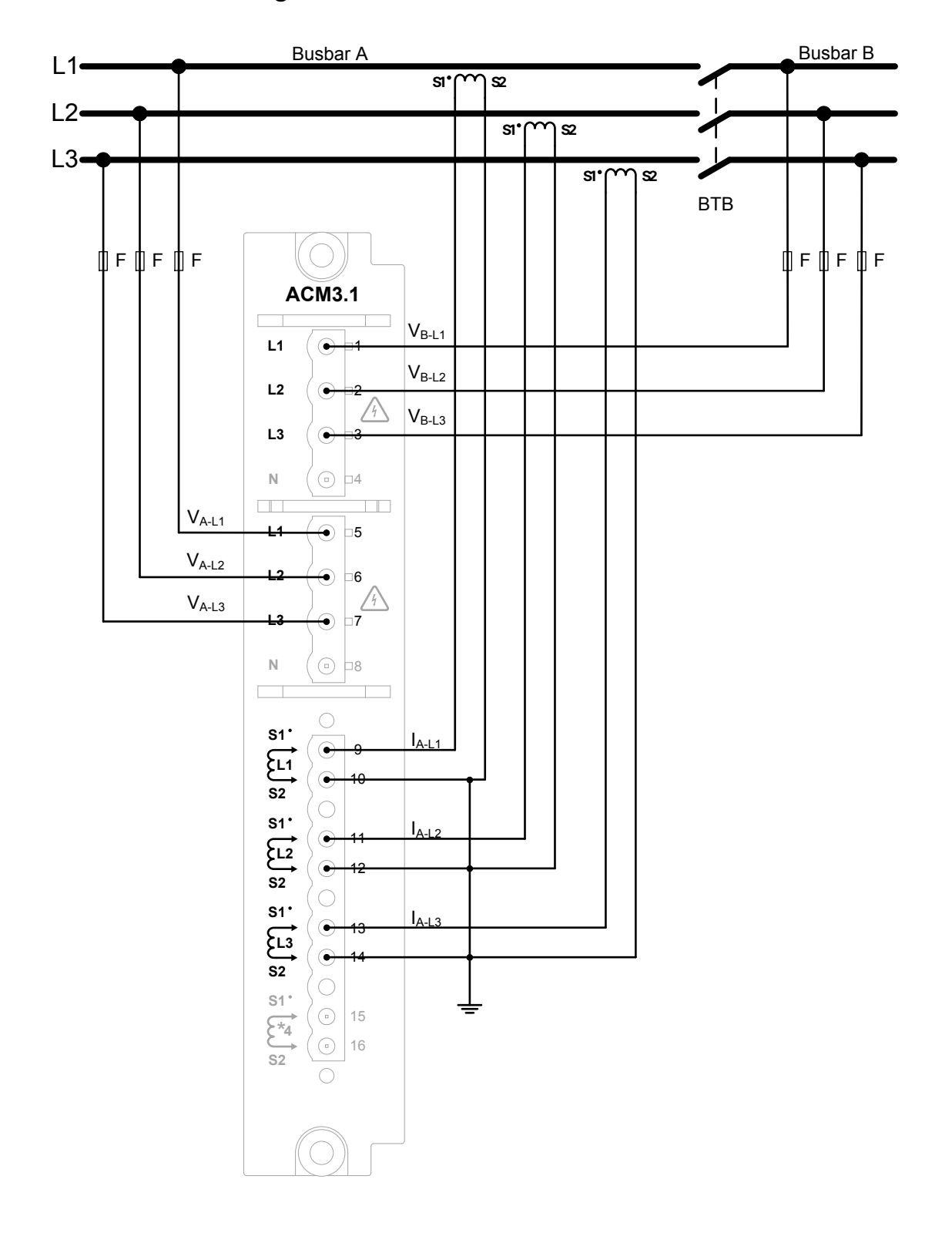

# 4.5.8 Default wiring for BUS TIE breaker controller ACM3.1

Alternatively, you can ground the S1 side of the current transformers, instead of S2 as shown.

# 4.5.9 Voltage measurements wiring

We recommend that you install fuses (2 A rating) on the voltage measurement lines, as close to the busbar as possible, to protect the voltage measurement lines.

# 4.5.10 Current measurements wiring

The current inputs are galvanically separated.

Mount each current transformer and connect it to the controller terminals so that each measurement current flows through the controller in the correct direction. Incorrect mounting and wiring causes faulty current measurements (see the controller wiring diagrams for the correct mounting direction and wiring).

# DANGER! Do not connect or disconnect a CT with live current present If a CT is disconnected when there is current in the line, a high voltage is generated across the secondary of the CT. This can cause arcing, personal injury or death, or damage to the controller.

The current measurement terminal block must always be screwed onto the module. Do not connect or disconnect any current transformer (CT) while there is current in the line.

The current measurement terminal block must always be screwed onto the module. If for some reason the terminal block is unscrewed, secure it using a 0.25 N·m (2.2 lb-in) torque screwdriver with a 3.5 mm (0.14 in) flat-bladed bit.

## 4.5.11 Power transformer

For **GENSET** or **HYBRID** controllers, you can optionally use either a step-up or step-down Power transformer connected to the ACM3.1. Configure the Phase shift, and the winding nominal voltages.

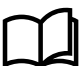

## More information

See **Designer's handbook** for how to configure the Power transformer settings.

# 4.6 Differential current module ACM3.2

# 4.6.1 ACM3.2 terminal connections

|                          | Term | Symbol      | Name                              | Туре                               | Default             |
|--------------------------|------|-------------|-----------------------------------|------------------------------------|---------------------|
|                          | 1    | S1.         | Current in<br>(Europe: S1; US: •) | Current *                          | Consumer side   1   |
|                          | 2    | S2          | Current out<br>(Europe: S2)       | 1 or 5 A AC (nominal)              | Consumer side Et    |
|                          | 3    | S1*         | Current in<br>(Europe: S1; US: •) | Current *                          | Consumer side       |
|                          | 4    | S2          | Current out<br>(Europe: S2)       | 1 or 5 A AC (nominal)              | L2                  |
|                          | 5    | S1*         | Current in<br>(Europe: S1; US: ∙) | Current *                          | Consumer side<br>L3 |
|                          | 6    | \$2<br>\$2  | Current out<br>(Europe: S2)       | 1 or 5 A AC (nominal)              |                     |
| 52                       | 7    | \$1*<br>\$2 | Current in<br>(Europe: S1; US: •) | Current *<br>1 or 5 A AC (nominal) | Noutral side 11     |
|                          | 8    |             | Current out<br>(Europe: S2)       |                                    | Neutral side El     |
| S1 <sup>•</sup><br>(L1 7 | 9    | 51°<br>52   | Current in<br>(Europe: S1; US: •) | Current *<br>1 or 5 A AC (nominal) | Neutral side L2     |
|                          | 10   |             | Current out<br>(Europe: S2)       |                                    |                     |
|                          | 11   | S1*         | Current in<br>(Europe: S1; US: ∙) | Current *                          | Noutral side 1.2    |
|                          | 12   |             | Current out<br>(Europe: S2)       | 1 or 5 A AC (nominal)              | Neutral side LS     |
|                          |      |             |                                   |                                    |                     |
|                          |      |             |                                   |                                    |                     |
|                          |      |             |                                   |                                    |                     |

**NOTE** \* The two sets of current measurements must not be swapped around.

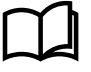

## More information

See **AC configuration and nominal settings** in the **Designer's handbook** for how to change the reference direction of the current transformer.

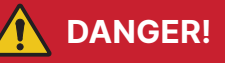

## Do not connect or disconnect a CT with live current present

If a CT is disconnected when there is current in the line, a high voltage is generated across the secondary of the CT. This can cause arcing, personal injury or death, or damage to the controller.

The current measurement terminal block must always be screwed onto the module. Do not connect or disconnect any current transformer (CT) while there is current in the line.

# 4.6.2 Current encoding pins for ACM3.2

We strongly recommend the use of encoding pins on the current terminals of the ACM3.2.

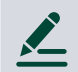

## Example fitting voltage encoding pins to ACM3.2

The encoding pins for the ACM3.2 are not the same as the encoding pins for voltage on the ACM3.1 or other terminals.

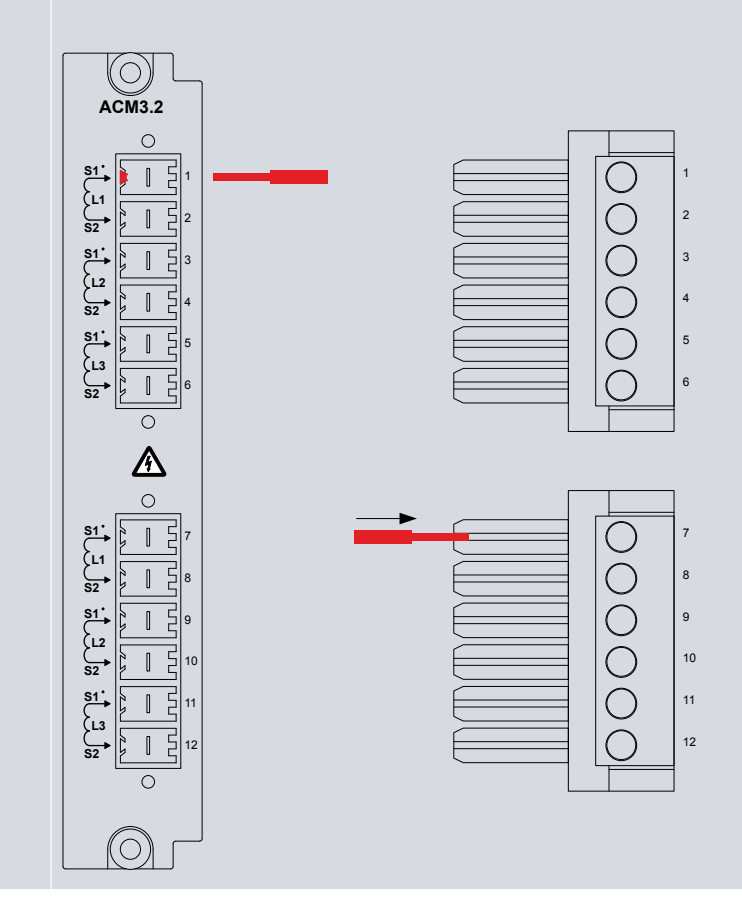

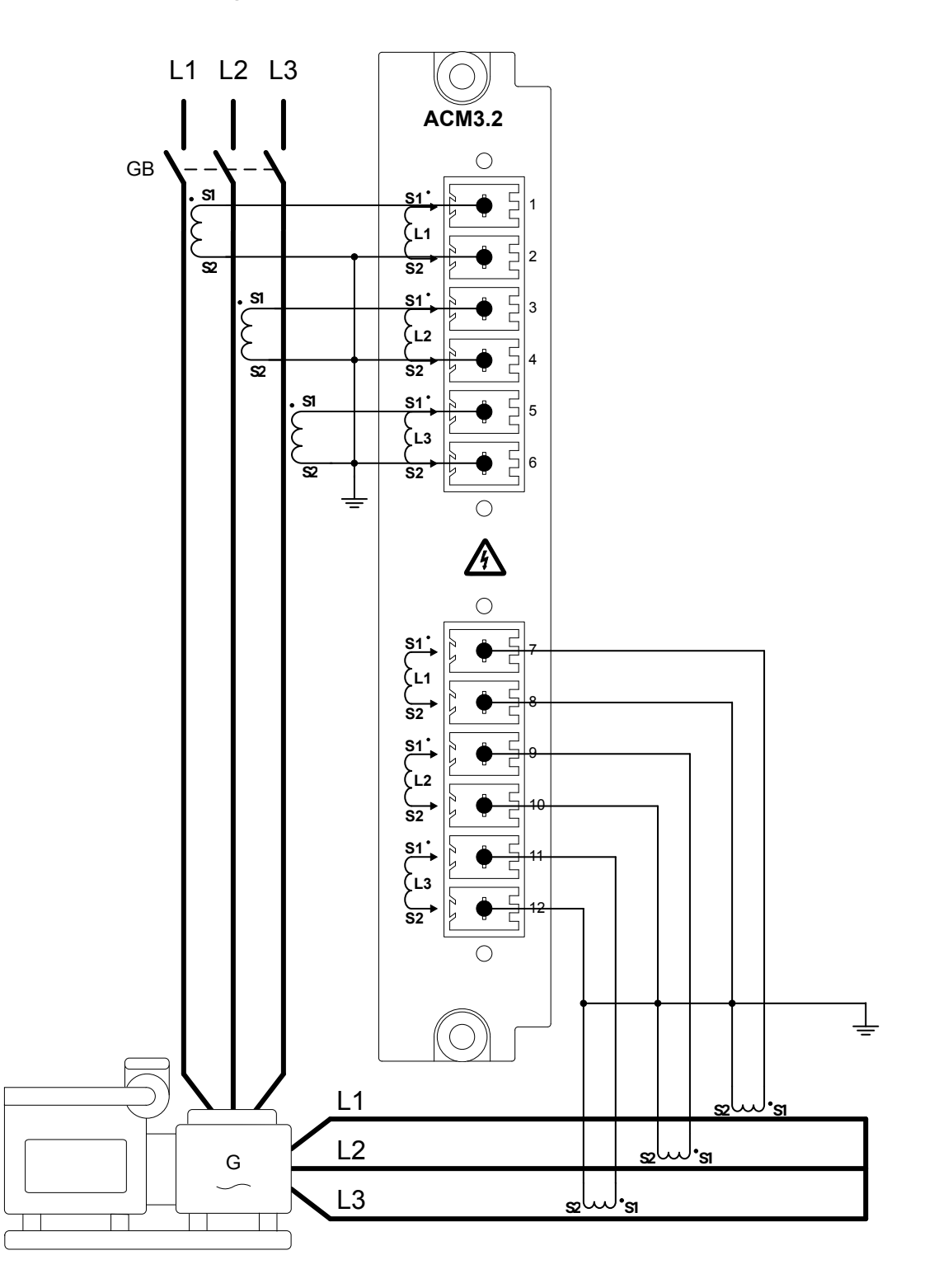

All the current transformers in the example diagram have a direction towards the protected object. Make sure that the current transformers are installed correctly according to the wiring diagrams for your site, and that the *Current reference dir.* parameters for the controller match the installed direction.

You can ground the S1 side of the current transformers instead of S2, as shown.

## 4.6.4 Current measurements wiring

By default the direction of the current transformers are towards the protected area (as shown in the default wiring). If the direction of the current transformers is not the same as the default direction, then the *Current reference dir*. parameter must be update to be the same as the direction of the installed current transformer.

The current inputs are galvanically separated.

Mount each current transformer and connect it to the controller terminals so that each measurement current flows through the controller in the correct direction. Incorrect mounting and wiring causes faulty current measurements (see the controller wiring diagrams for the correct mounting direction and wiring).

# DANGER! Do not connect or disconnect a CT with live current present If a CT is disconnected when there is current in the line, a high voltage is generated across the secondary of the CT. This can cause arcing, personal injury or death, or damage to the controller.

The current measurement terminal block must always be screwed onto the module. Do not connect or disconnect any current transformer (CT) while there is current in the line.

The current measurement terminal block must always be screwed onto the module. If for some reason the terminal block is unscrewed, secure it using a 0.25 N·m (2.2 lb-in) torque screwdriver with a 3.5 mm (0.14 in) flat-bladed bit.

# 4.7 Input/output module IOM3.1

# 4.7.1 IOM3.1 terminal connections

## GENSET, SHAFT generator, SHORE connection and BUS TIE breaker controllers

|                                                                                                    | Term | Symbol      | Name                    | Туре                                                                       | Default                    |
|----------------------------------------------------------------------------------------------------|------|-------------|-------------------------|----------------------------------------------------------------------------|----------------------------|
|                                                                                                    | 1    | <b>*</b> ฦ  | Normally open           |                                                                            |                            |
| IOM3.1                                                                                                    | 2    | •           | Common                  | Relay output (250 V AC or 30 V DC, and 6 A)                                | > Control ><br>[Close] *   |
|                                                                                                    | 3    |             | Normally closed         |                                                                            |                            |
|                                                                                                    | 4    | <b>*</b> ∕] | Normally open           |                                                                            |                            |
| - <sup>-</sup> (⊙ 3                                                                                                    | 5    |             | Common                  | Relay output (250 V AC or 30 V DC, and 6 A)                                | > Control ><br>[Open] *    |
|                                                                                                    | 6    | <b>₽</b> ¶  | Normally closed         |                                                                            |                            |
|                                                                                                    | 7    | <b>*</b> ∕] | Normally open           |                                                                            |                            |
| (□) 6                                                                                                    | 8    | ┥┤          | Common                  | Relay output (250 V AC or 30 V DC, and 6 A)                                | Configurable               |
|                                                                                                    | 9    | <b>↓</b> ~  | Normally closed         |                                                                            |                            |
|                                                                                                    | 10   | *∕]         | Normally open           |                                                                            |                            |
| • • · J (                                                                                                    | 11   |             | Common                  | Relay output (250 V AC or 30 V DC, and 6 A)                                | Configurable               |
| <b>↓</b> ( <b>0</b> 10                                                                                                 | 12   | <b>↓</b> √↓ | Normally closed         |                                                                            |                            |
| $\begin{array}{c c} \hline \\ \hline \\ \hline \\ \hline \\ \hline \\ \hline \\ \hline \\ \hline \\ \hline \\ \hline $ | 13   | →           | Bi-directional<br>input | Digital input (OFF: 0 to 2 V DC, ON: 8 to 36 V DC, Impedance: 4.7 kΩ)      | > Feedback ><br>[Open] *   |
|                                                                                                    | 14   | <b>~∕</b> ≁ | Bi-directional input    | Digital input (OFF: 0 to 2 V DC, ON: 8 to 36 V DC, Impedance: 4.7 k\Omega) | > Feedback ><br>[Closed] * |
| $ \begin{array}{c c}  & & 13 \\  & & & 14 \\  & & & 14 \\  & & & 15 \\ \end{array} $                                   | 15   | -∕->        | Bi-directional<br>input | Digital input (OFF: 0 to 2 V DC, ON: 8 to 36 V DC, Impedance: 4.7 k\Omega) | Configurable               |
| $ \begin{array}{c c}                                    $                                                              | 16   | -∕→         | Bi-directional input    | Digital input (OFF: 0 to 2 V DC, ON: 8 to 36 V DC, Impedance: 4.7 kΩ)      | Configurable               |
| $ \begin{array}{c c}  & & & 19 \\  & & & 20 \\  & & & 21 \\ \end{array} $                                              | 17   | ~∕→         | Bi-directional input    | Digital input (OFF: 0 to 2 V DC, ON: 8 to 36 V DC, Impedance: 4.7 kΩ)      | Configurable               |
| Ѓ→ 22<br>сом 23                                                                                                    | 18   | <b>~∕</b> → | Bi-directional input    | Digital input (OFF: 0 to 2 V DC, ON: 8 to 36 V DC, Impedance: 4.7 k\Omega) | Configurable               |
|                                                                                                    | 19   | <b>~∕</b> → | Bi-directional<br>input | Digital input (OFF: 0 to 2 V DC, ON: 8 to 36 V DC, Impedance: 4.7 k\Omega) | Configurable               |
|                                                                                                    | 20   | ┏∕✦         | Bi-directional input    | Digital input (OFF: 0 to 2 V DC, ON: 8 to 36 V DC, Impedance: 4.7 k\Omega) | Configurable               |
|                                                                                                    | 21   | ┏∕→         | Bi-directional input    | Digital input (OFF: 0 to 2 V DC, ON: 8 to 36 V DC, Impedance: 4.7 k\Omega) | Configurable               |
|                                                                                                    | 22   | <b>~∕</b> → | Bi-directional input    | Digital input (OFF: 0 to 2 V DC, ON: 8 to 36 V DC, Impedance: 4.7 k\Omega) | > PMS control              |
|                                                                                                    | 23   | СОМ         | Common                  | Digital input                                                              |                            |

## **Table 4.5** \* Controller specific breaker names

| Controller | GENSET    | SHAFT      | SHORE      | BUS TIE    |
|------------|-----------|------------|------------|------------|
| [Close]    | GB close  | SGB close  | SCB close  | BTB close  |
| [Open]     | GB open   | SGB open   | SCB open   | BTB open   |
| [Closed]   | GB closed | SGB closed | SCB closed | BTB closed |

## **EMERGENCY** genset controller

|                     |                | Term | Symbol          | Name                    | Туре                                                                       | Default                   |
|---------------------|----------------|------|-----------------|-------------------------|----------------------------------------------------------------------------|---------------------------|
|                     |                | 1    | <b>*</b> ∕1     | Normally open           |                                                                            |                           |
| IOM3.1              |                | 2    | • <u> </u>      | Common                  | Relay output (250 V AC or 30 V DC, and 6 A)                                | > Control > GB            |
|                     |                | 3    | ل¥ <b>ن</b> ه   | Normally closed         |                                                                            |                           |
|                     | 1              | 4    | <b>*</b> ∕1     | Normally open           |                                                                            |                           |
|                     | 3              | 5    |                 | Common                  | Relay output (250 V AC or 30 V DC, and 6 A)                                | > Control > GB<br>open    |
|                     |                | 6    | LA <sup>*</sup> | Normally closed         |                                                                            |                           |
|                     | 4<br>5         | 7    | <b>*</b> ∕]     | Normally open           |                                                                            |                           |
|                     | 6              | 8    |                 | Common                  | Relay output (250 V AC or 30 V DC, and 6 A)                                | > Control > 1B<br>close   |
|                     | 7              | 9    | ₽ <b>%</b>      | Normally closed         |                                                                            |                           |
|                     | 8              | 10   | <b>*</b> ∕]     | Normally open           |                                                                            |                           |
| منا (⊚              | 9              | 11   |                 | Common                  | Relay output (250 V AC or 30 V DC, and 6 A)                                | > Control > TB<br>open    |
|                     | 10             | 12   | <b>₽</b> ∿      | Normally closed         |                                                                            |                           |
|                     | 11<br>12       | 13   | ~∕→             | Bi-directional<br>input | Digital input (OFF: 0 to 2 V DC, ON: 8 to 36 V DC, Impedance: 4.7 kΩ)      | > Feedback ><br>GB open   |
|                     |                | 14   | ~∕→             | Bi-directional<br>input | Digital input (OFF: 0 to 2 V DC, ON: 8 to 36 V DC, Impedance: 4.7 k\Omega) | > Feedback ><br>GB closed |
|                     | 13<br>14<br>15 | 15   | ~∕→             | Bi-directional<br>input | Digital input (OFF: 0 to 2 V DC, ON: 8 to 36 V DC, Impedance: 4.7 k\Omega) | > Feedback ><br>TB open   |
|                     | 16<br>17<br>18 | 16   | -∕→             | Bi-directional<br>input | Digital input (OFF: 0 to 2 V DC, ON: 8 to 36 V DC, Impedance: 4.7 kΩ)      | > Feedback ><br>TB closed |
|                     | 19<br>20<br>21 | 17   | ⊷∕≁             | Bi-directional<br>input | Digital input (OFF: 0 to 2 V DC, ON: 8 to 36 V DC, Impedance: 4.7 k\Omega) | Configurable              |
| Г∕ → ( ©<br>СОМ ( © | 22<br>23       | 18   | ┍∕→             | Bi-directional<br>input | Digital input (OFF: 0 to 2 V DC, ON: 8 to 36 V DC, Impedance: 4.7 k\Omega) | Configurable              |
|                     |                | 19   | ┍∕→             | Bi-directional<br>input | Digital input (OFF: 0 to 2 V DC, ON: 8 to 36 V DC, Impedance: 4.7 k\Omega) | Configurable              |
|                     |                | 20   | -∕→             | Bi-directional<br>input | Digital input (OFF: 0 to 2 V DC, ON: 8 to 36 V DC, Impedance: 4.7 kΩ)      | Configurable              |
|                     |                | 21   | -∕→             | Bi-directional input    | Digital input (OFF: 0 to 2 V DC, ON: 8 to 36 V DC, Impedance: 4.7 k\Omega) | Configurable              |
|                     |                | 22   | -∕→             | Bi-directional input    | Digital input (OFF: 0 to 2 V DC, ON: 8 to 36 V DC, Impedance: 4.7 kΩ)      | > PMS control             |
|                     |                | 23   | СОМ             | Common                  | Digital input                                                              |                           |

## HYBRID controller - IOM3.11

|        |                | Term | Symbol      | Name                    | Туре                                                                       | Default                          |
|--------|----------------|------|-------------|-------------------------|----------------------------------------------------------------------------|----------------------------------|
|        |                | 1    | <b>*</b> ∕] | Normally open           |                                                                            |                                  |
| IOM3.1 |                | 2    |             | Common                  | Relay output (250 V AC or 30 V DC, and 6 A)                                | > Control ><br>Breaker close     |
|        |                | 3    |             | Normally closed         |                                                                            |                                  |
|        | 1              | 4    | <b>*</b> ∕] | Normally open           |                                                                            |                                  |
|        | 3              | 5    |             | Common                  | Relay output (250 V AC or 30 V DC, and 6 A)                                | > Control ><br>Breaker open      |
|        |                | 6    |             | Normally closed         |                                                                            |                                  |
|        | 4<br>5         | 7    | <b>*</b> ∕] | Normally open           |                                                                            |                                  |
|        | 6              | 8    |             | Common                  | Relay output (250 V AC or 30 V DC, and 6 A)                                | Configurable                     |
|        | -              | 9    |             | Normally closed         |                                                                            |                                  |
|        | 8              | 10   | <b>*</b> ∕] | Normally open           |                                                                            |                                  |
|        | 9              | 11   |             | Common                  | Relay output (250 V AC or 30 V DC, and 6 A)                                | Configurable                     |
|        | 10             | 12   | ل¥م.        | Normally closed         |                                                                            |                                  |
|        | 11<br>12       | 13   | ┍╱→         | Bi-directional<br>input | Digital input (OFF: 0 to 2 V DC, ON: 8 to 36 V DC, Impedance: 4.7 kΩ)      | > Feedback ><br>Breaker open     |
|        |                | 14   | <b>-∕</b> → | Bi-directional<br>input | Digital input (OFF: 0 to 2 V DC, ON: 8 to 36 V DC, Impedance: 4.7 k\Omega) | > Feedback ><br>Breaker closed   |
|        | 13<br>14<br>15 | 15   | ┍∕◆         | Bi-directional<br>input | Digital input (OFF: 0 to 2 V DC, ON: 8 to 36 V DC, Impedance: 4.7 kΩ)      | > Breaker trip<br>(Custom alarm) |
|        | 16<br>17<br>18 | 16   | ⊷∕≁         | Bi-directional<br>input | Digital input (OFF: 0 to 2 V DC, ON: 8 to 36 V DC, Impedance: 4.7 kΩ)      | Configurable                     |
|        | 19<br>20<br>21 | 17   | -∕→         | Bi-directional<br>input | Digital input (OFF: 0 to 2 V DC, ON: 8 to 36 V DC, Impedance: 4.7 kΩ)      | Configurable                     |
| COM 0  | 22<br>23       | 18   | ┍∕→         | Bi-directional<br>input | Digital input (OFF: 0 to 2 V DC, ON: 8 to 36 V DC, Impedance: 4.7 k\Omega) | Configurable                     |
|        |                | 19   | ┍∕→         | Bi-directional<br>input | Digital input (OFF: 0 to 2 V DC, ON: 8 to 36 V DC, Impedance: 4.7 k\Omega) | Configurable                     |
|        |                | 20   | ŗ∕→         | Bi-directional<br>input | Digital input (OFF: 0 to 2 V DC, ON: 8 to 36 V DC, Impedance: 4.7 k\Omega) | Configurable                     |
|        |                | 21   | ┍∕→         | Bi-directional<br>input | Digital input (OFF: 0 to 2 V DC, ON: 8 to 36 V DC, Impedance: 4.7 k\Omega) | Configurable                     |
|        |                | 22   | ┍∕→         | Bi-directional input    | Digital input (OFF: 0 to 2 V DC, ON: 8 to 36 V DC, Impedance: 4.7 k\Omega) | > PMS control                    |
|        |                | 23   | COM         | Common                  | Digital input                                                              |                                  |

## HYBRID controller - IOM3.12

|                                                                                                    | Term | Symbol          | Name                    | Туре                                                                       | Default                                        |
|----------------------------------------------------------------------------------------------------|------|-----------------|-------------------------|----------------------------------------------------------------------------|------------------------------------------------|
|                                                                                                    | 1    | •∕]             | Normally open           |                                                                            |                                                |
| IOM3.1                                                                                                    | 2    |                 | Common                  | Relay output (250 V AC or 30 V DC, and 6 A)                                | > PTO<br>acknowledge                           |
|                                                                                                    | 3    | L∕t₄            | Normally closed         |                                                                            |                                                |
|                                                                                                    | 4    | <b>*</b> ∕1     | Normally open           |                                                                            |                                                |
|                                                                                                    | 5    | • <u> </u>      | Common                  | Relay output (250 V AC or 30 V DC, and 6 A)                                | > PTI<br>acknowledge                           |
|                                                                                                    | 6    | LA <sup>*</sup> | Normally closed         |                                                                            |                                                |
|                                                                                                    | 7    | <b>*</b> ∕]     | Normally open           |                                                                            | <b>.</b>                                       |
| <b>6</b>                                                                                                    | 8    | <b></b>         | Common                  | Relay output (250 V AC or 30 V DC, and 6 A)                                | > Standby<br>acknowledge                       |
|                                                                                                    | 9    | LA <sup>*</sup> | Normally closed         |                                                                            | 5                                              |
|                                                                                                    | 10   | <b>*</b> ∕1     | Normally open           |                                                                            |                                                |
| <b>9</b>                                                                                                    | 11   | <b></b>         | Common                  | Relay output (250 V AC or 30 V DC, and 6 A)                                | Configurable                                   |
|                                                                                                    | 12   | ل×م.            | Normally closed         |                                                                            |                                                |
| $\begin{array}{c} 1 \\ 1 \\ 1 \\ 1 \\ 1 \\ 1 \end{array}$                                                                                                    | 13   | ~∕→             | Bi-directional<br>input | Digital input (OFF: 0 to 2 V DC, ON: 8 to 36 V<br>DC, Impedance: 4.7 kΩ)   | Pre-warning<br>(Alarm, PMS<br>Controlled Stop) |
| r → (● 13                                                                                                    | 14   | ┍∕→             | Bi-directional input    | Digital input (OFF: 0 to 2 V DC, ON: 8 to 36 V DC, Impedance: 4.7 k\Omega) | > PTO ready                                    |
| $\begin{array}{c} \overrightarrow{} \\ \overrightarrow{} \\ \overrightarrow{} $                                                                                                    | 15   | ┍∕→             | Bi-directional<br>input | Digital input (OFF: 0 to 2 V DC, ON: 8 to 36 V DC, Impedance: 4.7 k\Omega) | > PTO request                                  |
| $\begin{array}{c} r \rightarrow \\ r \rightarrow \\$ | 16   | г∕→             | Bi-directional input    | Digital input (OFF: 0 to 2 V DC, ON: 8 to 36 V DC, Impedance: 4.7 k\Omega) | > PTO running                                  |
| $\begin{array}{c} \overrightarrow{} \rightarrow  \\ \overrightarrow{} \rightarrow  \\ \overrightarrow{} \rightarrow  $                                                                                                    | 17   | ┍∕→             | Bi-directional<br>input | Digital input (OFF: 0 to 2 V DC, ON: 8 to 36 V DC, Impedance: 4.7 k\Omega) | > PTI ready                                    |
|                                                                                                    | 18   | <b>-∕</b> →     | Bi-directional<br>input | Digital input (OFF: 0 to 2 V DC, ON: 8 to 36 V DC, Impedance: 4.7 k\Omega) | > PTI request                                  |
|                                                                                                    | 19   | ┍∕→             | Bi-directional<br>input | Digital input (OFF: 0 to 2 V DC, ON: 8 to 36 V DC, Impedance: 4.7 k\Omega) | > PTI running                                  |
|                                                                                                    | 20   | <b>-∕</b> →     | Bi-directional input    | Digital input (OFF: 0 to 2 V DC, ON: 8 to 36 V DC, Impedance: 4.7 k\Omega) | > Standby<br>ready (Hybrid)                    |
|                                                                                                    | 21   | ┍∕→             | Bi-directional input    | Digital input (OFF: 0 to 2 V DC, ON: 8 to 36 V DC, Impedance: 4.7 k\Omega) | > Standby<br>request (Hybrid)                  |
|                                                                                                    | 22   | <b>-∕</b> →     | Bi-directional input    | Digital input (OFF: 0 to 2 V DC, ON: 8 to 36 V DC, Impedance: 4.7 k\Omega) | > PMS control                                  |
|                                                                                                    | 23   | COM             | Common                  | Digital input                                                              |                                                |

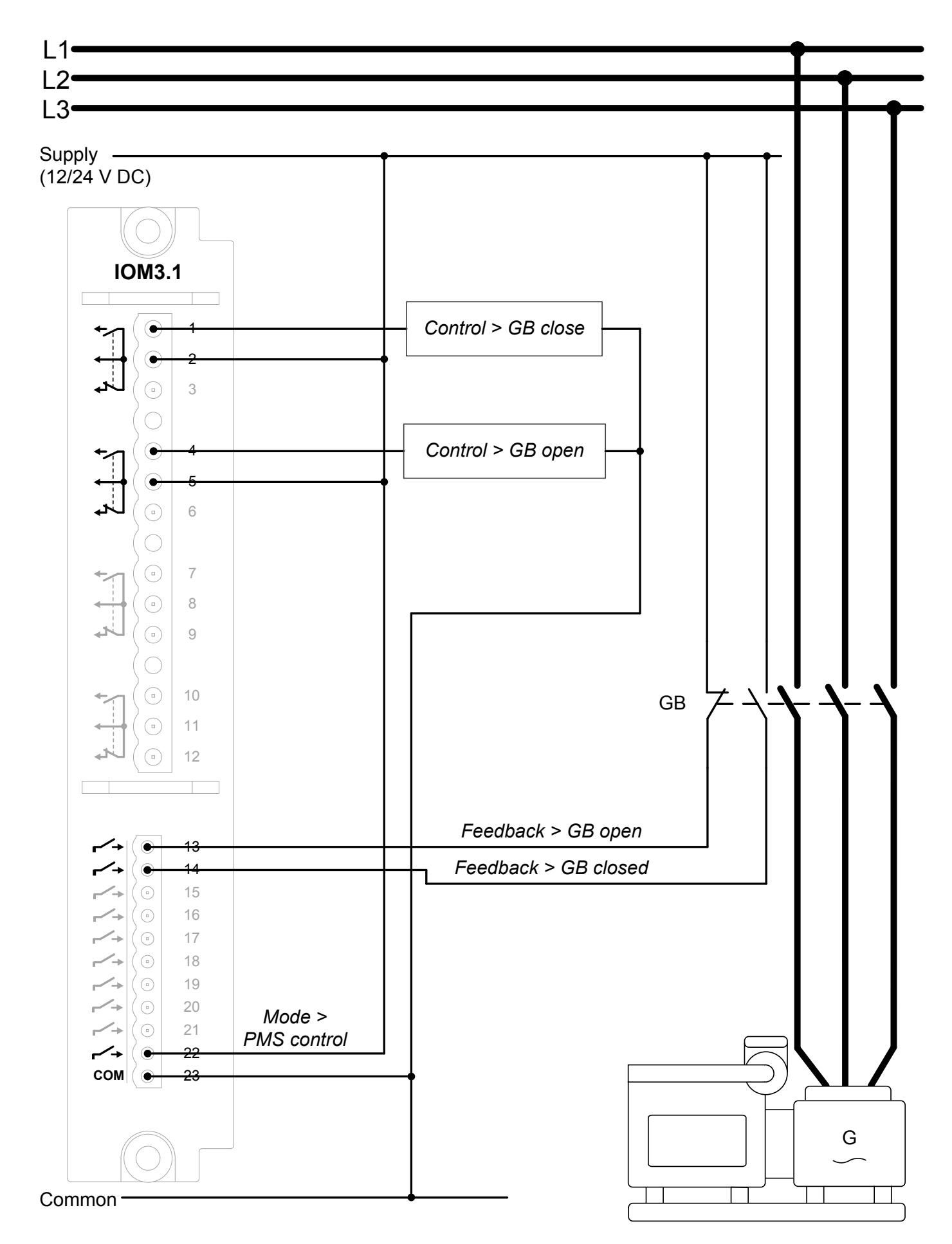

## 4.7.3 Default wiring for EMERGENCY genset controller IOM3.1

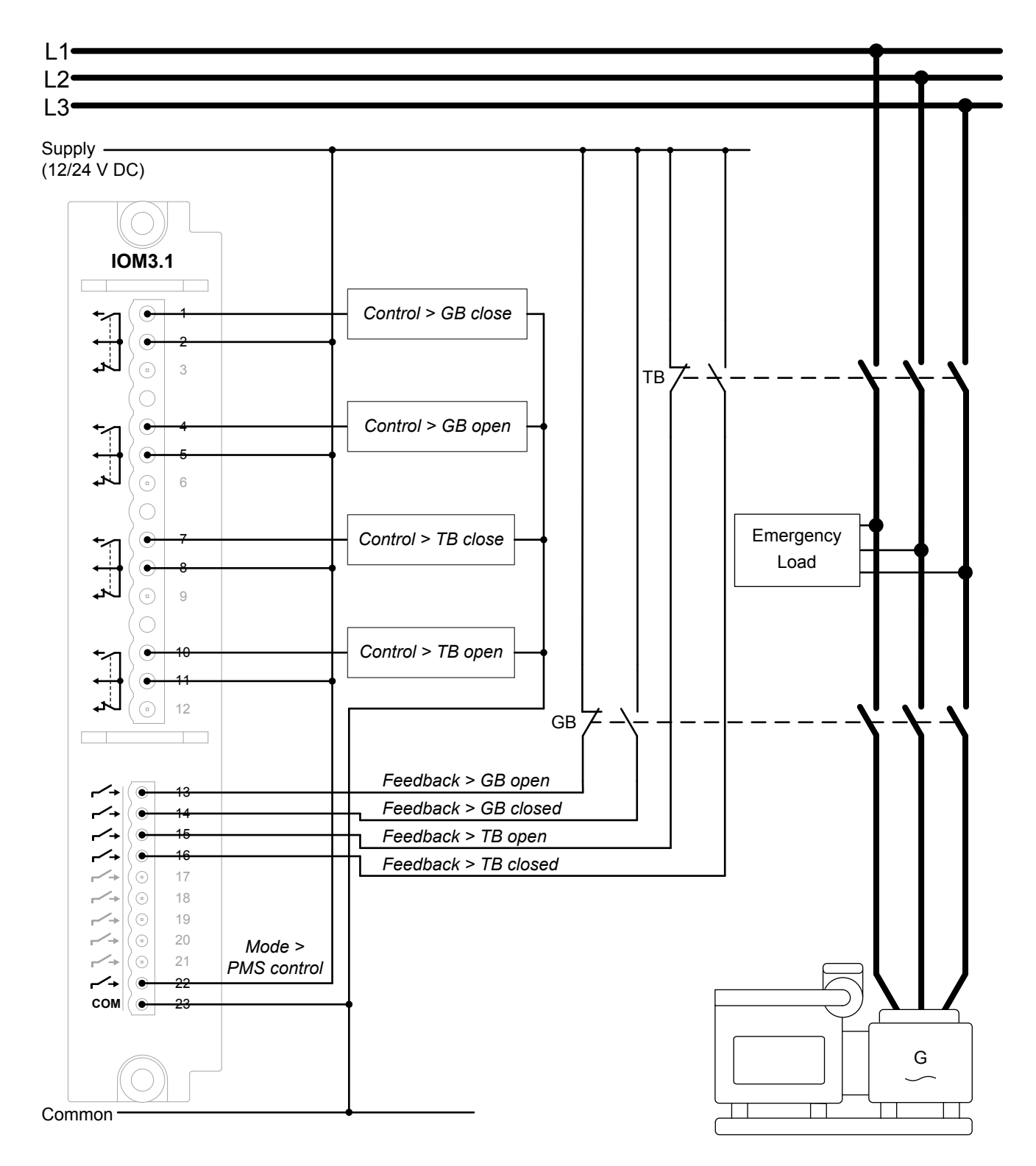

# 4.7.4 Recommended wiring for HYBRID controller IOM3.1

Recommended wiring for the HYBRID controller uses 2 IOM3.1 modules.

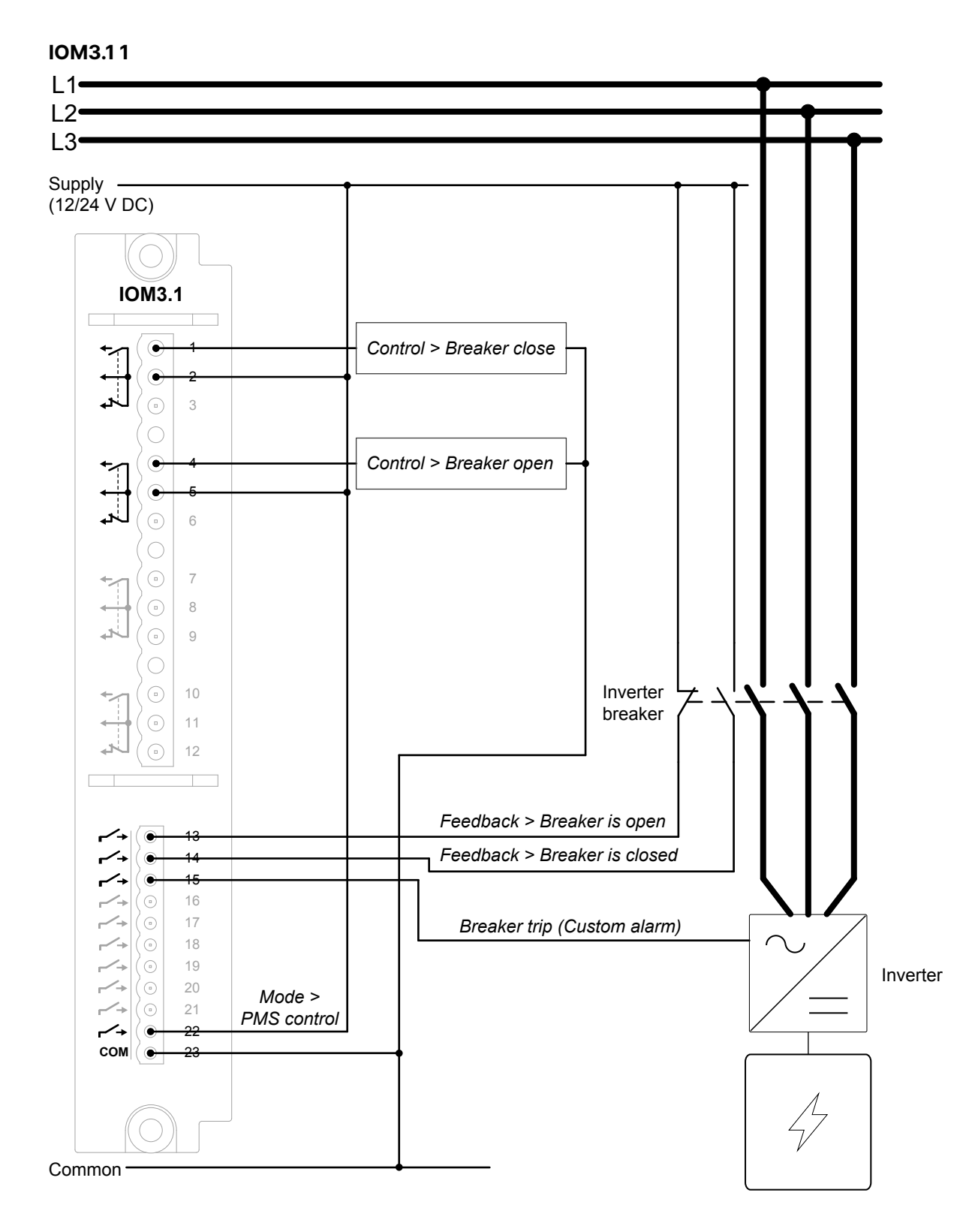

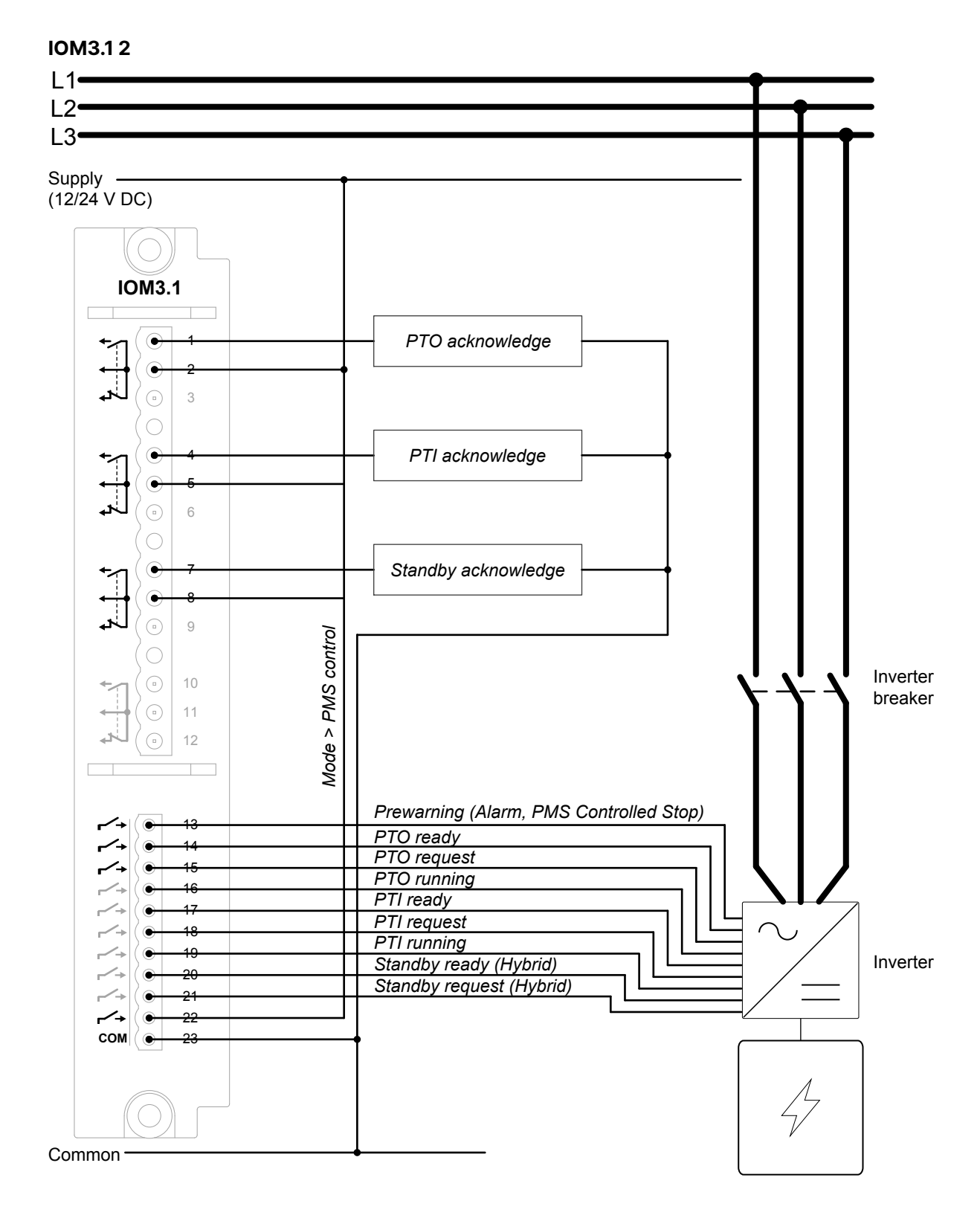

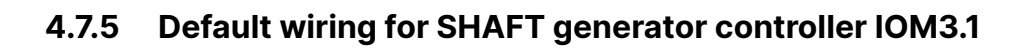

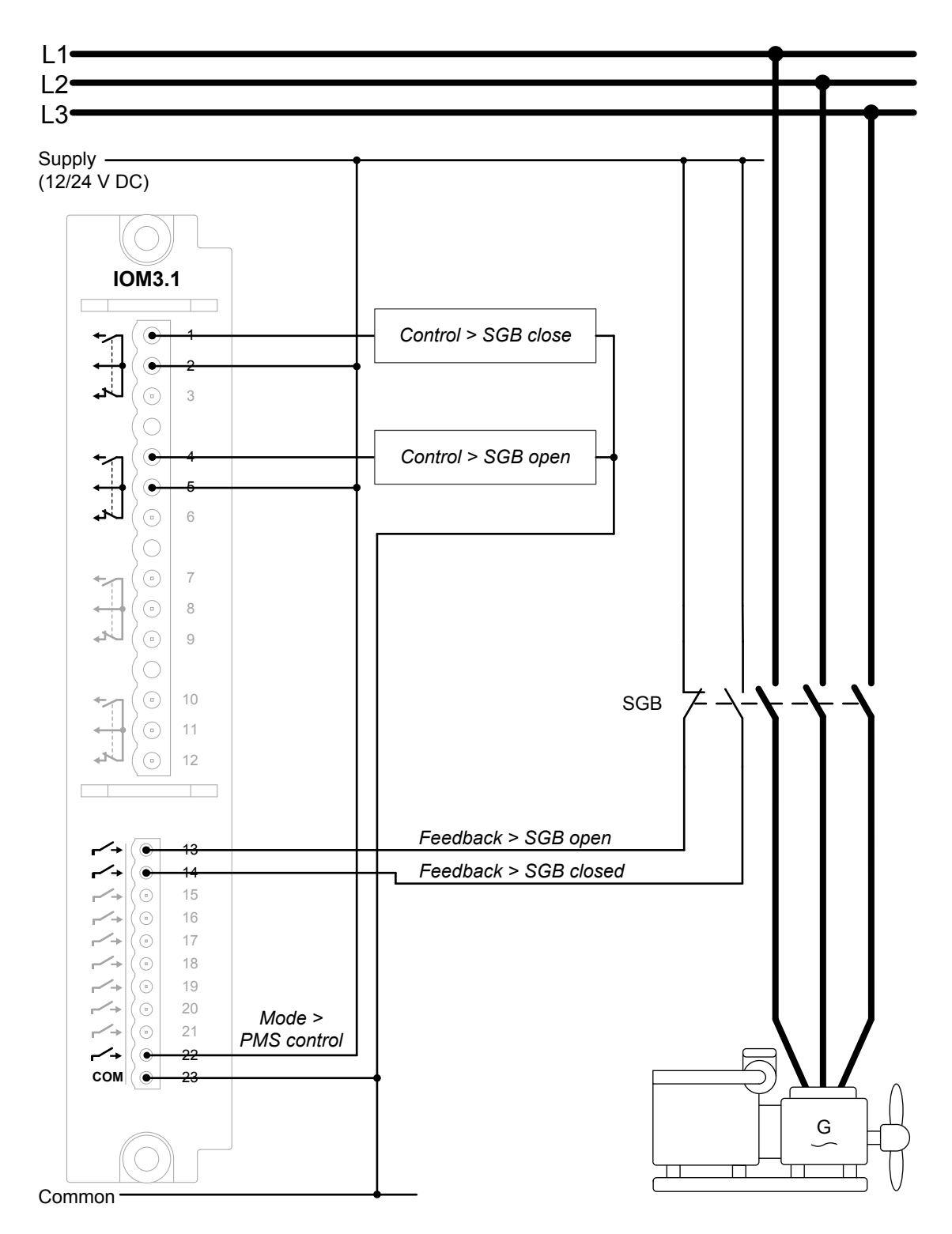

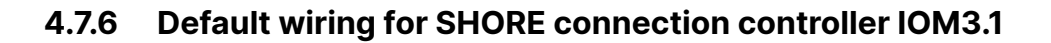

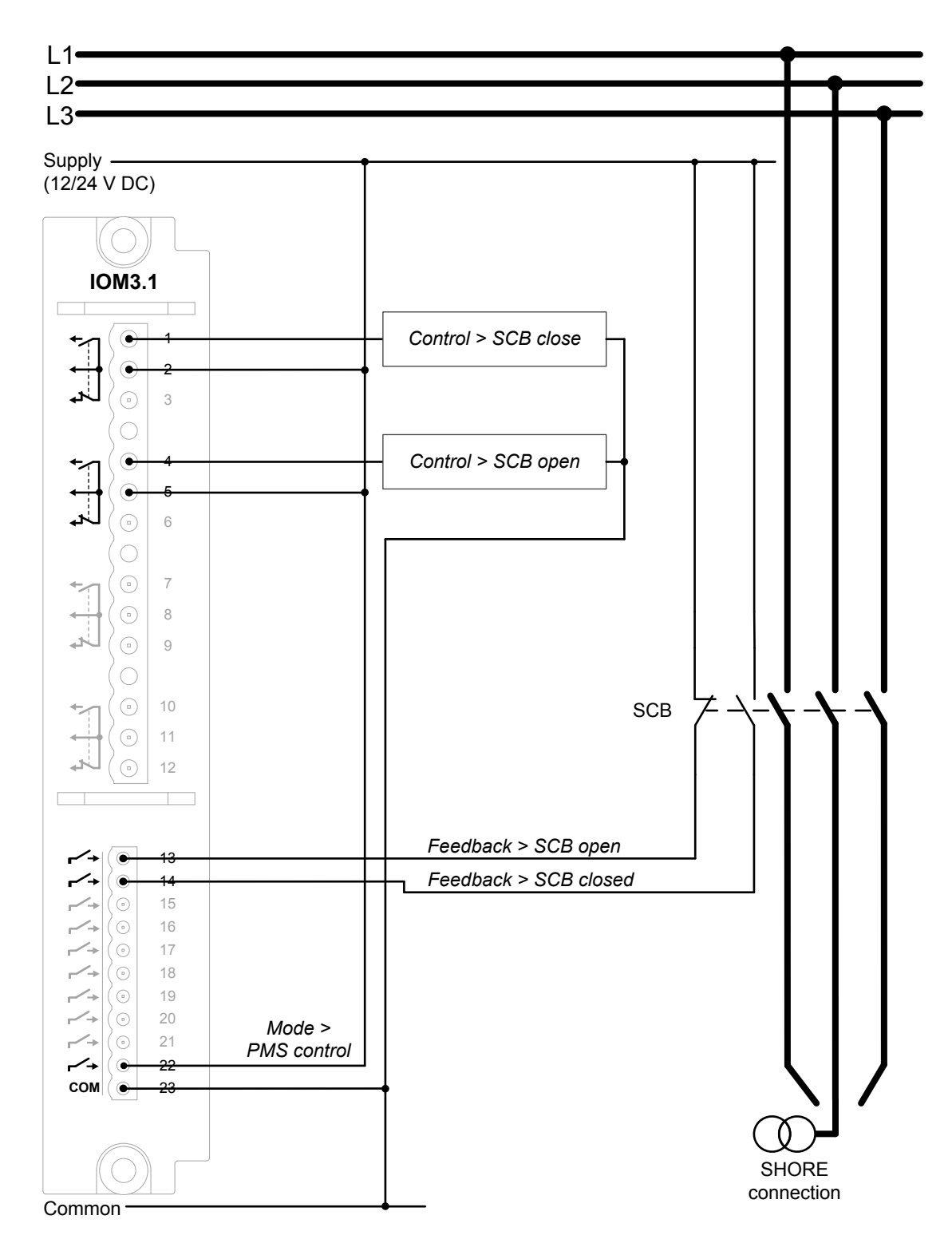

# 4.7.7 Default wiring for BUS TIE breaker controller IOM3.1

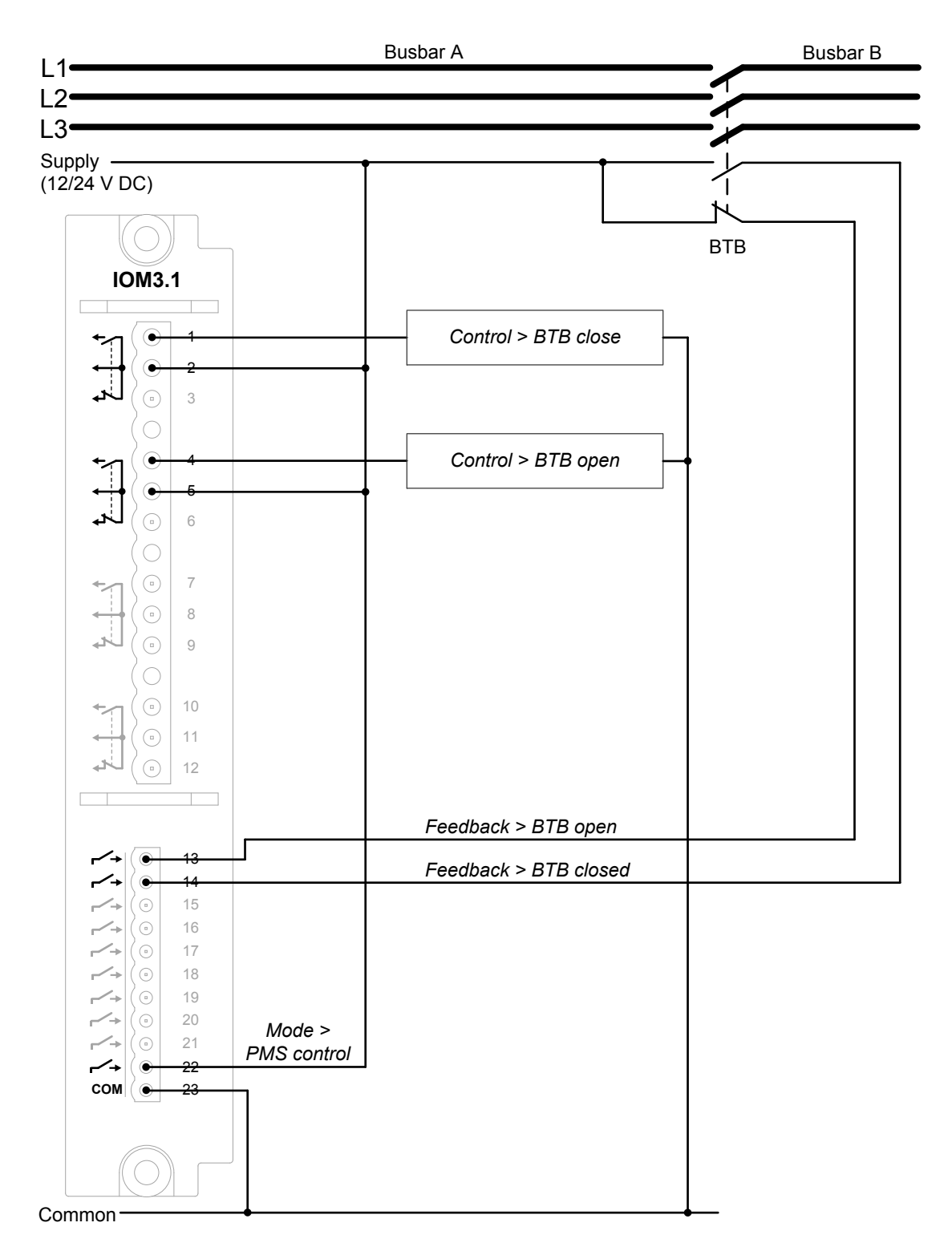

# 4.7.8 Relay output wiring (changeover)

This changeover relay has three terminals: normally closed, common and normally open. You can connect wiring to:

- All three terminals
- Common and normally open terminals
- Common and normally closed terminals

## **Connection to Normally open and common terminals**

Relay output connected to a 230 V AC contactor. You can swap the terminal connections around without affecting the performance.

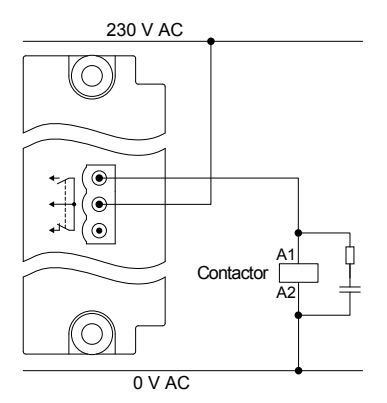

Similarly, you can connect equipment to the normally closed terminal and common.

## **Connection to all three terminals**

For this configuration, current flows through the equipment connected to the normally closed terminal when the relay is deenergised. The current flows through the equipment connected to the normally open terminal when the relay is energised.

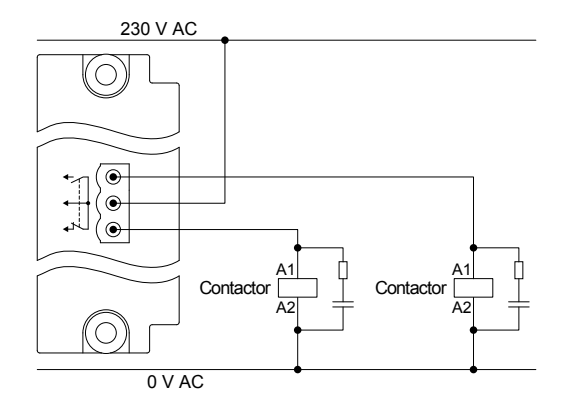

For 230 V AC contactors, we strongly recommend that you use an RC snubber for noise suppression across the contactor.

## 4.7.9 Digital input wiring

The digital inputs are bi-directional, so you can swap the terminal connections around without affecting the performance.

However, all the digital inputs in a group share a common terminal. The digital input common for a module may be either low (connected to 0 V), or high (connected to 12 or 24 V):

- If common is low: All the digital input signals connected to the group must be high (connected to 12 or 24 V).
- If common is high: All the digital input signals connected to the group must be low (connected to 0 V).

The digital input common is not used as the common for any of the other terminals on the same hardware module. The digital input common is also not affected by the digital input commons on other hardware modules.

Figure 4.7 Example: Digital input wiring (common = 0 V)

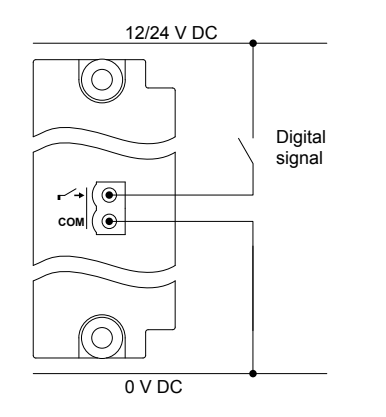

Figure 4.8 Example: Digital input wiring (common = 12 or 24 V)

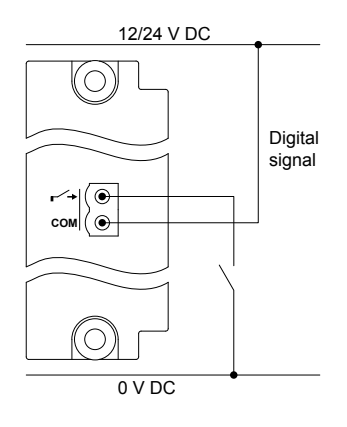

## Safety function wiring

Safety functions, for example, *Emergency stop*, require a normally closed digital signal to be wired to the controller.

**Figure 4.9** Example: Digital input wiring for safety functions (common = 0 V)

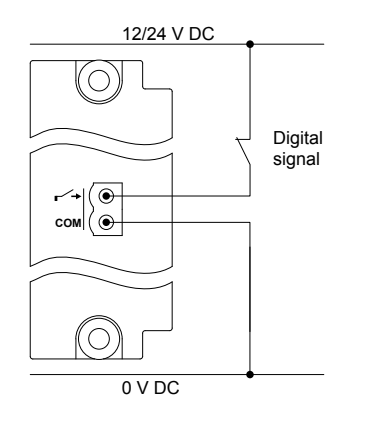

## Figure 4.10 Example: Digital input wiring for safety functions (common = 12 or 24 V)

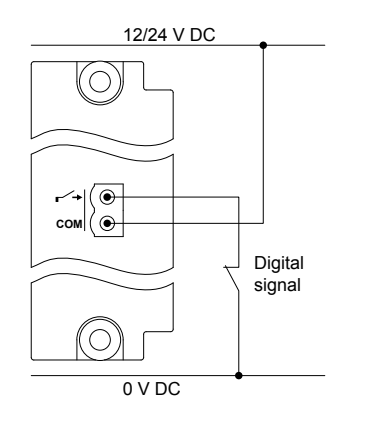

## Compliance with EN60255-26

If the wire to an open contact is over 10 m long, then additional measures are required for compliance with EN60255-26. You can use a 1 k $\Omega$  resistor to common, or you can use a twisted or shielded wire to the open contact.

Figure 4.11 Example: 1 kΩ resistor to common for compliance with EN60255-26

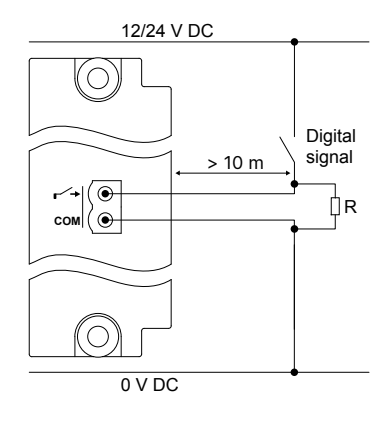

Figure 4.12 Example: Twisted wire for compliance with EN60255-26

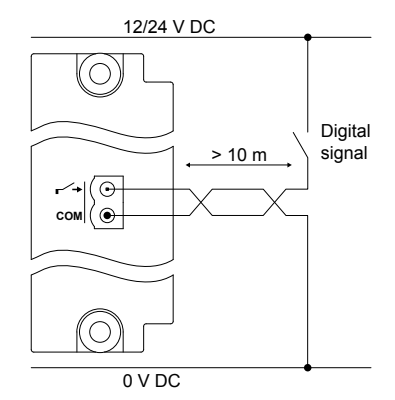

## Figure 4.13 Example: Shielded wire for compliance with EN60255-26

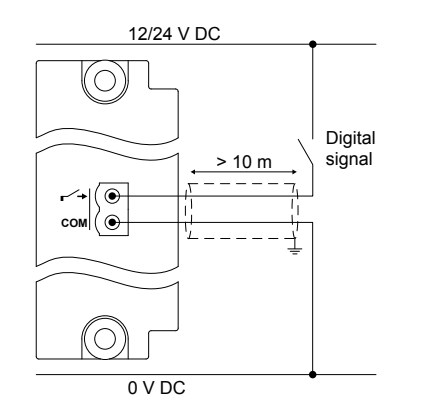

Figure 4.14 Example: Closed contact for compliance with EN60255-26

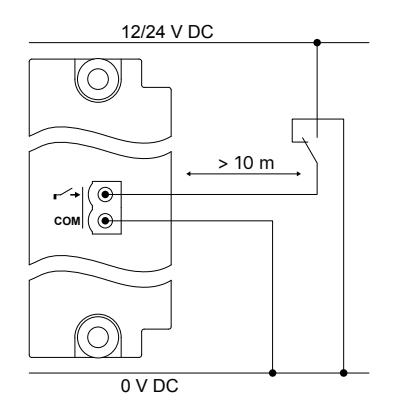

# 4.8 Input/output module IOM3.2

# 4.8.1 IOM3.2 terminal connections

**Table 4.6**IOM3.2 Relay outputs (1 to 8) and Analogue multifunctional outputs (9 to 16)

|                                                          |                                        | Term                | Symbol                   | Name                                                                                  | Туре                                      | Default      |
|----------------------------------------------------------|----------------------------------------|---------------------|--------------------------|---------------------------------------------------------------------------------------|-------------------------------------------|--------------|
|                                                          |                                        | 1                   | •7                       | Normally open                                                                         | Relay output (30 V DC and 6 A)            | Configurable |
| IOM3.2                                                   |                                        | 2                   | <b>↓</b>                 | Common                                                                                |                                           | Configurable |
| <b>t</b> = ( <b>0</b> )                                  | 1<br>2                                 | 3                   | *∕]                      | Normally open                                                                         | Relay output (30 V DC and 6 A)            | Configurable |
|                                                          |                                        | 4                   | ←                        | Common                                                                                |                                           | comgarable   |
|                                                          | 3                                      | 5                   | *∕]                      | Normally open                                                                         | Relay output (30 V DC and 6 A)            | Configurable |
|                                                          | 4                                      | 6                   | ←                        | Common                                                                                |                                           | ga           |
|                                                          | 6                                      | 7                   | *∕]                      | Normally open                                                                         | Relay output (30 V DC and 6 A)            | Configurable |
|                                                          | 7                                      | 8                   | <b>←</b> ┘               | Common                                                                                |                                           | g            |
|                                                          | ð                                      | 9                   | 9 <b>1</b> V<br>•••••    | Analogue output                                                                       | Analogue current output (-25 to 25 mA DC) | Configurable |
|                                                          | 9<br>10                                | 10                  | F                        | Common                                                                                | Analogue PWM output (1 to 2500 Hz)        |              |
| +%(◎<br>+%(◎                                             | 11<br>12<br>13                         | 2 11 ↓↓<br>3 12 / ↓ | Analogue output          | Analogue current output (-25 to 25 mA DC)<br>Analogue voltage output (-10 to 10 V DC) | Configurable                              |              |
| ך (<br>+\%ו(®                                            | 14<br>15                               |                     | 厂                        | Common                                                                                | Analogue PWM output (1 to 2500 Hz)        | 5            |
|                                                          | 16                                     | 13                  | <b>≁</b> I∕γ             | Analogue output                                                                       | Analogue current output (-25 to 25 mA DC) | Configurable |
|                                                          | 17                                     | 14                  | √                        | Common                                                                                | Analogue voltage output (-10 to 10 V DC)  | Configurable |
|                                                          | 18<br>19                               | 15                  | <b>≁</b> l∕ <sub>V</sub> | Analogue output                                                                       | Analogue current output (-25 to 25 mA DC) | Configurable |
|                                                          | 20<br>21                               | 16                  | ┎                        | Common                                                                                | Analogue voltage output (-10 to 10 V DC)  | Configurable |
| $ \begin{array}{c}                                     $ | 23<br>24<br>25<br>26<br>27<br>28<br>29 |                     |                          |                                                                                       |                                           |              |

## Table 4.7IOM3.2 Digital inputs (17 to 21) and Analogue multifunctional inputs (22 to 29)

|                                                                                                    |                                                                | Term | Symbol                        | Name                    | Туре                                                                                                    | Default      |
|----------------------------------------------------------------------------------------------------|----------------------------------------------------------------|------|-------------------------------|-------------------------|----------------------------------------------------------------------------------------------------|--------------|
|                                                                                                    |                                                                | 17   | -∕→                           | Bi-directional<br>input | Digital input (OFF: -2 to 2 V DC, ON: -36 to -8<br>V DC or 8 to 36 V DC, Impedance: 3.9 kΩ)                                                                                                    | Configurable |
| IOM3.2                                                                                                    | 2                                                              | 18   | ~∕→                           | Bi-directional input    | Digital input (OFF: -2 to 2 V DC, ON: -36 to -8 V DC or 8 to 36 V DC, Impedance: 3.9 k $\Omega$ )                                                                                                    | Configurable |
|                                                                                                    | 2<br>3                                                         | 19   | ~∕→                           | Bi-directional input    | Digital input (OFF: -2 to 2 V DC, ON: -36 to -8 V DC or 8 to 36 V DC, Impedance: 3.9 k $\Omega$ )                                                                                                    | Configurable |
|                                                                                                    | 4<br>5                                                         | 20   | ~∕→                           | Bi-directional input    | Digital input (OFF: -2 to 2 V DC, ON: -36 to -8 V DC or 8 to 36 V DC, Impedance: 3.9 k $\Omega$ )                                                                                                    | Configurable |
|                                                                                                    | 6<br>7                                                         | 21   | СОМ                           | Common                  |                                                                                                    | -            |
|                                                                                                    | 8                                                              | 22   | ı <sup>v</sup> <sub>R</sub> → | Analogue input          | Current input (0 to 20 mA or 4 to 20 mA)                                                                                                    |              |
| 9<br>9<br>10<br>-<br>4<br>4<br>4<br>4<br>4<br>4<br>4<br>5<br>5<br>4<br>4<br>4<br>5<br>5<br>6<br>9<br>10<br>11<br>12<br>13<br>13<br>14<br>15<br>16 | 9<br>10<br>11<br>12<br>13<br>14<br>15<br>16                    | 23   | ٦                             | Common                  | Voltage input (-10 to 10 V DC or 0 to 10 V DC)<br>RMI 1 or 2 wire (0 to 4.5 kΩ)<br>Pt100 (-200 to 850 °C)<br>Pt1000 (-200 to 850 °C)<br>Thermocouple (E: -200 to 1000 °C, J: -210 to<br>1200 °C, K: -200 to 1372 °C, N: -200 to 1300<br>°C, R: -50 to 1768 °C, S: -50 to 1768 °C, T:<br>-200 to 400 °C) | Configurable |
|                                                                                                    | 17                                                             | 24   | ı <sup>v</sup> <sub>R</sub> → | Analogue input          | Current input (0 to 20 mA or 4 to 20 mA)                                                                                                    |              |
|                                                                                                    | 17<br>18<br>19<br>20<br>21<br>22<br>23<br>24<br>25<br>26<br>27 | 25   | ٦                             | Common                  | Voltage input (-10 to 10 V DC or 0 to 10 V DC)<br>RMI 1 or 2 wire (0 to 4.5 kΩ)<br>Pt100 (-200 to 850 °C)<br>Pt1000 (-200 to 850 °C)<br>Thermocouple (E: -200 to 1000 °C, J: -210 to<br>1200 °C, K: -200 to 1372 °C, N: -200 to 1300<br>°C, R: -50 to 1768 °C, S: -50 to 1768 °C, T:<br>-200 to 400 °C) | Configurable |
|                                                                                                    | 28                                                             | 26   | ı <sup>v</sup> <sub>R</sub> → | Analogue input          | Current input (0 to 20 mA or 4 to 20 mA)                                                                                                    |              |
|                                                                                                    | 23                                                             | 27   | न्                            | Common                  | Voltage input (-10 to 10 V DC or 0 to 10 V DC)<br>RMI 1 or 2 wire (0 to 4.5 kΩ)<br>Pt100 (-200 to 850 °C)<br>Pt1000 (-200 to 850 °C)<br>Thermocouple (E: -200 to 1000 °C, J: -210 to<br>1200 °C, K: -200 to 1372 °C, N: -200 to 1300<br>°C, R: -50 to 1768 °C, S: -50 to 1768 °C, T:<br>-200 to 400 °C) | Configurable |
|                                                                                                    |                                                                | 28   | ı <sup>v</sup> <sub>R</sub> → | Analogue input          | Current input (0 to 20 mA or 4 to 20 mA)                                                                                                    |              |
|                                                                                                    |                                                                | 29   | F                             | Common                  | Voltage input (-10 to 10 V DC or 0 to 10 V DC)<br>RMI 1 or 2 wire (0 to 4.5 kΩ)<br>Pt100 (-200 to 850 °C)<br>Pt1000 (-200 to 850 °C)<br>Thermocouple (E: -200 to 1000 °C, J: -210 to<br>1200 °C, K: -200 to 1372 °C, N: -200 to 1300<br>°C, R: -50 to 1768 °C, S: -50 to 1768 °C, T:<br>-200 to 400 °C) | Configurable |

# 4.8.2 Default wiring for input/output module IOM3.2

The IOM3.2 input/output module has no default configuration. All inputs and outputs are configurable

# 4.8.3 Relay output wiring

The diagram shows the connection of the relay output to an external relay. There is no voltage on the external relay when the controller relay is open.

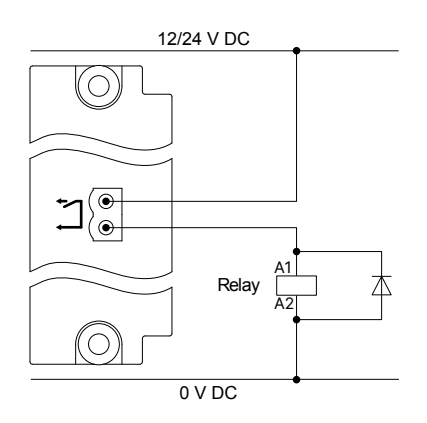

Use a diode size as recommended by the relay supplier.

You can swap the terminal connections around without affecting the performance.

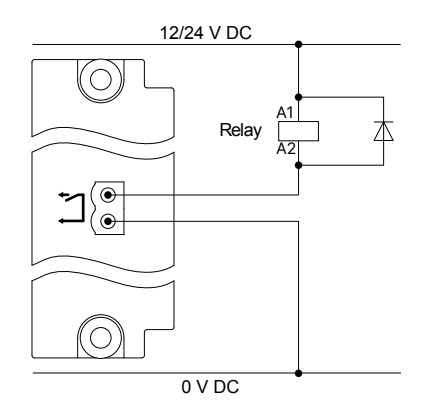

Install a freewheeling diode ( ) to prevent a sudden voltage spike across the inductive load when the voltage source is removed.

# 4.8.4 Pulse width modulation (PWM) output wiring (terminals 9-10 or 11-12 only)

Pulse width modulation (PWM) output is normally used to control a governor. The PWM could also be used as an input for another controller, as shown in the diagram below. PWM wiring can only be made to terminals 9 and 10, or 11 and 12.

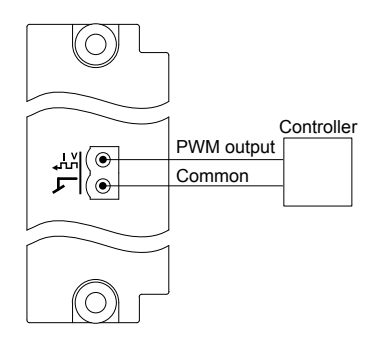

## 4.8.5 Analogue multifunctional current or voltage outputs wiring

The diagram below shows the connection of an external controller to the DEIF controller's analogue current or voltage output. The I/O configuration determines whether the output is current or voltage.
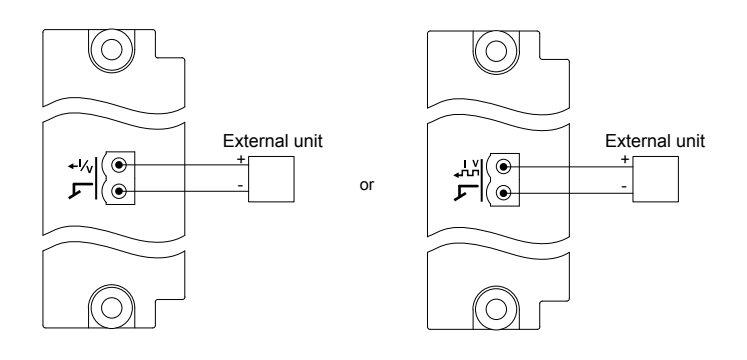

## NOTICE

#### **Terminal damage**

These outputs are active outputs. Do not connect an external power supply to these terminals. Connecting an external power supply may damage the terminals.

#### Using an analogue output with an external instrument

The analogue output can be connected directly to a 4 to 20 mA external instrument:

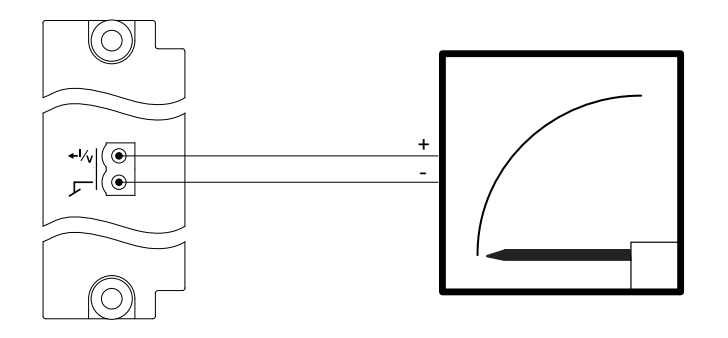

DEIF recommends using instruments from the DEIF DQ moving coil instrument series. See http://www.deif.com for more information.

## 4.8.6 Digital input wiring

The digital inputs are bi-directional, so you can swap the terminal connections around without affecting the performance.

However, all the digital inputs in a group share a common terminal. The digital input common for a module may be either low (connected to 0 V), or high (connected to 12 or 24 V):

- If common is low: All the digital input signals connected to the group must be high (connected to 12 or 24 V).
- If common is high: All the digital input signals connected to the group must be low (connected to 0 V).

The digital input common is not used as the common for any of the other terminals on the same hardware module. The digital input common is also not affected by the digital input commons on other hardware modules.

#### Figure 4.15 Example: Digital input wiring (common = 0 V)

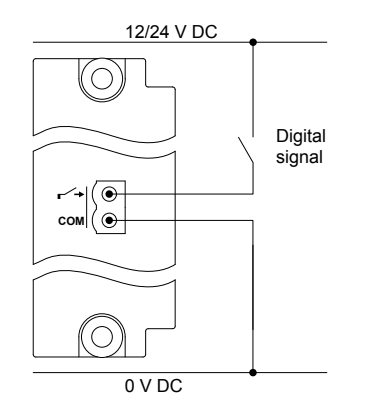

Figure 4.16 Example: Digital input wiring (common = 12 or 24 V)

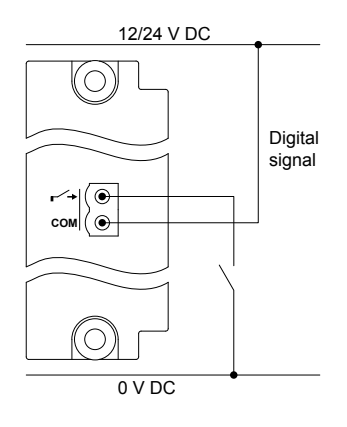

#### Safety function wiring

Safety functions, for example, *Emergency stop*, require a normally closed digital signal to be wired to the controller.

**Figure 4.17** Example: Digital input wiring for safety functions (common = 0 V)

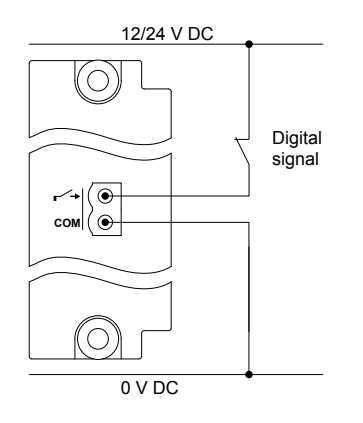

#### Figure 4.18 Example: Digital input wiring for safety functions (common = 12 or 24 V)

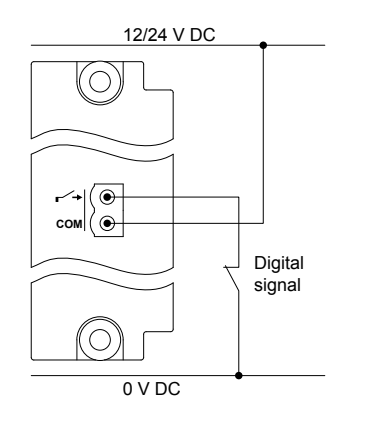

#### Compliance with EN60255-26

If the wire to an open contact is over 10 m long, then additional measures are required for compliance with EN60255-26. You can use a 1 k $\Omega$  resistor to common, or you can use a twisted or shielded wire to the open contact.

Figure 4.19 Example: 1 kΩ resistor to common for compliance with EN60255-26

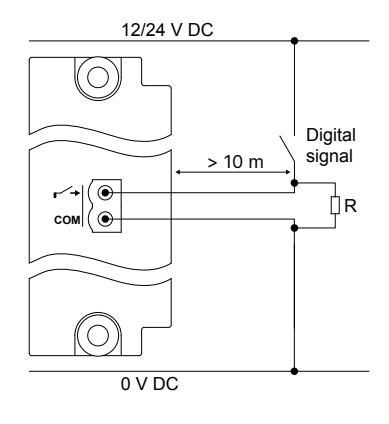

Figure 4.20 Example: Twisted wire for compliance with EN60255-26

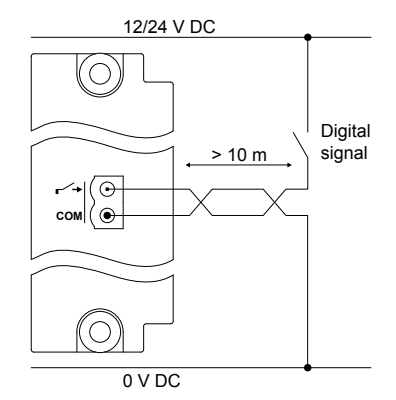

#### Figure 4.21 Example: Shielded wire for compliance with EN60255-26

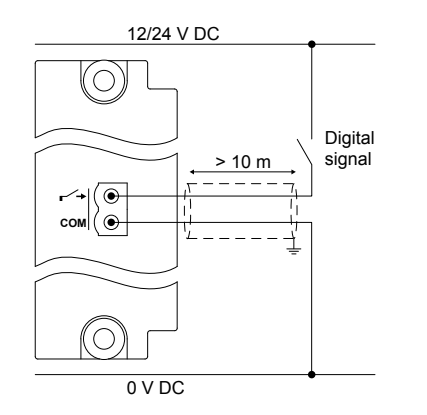

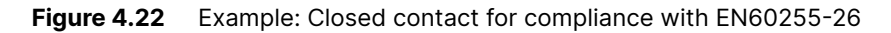

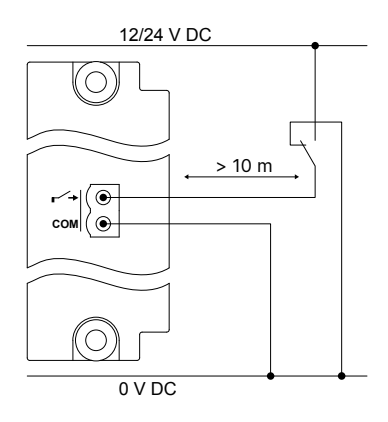

## 4.8.7 Analogue multifunctional inputs wiring

The I/O configuration determines whether the input is current or resistance. For resistance, the I/O configuration also determines the type of resistance input.

#### NOTICE

#### Before connecting external transmitter

Configure the terminals correctly (that is, for current or for voltage) before connecting the external transmitter.

#### Digital inputs with wire break detection

Wire-break detection with maximum resistance for ON detection: 100  $\Omega$  to 400  $\Omega$ .

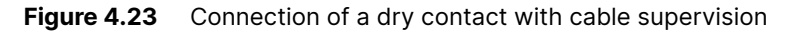

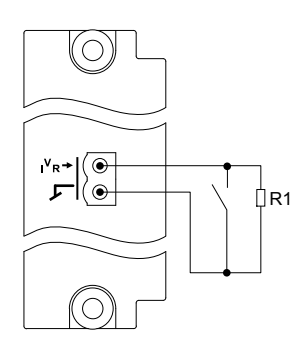

**Requirements:** 

• The maximum resistance for the circuit and resistor (R1) is 330  $\Omega.$ 

- R1 must be connected to the switch, and not to the controller terminals.
- Figure 4.24 Connection of a dry contact with cable supervision, and short circuit detection

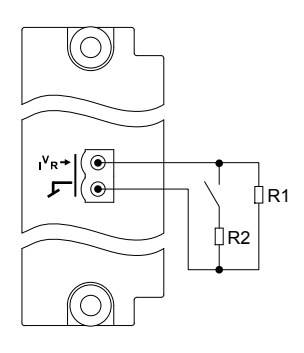

**Requirements:** 

- The maximum resistance for the circuit and resistor (R1) is 330  $\Omega.$
- The resistance of R2 must be less than R1.
- R1 must be connected to the switch, and not to the controller terminals.

#### **Current input**

The current input may be either active or passive, and a combination of active and passive inputs may be used.

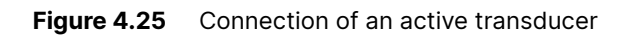

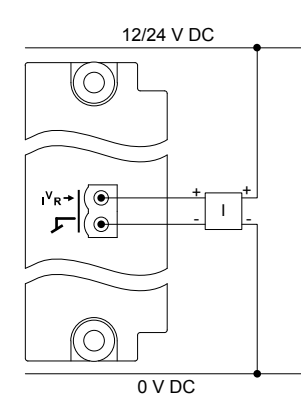

Figure 4.26 Connection of a passive transducer

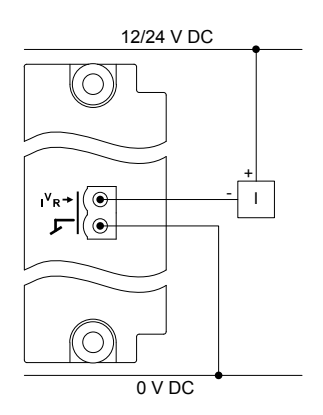

#### Voltage input

The following diagram shows the connection for voltage input.

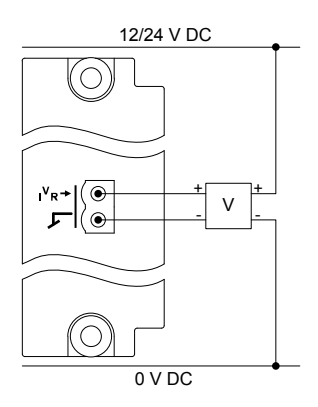

#### **Resistance input**

The resistance inputs are always passive inputs. The controller sends a small current through the external equipment and measures the resistance.

**NOTE** There is no software compensation for the wire length to the resistance input. Errors due to wire length can be adjusted by creating a custom graph for the analogue input in PICUS.

Figure 4.27 Connection of a 2-wire Pt100/1000 sensor

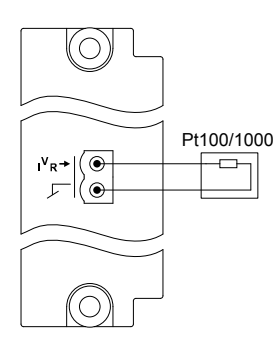

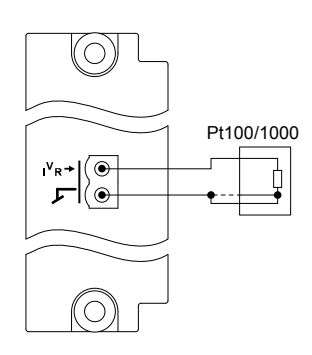

Figure 4.28 Connection of a 3-wire Pt100/1000 sensor

You do not have to connect the third wire (shown by the dashed line). If you want to connect the third wire, connect it to the common, as shown in the diagram.

#### Figure 4.29 Connection of a 4-wire Pt100/1000 sensor

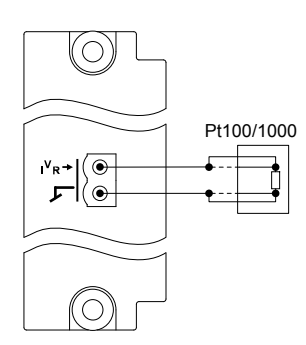

You do not have to connect the third and fourth wires (shown by the dashed lines). If you want to connect them, connect them as shown in the diagram.

Figure 4.30 Connection of a 1-wire resistance measurement input (RMI)

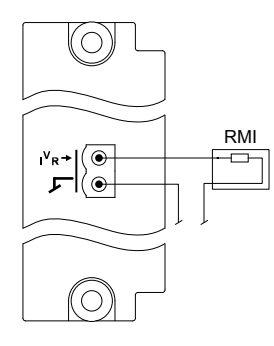

Figure 4.31 Connection of a 2-wire resistance measurement input (RMI)

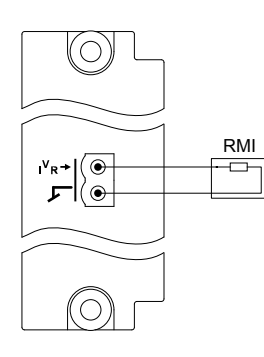

# 4.9 Input/output module IOM3.3

## 4.9.1 IOM3.3 terminal connections

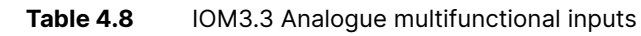

|                                                                                                    | Term        | Symbol         | Name                  | Туре                                                                                                    | Default        |
|----------------------------------------------------------------------------------------------------|-------------|----------------|-----------------------|----------------------------------------------------------------------------------------------------|----------------|
|                                                                                                    | 1           | Α              | Analogue input        | Current input<br>0 to 20 mA or 4 to 20 mA                                                                                                    | Configurable   |
| IOM3.3                                                                                              | 2           | →B             |                       |                                                                                                    |                |
|                                                                                                    | 3           | C              |                       | Voltage input<br>-10 to 10 V DC or 0 to 10 V DC                                                                                                    |                |
| $\rightarrow \mathbf{B}$                                                                            | 4           | A<br>→ B<br>C  | Analogue input        |                                                                                                    |                |
|                                                                                                    | 5           |                |                       | RMI 2 or 3 wire<br>0 to 4.5 kΩ ±1 Ω                                                                                                    | Configurable   |
| $ \begin{array}{c c} \rightarrow \mathbf{B} & \bullet & 5 \\ \mathbf{C} & \bullet & 6 \end{array} $ | 6           |                |                       |                                                                                                    |                |
| A   • 7                                                                                             | 7           | Α              |                       | RMI 1 wire                                                                                                    | Configurable   |
| → B ( ● 8<br>C ( ● 9                                                                                | 8           | →B<br>C        | Analogue input        | 0 to 4.5 k $\Omega$ ±2 $\Omega$                                                                                                    |                |
|                                                                                                    | 9           | Ū              |                       | Pt100                                                                                                    |                |
|                                                                                                    | 10          | Α              |                       | -200 to 850 °C                                                                                                    | Configurable   |
| A (                                                                                                 | 11          | →B<br>C        | Analogue input        |                                                                                                    |                |
| C 0 15                                                                                              | 12          | Ū              |                       | -200 to 850 °C                                                                                                    |                |
| A (                                                                                                 | 13          | Α              | Analogue input        | Thermocouple<br>E: -200 to 1000 °C<br>J: -210 to 1200 °C<br>K: -200 to 1372 °C<br>N: -200 to 1300 °C<br>R: -50 to 1768 °C<br>S: -50 to 1768 °C<br>T: -200 to 400 °C | Configurable   |
|                                                                                                    | 14          | →B<br>C        |                       |                                                                                                    |                |
| $\rightarrow \mathbf{B} \left( \begin{array}{c} \bullet \\ \bullet \end{array} \right) = 20$        | 15          |                |                       |                                                                                                    |                |
|                                                                                                    | 16          | A              | Analogue input        |                                                                                                    |                |
| $\rightarrow \mathbf{B} \bigcirc 23 \\ \mathbf{C} \bigcirc 24 $                                     | 17          | → B            |                       |                                                                                                    | Configurable   |
| A   (0 25                                                                                           | 18<br>19    |                |                       |                                                                                                    | Configurable   |
| → B ( ◎ 26<br>C ( ◎ 27                                                                              |             | A<br>→ B<br>C  | Analogue input        |                                                                                                    |                |
| A 0 28                                                                                              | 20          |                |                       |                                                                                                    |                |
| $\begin{array}{c c} \rightarrow B & 0 & 29 \\ C & 30 & 30 \\ \end{array}$                           | 21          |                |                       |                                                                                                    |                |
|                                                                                                    | 22          | A<br>→ B       | Analogue input        |                                                                                                    | O an firm with |
|                                                                                                    | 23          | C              |                       |                                                                                                    | Configurable   |
|                                                                                                    | 24          | A<br>→ B<br>C  |                       |                                                                                                    | Configurable   |
|                                                                                                    | 25          |                | Analogue input        |                                                                                                    |                |
|                                                                                                    | 20          |                |                       |                                                                                                    |                |
|                                                                                                    | 27          |                | A<br>B Anglagua input |                                                                                                    |                |
|                                                                                                    | 20          | A<br>→B        |                       |                                                                                                    | Configurable   |
|                                                                                                    | 30 <b>C</b> | Analogue input |                       | e onnigurable                                                                                                    |                |
|                                                                                                    |             |                |                       |                                                                                                    |                |

## 4.9.2 Default wiring for input/output module IOM3.3

The IOM3.3 input/output module has no default configuration. All inputs and outputs are configurable

## 4.9.3 Analogue multifunctional inputs

The I/O configuration determines whether the input is current or resistance. For resistance, the I/O configuration also determines the type of resistance input.

## NOTICE

#### Before connecting the external transmitter

Configure the terminals correctly (that is, for current or for voltage) before connecting the external transmitter.

## 4.9.4 Digital inputs wiring with wire break detection

Wire-break detection with maximum resistance for ON detection: 100  $\Omega$  to 400  $\Omega$ .

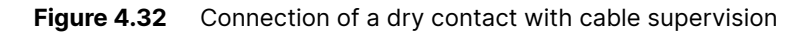

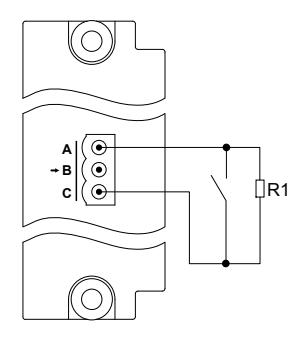

**Requirements:** 

- The maximum resistance for the circuit and resistor (R1) is 330  $\Omega.$
- R1 must be connected to the switch, and not to the controller terminals.

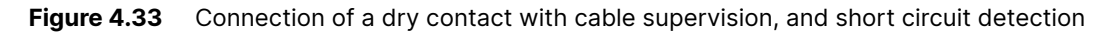

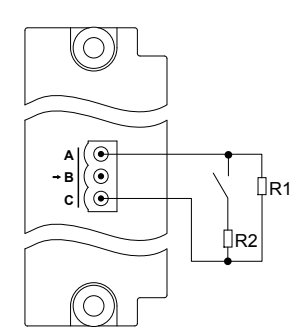

Requirements:

- The maximum resistance for the circuit and resistor (R1) is 330  $\Omega.$
- The resistance of R2 must be less than R1.
- R1 must be connected to the switch, and not to the controller terminals.

## 4.9.5 Analogue current inputs wiring

The current input may be either active or passive, and a combination of active and passive inputs may be used.

#### Figure 4.34 Connection of an active transducer

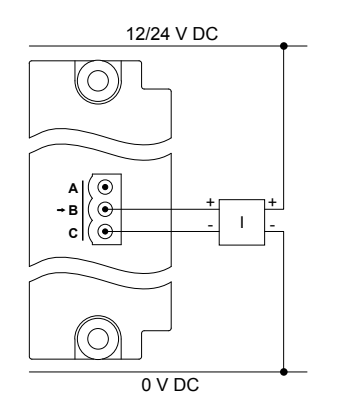

Figure 4.35 Connection of a passive transducer

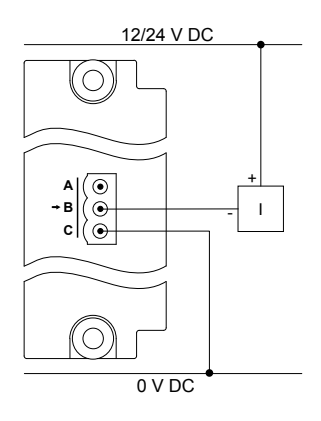

## 4.9.6 Analogue voltage inputs wiring

The following diagram shows the connection for voltage input.

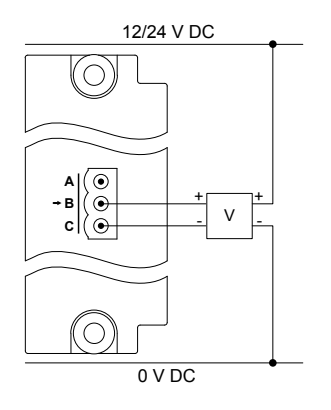

## 4.9.7 Analogue resistance inputs wiring

The resistance inputs are always passive inputs. The controller sends a small current through the external equipment and measures the resistance.

**NOTE** There is no software compensation for the wire length to the resistance input. Errors due to wire length can be adjusted by creating a custom graph for the analogue input in PICUS.

#### Figure 4.36 Connection of a 2-wire Pt100/1000 sensor

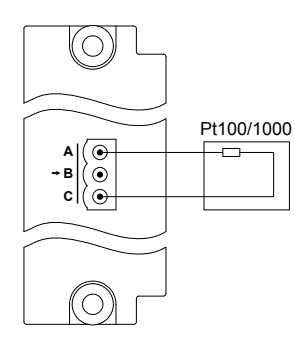

Figure 4.37 Connection of a 3-wire Pt100/1000 sensor

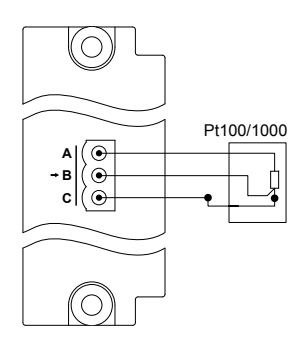

Figure 4.38 Connection of a 4-wire Pt100/1000 sensor

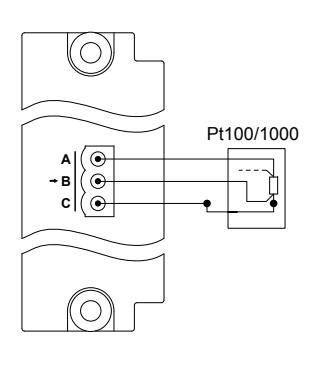

You do not have to connect the fourth wire (shown by the dashed line).

Figure 4.39 Connection of a 1-wire resistance measurement input (RMI)

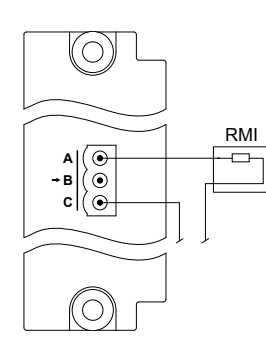

#### Figure 4.40 Connection of a 2-wire resistance measurement input (RMI)

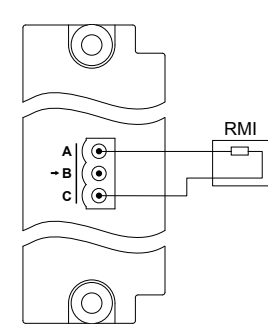

Figure 4.41 Connection of a 3-wire resistance measurement input (RMI)

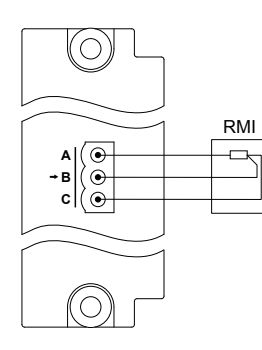

## 4.9.8 Analogue thermocouple inputs wiring

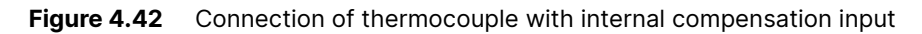

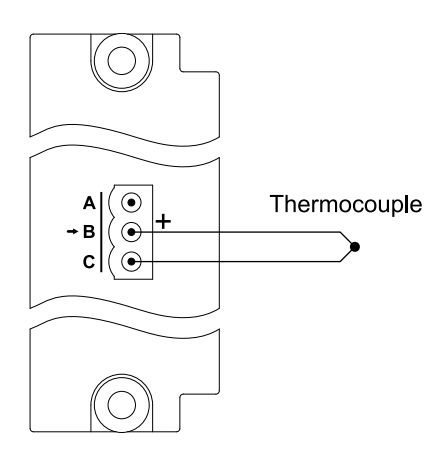

Compensation occurs in the IOM3.3 module.

#### Figure 4.43 Connection of thermocouple with external compensation input

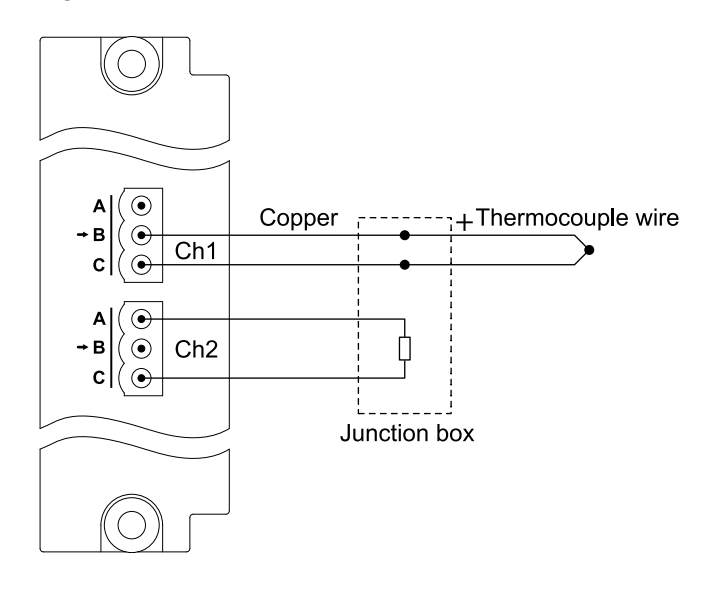

The cold junction compensation can be wired to any input on the controller that can measure a temperature sensor.

# 4.10.1 IOM3.4 terminal connections

|                                                                                                    | Term. | Symbol       | Name                    | Туре                                                                                                  | Default         |
|----------------------------------------------------------------------------------------------------|-------|--------------|-------------------------|----------------------------------------------------------------------------------------------------|-----------------|
| IOM3.4                                                                                                    | 1     | ⊡+           | Positive supply         | Positive supply for digital output terminals 2<br>to 13 (12 or 24 V DC) (nominal), maximum<br>36 V DC | Positive supply |
| ⊡+  ⊙ 1                                                                                                    | 2     | ₽¥           | Digital output          |                                                                                                    | Configurable    |
| <sup>4</sup> √r (◎ 2<br><sup>4</sup> √r (◎ 3                                                                                                    | 3     | ۴¥           | Digital output          |                                                                                                    | Configurable    |
|                                                                                                    | 4     | *¥           | Digital output          |                                                                                                    |                 |
| ↓     ↓     ↓       ↓     ↓     ↓       ↓     ↓       ↓     ↓       ↓     ↓       ↓     ↓       ↓     ↓       ↓     ↓       ↓     ↓       ↓     ↓       ↓     ↓       ↓     ↓       ↓     ↓       ↓     ↓       ↓     ↓       ↓     ↓       ↓     ↓       ↓     ↓       ↓     ↓       ↓     ↓       ↓     ↓       ↓     ↓       ↓     ↓       ↓     ↓       ↓     ↓       ↓     ↓       ↓     ↓       ↓     ↓       ↓     ↓       ↓     ↓       ↓     ↓       ↓     ↓       ↓     ↓       ↓     ↓       ↓     ↓       ↓     ↓       ↓     ↓       ↓     ↓       ↓     ↓       ↓     ↓       ↓     ↓       ↓     ↓       ↓     ↓       ↓     ↓       ↓     ↓ </th <td>5</td> <td>ᠰᠮ</td> <td>Digital output</td> <td rowspan="3">Digital outputs:<br/>Maximum current: &lt; 55 °C: 250 mA (per<br/>output)</td> <td>Configurable</td>                                                                                                    | 5     | ᠰᠮ           | Digital output          | Digital outputs:<br>Maximum current: < 55 °C: 250 mA (per<br>output)                                  | Configurable    |
| +<br>+<br>↓<br>↓<br>↓<br>↓<br>↓<br>↓<br>↓<br>↓<br>↓<br>↓<br>↓<br>↓<br>↓                                                                                                    | 6     | <b>≁</b> ₊ŕ  | Digital output          |                                                                                                    | Comgulable      |
| <ul> <li>*√י</li> <li>*√י</li> <li>11</li> <li>*√י</li> <li>12</li> </ul>                                                                                                    | 7     | ۴¥           | Digital output          |                                                                                                    | Configurable    |
| *\-ŕ (                                                                                                    | 8     | ₽¥           | Digital output          | μA                                                                                                    | Configurable    |
| r∕→  (● 15                                                                                                    | 9     | ۴¥           | Digital output          | Saturation voltage: Maximum 0.5 V<br>Non-replaceable: 4 A fuse<br>Voltage withstand: ±36 V DC         | Configurable    |
| $\begin{array}{c c} r \rightarrow & 0 & 16 \\ r \rightarrow & 17 \\ r \rightarrow & 12 \\ r \rightarrow & 12 $                                                                                                    | 10    | ۲¥           | Digital output          |                                                                                                    |                 |
| $ \begin{array}{c} r \rightarrow \\ r \rightarrow \\ r \rightarrow $ | 11    | ᠰᡟ           | Digital output          |                                                                                                    | Configurable    |
| $ \begin{array}{c c}                                    $                                                                                                    | 12    | ₽¥           | Digital output          |                                                                                                    | Configurable    |
|                                                                                                    | 13    | ۴¥           | Digital output          |                                                                                                    | Configurable    |
| r → ● 24<br>r → ● 25                                                                                                    | 14    | ⊡-           | Common                  | Common for digital output terminals 2 to 13                                                           | Negative supply |
| +     ●     26      +     ●     27      +     ●     28                                                                                                    | 15    | ~∕→          | Bi-directional input    | Digital inputs:<br>OFF: 0 to 2 V DC<br>ON: 8 to 36 V DC<br>Impedance: 4.7 kΩ                          | Configurable    |
| r →     0     29       r →     0     30       r →     0     31                                                                                                    | 16    | r <b>~</b> + | Bi-directional input    |                                                                                                    | Configurable    |
| сом 32                                                                                                    | 17    | -∕+          | Bi-directional<br>input |                                                                                                    | Configurable    |
|                                                                                                    | 18    | ŗ∕.⇒         | Bi-directional<br>input |                                                                                                    | Configurable    |
|                                                                                                    | 19    | -∕→          | Bi-directional input    |                                                                                                    | Configurable    |
|                                                                                                    | 20    | -∕→          | Bi-directional<br>input |                                                                                                    | Configurable    |
|                                                                                                    | 21    | ┏╱┿          | Bi-directional input    |                                                                                                    | Configurable    |
|                                                                                                    | 22    | ┏╱┿          | Bi-directional input    |                                                                                                    | Configurable    |
|                                                                                                    | 23    | СОМ          | Common                  | Common for digital input terminals 15 to 22                                                           |                 |

|  | Term. | Symbol | Name                    | Туре                                                                         | Default      |
|--|-------|--------|-------------------------|------------------------------------------------------------------------------|--------------|
|  | 24    | -∕+    | Bi-directional<br>input | Digital inputs:<br>OFF: 0 to 2 V DC<br>ON: 8 to 36 V DC<br>Impedance: 4.7 kΩ | Configurable |
|  | 25    | ~∕→    | Bi-directional<br>input |                                                                              | Configurable |
|  | 26    | ~∕→    | Bi-directional<br>input |                                                                              | Configurable |
|  | 27    | ~∕→    | Bi-directional<br>input |                                                                              | Configurable |
|  | 28    | ~∕→    | Bi-directional<br>input |                                                                              | Configurable |
|  | 29    | ~∕→    | Bi-directional<br>input |                                                                              | Configurable |
|  | 30    | ~∕→    | Bi-directional<br>input |                                                                              | Configurable |
|  | 31    | ŗ∕→    | Bi-directional input    |                                                                              | Configurable |
|  | 32    | COM    | Common                  | Common for digital input terminals 24 to 31                                  |              |

## 4.10.2 Default wiring for input/output module IOM3.4

The IOM3.4 input/output module has no default configuration. All inputs and outputs are configurable

## 4.10.3 Digital output wiring

Each transistor has a normally open terminal ( $^{+}$ ). The transistor group has a positive supply terminal ( $^{-+}$ ), and a common ( $^{--}$ ). The following diagram shows the connection of the transistor output to an external contactor.

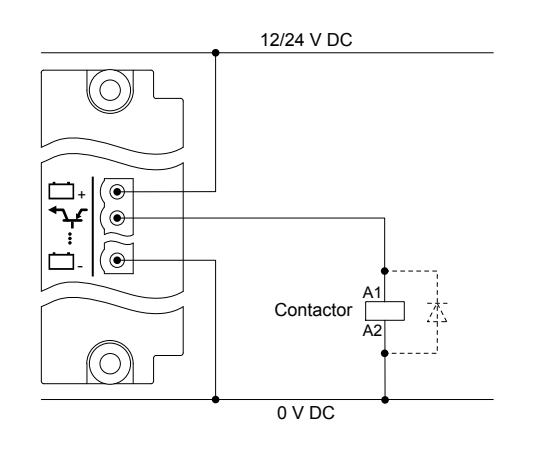

**NOTE** You can install a diode ( ) to reduce electromagnetic interference.

## 4.10.4 Digital input wiring

The digital inputs are bi-directional, so you can swap the terminal connections around without affecting the performance..

However, all the digital inputs in a group share a common terminal. The digital input common for a module may be either low (connected to 0 V), or high (connected to 12 or 24 V):

- If common is low: All the digital input signals connected to the group must be high (connected to 12 or 24 V).
- If common is high: All the digital input signals connected to the group must be low (connected to 0 V).

The digital input common is not used as the common for any of the other terminals on the same hardware module. The digital input common is also not affected by the digital input commons on other hardware modules.

Figure 4.44 Example: Digital input wiring (common = 0 V)

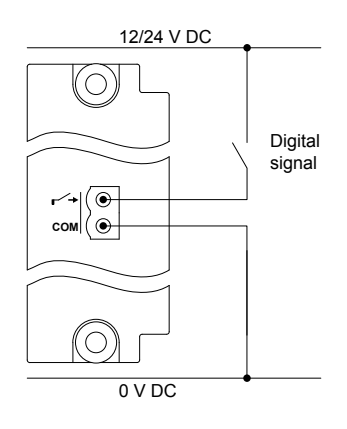

Figure 4.45 Example: Digital input wiring (common = 12 or 24 V)

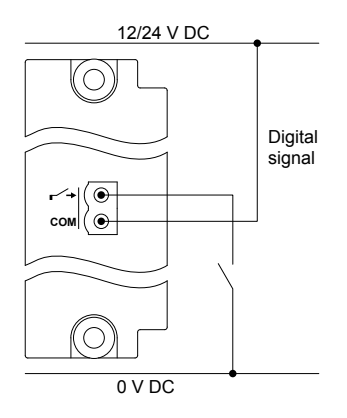

#### Safety function wiring

Safety functions, for example, *Emergency stop*, require a normally closed digital signal to be wired to the controller.

Figure 4.46 Example: Digital input wiring for safety functions (common = 0 V)

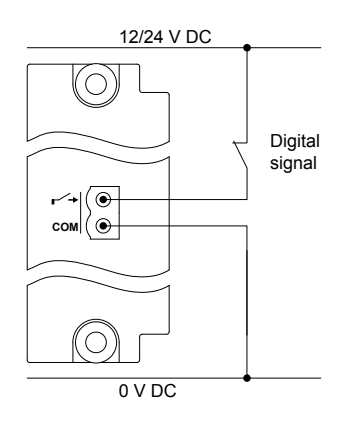

Figure 4.47 Example: Digital input wiring for safety functions (common = 12 or 24 V)

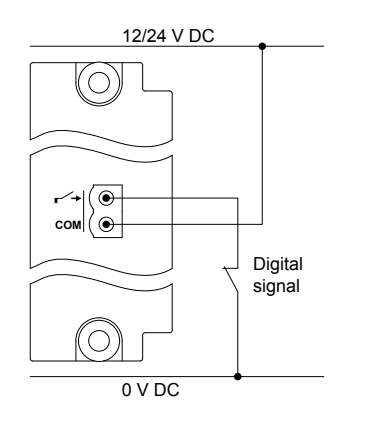

#### Compliance with EN60255-26

If the wire to an open contact is over 10 m long, then additional measures are required for compliance with EN60255-26. You can use a 1 k $\Omega$  resistor to common, or you can use a twisted or shielded wire to the open contact.

Figure 4.48 Example: 1 kΩ resistor to common for compliance with EN60255-26

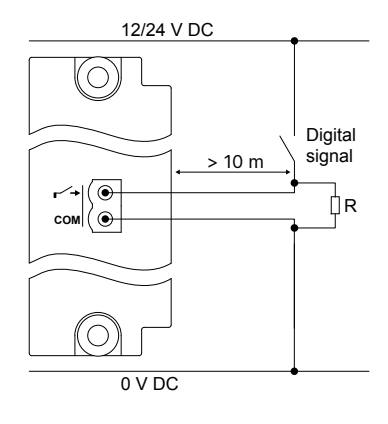

Figure 4.49 Example: Twisted wire for compliance with EN60255-26

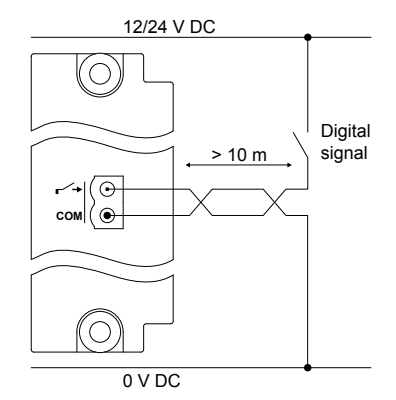

#### Figure 4.50 Example: Shielded wire for compliance with EN60255-26

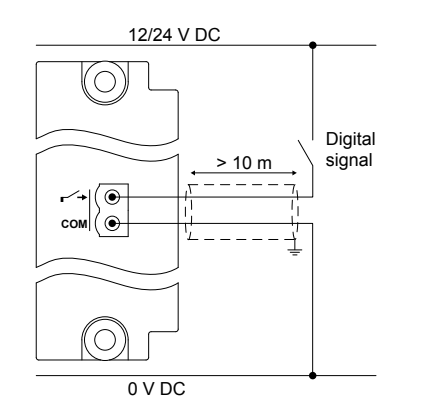

Figure 4.51 Example: Closed contact for compliance with EN60255-26

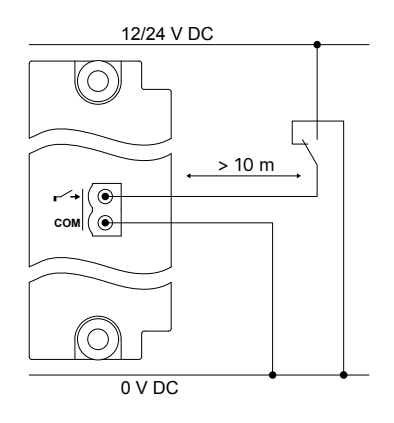

# 4.11 Engine interface module EIM3.1

## 4.11.1 EIM3.1 terminal connections

|                                                           |                                                                                                    | Term | Symbol            | Name                    | Туре                                                                                                    | Default **                              |
|-----------------------------------------------------------|----------------------------------------------------------------------------------------------------|------|-------------------|-------------------------|----------------------------------------------------------------------------------------------------|-----------------------------------------|
|                                                           |                                                                                                    | F/G  | Ê                 | F/G                     | Ground                                                                                                    | Frame ground                            |
| EIM3.1                                                    | F/G<br>1                                                                                                    | 1    | <del></del>       | +                       | 12 or 24 V DC (nominal) *                                                                                                    | Power supply *                          |
|                                                           |                                                                                                    | 2    | <u> </u>          | -                       | 0 V DC                                                                                                    |                                         |
|                                                           |                                                                                                    | 3    | <b>*</b>          | Normally open           | Relay output:<br>30 V DC and 6 A                                                                                                    | > Crank                                 |
| <u> </u>                                                  |                                                                                                    | 4    |                   | Common                  |                                                                                                    |                                         |
| +~ ( ) 3                                                  |                                                                                                    | 5    |                   | Normally open           | Relay output:                                                                                                    | Configurable                            |
|                                                           |                                                                                                    | 6    |                   | Common                  | 30 V DC and 6 A                                                                                                    |                                         |
|                                                           |                                                                                                    | 7    | •7                | Normally open           | <b>Relay output:</b><br>30 V DC and 6 A                                                                                                    | Configurable                            |
|                                                           |                                                                                                    | 8    | <b>←</b>          | Common                  |                                                                                                    |                                         |
| ← ( ) 8                                                   |                                                                                                    | 9    | *                 | Normally open           | Relay output with wire break detection:                                                                                                    | > Stop coil                             |
|                                                           |                                                                                                    | 10   |                   | Common                  | 30 V DC and 6 A                                                                                                    | ,                                       |
|                                                           | 10<br>11<br>12<br>12<br>13<br>14<br>13<br>15<br>16<br>17<br>10<br>11<br>12<br>12<br>13<br>13<br>14<br>13<br>14<br>14 | 11   | ~∕→               | Bi-directional<br>input | Digital inputs:<br>OFF: 0 to 2 V DC<br>ON: 8 to 36 V DC<br>Impedance: 4.7 kΩ                                                                                                    | > Start enable                          |
|                                                           |                                                                                                    | 12   | r <b>~</b> +      | Bi-directional<br>input |                                                                                                    | Configurable                            |
| +     ●     13      +     ●     14       com     ●     15 |                                                                                                    | 13   | -∕→               | Bi-directional input    |                                                                                                    | Configurable                            |
| Глъ  ( то 16<br>сом ( то 17                               |                                                                                                    | 14   | -∕→               | Bi-directional<br>input |                                                                                                    | Configurable                            |
|                                                           | 3                                                                                                    | 15   | СОМ               | Common                  | Common for digital input terminals 11 to 14                                                                                                    |                                         |
| $R_{1}$                                                   | 20<br>21                                                                                                    | 16   | •∩•               | MPU input               | MPU input (Voltage: 2 to 70 V AC peak,<br>Frequency: 2 to 20,000 Hz)                                                                                                    | Magnetic pickup                         |
|                                                           | 2                                                                                                    | 17   | СОМ               | Common                  | Common for MPU or W input                                                                                                    |                                         |
|                                                           |                                                                                                    | 18   | W                 | W input                 | W input (Voltage: 8 to 36 V AC, Frequency:<br>2 to 20,000 Hz)                                                                                                    | Generator tacho<br>or NPN/PNP<br>sensor |
|                                                           |                                                                                                    | 19   | R∕ <sub>I</sub> → | Analogue RMI<br>input   | Analogue current or resistance<br>measurement input (RMI):                                                                                                    | Configurable                            |
|                                                           |                                                                                                    | 20   | R∕ <sub>I</sub> → | Analogue RMI<br>input   | <b>Current input:</b> 0 to 20 mA, or 4 to 20 mA                                                                                                    | Configurable                            |
|                                                           |                                                                                                    | 21   | R∕I+              | Analogue RMI<br>input   | Resistance measurement: 0 to $2.5 \text{ k}\Omega$<br>Digital input (dry contact with cable<br>supervision): maximum 330 $\Omega$ for ON<br>detection<br>Minimum current rating for connected<br>relays: 2.5 mA | Configurable                            |
|                                                           | :                                                                                                    | 22   | COM               | Common                  | Analogue input common                                                                                                    |                                         |

**NOTE** \* If the EIM3.1 is used as independent shutdown unit, maritime classification societies require an independent power supply connected to terminals 1-2. Be aware that not all classification societies accepts EIM3.1 as independent shutdown unit. Please see the PPM 300 type approval certificate from the classification society in question.

\*\* Default configuration information only applies to the **GENSET**, **EMERGENCY genset**, and **HYBRID** controllers. There is no default configuration for EIM 3.1 for the other controller types.

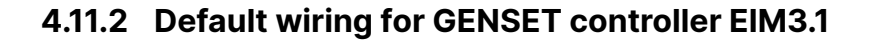

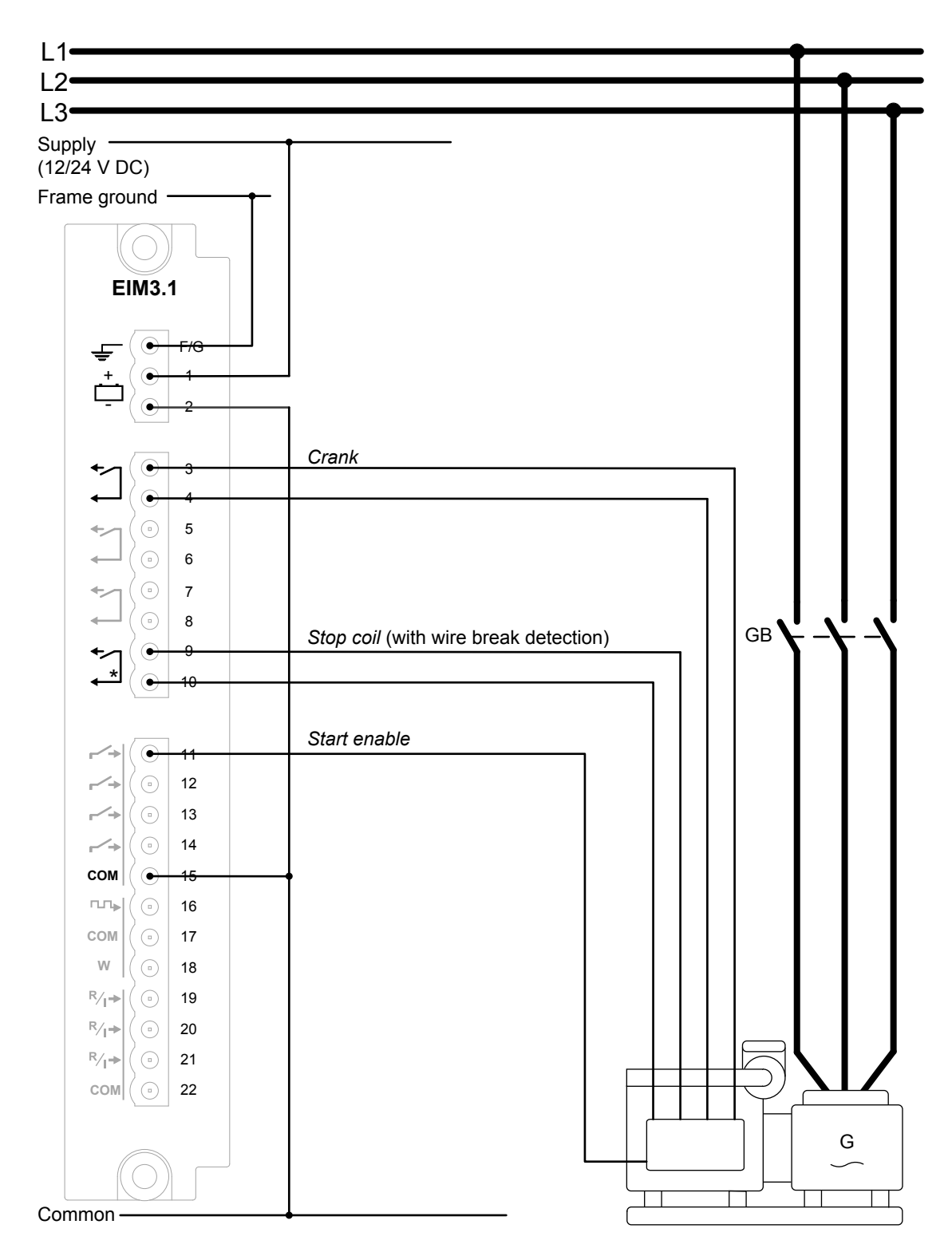

4.11.3 Default wiring for EMERGENCY genset controller EIM3.1

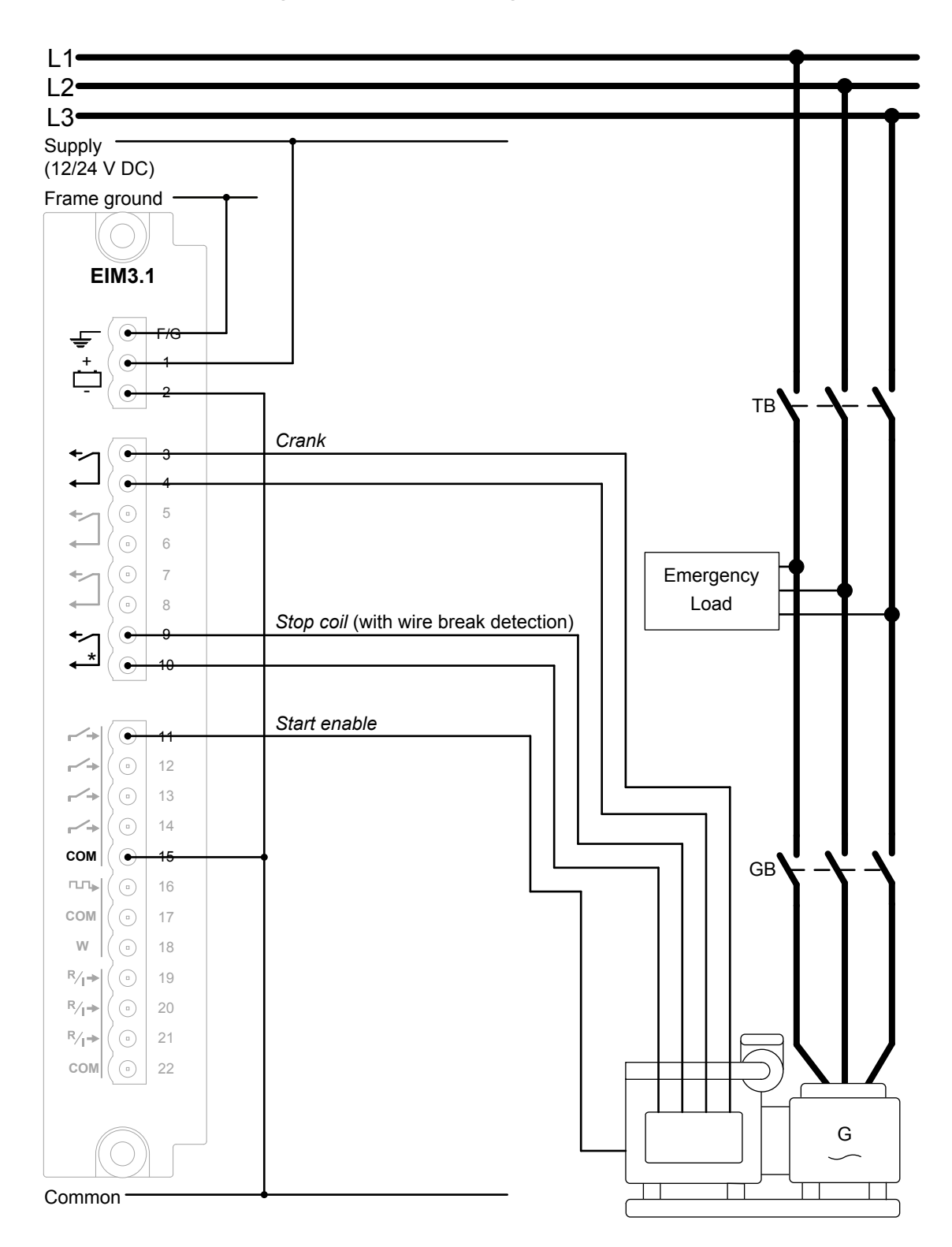

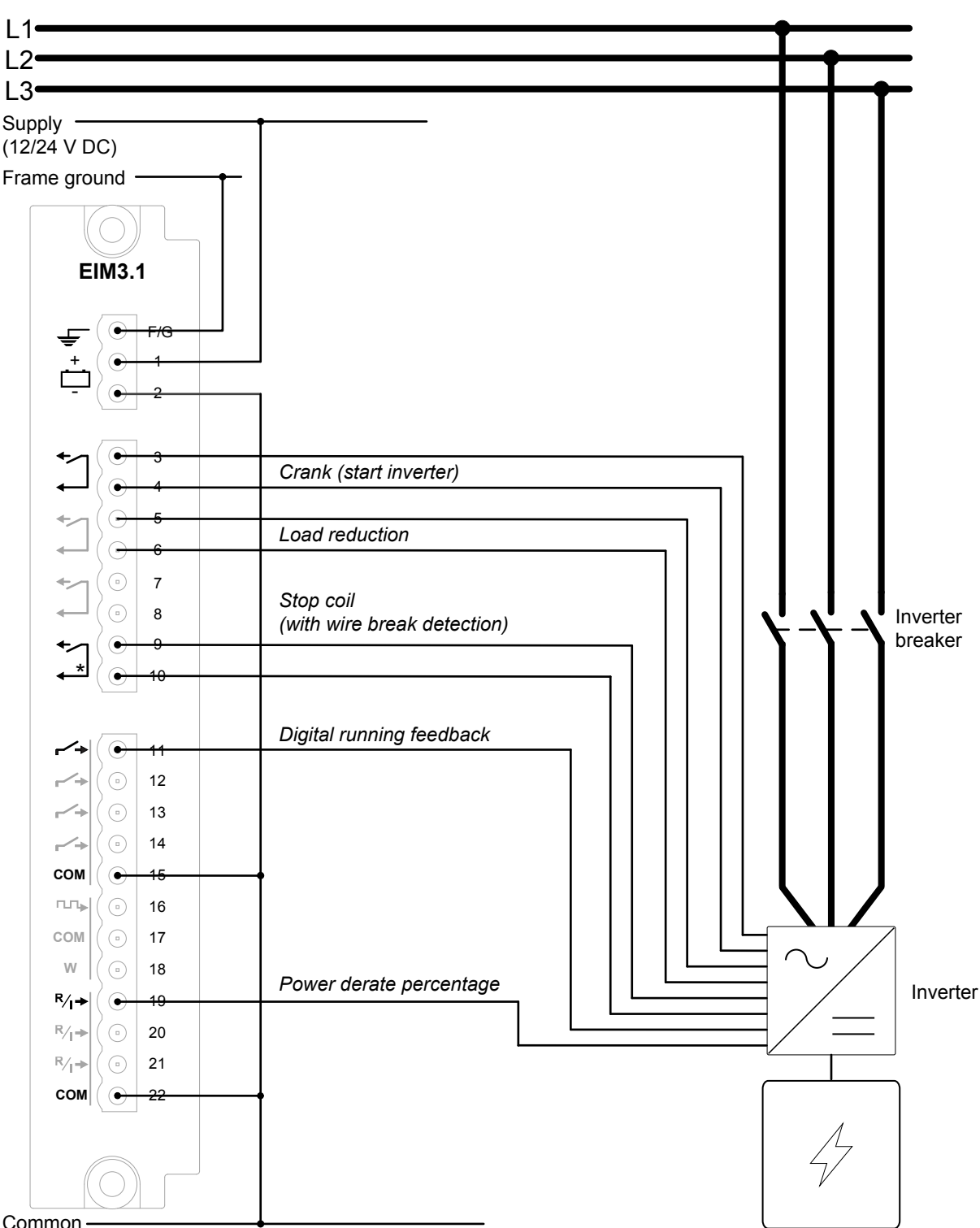

## 4.11.4 Recommended wiring for HYBRID controller EIM3.1

Common

## 4.11.5 Frame ground wiring

Create a protective earth:

- 1. Connect the frame ground terminal to the protective earth connection.
- 2. Connect the frame ground terminal to the cabinet.
- 3. Connect the rack to the cabinet.

The frame ground is connected to the power supply terminals through transient voltage suppression diodes (transorbs). In order to protect the frame ground and power supply, max. 36 V is allowed between the frame ground and the power supply terminals.

## 4.11.6 Power supply wiring

Connect the power supply (+) to the 12 or 24 V DC power supply, and the power supply (-) to the 0 V DC power supply.

#### NOTICE

#### Negative power supply terminal

Do not wire the negative power supply terminal of the modules with independent power supplies (for example, PSM 3.1) to the ship single-phase ground. If the voltage between the power supply terminals and frame ground exceeds 36 V, the power supply terminals and the frame ground terminal will be damaged.

#### Figure 4.52 Recommended wiring for the power supply

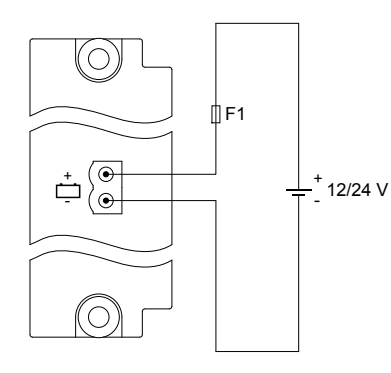

Figure 4.53 Incorrect wiring of the power supply

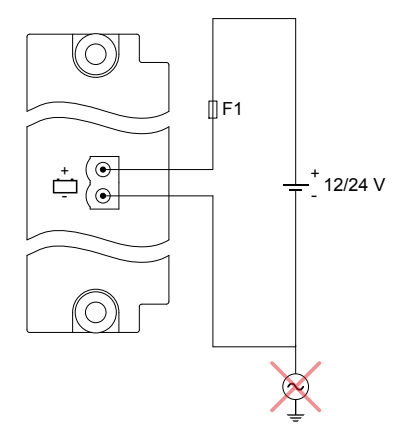

If the EIM power supply fails or is not connected, the PSM will supply power to the EIM.

If the PSM power supply fails, the EIM will run on its independent power supply. However, the EIM will not supply power to the PSM.

The equipment does not contain a backup power supply. The power supply source must therefore include the necessary power backup.

Class societies require an independent power supply for the EIM. The EIM must therefore not be connected to the same power supply source as the PSM.

## 4.11.7 Relay output wiring

The diagram shows the connection of the relay output to an external relay. There is no voltage on the external relay when the controller relay is open.

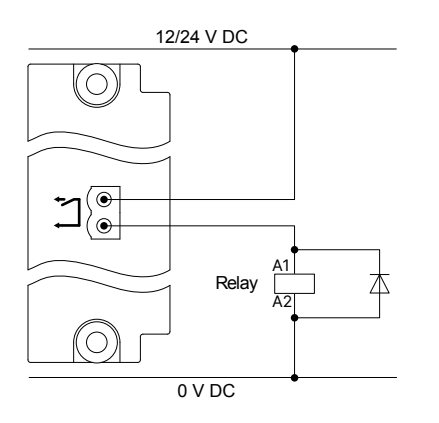

Use a diode size as recommended by the relay supplier.

You can swap the terminal connections around without affecting the performance.

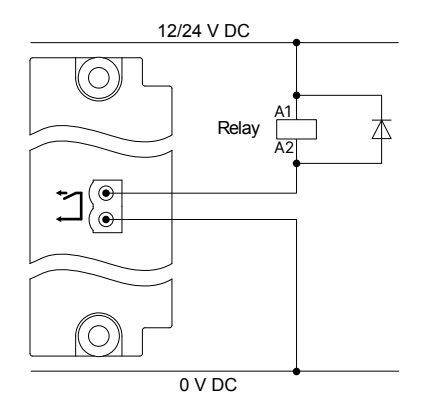

Install a freewheeling diode ( ) to prevent a sudden voltage spike across the inductive load when the voltage source is removed.

#### 4.11.8 Relay output with wire break detection

The diagram below shows an example of the wiring for this output.

Figure 4.54 Example: Stop coil relay with wire break detection

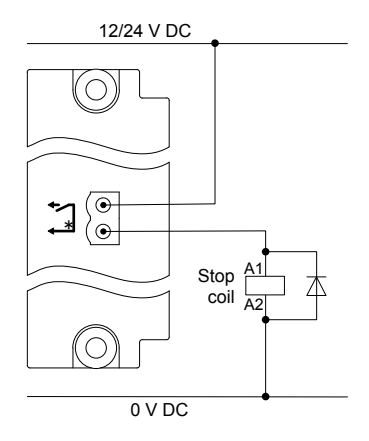

Do not connect the terminals to an alternating current supply. Alternating current will destroy the wire break detection.

The relay with wire break detection uses a small, constant current for wire break detection. This current can activate small relays, and cannot be turned off.

Remember to install the freewheeling diode ( — ). This diode prevents a sudden voltage spike across the inductive load when the voltage source is removed.

#### Checking the relay size

The wire break detection current leak does not activate the relay if this formula is true:

 $V_{release} > (V_{supply} - 4.5 V) / (3900 \Omega + R_{coil}) \times R_{coil}$ 

| V <sub>release</sub> | The release voltage for the relay (see the relay's data sheet). |
|----------------------|-----------------------------------------------------------------|
| V <sub>supply</sub>  | The supply voltage that the relay is connected to (12 or 24 V). |
| R <sub>coil</sub>    | The relay coil resistance (see the relay's data sheet).         |

This formula does not include a safety factor.

If the calculation shows that the relay is too small, use a relay with a higher release voltage and/or a smaller coil resistance.

|   | Relay coil resistance calculation example 1                                                                                                    |
|---|----------------------------------------------------------------------------------------------------|
| _ | For a 24 V supply, a relay with a 7.5 V release voltage and a 630 $\Omega$ coil is proposed.                                                                                                 |
|   | The right side of the equation is then (24 V - 4.5 V) / (3900 $\Omega$ + 630 $\Omega$ ) × 630 $\Omega$ = 2.7 V.                                                                              |
|   | The release voltage (7.5 V) is more than 2.7 V. The wire break detection current leak will not activate this relay.                                                                          |
|   |                                                                                                    |
|   | Relay coil resistance calculation example 2                                                                                                    |
| _ | For a 12 V supply, a relay with a 0.6 V release voltage and an 848 $\Omega$ coil is proposed.                                                                                                |
|   | The right side of the equation is then (12 V - 4.5 V) / (3900 $\Omega$ + 848 $\Omega$ ) × 848 $\Omega$ = 1.3 V.                                                                              |
|   | The release voltage (0.6 V) is less than 1.3 V. The wire break detection current leak will activate this relay. Use a bigger relay, or use an external resistor to prevent relay activation. |

#### Using an external resistor to prevent relay activation

If you do not need to detect a wire break in the stop coil, you can install an external resistor to stop the wire break detection current leak from activating the relay.

Figure 4.55 Wiring example for external resistor to stop the wire break current leak from activating the relay

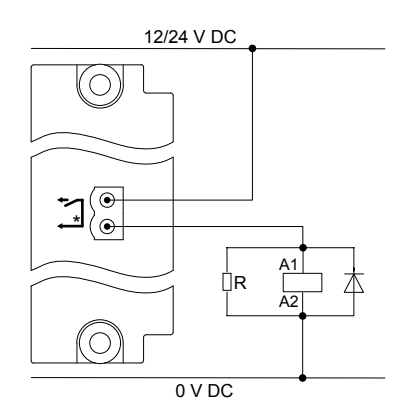

Use the following formula to calculate the maximum resistor size (in ohms):

 $R_{resistor} < R_{coil} \times V_{release} \times (2 \times R_{coil} + 7800) / (2 \times R_{coil} \times V_{supply} - 9 \times R_{coil} - 7800 \times V_{release} - 2 \times R_{coil} \times V_{release})$ 

This formula does not include a safety factor.

If you get a negative result on the right side, then you do not need a resistor.

# External resistor size calculation example For a 24 V supply, a relay with a 1.2 V release voltage and a 3390 Ω coil is proposed. The wire break detection current will activate this relay, and so an external resistor is required. The external resistor must have less resistance than: 3390 × 1.2 × (2 × 3390 + 7800) / (2 × 3390 × 24 - 9 × 3390 - 7800 × 1.2 - 2 × 3390 × 1.2) = 517 Ω Use a 470 Ω resistor to stop the wire break detection current leak from activating this relay.

Use an external resistor to prevent wire break detection in the stop coil.

## 4.11.9 Digital input wiring

The digital inputs are bi-directional, so you can swap the terminal connections around without affecting the performance.

However, all the digital inputs in a group share a common terminal. The digital input common for a module may be either low (connected to 0 V), or high (connected to 12 or 24 V):

- If common is low: All the digital input signals connected to the group must be high (connected to 12 or 24 V).
- If common is high: All the digital input signals connected to the group must be low (connected to 0 V).

The digital input common is not used as the common for any of the other terminals on the same hardware module. The digital input common is also not affected by the digital input commons on other hardware modules.

Figure 4.56 Example: Digital input wiring (common = 0 V)

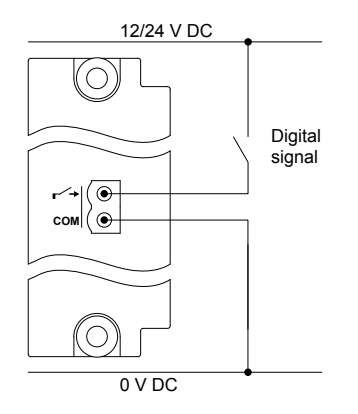

Figure 4.57 Example: Digital input wiring (common = 12 or 24 V)

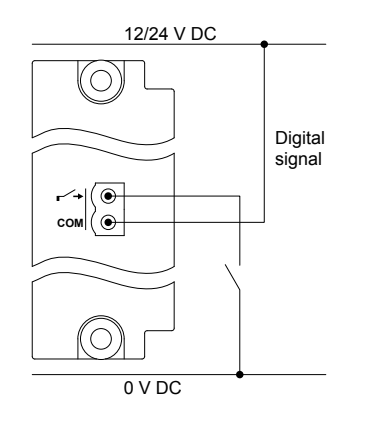

#### Safety function wiring

Safety functions, for example, *Emergency stop*, require a normally closed digital signal to be wired to the controller.

Figure 4.58 Example: Digital input wiring for safety functions (common = 0 V)

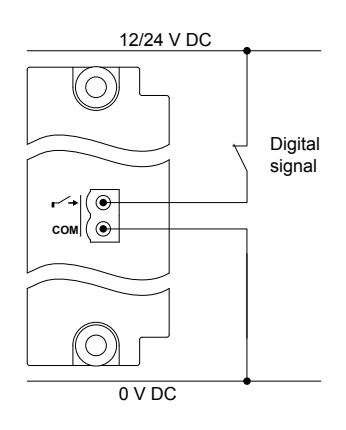

Figure 4.59 Example: Digital input wiring for safety functions (common = 12 or 24 V)

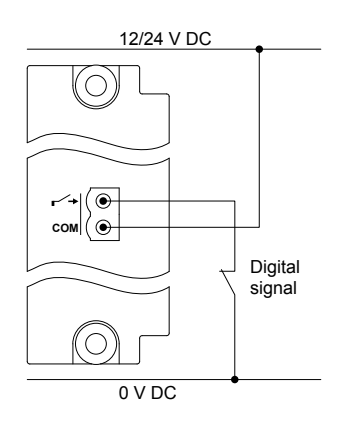

#### Compliance with EN60255-26

If the wire to an open contact is over 10 m long, then additional measures are required for compliance with EN60255-26. You can use a 1 k $\Omega$  resistor to common, or you can use a twisted or shielded wire to the open contact.

**Figure 4.60** Example:  $1 k\Omega$  resistor to common for compliance with EN60255-26

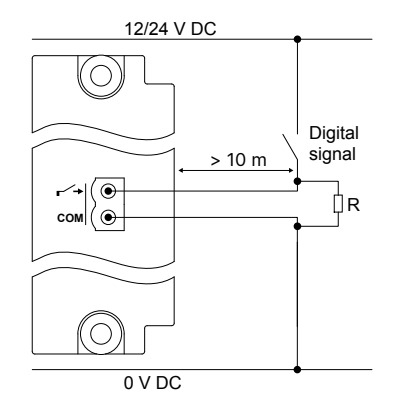

Figure 4.61 Example: Twisted wire for compliance with EN60255-26

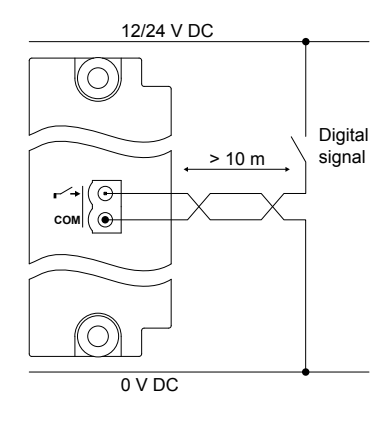

Figure 4.62 Example: Shielded wire for compliance with EN60255-26

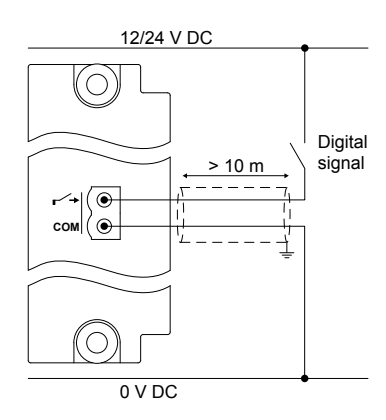

Figure 4.63 Example: Closed contact for compliance with EN60255-26

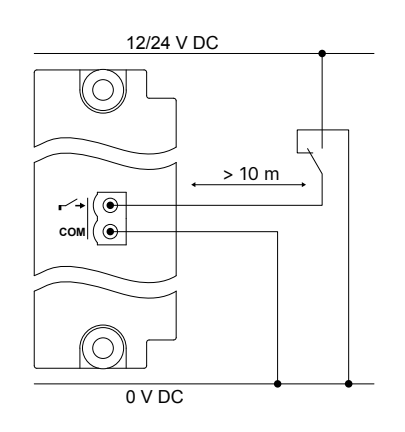

## 4.11.10 Magnetic pickup unit (MPU) input wiring

If you use the MPU input, you cannot at the same time use the W input. Connecting both the MPU and W inputs at the same time will lead to incorrect readings.

The MPU input wiring is shown in the following diagram. You can swap the MPU terminal connections around on the equipment without affecting the performance. If an MPU is used, a wire break can be detected.

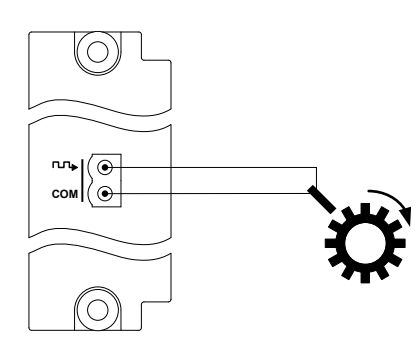

## 4.11.11 W input wiring

The W input can be used for a signal from one of the phases of the generator, or for an NPN or PNP input.

If you use the W input, you cannot at the same time use the MPU input. Connecting both the MPU and W inputs at the same time will lead to incorrect readings.

The connection of the W output from the generator is shown below.

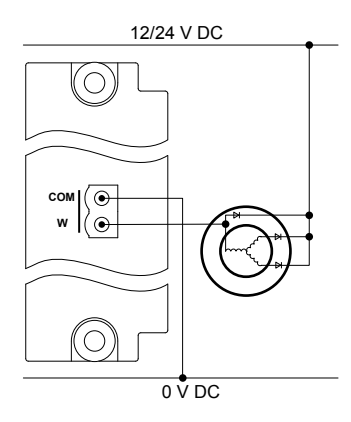

#### **PNP** input to W terminal

The connection of a PNP input, with a pull-down resistor, is shown below. The resistor, with resistance as recommended by the PNP supplier, should be placed close to the controller module.

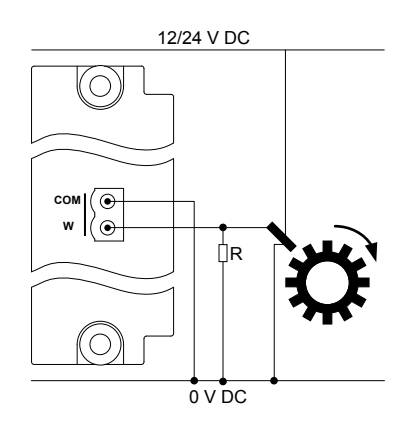

#### NPN input to W terminal

The connection of an NPN input, with a pull-up resistor, is shown below. The resistor, with resistance as recommended by the NPN supplier, should be placed close to the controller module.

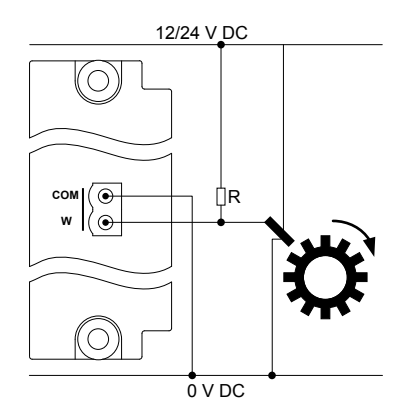

### 4.11.12 Analogue current or resistance inputs wiring

The I/O configuration determines whether the input is current or resistance. For resistance, the I/O configuration also determines the type of resistance input.

#### **Current input**

The current input may be either active or passive, and a combination of active and passive inputs may be used.

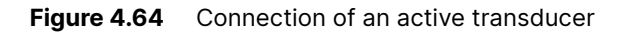

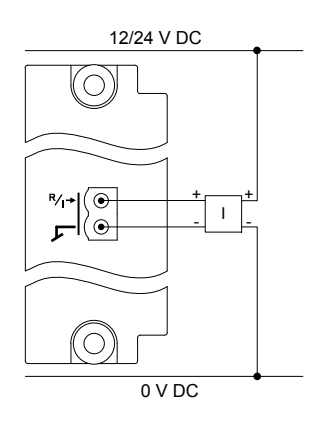

Figure 4.65 Connection of a passive transducer

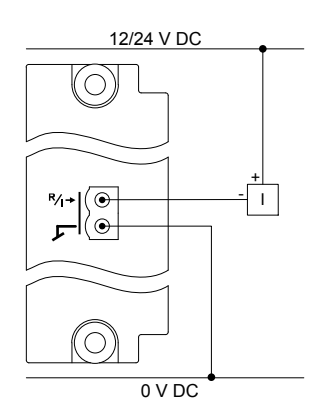

#### **Resistance input**

The resistance inputs are always passive inputs. The controller sends a small current through the external equipment and measures the resistance.

There is no software compensation for the wire length to the resistance input. Errors due to wire length can be adjusted by creating a custom graph for the analogue input in PICUS.

Figure 4.66 Connection of a 2-wire Pt100/1000 sensor

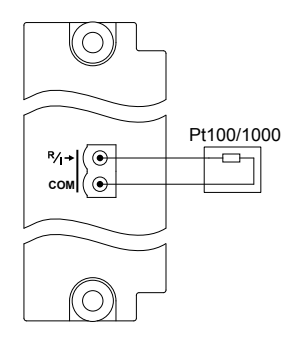

Figure 4.67 Connection of a 3-wire Pt100/1000 sensor

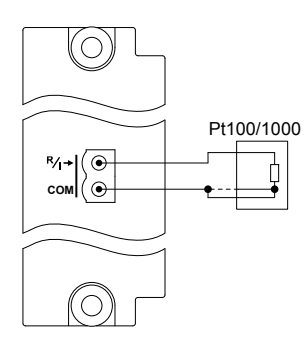

You do not have to connect the third wire (shown by the dashed line). If you want to connect the third wire, connect it to the common, as shown in the diagram.

#### Figure 4.68 Connection of a 4-wire Pt100/1000 sensor

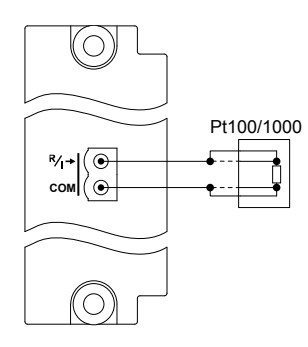

You do not have to connect the third and fourth wires (shown by the dashed lines). If you want to connect them, connect them as shown in the diagram.

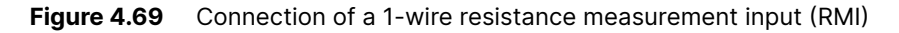

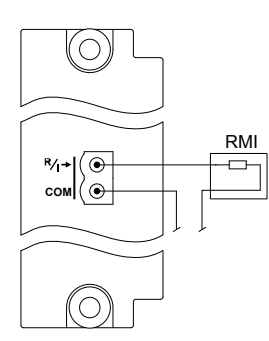

#### Figure 4.70 Connection of a 2-wire resistance measurement input (RMI)

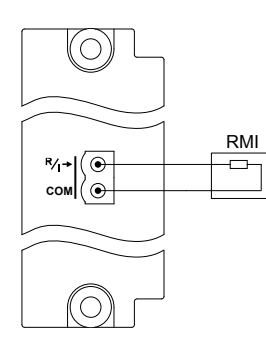

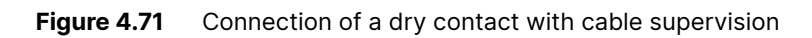

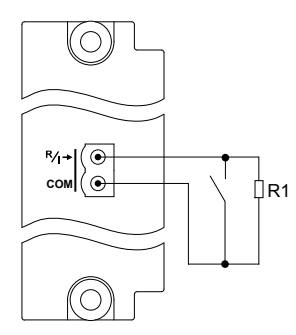

#### **Requirements:**

- The maximum resistance for the circuit and resistor (R1) is 330  $\Omega.$
- R1 must be connected to the switch, and not to the controller terminals.

Figure 4.72 Connection of a dry contact with cable supervision, and short circuit detection

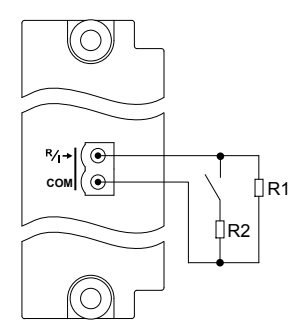

**Requirements:** 

- The maximum resistance for the circuit and resistor (R1) is 330  $\Omega.$
- The resistance of R2 must be less than R1.
- R1 must be connected to the switch, and not to the controller terminals.

# 4.12 Governor and AVR module GAM3.1

## 4.12.1 GAM3.1 terminal connections

|                                                                                                    |                | Term   | Symbol                   | Name                                                                       | Туре                                                                                                    | Default                                     |
|----------------------------------------------------------------------------------------------------|----------------|--------|--------------------------|----------------------------------------------------------------------------|----------------------------------------------------------------------------------------------------|---------------------------------------------|
| $\begin{array}{c c} & & & \\ & & & \\ & & \\ & & & \\ & & & \\$ | 1              | 1<br>2 | 1                        | Normally open<br>Common                                                    | Relay output (250 V AC or 30 V DC, and 6 A)                                                                                                | > GOV increase<br>(Configurable) *          |
|                                                                                                    |                | 1<br>2 | 3<br>4                   | <b>`</b> ]                                                                 | Normally open<br>Common                                                                                                    | Relay output (250 V AC or 30 V DC, and 6 A) |
|                                                                                                    | 3              | 5<br>6 | <b>`</b> ]               | Normally open<br>Common                                                    | Relay output (250 V AC or 30 V DC, and 6 A)                                                                                                | Configurable                                |
|                                                                                                    | 5              | 7<br>8 |                          | Normally open<br>Common                                                    | Relay output (250 V AC or 30 V DC, and 6 A)                                                                                                | Configurable                                |
|                                                                                                    | 7              | 9      | ↔ <sup>p</sup>           | Active (P) load                                                            | Voltage output: -5 to 5 V DC, Impedance: 23.5 $k\Omega$                                                                                    | Load sharing for                            |
|                                                                                                    | 8              | 10     | COM                      | Common                                                                     | Common to terminals 9 or 10                                                                                                    | future use to perform analogue              |
|                                                                                                    | 9              | 11     | <b>€</b>                 | Reactive (Q) var                                                           | Voltage output: -5 to 5 V DC, Impedance: 23.5 $k\Omega$                                                                                    | load sharing                                |
|                                                                                                    | 10<br>11       | 0 12   | <b>≁</b> l∕ <sub>V</sub> | Output                                                                     | Analogue current or voltage output:                                                                                                    |                                             |
|                                                                                                    | 12<br>13<br>14 | 13     | F                        | Common                                                                     | Current: 0 to 20 mA, 4 to 20 mA, or -20 to 20 mA<br>MA<br>Voltage (DC): 0 to 10 V, -10 to 10 V, 0 to 5 V,<br>0 to 3 V, -3 to 3 V, 0 to 1 V | Configurable                                |
|                                                                                                    | 15<br>16       | 14     | ۹۳۵                      | PWM output                                                                 | Frequency: 500 Hz ±50 Hz, Resolution:<br>43,200 levels, Voltage: 0.05 to 6.85 V                                                            | Pulse width<br>modulation (PWM)<br>output   |
| $+\frac{1}{10}$ ( ) 16<br>$-\frac{1}{10}$ ( ) 17<br>$\frac{1}{10}$ ( ) 19<br>$\frac{1}{10}$ ( ) 19<br>$\frac{1}{10}$ ( ) 20<br>$-\frac{1}{10}$ ( ) 21                                                                                                    | 16             | 15     | <u>ح</u>                 | Common                                                                     |                                                                                                    |                                             |
|                                                                                                    | 18<br>19       | 16     | <b>≁</b> l∕ <sub>V</sub> | Output                                                                     | Analogue current or voltage output:                                                                                                    |                                             |
|                                                                                                    | 20<br>21       | 17     | ۶                        | Common                                                                     | MA<br>Voltage (DC): 0 to 10 V, -10 to 10 V, 0 to 5 V,<br>0 to 3 V, -3 to 3 V, 0 to 1 V                                                     | Configurable                                |
|                                                                                                    |                | 18     | ŀ⁄v≁                     | Input                                                                      | Analogue current or voltage input:                                                                                                    | Configurable                                |
|                                                                                                    |                | 19     | ۶                        | Common                                                                     | Voltage (DC): -10 to 10 V, 0 to 10 V                                                                                                    |                                             |
|                                                                                                    |                | 20     | ŀ⁄v≁                     | Input                                                                      | Analogue current or voltage input:                                                                                                    |                                             |
|                                                                                                    | 21             | ۶      | Common                   | Current: 0 to 20 mA, or 4 to 20 mA<br>Voltage (DC): -10 to 10 V, 0 to 10 V | Configurable                                                                                                    |                                             |

**NOTE** \* The default terminal connections use relay connections for governor control. However, the governor can also be controlled using an analogue output (terminals 12 and 13, and terminals 16 and 17), or pulse width modulation (terminals 14 and 15).

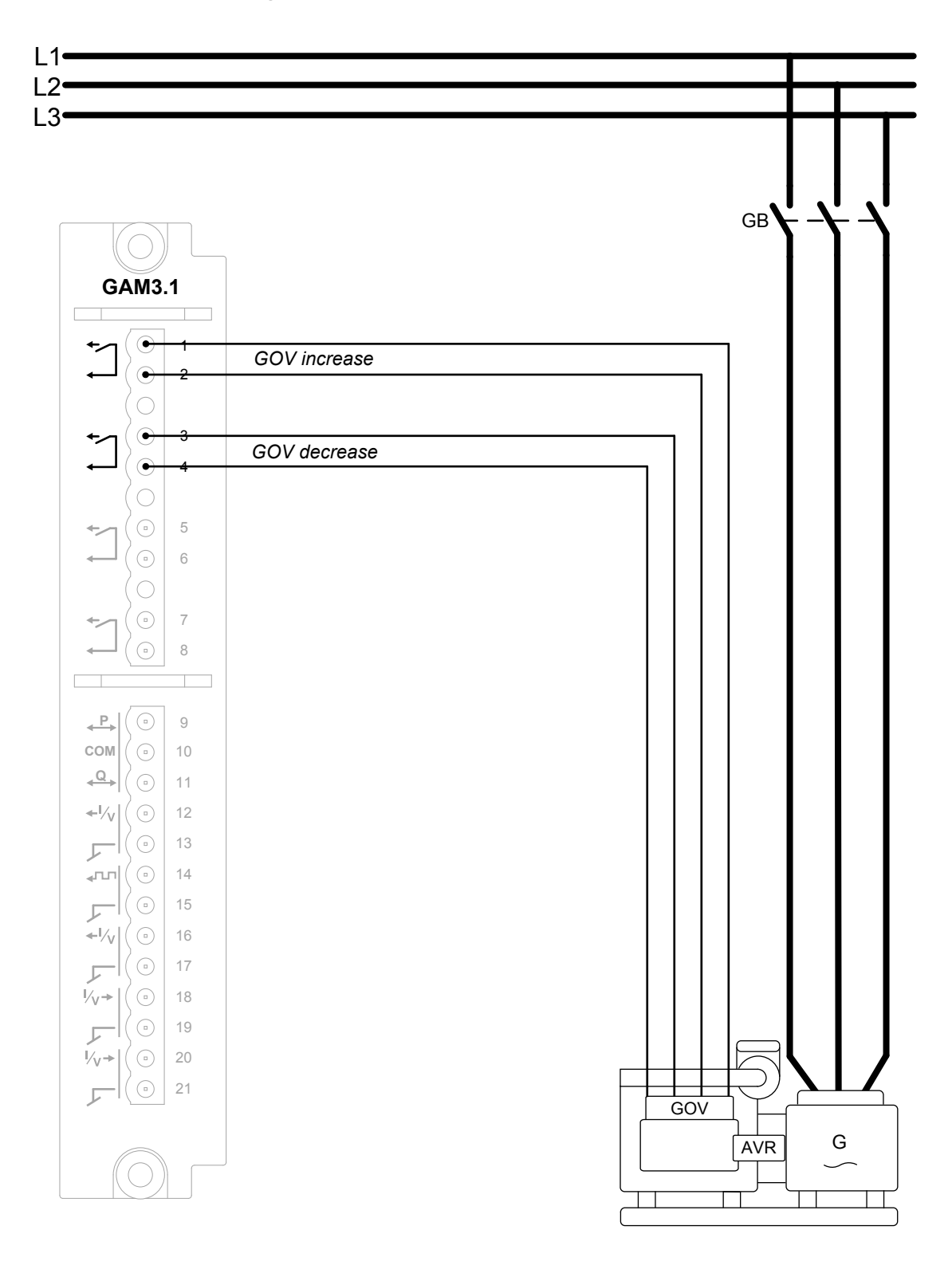

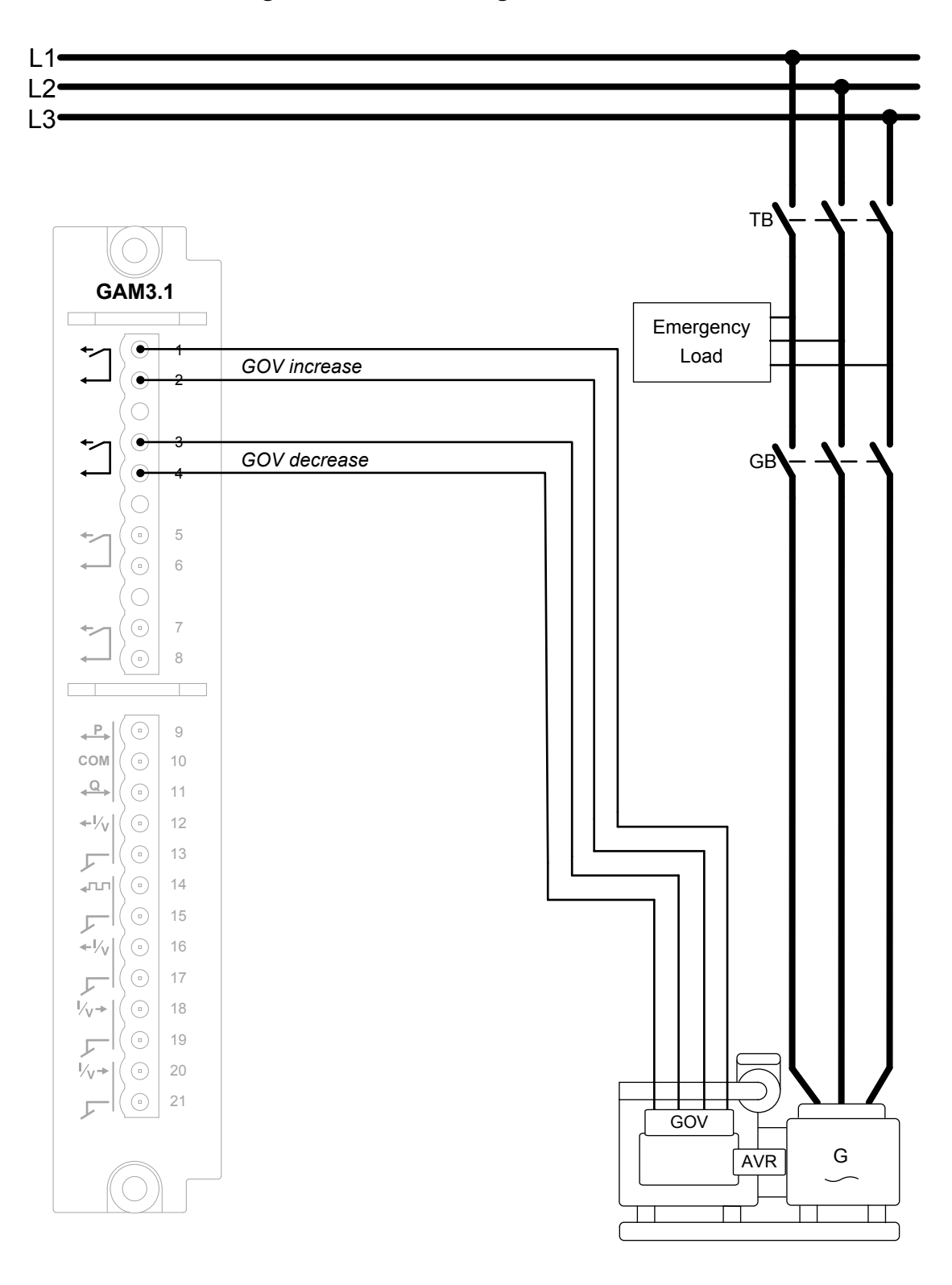

## 4.12.3 Default wiring for EMERGENCY genset controller GAM3.1

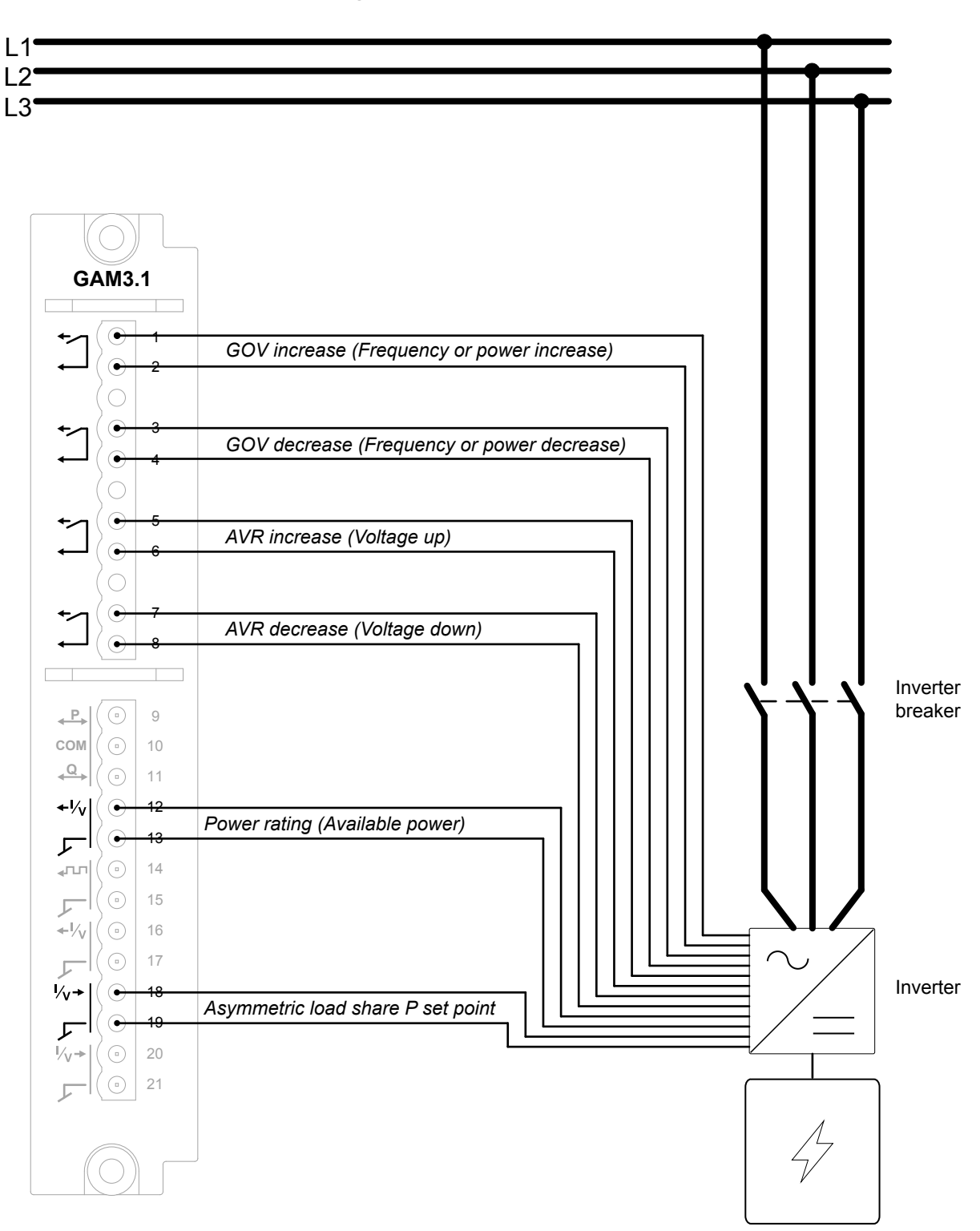

## 4.12.4 Recommended wiring for HYBRID controller GAM3.1

## 4.12.5 Relay output wiring

The diagram shows the connection of the relay output to an external relay. There is no voltage on the external relay when the controller relay is open.
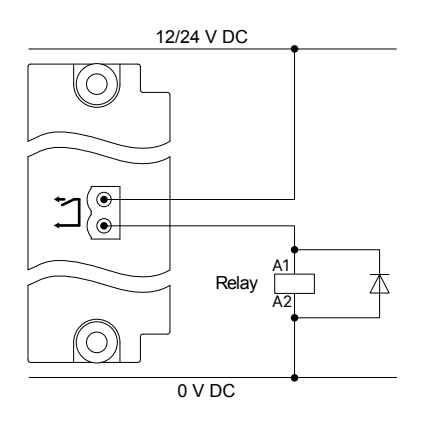

Use a diode size as recommended by the relay supplier.

You can swap the terminal connections around without affecting the performance.

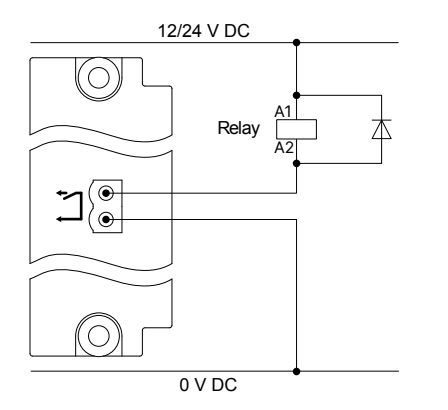

Install a freewheeling diode ( ) to prevent a sudden voltage spike across the inductive load when the voltage source is removed.

# 4.12.6 Load sharing wiring

The active (P) and reactive (Q) load sharing terminals on the GAM3.1 module are reserved for future use for analogue load sharing.

# 4.12.7 Analogue current or voltage outputs wiring

The diagram below shows the connection of an external controller to the DEIF controller's analogue current or voltage output. The I/O configuration determines whether the output is current or voltage.

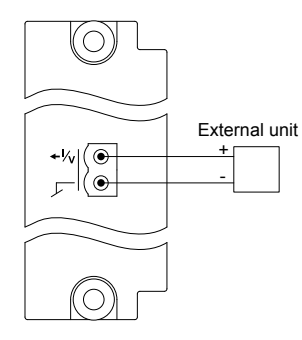

#### **Terminal damage**

These outputs are active outputs. Do not connect an external power supply to these terminals. Connecting an external power supply may damage the terminals.

The PWM output is galvanically connected to the first analogue output (terminals 12 and 13) on GAM3.1. This means that wiring errors or noise on either output can affect the other output.

#### Using an analogue output with a switchboard instrument

The analogue output can be connected directly to a 4 to 20 mA switchboard instrument.

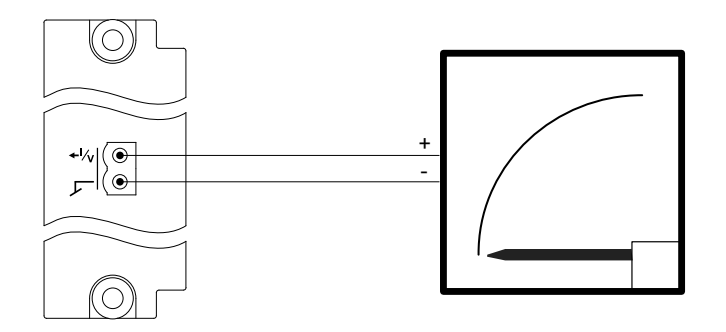

We recommend using switchboard instruments from the DEIF DQ moving coil instrument series. See http://www.deif.com for more information.

# 4.12.8 Pulse width modulation (PWM) output wiring

Pulse width modulation (PWM) output is normally used to control a governor. The PWM could also be used as an input for another controller, as shown in the diagram below.

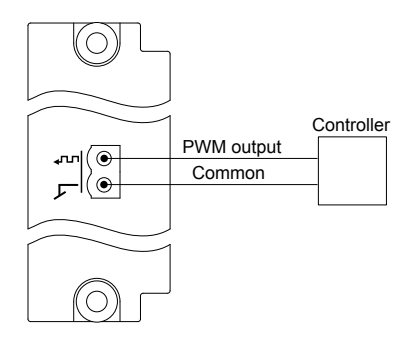

**NOTE** The PWM output is galvanically connected to the first analogue output (terminals 12 and 13) on GAM3.1. This means that wiring errors or noise on either output can affect the other output.

### 4.12.9 Analogue current or voltage input wiring

The I/O configuration determines whether the input is current or voltage.

Configure the terminals correctly (that is, for current or for voltage) before connecting the external transmitter.

#### **Current input**

The current input may be either active or passive.

The following diagram shows the connection of an active transducer.

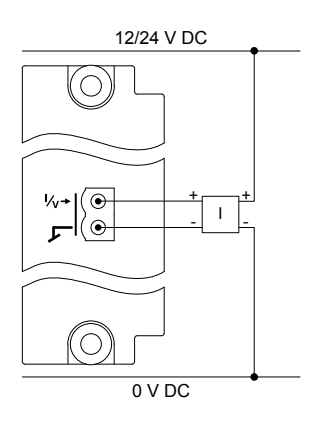

The following diagram shows the connection of a passive transducer.

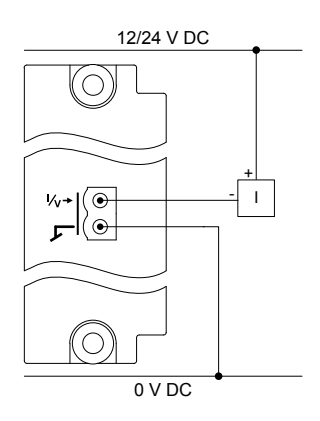

The two analogue inputs on GAM3.1 are galvanically connected. You therefore cannot use the analogue inputs on GAM3.1 in series with each other, for example, if you wanted a backup measurement. If you need two analogue inputs in series, you can use an analogue input on another module in series with an analogue input on GAM3.1, since the modules are galvanically isolated from each other.

### Voltage input

The following diagram shows the connection for voltage input.

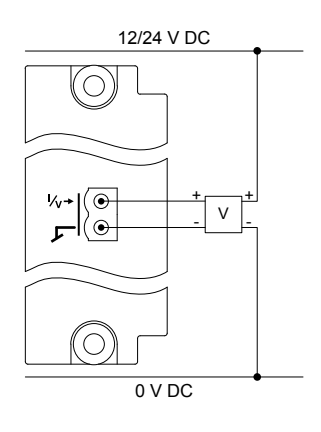

# 4.13 Governor and AVR module GAM3.2

# 4.13.1 GAM3.2 terminal connections

|                  |                                                                                                    | Term | Symbol                               | Name                    | Туре                                                                                                    | Default *                |
|------------------|----------------------------------------------------------------------------------------------------|------|--------------------------------------|-------------------------|----------------------------------------------------------------------------------------------------|--------------------------|
|                  |                                                                                                    | FG   | Ê                                    | F/G                     | Ground                                                                                                    | Frame ground             |
|                  | 2<br>F/G<br>1<br>2<br>3<br>4<br>5<br>6<br>7<br>8<br>9<br>10<br>11<br>2<br>3<br>4<br>5<br>6<br>7<br>8<br>9<br>10<br>11<br>2<br>13<br>14<br>15<br>16<br>17<br>18<br>19 | 1    | ÷                                    | +                       | 12 or 24 V DC (nominal)                                                                                                    | Power supply             |
|                  |                                                                                                    | 2    |                                      | -                       | 0 V DC                                                                                                    |                          |
|                  |                                                                                                    | 3    | <b>←</b> <sup>1</sup> ⁄ <sub>V</sub> | Analogue output         | Analogue current or voltage output                                                                                                    | Configurable             |
|                  |                                                                                                    | 4    | 厂                                    | Common                  | (Current: 0 to 20 mA, 4 to 20 mA, or -20 to 20 mA;<br>Voltage (DC): 0 to 10 V, -10 to 10 V, 0 to 5 V, 0 to 3 V, -3 to 3 V, or 0 to 1 V)                                             |                          |
|                  |                                                                                                    | 5    | <b>≁</b> \⁄v                         | Analogue output         | Analogue current or voltage output<br>(Current: 0 to 20 mA, 4 to 20 mA, or -20 to 20<br>mA;<br>Voltage (DC): 0 to 10 V, -10 to 10 V, 0 to 5 V, 0<br>to 3 V, -3 to 3 V, or 0 to 1 V) | Configurable/            |
| Г∕→ (<br>сом ( Э |                                                                                                    | 6    | СОМ                                  | Common                  | Common, shared by terminals 5 and 7                                                                                                    | PWM output               |
|                  |                                                                                                    | 7    | ¶.<br>Na                             | PWM output              | Pulse width modulation (PWM) output<br>(Frequency: 500 Hz ±50 Hz, Resolution:<br>43,200 levels, Voltage: 0.05 to 6.85 V)                                                            |                          |
|                  |                                                                                                    | 8    | <b>-∕</b> →                          | Bi-directional input    | Digital input (OFF: 0 to 2 V DC, ON: 8 to 36 V DC, Impedance: 4.7 k\Omega)                                                                                                    | Configurable             |
|                  |                                                                                                    | 9    | -∕→                                  | Bi-directional<br>input | Digital input (OFF: 0 to 2 V DC, ON: 8 to 36 V DC, Impedance: 4.7 k\Omega)                                                                                                    | Configurable             |
|                  | 20                                                                                                    | 10   | Bi-directional input                 |                         | Digital input (OFF: 0 to 2 V DC, ON: 8 to 36 V DC, Impedance: 4.7 k\Omega)                                                                                                    | Configurable             |
|                  | 21<br>22                                                                                                    | 11   | -∕→                                  | Bi-directional<br>input | Digital input (OFF: 0 to 2 V DC, ON: 8 to 36 V DC, Impedance: 4.7 k\Omega)                                                                                                    | Configurable             |
|                  | 23                                                                                                    | 12   | -∕→                                  | Bi-directional<br>input | Digital input (OFF: 0 to 2 V DC, ON: 8 to 36 V DC, Impedance: 4.7 kΩ)                                                                                                    | Configurable             |
|                  |                                                                                                    | 13   | COM                                  | Common                  | Common for digital input terminals 8 to 12                                                                                                    |                          |
|                  |                                                                                                    | 14   | *∕1                                  | Normally open           | $P_{2}$                                                                                                    | GAM3.2 # status<br>OK ** |
|                  |                                                                                                    | 15   | ←                                    | Common                  |                                                                                                    |                          |
|                  |                                                                                                    | 16   | *∕]                                  | Normally open           | Polov output (250 V AC or 20 V DC, and 6 A)                                                                                                    | Configurable             |
|                  |                                                                                                    | 17   | ←                                    | Common                  |                                                                                                    |                          |
|                  |                                                                                                    | 18   | *∕]                                  | Normally open           | Relay output (250 V AC or 30 V DC, and 6 A)                                                                                                    | Configurable             |
|                  |                                                                                                    | 19   |                                      | Common                  |                                                                                                    | Comgarable               |
|                  |                                                                                                    | 20   |                                      | Normally open           | Relay output (250 V AC or 30 V DC, and 6 A)                                                                                                    | Configurable             |
|                  |                                                                                                    | 21   | ←                                    | Common                  |                                                                                                    | Junio                    |
|                  |                                                                                                    | 22   | <sup>2</sup><br>3                    | Normally open           | Relay output (250 V AC or 30 V DC, and 6 A)                                                                                                    | Configurable             |
|                  |                                                                                                    | 23   |                                      | Common                  |                                                                                                    |                          |

**NOTE** \* Default configuration information only applies to GENSET controllers. There is no default configuration for GAM3.2 for the other controller types.

\*\* Default function cannot be changed.

# 4.13.2 Default wiring for GENSET controller GAM3.2

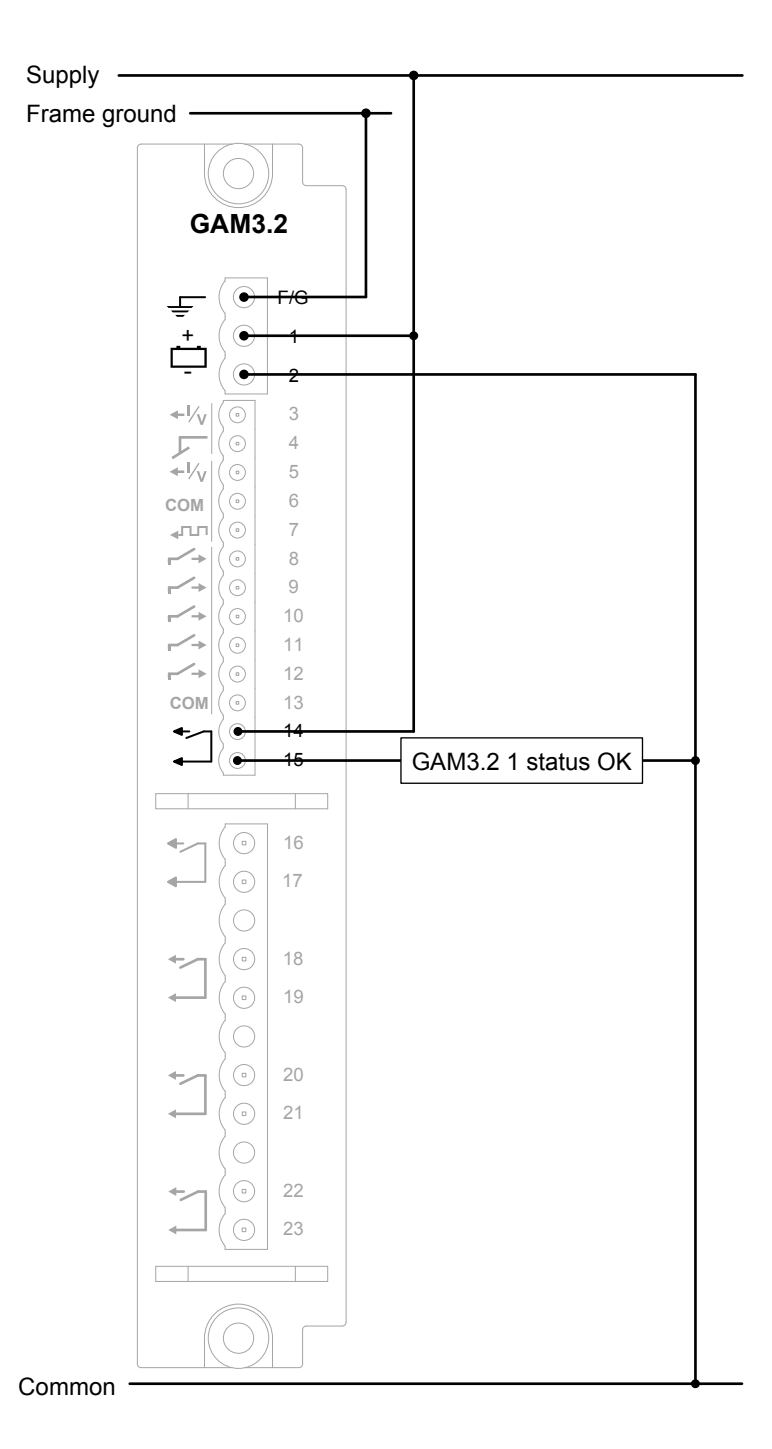

# 4.13.3 Frame ground wiring

Create a protective earth:

- 1. Connect the frame ground terminal to the protective earth connection.
- 2. Connect the frame ground terminal to the cabinet.
- 3. Connect the rack to the cabinet.

The frame ground is connected to the power supply terminals through transient voltage suppression diodes (transorbs). In order to protect the frame ground and power supply, max. 36 V is allowed between the frame ground and the power supply terminals.

# 4.13.4 Power supply wiring

Connect the power supply (+) to the 12 or 24 V DC power supply, and the power supply (-) to the 0 V DC power supply.

### NOTICE

#### Negative power supply terminal

Do not wire the negative power supply terminal of the modules with independent power supplies (for example, PSM 3.1) to the ship single-phase ground. If the voltage between the power supply terminals and frame ground exceeds 36 V, the power supply terminals and the frame ground terminal will be damaged.

#### Figure 4.73 Recommended wiring for the power supply

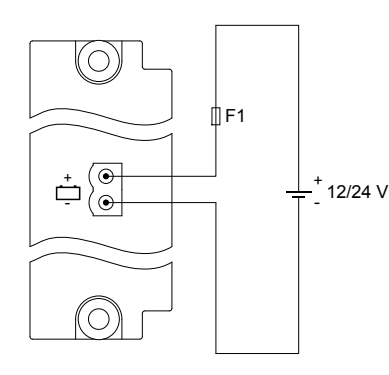

Figure 4.74 Incorrect wiring of the power supply

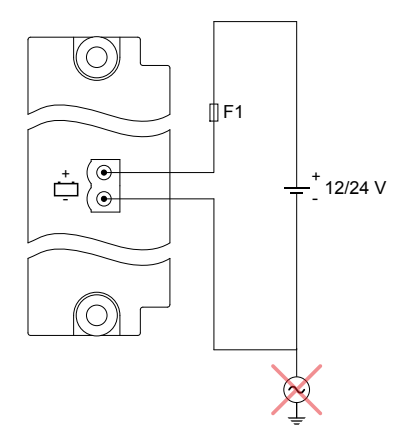

#### **Backup power supply**

The equipment does not contain a backup power supply. The power supply source must therefore include the necessary power backup.

Figure 4.75 Example of a power supply and backup connected to the power supply terminals

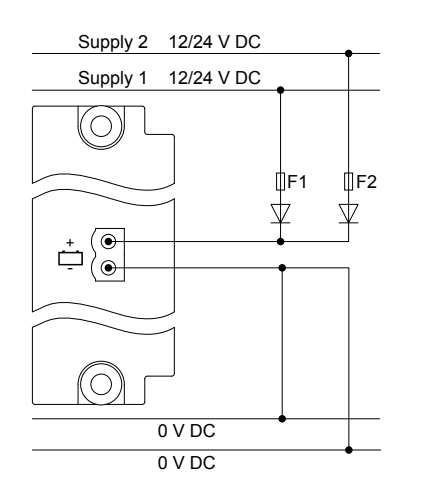

We recommend a 2 A time-delay fuse for 24 V DC and a 4 A time-delay fuse for 12 V DC for F1 and F2, and that the diodes are rated 50V or higher.

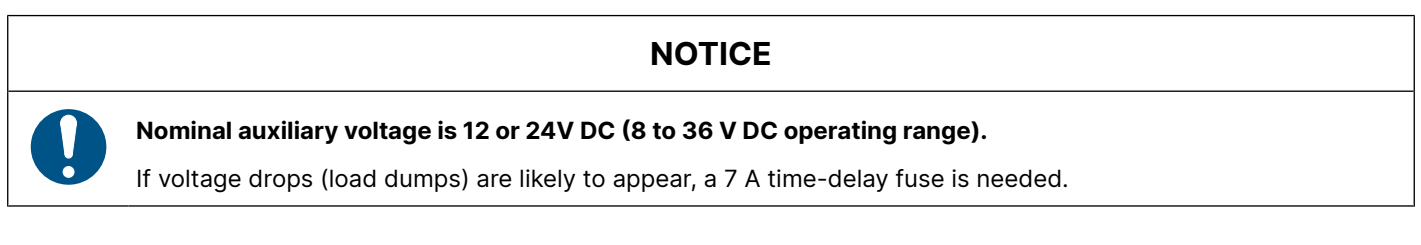

# 4.13.5 Analogue current or voltage outputs wiring

The diagram shows the connection of an external controller to the DEIF controller's analogue current or voltage output. The I/O configuration determines whether the output is current or voltage.

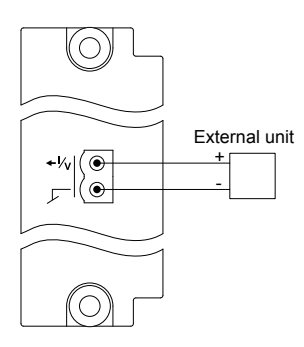

# NOTICE

#### **Terminal damage**

These outputs are active outputs. Do not connect an external power supply to these terminals. Connecting an external power supply may damage the terminals.

#### Analogue output with an external instrument

The analogue output can be connected directly to a 4 to 20 mA external instrument.

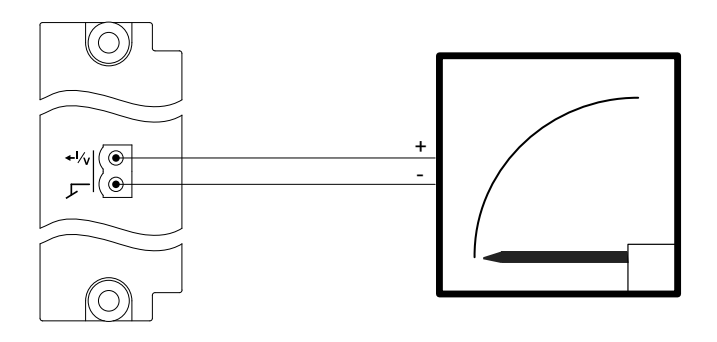

We recommend you use instruments from the DEIF DQ moving coil instrument series. See www.deif.com for more information.

# 4.13.6 Pulse width modulation (PWM) output wiring

Pulse width modulation (PWM) output is normally used to control a governor, but you can also use the PWM as an input for another controller.

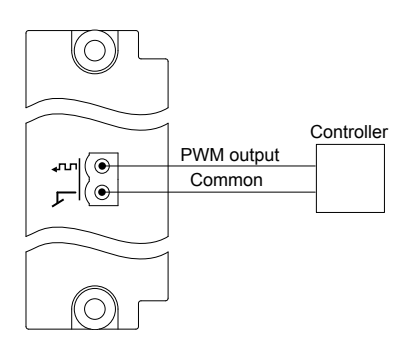

# 4.13.7 Digital input wiring

The digital inputs are bi-directional, so you can swap the terminal connections around without affecting the performance..

However, all the digital inputs in a group share a common terminal. The digital input common for a module may be either low (connected to 0 V), or high (connected to 12 or 24 V):

- If common is low: All the digital input signals connected to the group must be high (connected to 12 or 24 V).
- If common is high: All the digital input signals connected to the group must be low (connected to 0 V).

The digital input common is not used as the common for any of the other terminals on the same hardware module. The digital input common is also not affected by the digital input commons on other hardware modules.

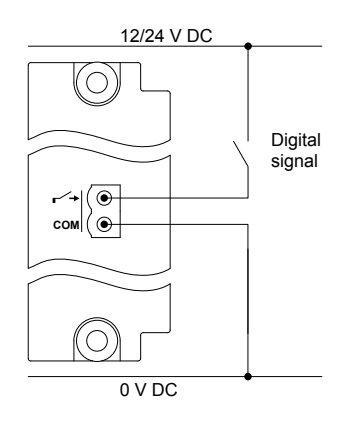

Figure 4.76 Example: Digital input wiring (common = 0 V)

Figure 4.77 Example: Digital input wiring (common = 12 or 24 V)

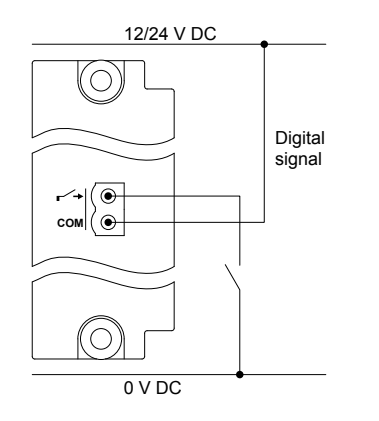

#### Safety function wiring

Safety functions, for example, *Emergency stop*, require a normally closed digital signal to be wired to the controller.

Figure 4.78 Example: Digital input wiring for safety functions (common = 0 V)

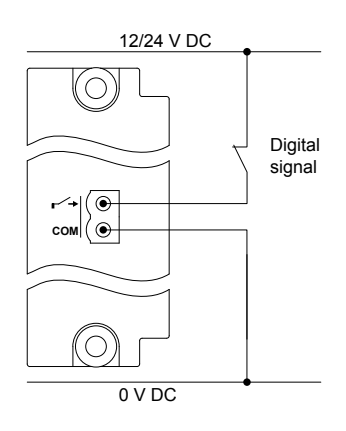

Figure 4.79 Example: Digital input wiring for safety functions (common = 12 or 24 V)

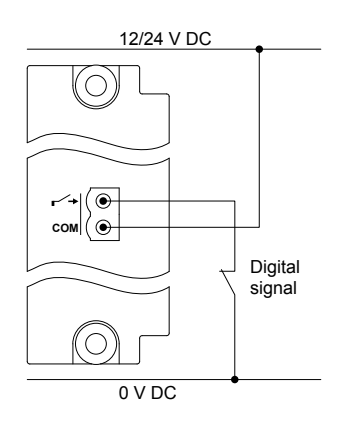

#### Compliance with EN60255-26

If the wire to an open contact is over 10 m long, then additional measures are required for compliance with EN60255-26. You can use a 1 k $\Omega$  resistor to common, or you can use a twisted or shielded wire to the open contact.

**Figure 4.80** Example:  $1 k\Omega$  resistor to common for compliance with EN60255-26

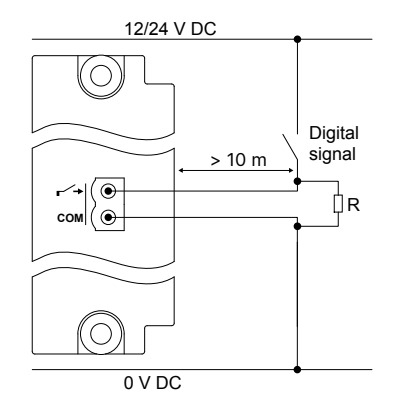

Figure 4.81 Example: Twisted wire for compliance with EN60255-26

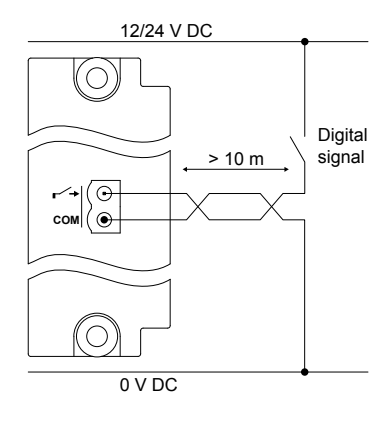

Figure 4.82 Example: Shielded wire for compliance with EN60255-26

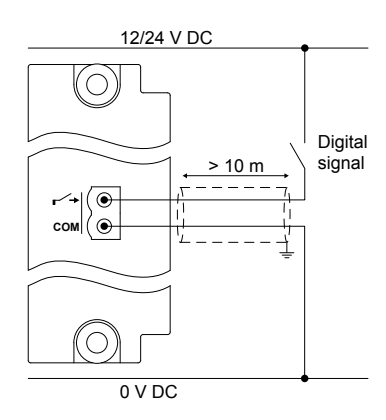

Figure 4.83 Example: Closed contact for compliance with EN60255-26

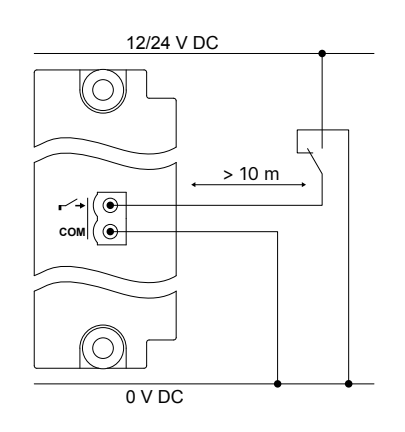

# 4.13.8 Relay output wiring

The diagram shows the connection of the relay output to an external relay. There is no voltage on the external relay when the controller relay is open.

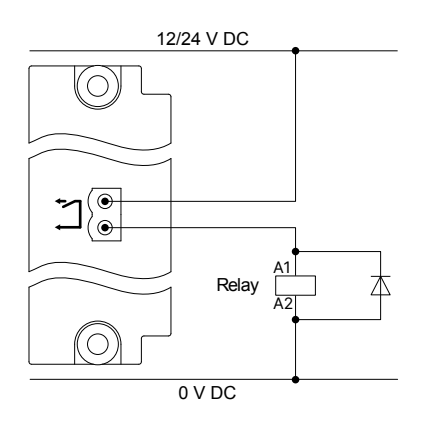

Use a diode size as recommended by the relay supplier.

You can swap the terminal connections around without affecting the performance.

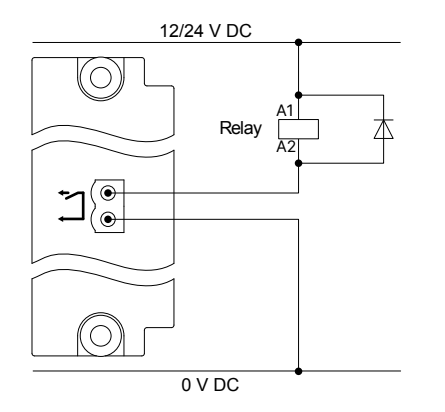

Install a freewheeling diode ( ) to prevent a sudden voltage spike across the inductive load when the voltage source is removed.

# 4.14 Processor and communication module PCM3.1

# 4.14.1 PCM3.1 terminal connections

|                          | Term | Symbol     | Name                 | Туре                                                | Default          |
|--------------------------|------|------------|----------------------|-----------------------------------------------------|------------------|
|                          |      | ₩1         | Port 1               | Ethernet network RJ45 (Top of rack, bottom port)    | Configurable     |
| PCM3.1<br>₩1  ▲          |      | <b>₩</b> 2 | Port 2               | Ethernet network RJ45 (Top of rack, top port)       | Configurable     |
|                          | 1    | Н          | CAN high             |                                                     | Source address 0 |
| H CAN-A 2                | 2    | CAN-A      | CAN signal<br>ground | CAN bus A                                           |                  |
| H   ( <b>0 4</b>         | 3    | L          | CAN low              |                                                     |                  |
| CAN-B 0 5                | 4    | Н          | CAN high             |                                                     |                  |
| L 6<br>CAN-A             | 5    | CAN-B      | CAN signal<br>ground | CAN bus B (for future use)                          |                  |
| CAN-B                    | 6    | L          | CAN low              |                                                     |                  |
|                          |      |            | SD card              | External memory                                     |                  |
|                          |      | ₩3         | Port 3               | Ethernet network RJ45                               | Configurable     |
|                          |      | ₩4         | Port 4               | Ethernet network RJ45 (Bottom of rack, top port)    | Configurable     |
|                          |      | ₩5         | Port 5               | Ethernet network RJ45 (Bottom of rack, bottom port) | Configurable     |
| ₽3                       |      |            |                      |                                                     |                  |
| \$\$\$4 ● ¥<br>\$\$5 ● ¥ |      |            |                      |                                                     |                  |
|                          |      |            |                      |                                                     |                  |

# 4.14.2 CAN bus wiring for ML 300

The CAN bus terminals on the PCM3.1 module are used for communication with an ECU.

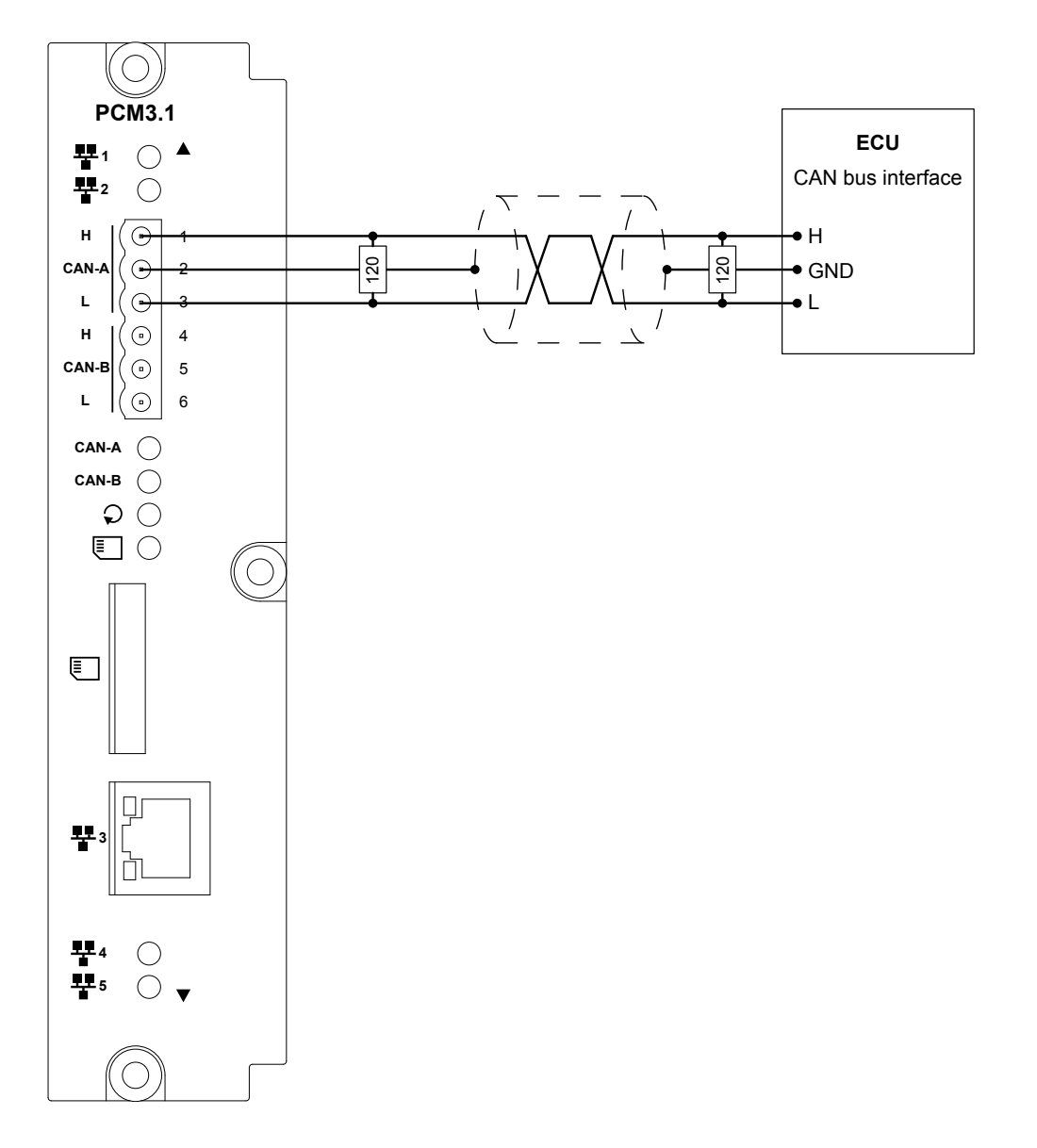

Use 120  $\Omega$  (Ohm) shielded twisted pair cable. Terminating resistors at the ends of the cable must be 120  $\Omega$  (Ohm).

The terminating resistor at the engine side might not be needed, see the engine manufacturer's information.

CAN A and CAN B are galvanically separated from the rest of the controller. No ground loops will be formed if the ECU CAN GND is connected to PE.

# <u>~</u>

### Example cable

Belden 3105A or equivalent, 22 AWG (0.33 mm<sup>2</sup>) twisted paid, shielded, impedance 120  $\Omega$  (Ohm), < 50 m $\Omega$ /m, min. 95 % shield coverage.

# 4.14.3 PCM3.1 Network connections

The Ethernet connections are used for both internal and external communication. Internal communication for PICUS, Display and Power management to other controllers. External communication for SCADA, Modbus TCP, or AMS.

#### Table 4.9 Location of the network communication ports on PCM3.1

| Symbol                                                        | Symbol      | Port location               | Notes                 |
|---------------------------------------------------------------|-------------|-----------------------------|-----------------------|
| Rozazog                                                       | <b>₽₽</b> 1 | Top of rack, top port       | Network communication |
|                                                               | ₩2          | Top of rack, bottom port    | Network communication |
| PCM3.1                                                        |             |                             |                       |
| PCM3.1<br># 3<br># 3<br>• • • • • • • • • • • • • • • • • • • | ₩3          | Port on faceplate           | Network communication |
|                                                               | <b>₩</b> 4  | Bottom of rack, top port    | Network communication |
|                                                               | ₩5          | Bottom of rack, bottom port | Network communication |
|                                                               |             |                             |                       |

#### **Configurable Ethernet ports**

The Ethernet ports on the PCM3.1 are not assigned to a particular service. By default these are configured as **Automatic**. The controllers detect the equipment connected to the port. You can also configure the controller rack ports for specific use by using PICUS.

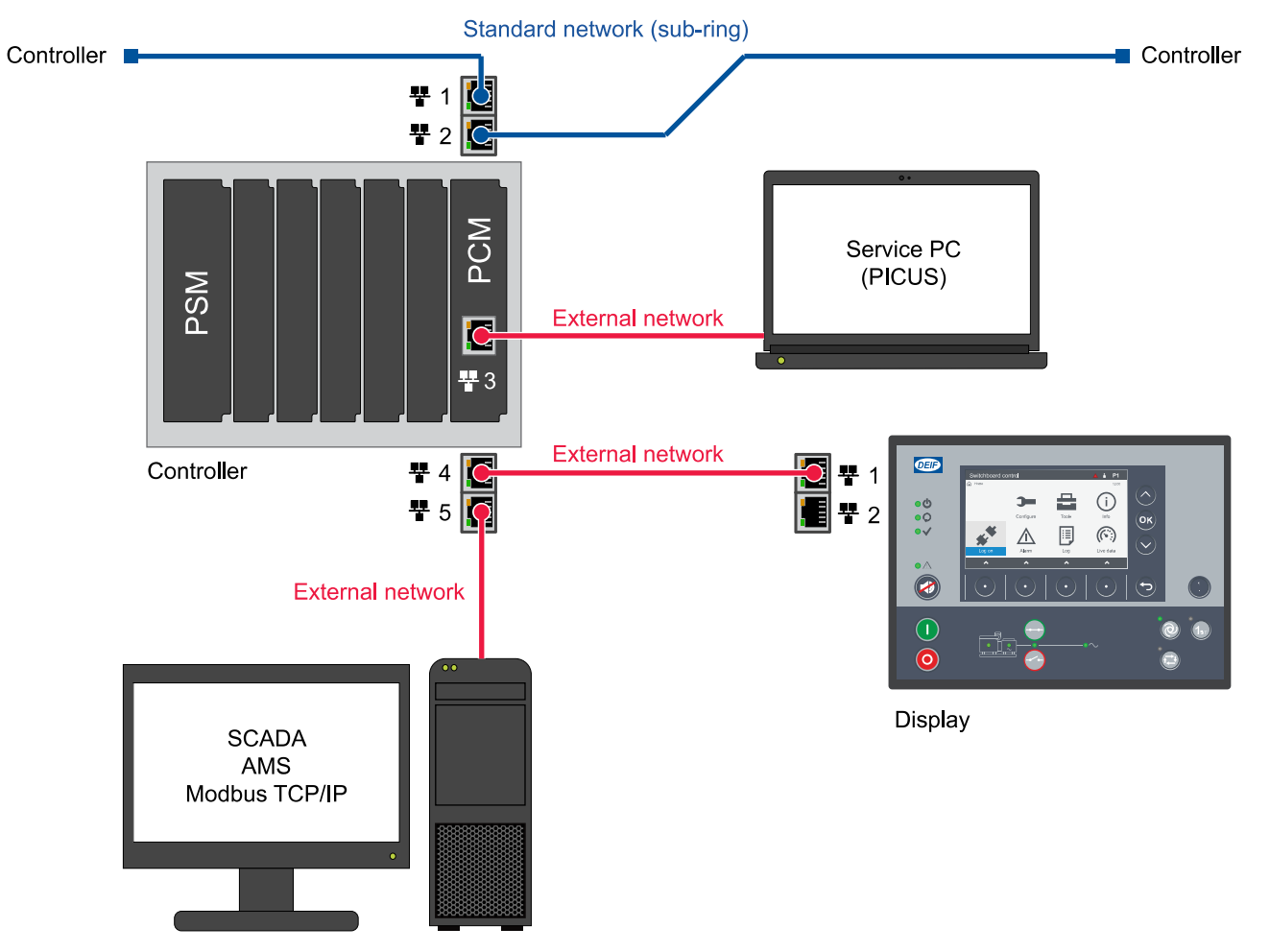

#### **Network restrictions**

- Controllers must be connected with **Network chain** or **Network ring** configurations.
- Up to 32 controllers can be connected to each other in each network. Display units can be connected to the controllers without having any effect on the maximum number of controllers in the network.
- The cables must not be longer than 100 metres, point-to-point.
- The cables must meet or exceed the SF/UTP CAT5e specification.
- The network to PICUS, SCADA, AMS and/or Modbus must be connected to the controllers as branches of the **Network** chain or **Network ring**. Do not place these network connections inside the network chain or ring.
- If you use an Ethernet switch, this must support and be enabled for Rapid Spanning Tree Protocol (RSTP), otherwise a broadcast storm will occur.
- For maritime applications, a maritime classification society approved managed switch should be used to connect the DEIF network to your own network. (An ordinary Ethernet switch is not recommended).
- The internal communication ports on the PSM must not be used for the network communication. They are used to connect controllers to extension racks.

# NOTICE

# •

#### **Cyber security**

The controllers do not include a firewall or other Internet security measures. It is the customer's own responsibility to protect the network. We recommend only connecting the controllers to local networks.

#### **Ethernet port protectors**

The controllers have two Ethernet port protectors that cover the Ethernet ports on the top of the controller to protect from dust or other foreign objects during the installation. We recommend that the port protectors remain installed in the ports when these are not in use.

#### **Cable bend radius**

Bends in the cables must not be tighter than the minimum bend radius specified by the cable manufacturer. We recommend that you always follow the cable manufacturer's bend radius requirements.

#### **Redundancy and routing**

Each controller can be connected so that there is redundant communication. This means that there are two independent connections to other controllers. If you need redundant communication, you should route the cables for redundancy. A single failure (for example, damage to a cable rack) should not damage both of the connections to the other controllers.

# 4.14.4 Topology restrictions

#### Network star \*

The controllers are connected through a switch. Configure Ethernet port 1 on each controller as External network/PICUS.

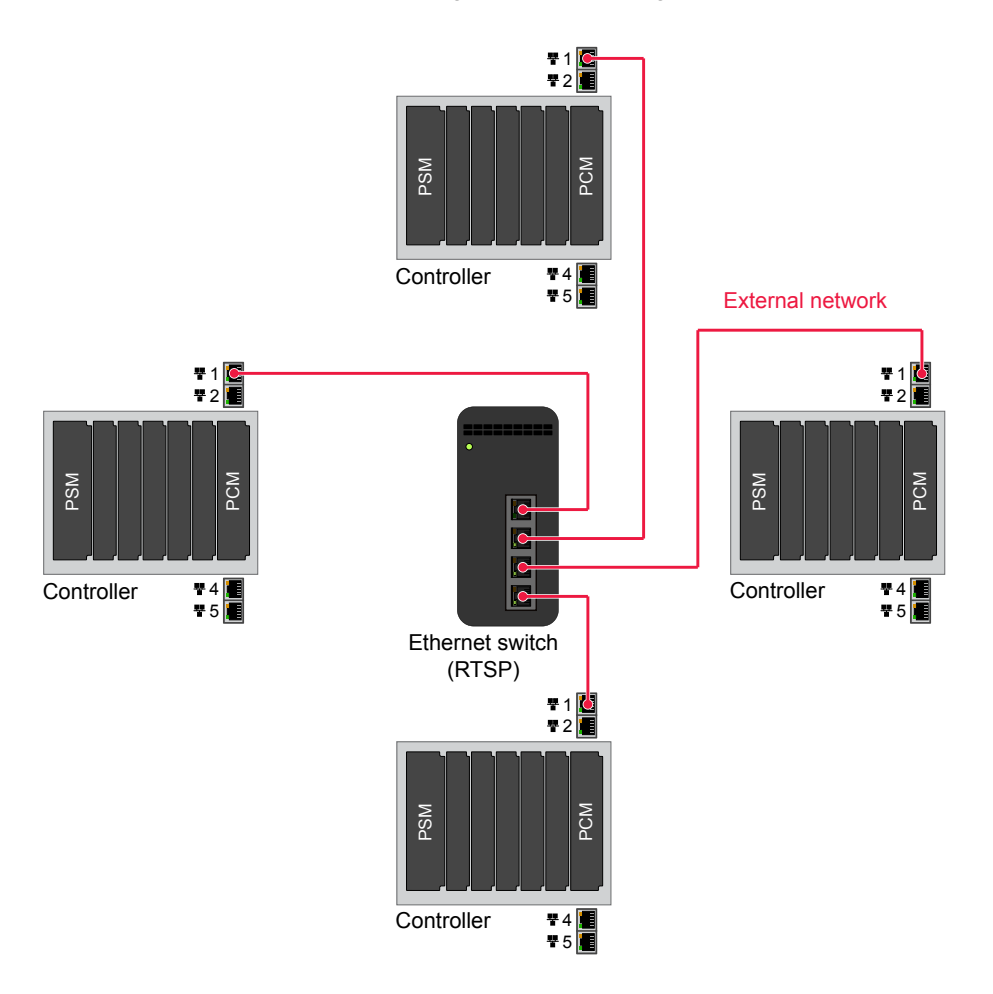

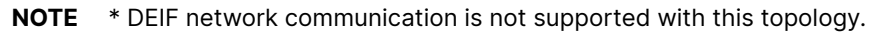

#### Network major ring \*\*

Network sub-rings are connected to each other with a major ring. Configure the major ring with Interconnection nodes. It is only possible to use a major ring configuration with communication restrictions between the different rings. Standard Power Management is only in the sub-rings.

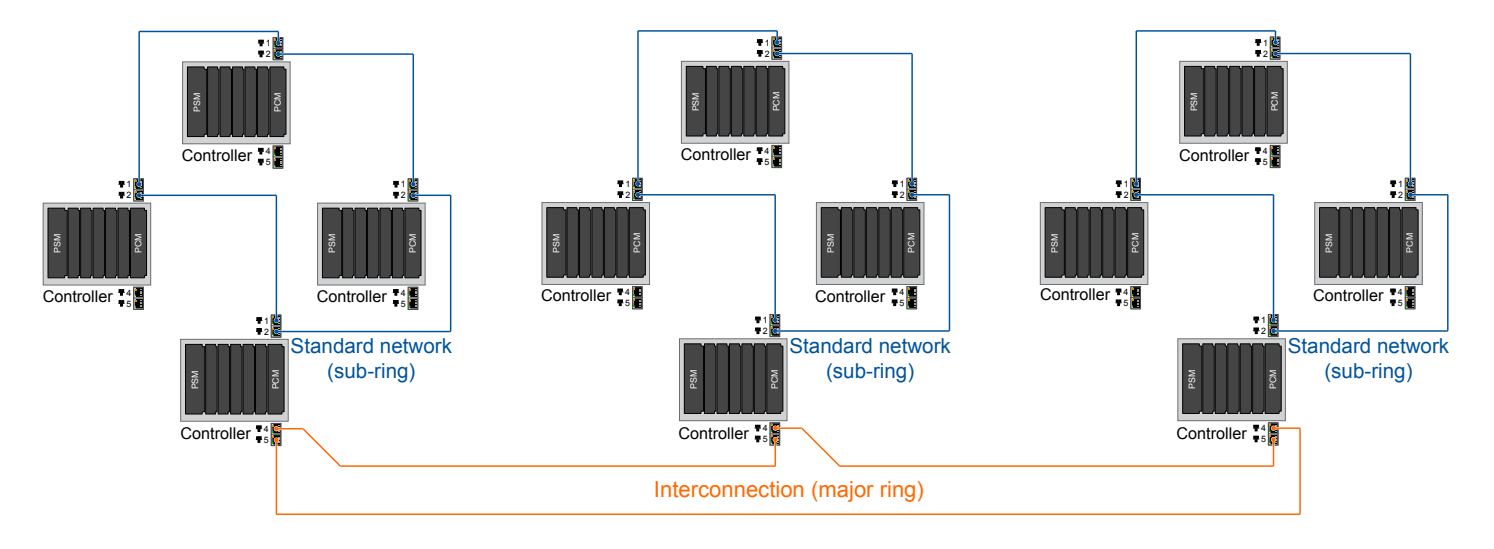

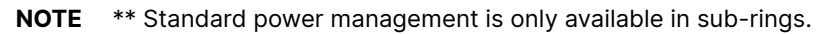

# 4.14.5 Topology examples

Controllers must be connected with either **Network chain** or **Network ring** configurations. You can also use redundant connections or interleaving. Do not include display units in the chain or ring.

As a minimum, only one connection from the controller to another controller in the DEIF network is required.

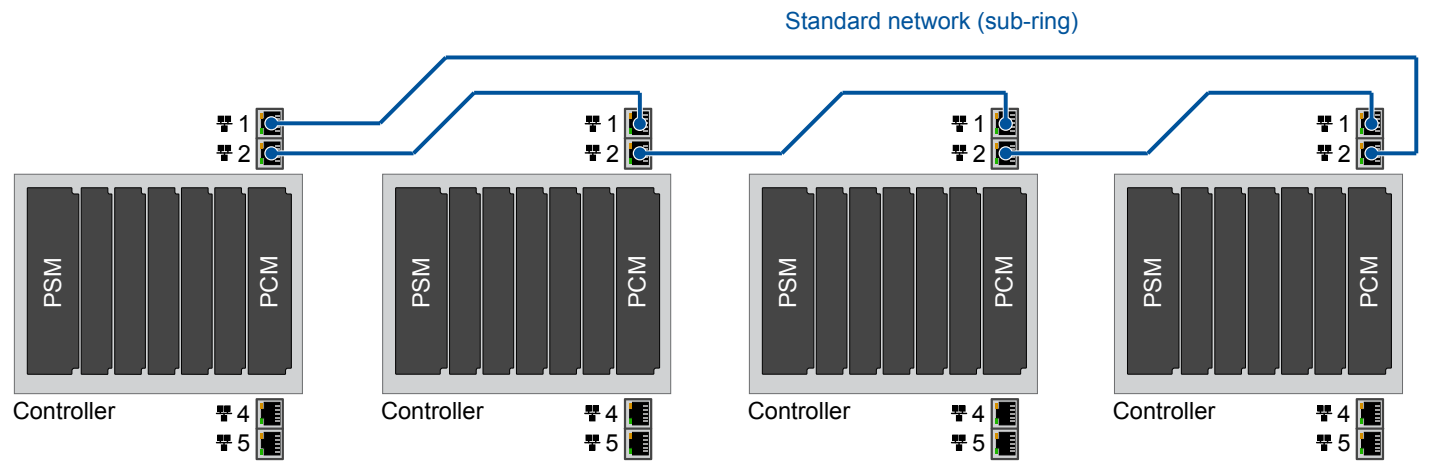

#### **Network chain**

### **Network ring**

A branch of the network ring can be connected to a SCADA server, an alarm monitoring system (AMS) and/or a service PC.

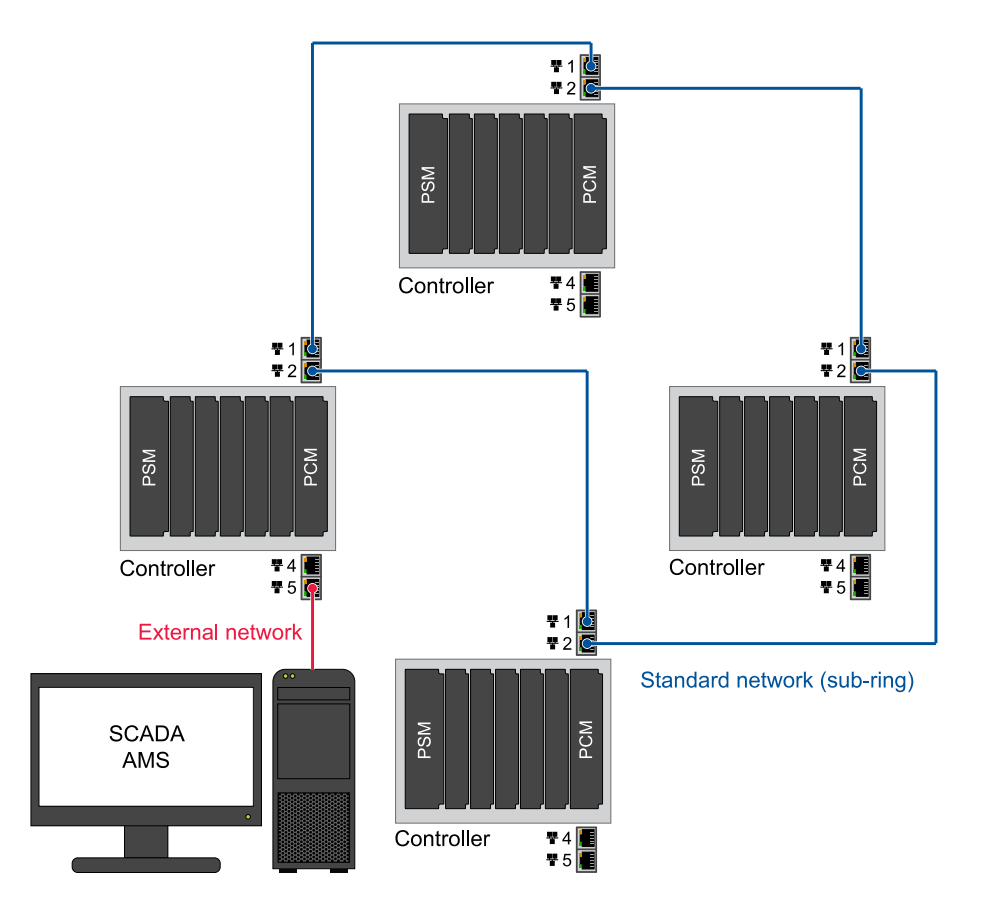

#### Interleaving

To avoid a long return connection for a long row of controllers, you can "interleave" the controller connections.

- Connect each controller to the controller one step away, that is, connect 1 and 3 (blue), 2 and 4 (orange), 3 and 5 (green). Make sure the cable paths are separated to minimise the risk of damaging two cables at the same time.
- 2. Connect the first two controllers to each other (red).
- 3. Connect the last two controllers to each other (red).

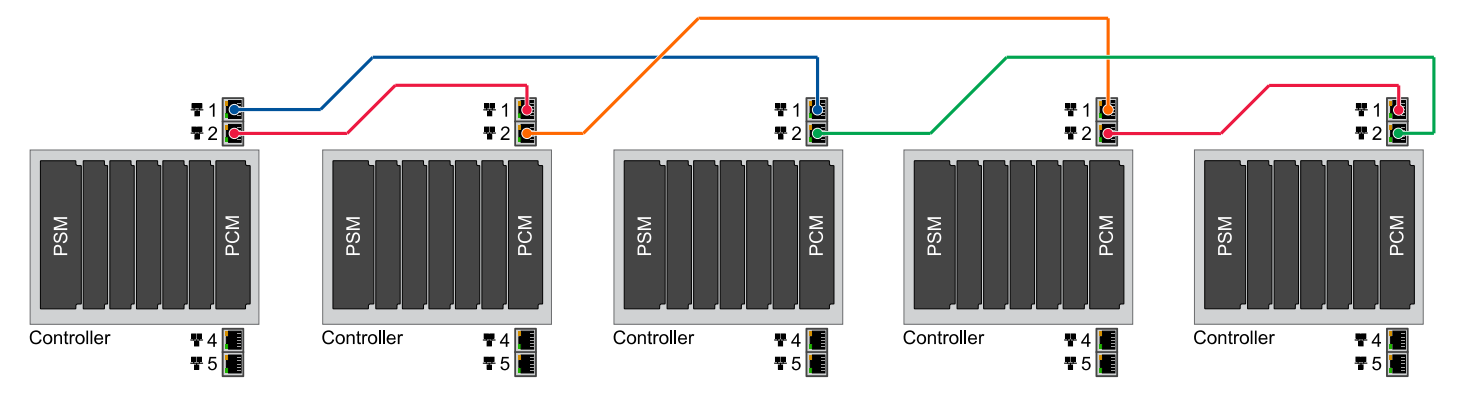

#### **Redundant connection to SCADA or AMS**

The network rings can be connected to a SCADA server, or an alarm monitoring system (AMS), with a redundant connection to two different controllers. This requires a switch that supports and has enabled Rapid Spanning Tree Protocol (RSTP).

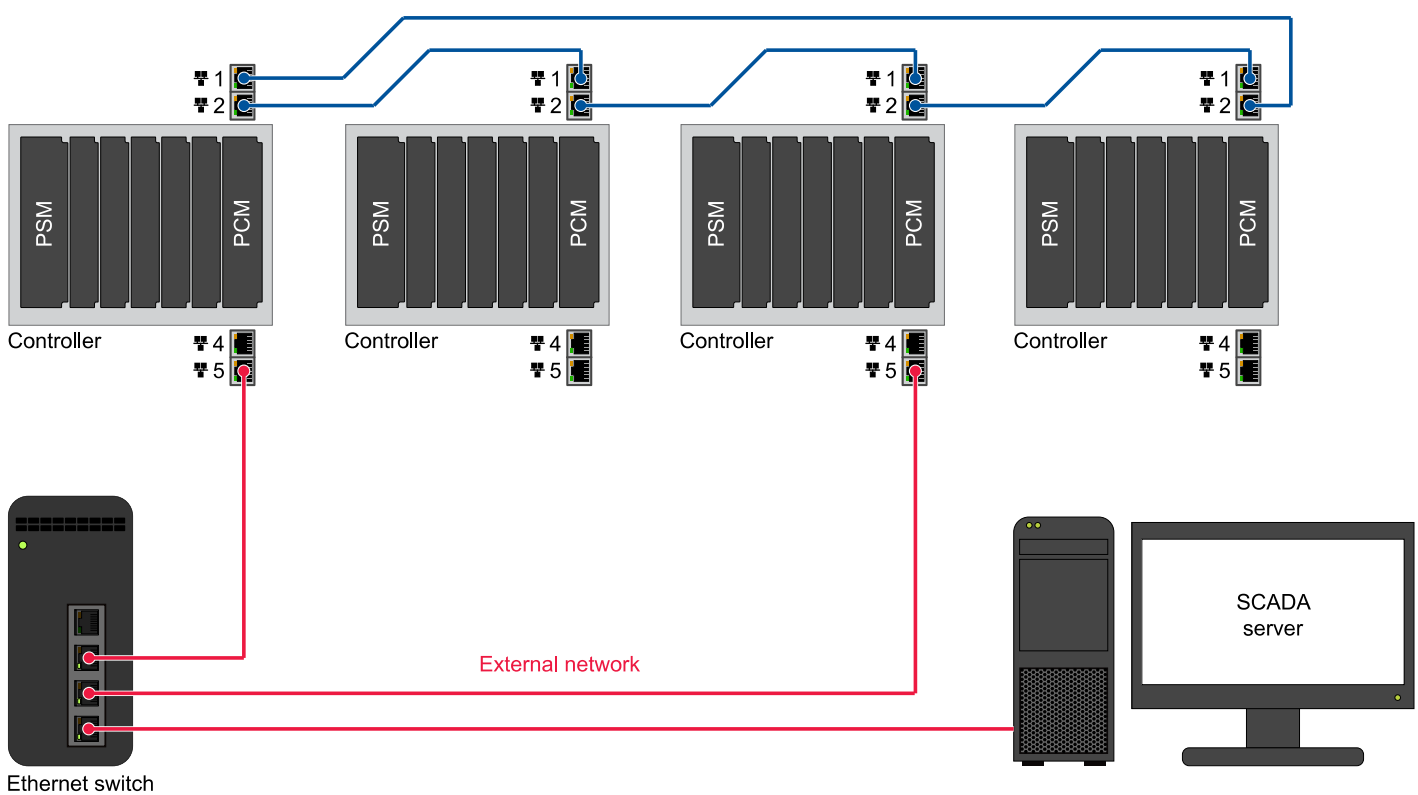

Standard network (sub-ring)

(RSTP)

# 4.15 Example wiring for controller functions

# 4.15.1 System AC configuration

Examples are given for each AC configuration wiring type. The examples show grounding on the S2 side of the current transformers. You can choose to ground the S1 side of the current transformers instead.

Dashed lines show optional wiring.

Three-phase (2 CT, L1-L3) AC wiring

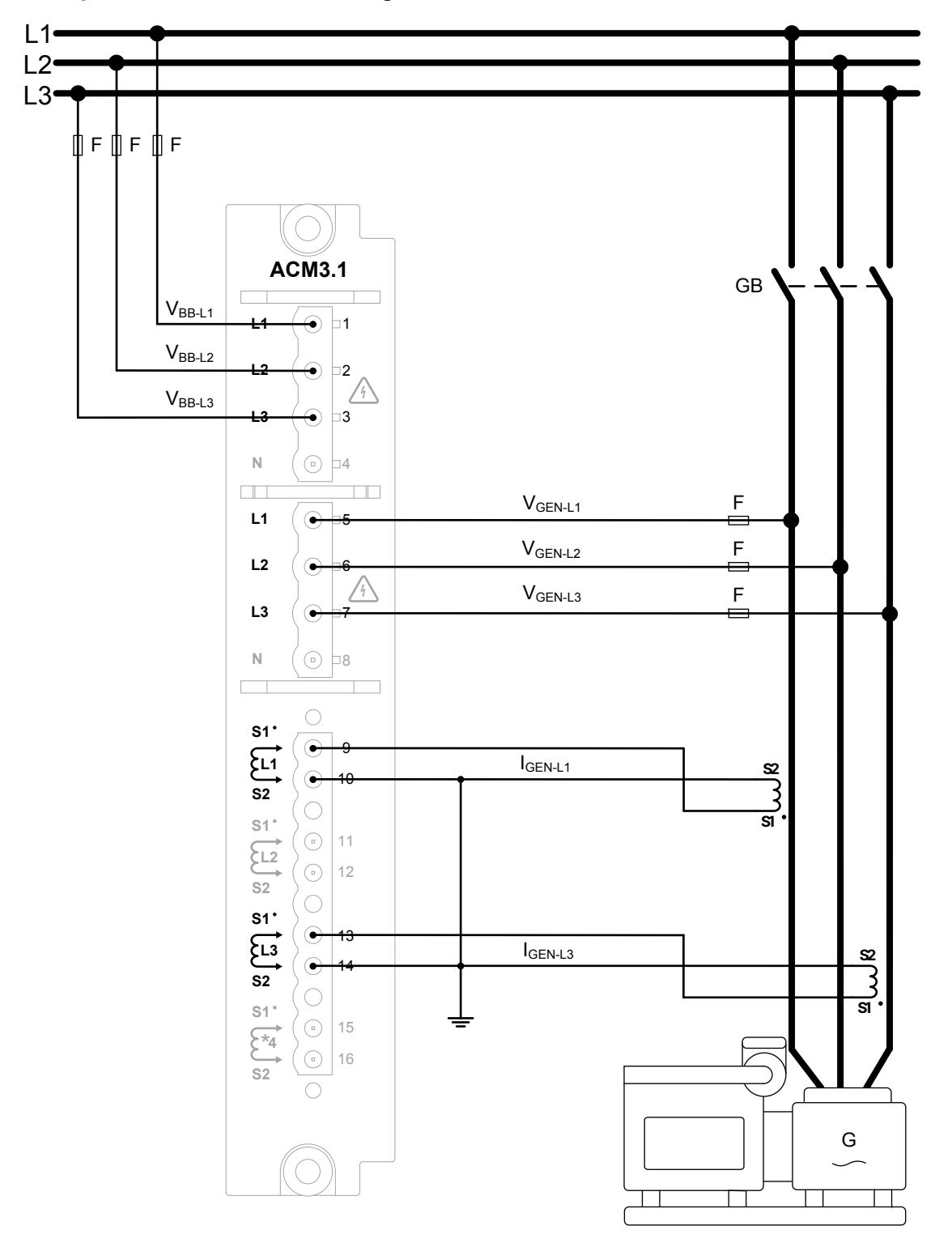

Single-phase wiring (L1 example)

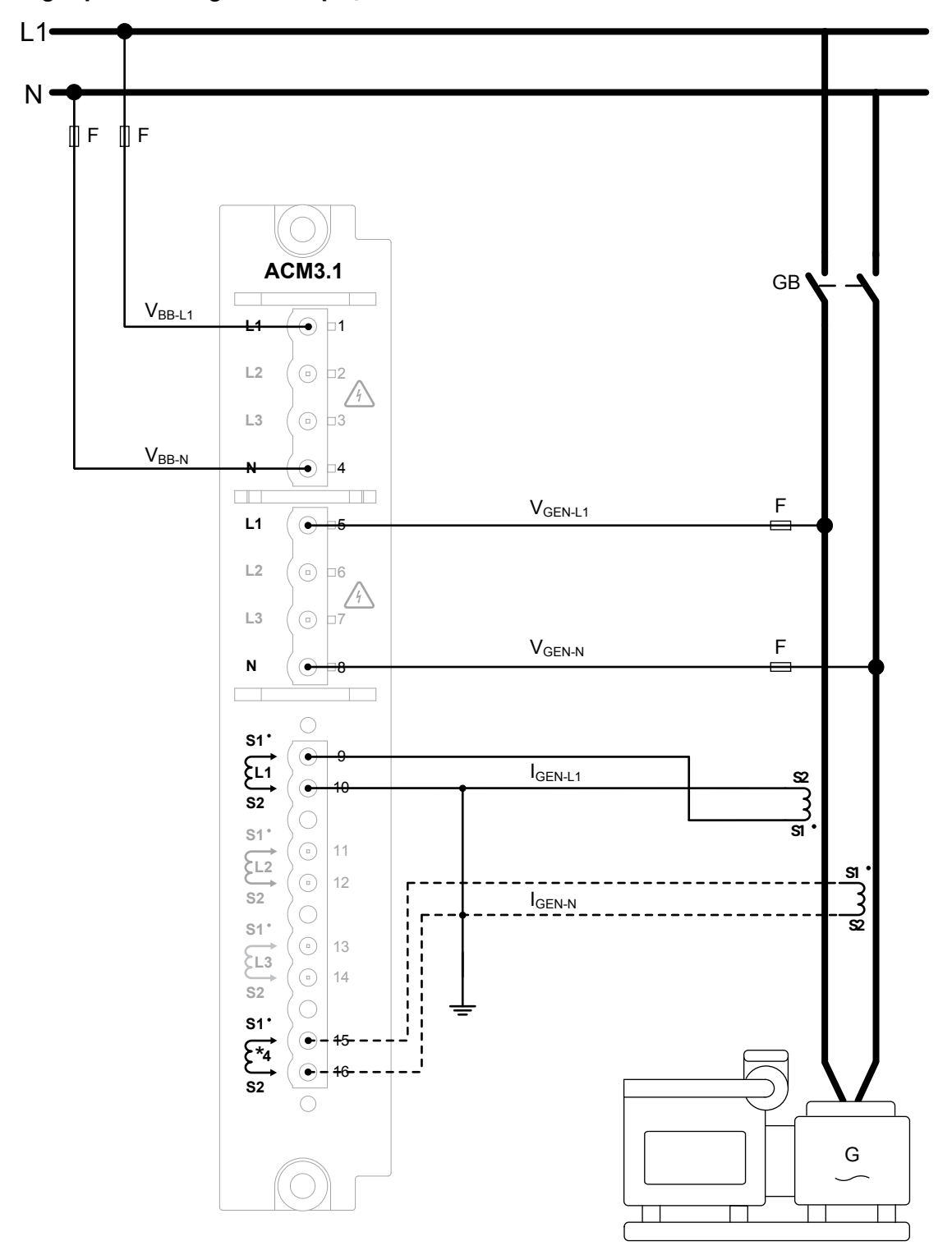

Single-phase does not mean split-phase, where the waveforms are offset by a half-cycle (180 °) from the neutral wire.

Split-phase wiring (L1-N-L2 example)

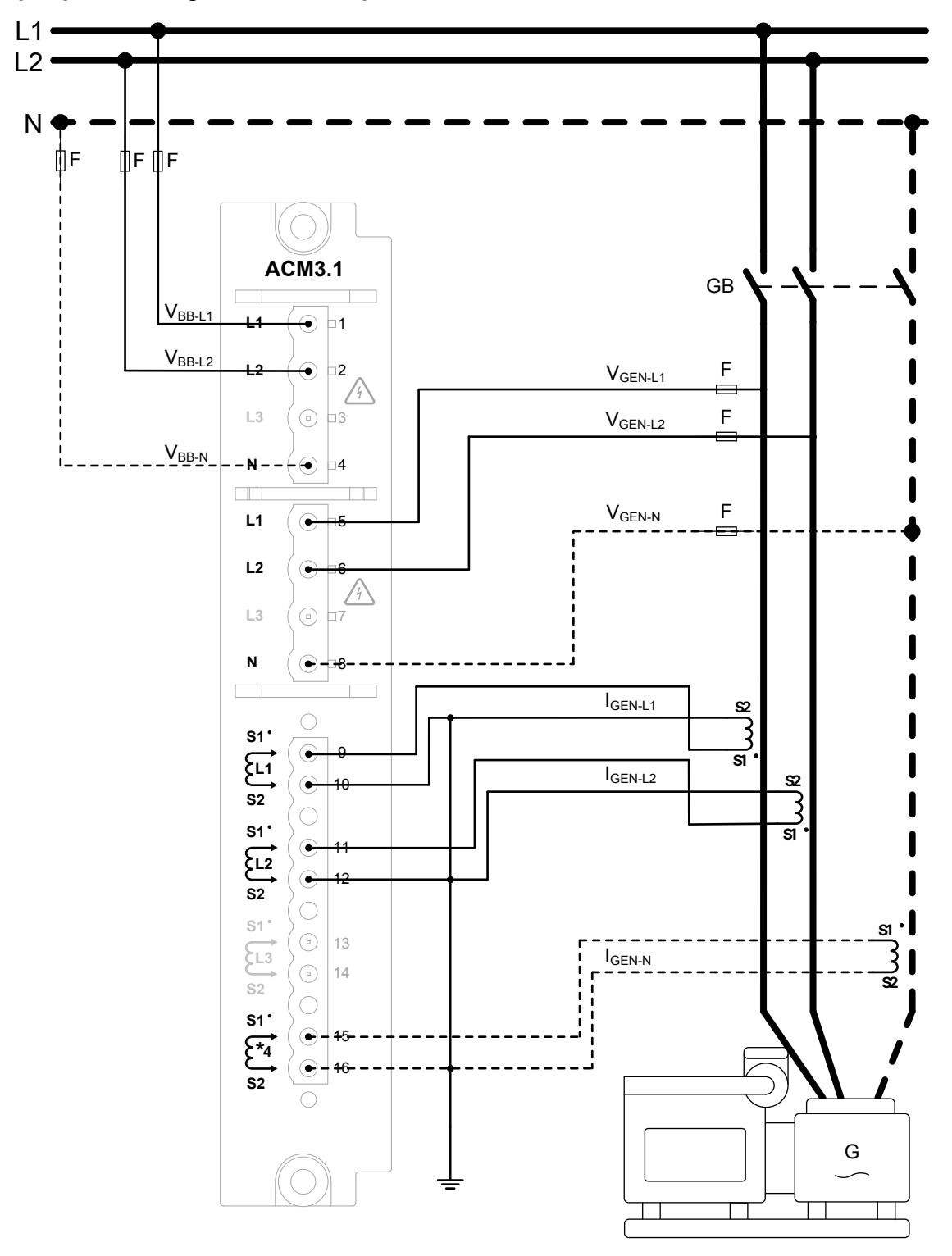

For split-phase, the waveforms are offset by a half-cycle (180 °) from the neutral wire. Split-phase is also called L1-N-L2, or single-phase in the USA.

Wiring phase-to-neutral voltage measurements

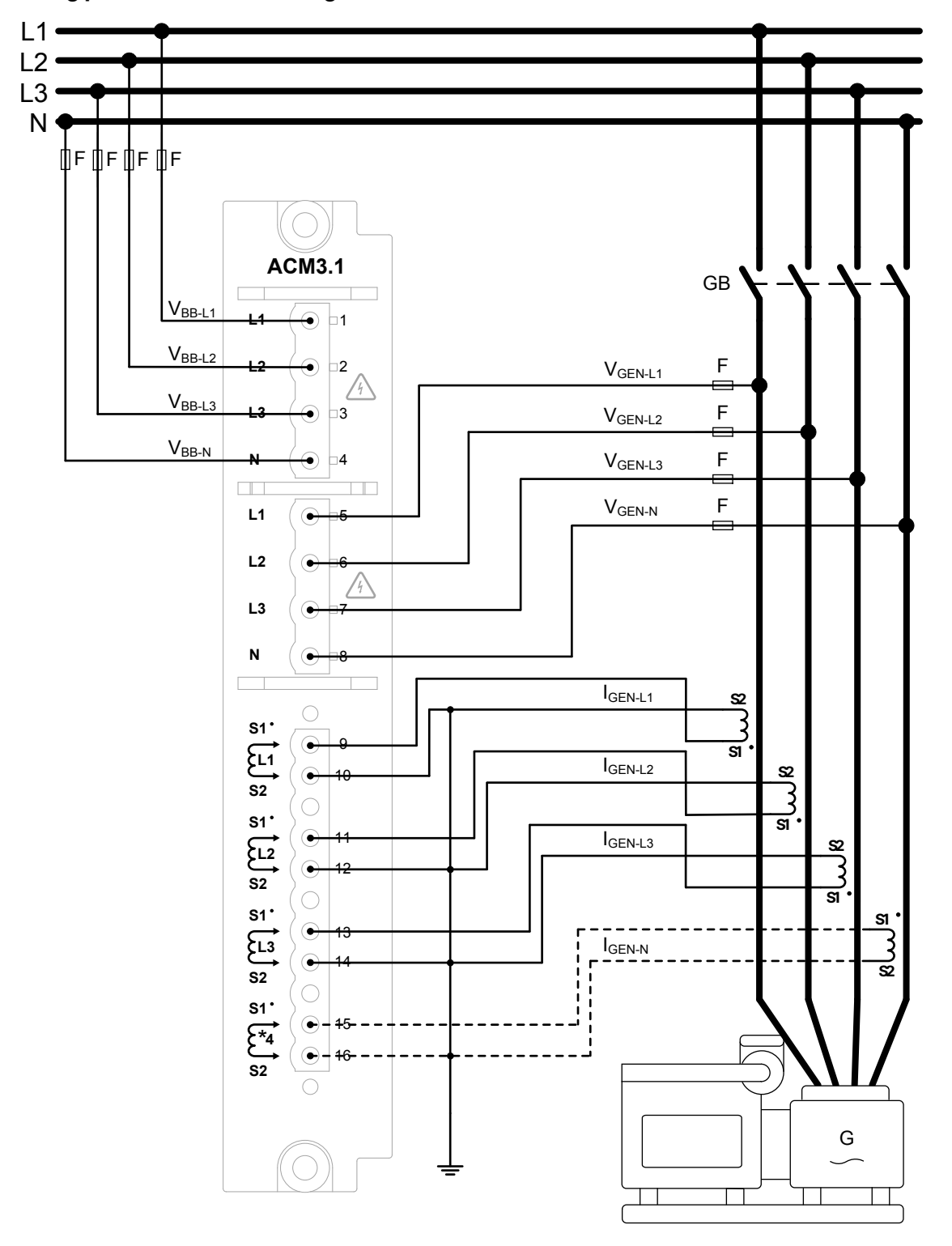

#### More information

See **AC configuration and nominal settings** in the **Designer's handbook** for how to set the parameters for these configurations.

Example generator voltage transformer wiring

4.15.2 [Source] or [Busbar] AC configuration

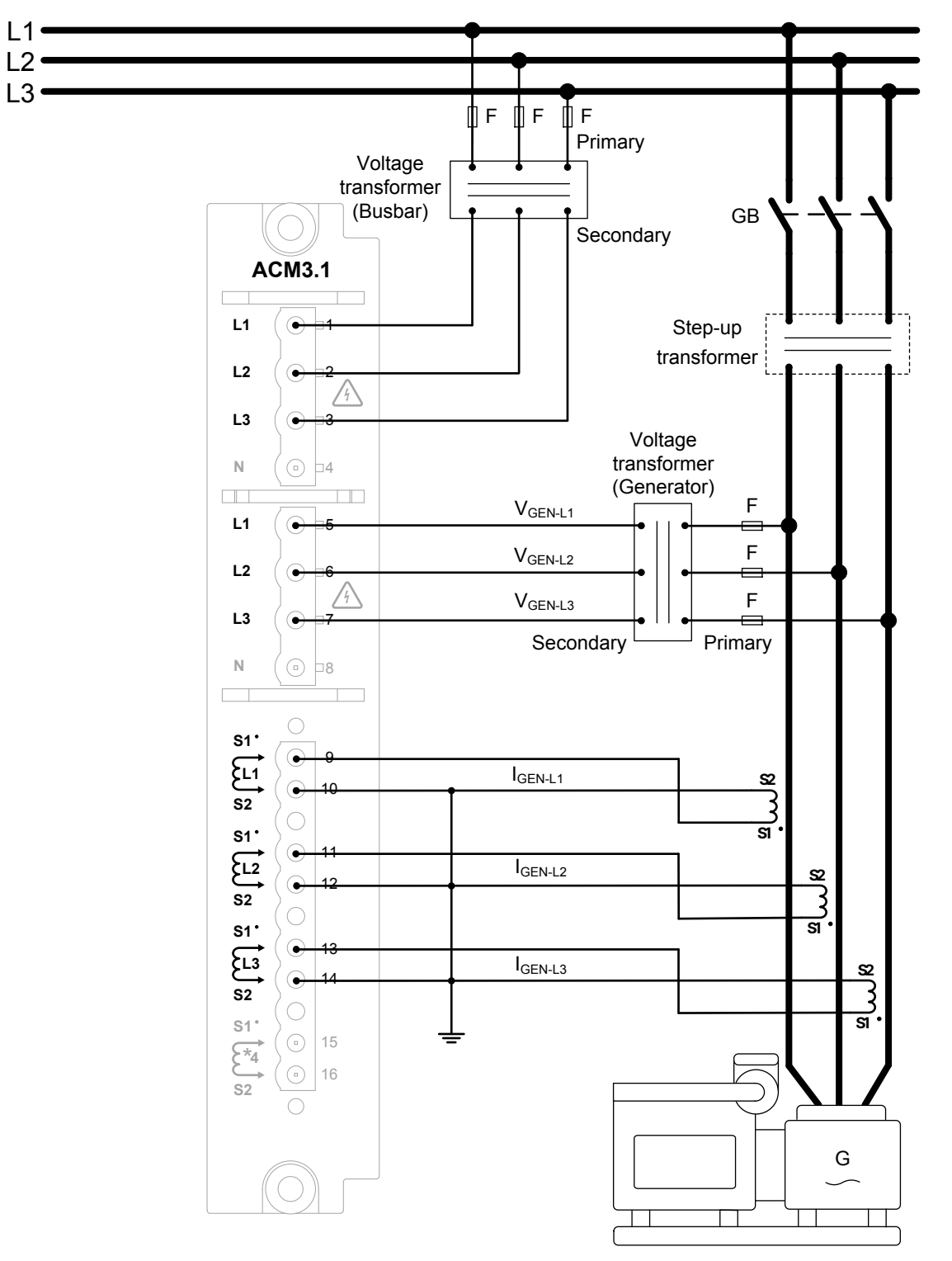

The example shows grounding on the S2 side of the current transformers. You can choose to ground the S1 side of the current transformers instead.

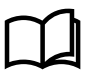

#### More information

See **AC configuration and nominal settings** in the **Designer's handbook** for how to set the parameters for this configuration.

# 4.15.3 Pulse breaker

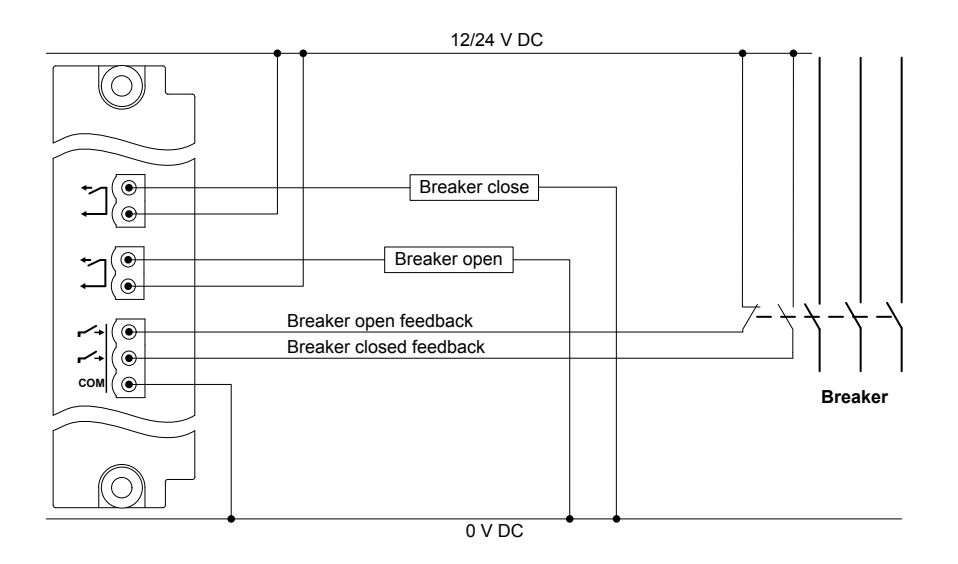

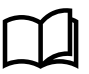

More information

See Pulse breaker in the Designer's handbook for how to set the parameters for this configuration.

# 4.15.4 Continuous breaker

For a continuous breaker, we recommend installing both of the breaker control relays. The *Breaker close* relay ensures precise synchronisation. The *Breaker open* relay ensures the AC protection operate times.

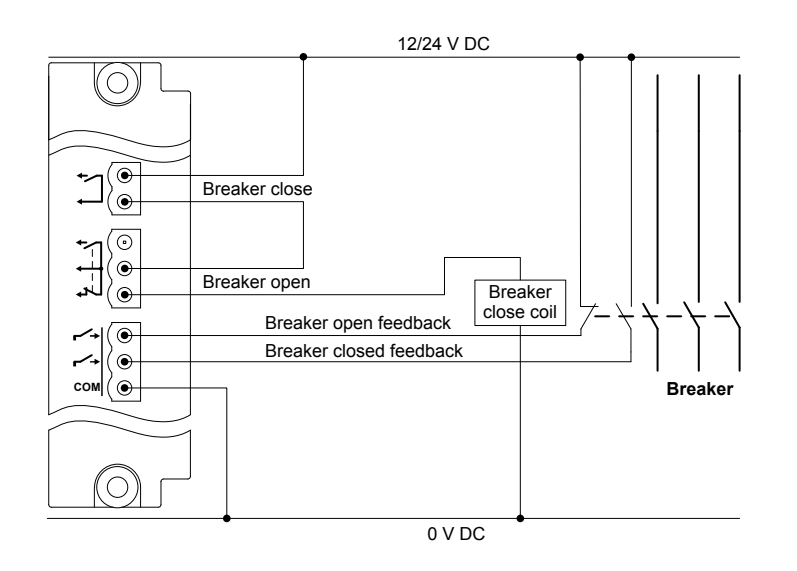

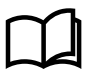

#### More information

See **Continuous breaker** in the **Designer's handbook** for how to set the parameters for this configuration.

# 4.15.5 Compact breaker

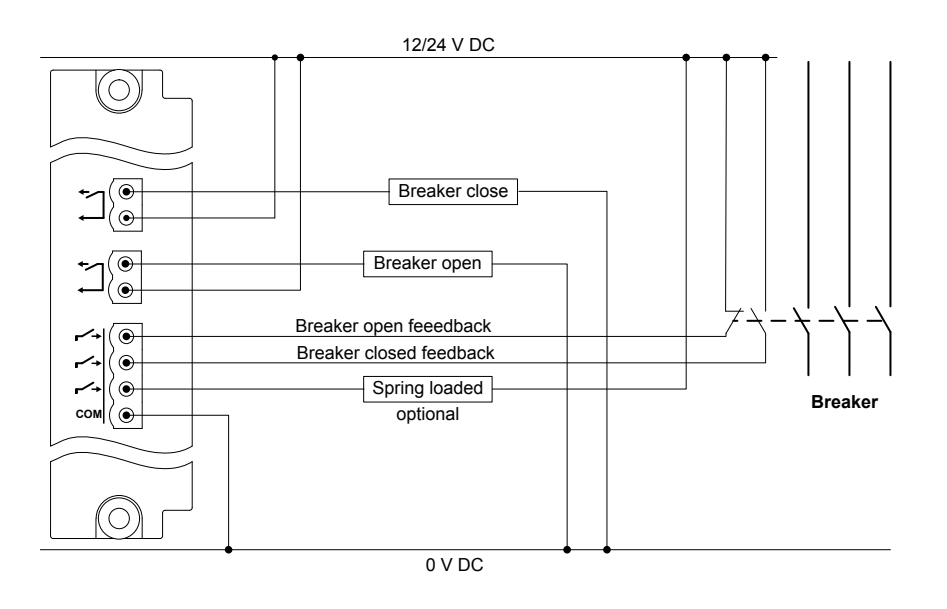

More information

See **Compact breaker** in the **Designer's handbook** for how to set the parameters for this configuration.

# 4.15.6 External breaker

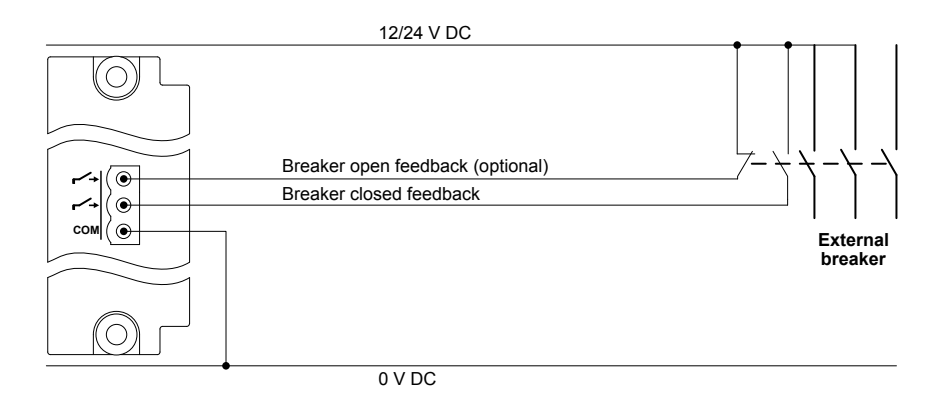

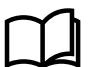

#### More information

See Busbar sections and load sharing in the Designer's handbook for information about busbar sections.

# 4.15.7 Redundant breaker feedback

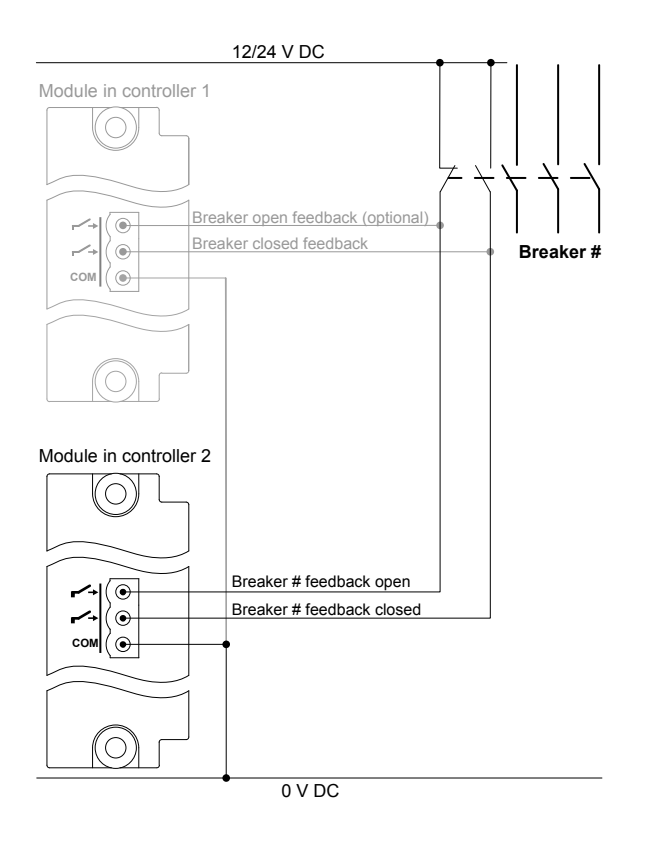

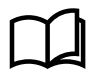

#### More information

See **Redundant breaker feedback** in the **Designer's handbook** for how to set the parameters for this configuration.

# 4.15.8 Regulation : Current output for voltage regulation

You can use a current output and one or more resistors for voltage regulation. That is, you can connect the current output from the controller to a governor or AVR that requires a voltage input. If the controller signal is lost, the regulator returns to the midpoint. This makes the system more robust.

There is no standard governor voltage range, and the documentation for governors is often poor or absent. For that reason, potentiometers are often used to ensure the correct voltage range.

We recommend field testing the regulator, to ensure that the performance is as required.

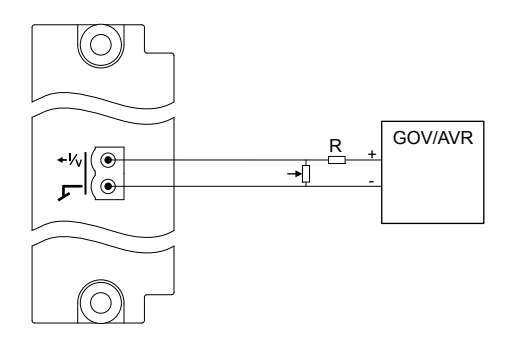

Typical value for the resistor is 2.5 k $\Omega$ , while the potentiometer is 5 k $\Omega$ .

You do not have to use a current output for voltage regulation. You can configure and connect an available voltage output directly instead. However, if the controller loses power, the output is an open circuit with infinite resistance.

# 4.15.9 Power management : Heavy consumer wiring

#### Heavy consumer with fixed feedback

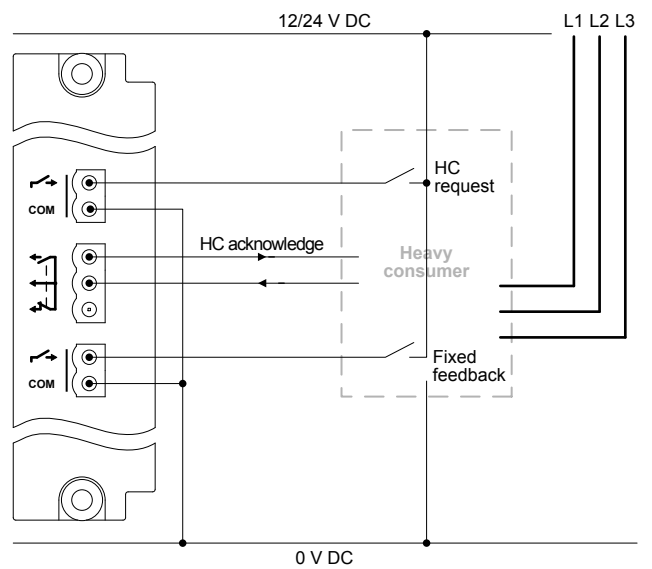

#### Heavy consumer with variable feedback

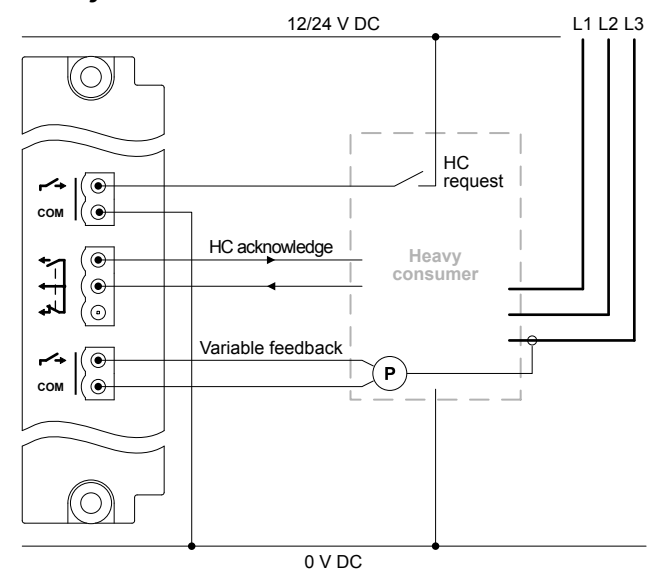

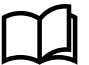

#### More information

See Heavy consumer function in the Designer's handbook for how to set the parameters for these configurations.

# 4.16 Display unit DU 300

# 4.16.1 Display terminal connections

|                 | Term.       | Symbol          | Name                | Туре                                   |
|-----------------|-------------|-----------------|---------------------|----------------------------------------|
|                 |             | ₩ 1             | Network             | RJ45                                   |
|                 |             | ₩ <sup>2</sup>  | Network             | RJ45                                   |
| Back of display | F/G         | Ê               | Frame ground        | Ground                                 |
|                 | 1           | 1<br><u>+ -</u> | Power supply<br>(+) | 12 or 24 V DC (nominal)                |
|                 | 2           |                 | Power supply<br>(-) | 0 V DC                                 |
|                 | 3<br>4<br>5 | <u>ک اِ ځ</u>   | Not used            | <b>Relay output</b><br>30 V DC and 1 A |
|                 | 6           | ↑ .†            | Status OK (+)       | Relay output                           |
|                 | 7           |                 | Status OK (-)       | 30 V DC and 1 A                        |

# 4.16.2 Frame ground wiring

Connect the frame ground terminal to ground/earth.

The frame ground is connected to the power supply terminals through transient voltage suppression diodes (commonly known as transorbs). In order to protect the frame ground and power supply, no more than 36 V is allowed between the frame ground terminal and the power supply terminals.

# 4.16.3 Power supply wiring

Connect the power supply (+) to the 12 or 24 V DC power supply, and the power supply (-) to the 0 V DC power supply.

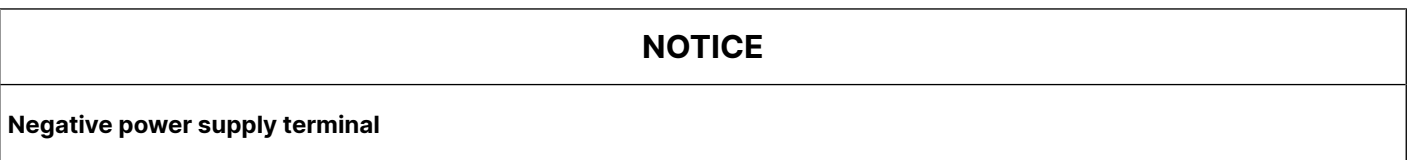

Do not wire the negative power supply terminal of the modules with independent power supplies (for example, PSM 3.1) to the ship single-phase ground. If the voltage between the power supply terminals and frame ground exceeds 36 V, the power supply terminals and the frame ground terminal will be damaged.

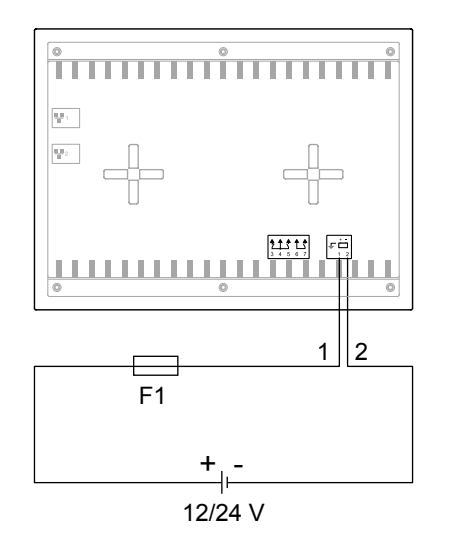

Figure 4.85 Incorrect wiring of the power supply

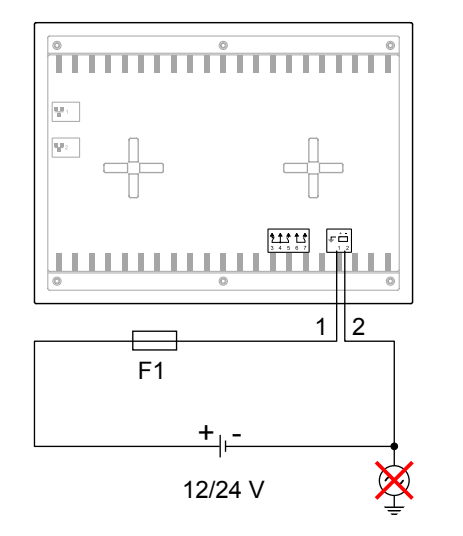

#### **Backup power supply**

The equipment does not contain a backup power supply. The power supply source must therefore include the necessary power backup.

Figure 4.86 Example of a power supply and backup connected to the power supply terminals

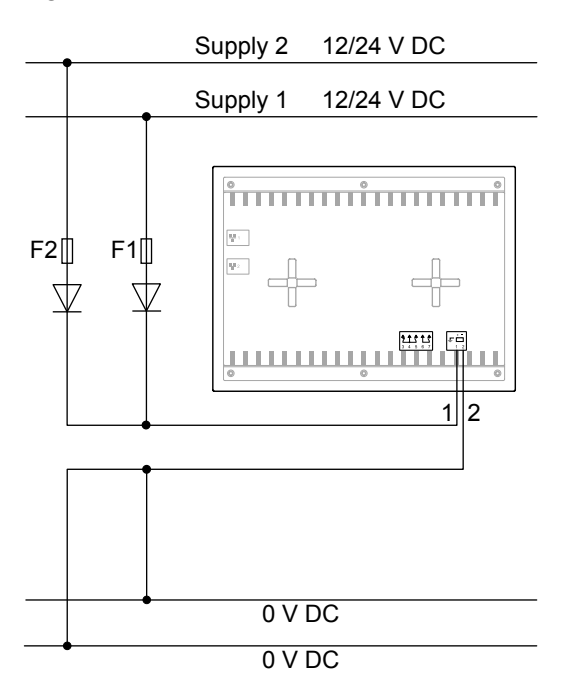

We recommend a 2 A time-delay fuse for 24 V DC and a 4 A time-delay fuse for 12 V DC for F1 and F2, and that the diodes are rated 50V or higher.

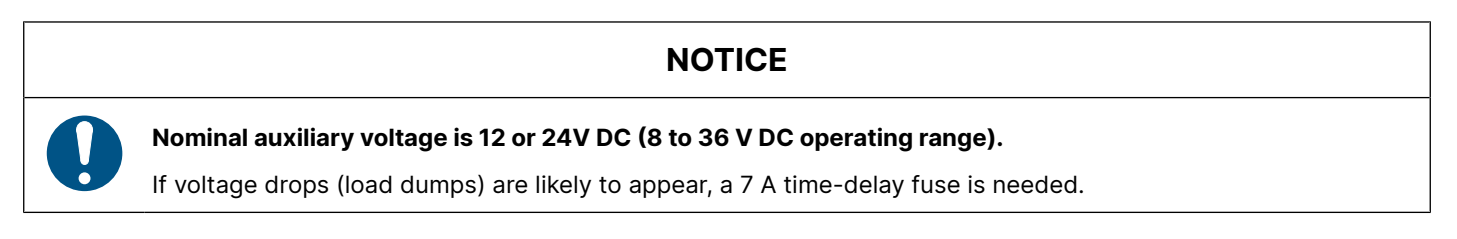

# 4.16.4 Relay output wiring

The status OK relay can be connected to a third party device ("1"). For example, an alarm monitoring system (AMS), a horn or a light.

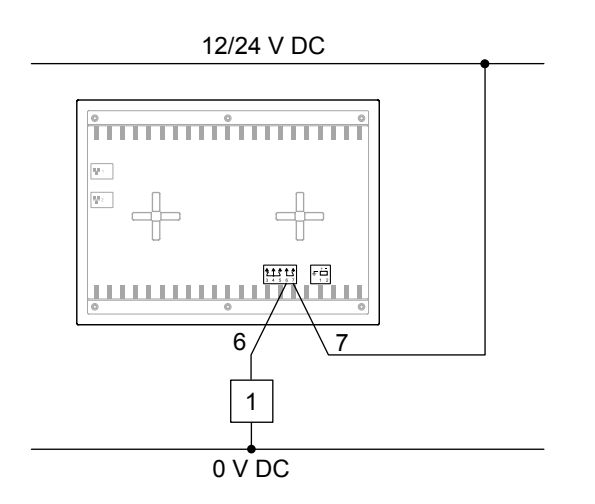

It is not possible to configure the relay state. The relay is in a Normally open (NO) and De-energised state.

# 4.16.5 Network connections

The controller communicates with the display over the Ethernet network. This network is connected between a port on the PCM3.1 and the display port 1.

The display must be paired to a controller in the network. The first time a display is powered on, the display unit prompts for a controller connection.

#### **Cable bend radius**

Bends in the cables must not be tighter than the minimum bend radius specified by the cable manufacturer. We recommend that you always follow the cable manufacturer's bend radius requirements.

#### **Configurable Ethernet ports**

The Ethernet ports on the PCM3.1 are not assigned to a particular service. The controllers detect the equipment connected to the port. You can configure the controller rack ports with PICUS

Configure the display unit ports with the display unit. The port configuration on the controller rack port must be configured the same as the corresponding display unit port configuration. If the port types are not the same, the display unit will not be able to connect to the controller rack. Make sure all port configurations are the same.

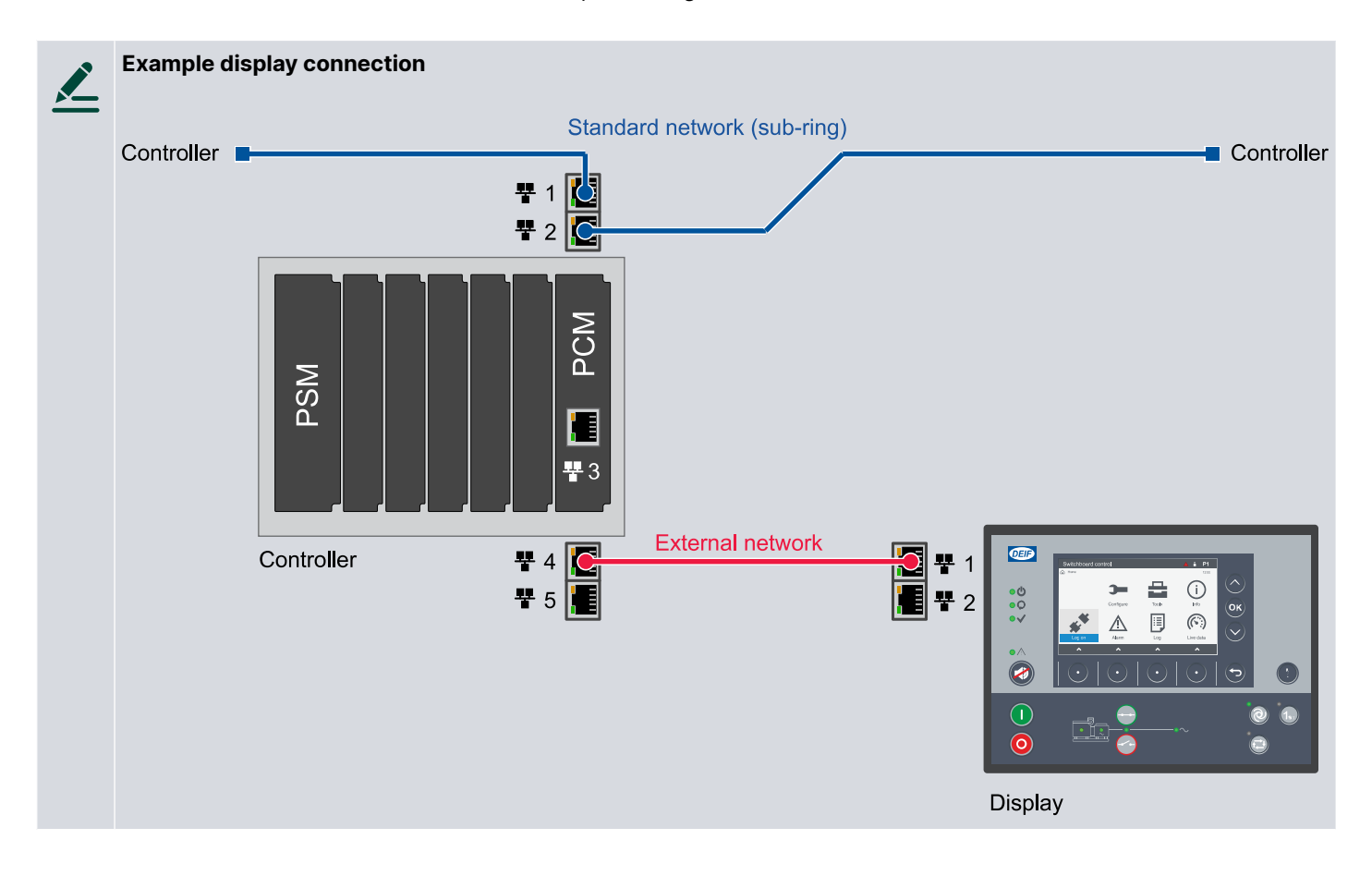

# 5. Maintenance

# 5.1 Equipment protection

NOTICE

#### Warranty

The manufacturer's warranty will not apply if the rack has been opened by unauthorised persons. However, you are allowed to replace the battery on the PCM3.1 module. To retain the warranty, the battery must be replaced by a qualified person, and obey these instructions.

# NOTICE

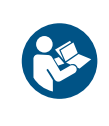

Correct handling of modules

Failure to follow these instructions could lead to damage to the modules.

Read and follow the instructions to avoid damage to the modules.

# DANGER!

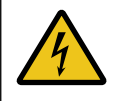

#### Hazardous live currents and voltages

Hazardous live currents and voltages may be present in an installed rack. Contact with these could kill you. Only authorised personnel, who understand the precautions needed and the risks involved in working with live electrical equipment, may do this work.

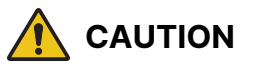

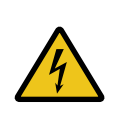

#### **Disrupting control**

Working on the rack may disrupt the control of the generator, busbar or connection. Take the necessary precautions.

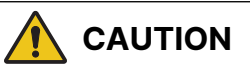

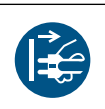

#### Protecting equipment: No hot swapping

Disconnect all power supplies before replacing the battery.

# NOTICE

#### Electrostatic discharge

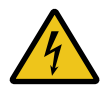

During manufacturing and testing, the products have been kept in static shielding bags, and all personnel handling the products have been protected against static electricity and the subsequent ESD (electrostatic discharge).

Be sure to carry a connection to earth when handling our PCBs.

# NOTICE

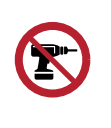

#### Torque damage to equipment

Do not use power tools during the installation/replacement. Too much torque damages the equipment.

Follow the instructions for the correct amount of torque to apply.

# 5.2 Mount or replace hardware modules

The controller is normally supplied with the hardware modules mounted. However, it is possible for you to add or replace a hardware module. If you need to add a hardware module, use the first empty slot from the left of the rack.

Each module is fastened to the rack with TX20 screws. These should be loosened before the extraction handles are used to lift the module free of the rack. They do not remove completely from the hardware module.

When mounting the modules the TX20 screws must be tightened with 0.5 N·m (4.4 lb-in).

#### Remove a hardware module

- 1. Protect the hardware modules against static discharge.
  - It is recommended to use a wrist strap connection to protect against Electrostatic discharge (ESD).
  - Test the resistance of the wrist strap and the wrist strap connection. Do not continue if the wrist strap connection is faulty. Use the wrist strap at all times while installing or uninstalling the modules.
- 2. Disconnect all power supplies to protect the hardware modules and personnel.
- 3. Remove the terminal blocks, and make sure that there are no wires in the way of removing the hardware module.
- 4. Disconnect any Ethernet cables from the top and bottom of the module and the plastic shielding at the ports.
- 5. Loosen the module faceplate screws with a TX20 screwdriver.
  - Do not force the screws to unscrew completely.
  - The screws are built-in and should remain attached to the faceplate.
- 6. Use pliers or your fingers to pull the faceplate screws, and carefully slide the hardware module out of the rack.
- 7. Hold the module by the faceplate. Do **not** touch the PCB.
- 8. If you want to re-use the hardware module, or send it in for testing, be careful to only handle it by its faceplate. Put the hardware module in an ESD protective package after removing it.

#### Mount or replace a hardware module

- 1. Protect the hardware modules against static discharge.
  - It is recommended to use a wrist strap connection to protect against Electrostatic discharge (ESD).
  - Test the resistance of the wrist strap and the wrist strap connection. Do not continue if the wrist strap connection is faulty. Use the wrist strap at all times while installing or uninstalling the modules.
- 2. Disconnect all power supplies to protect the hardware modules and personnel.
- 3. Open the ESD protective package, and remove the new module, holding it only by the faceplate.
- 4. Slide the module into the correct slot (it should slide in easily).
- 5. Tighten the screws on the module faceplate with a TX20 screwdriver, and 0.5 N·m (4.4 lb-in) of torque.
- 6. Replace all the terminal blocks, including any Ethernet cables to the module.
- 7. If the rack is not mounted, return the rack to its protective packaging.

# 5.3 Replace RTC battery on PCM3.1 module

The PCM3.1 has a lithium battery for maintaining the real-time clock, when no power is applied. A battery failure alarm is activated, when the battery power is low. It is recommended to replace the battery every 5th year on a scheduled basis. To replace the battery, you need to remove the PCM module.

The battery is a CR2430 3V battery, rated for operation at -40 to 85 °C (-40 to 185 °F). This is **not** a standard CR2430 battery.

The CR2430 battery is an available accessory. Contact DEIF for ordering.

Each module is fastened to the rack with TX20 screws. These should be loosened before the extraction handles are used to lift the module free of the rack. They do not remove completely from the hardware module.

When remounting the module the TX20 screws must be tightened with 0.5 N·m (4.4 lb-in).

#### Location of the battery on module:

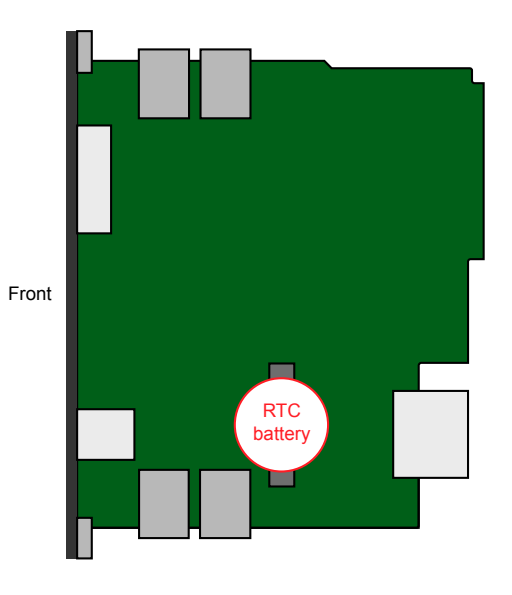

#### How to replace the PCM3.1 battery

1. Protect the hardware modules against static discharge.

- It is recommended to use a wrist strap connection to protect against Electrostatic discharge (ESD).
- Test the resistance of the wrist strap and the wrist strap connection. Do not continue if the wrist strap connection is faulty. Use the wrist strap at all times while installing or uninstalling the modules.
- 2. Disconnect all power supplies to protect the hardware modules and personnel.
- 3. Locate the PCM3.1 hardware module in the rack.
- 4. Remove the terminal blocks, and make sure that there are no wires in the way of removing the hardware module.
- 5. Disconnect any Ethernet cables from the top and bottom of the module and the plastic shielding at the ports.
- 6. Loosen the module faceplate screws with a TX20 screwdriver.
  - Do not force the screws to unscrew completely.
  - The screws are built-in and should remain attached to the faceplate.
- 7. Use pliers or your fingers to pull the faceplate screws, and carefully slide the hardware module out of the rack.
- 8. Hold the module by the faceplate. Do **not** touch the PCB.
- 9. Locate the battery on the PCB. See above.
- 10. Carefully remove the old battery from the holder.
- 11. Insert the new battery in the holder (make sure the polarity is correct).
- 12. Make sure that the hardware module is the right way up, and slide it back into slot 7 (it should slide in easily).
- 13. Tighten the screws on the module faceplate with a TX20 screwdriver, and 0.5 N·m (4.4 lb-in) of torque.
- 14. Replace all the terminal blocks, including any Ethernet cables to the module.

# NOTICE

#### Date and time settings

ĿO

After the battery is replaced, check that the date and time settings are correct. If the controller was already part of an existing system, then it will automatically adjust the date and time settings to the NTP/clock master. If the controller is not part of a system or is a stand-alone controller you must set the date and time settings.

You can use PICUS or the display to enter the correct date and time settings.
# 6. Multi-line 300 as a safety system

## 6.1 Fast over-current protection (ANSI 50/50TD)

## 6.1.1 About the safety system for ANSI 50/50TD

The current measurement for the fast over-current protection (ANSI 50/50TD) is based on the highest value of all 3-phase current true RMS values. The safety approval for the primary short circuit protection only applies when you follow the installation and setup requirements in this chapter.

This setup for the safety system for short-circuit protection can be used when accepted by the local class approval society.

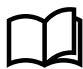

### More information

See Fast over-current (ANSI 50/50TD) in the Designer's handbook for the protection and default settings.

## 6.1.2 Current transformer requirements

When the controller is used as a safety system, the secondary side of the current transformer must have a nominal rating of 1 A. Configure this under:

Generator > AC setup > Current transformer

You can use a current transformer with a nominal rating of 5 A on the secondary side in other applications.

## 6.1.3 Power supply requirements

When the controller is used as a safety system, its power supplies must have a backup supply installed.

## 6.1.4 Function requirements

When the controller is used as a safety system, the functions listed in the table below must be wired and configured to the indicated modules. The breaker control must be configured to a normally open relay.

#### Functions for the safety system and the required module

| Function                                | Module         |  |
|-----------------------------------------|----------------|--|
| Local > System OK > Status OK           | PSM3.1         |  |
| Breakers > [Breaker] > Control > [Open] | IOM3.1, IOM3.4 |  |

| Function  | GENSET               | EMERGENCY                      | HYBRID              | SHAFT                      | SHORE                    | BUS TIE         |
|-----------|----------------------|--------------------------------|---------------------|----------------------------|--------------------------|-----------------|
| [Breaker] | Generator<br>breaker | Emergency<br>generator breaker | Inverter<br>breaker | Shaft generator<br>breaker | Shore connection breaker | Bus tie breaker |
| [Open]    | GB open              | EGB open                       | Breaker<br>open     | SGB open                   | SCB open                 | BTB open        |

## 6.1.5 Parameter requirements

#### **Current transformer**

The *Secondary* current transformer parameter must be configured to 1 A on the controllers in a safety system. Configure the parameter under:

Generator > AC setup > Current transformer

#### Range and default configuration for the secondary current transformer

| Parameter | Range      | Default |
|-----------|------------|---------|
| Secondary | 1 A or 5 A | 1 A     |

#### Fast over-current #

Enable at least one of the fast over-current protections on the controllers in a safety system. Enable the protections under:

```
Generator > Current protections > Fast over-current # > Enable
```

Where # is 1 or 2.

#### Range and default configuration for the fast over-current protections

| Parameter | Range                          | Fast over-current 1 | Fast over-current 2 |
|-----------|--------------------------------|---------------------|---------------------|
| Set point | 80 to 350 % of nominal current | 200 %               | 300 %               |
| Delay     | 0.00 s to 1 h                  | 0.00 s              | 0.00 s              |
| Enable    | Not enabled, Enabled           | Not enabled *       | Not enabled *       |
| Latch     | Not enabled, Enabled           | Enabled             | Enabled             |
| Action    |                                | Trip [Breaker]      | Trip [Breaker]      |

**NOTE** \* At least one of the **Fast over-current** protections must be enabled.